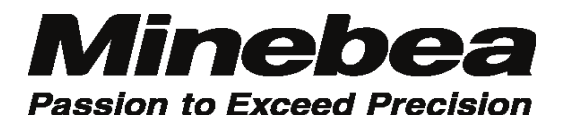

## Digital Indicator CSD-815B

## Instruction Manual

## Minebea Co., Ltd. Measuring Components Business Unit

EN294-1434-G

#### Forwards

Thank you very much for your purchasing Minebea's Digital Indicator CSD-815B. This manual explains installation procedures and connecting method and also operating method for the Digital Indicator. Make use of it properly after reading through the manual carefully.

Be sure to deliver the manual to the end user. Moreover, the end user should keep the manual at hand after reading it over.

This manual is intended for the technical experts to read.

•The contents of the manual may subject to change for improvement without notice.

#### Marks and arrangements used in this manual

The following marks are attached to the explanation on the matters that indicate "Don't do this.", "Take care." and "For reference".

Be sure to read these items where these marks are attached.

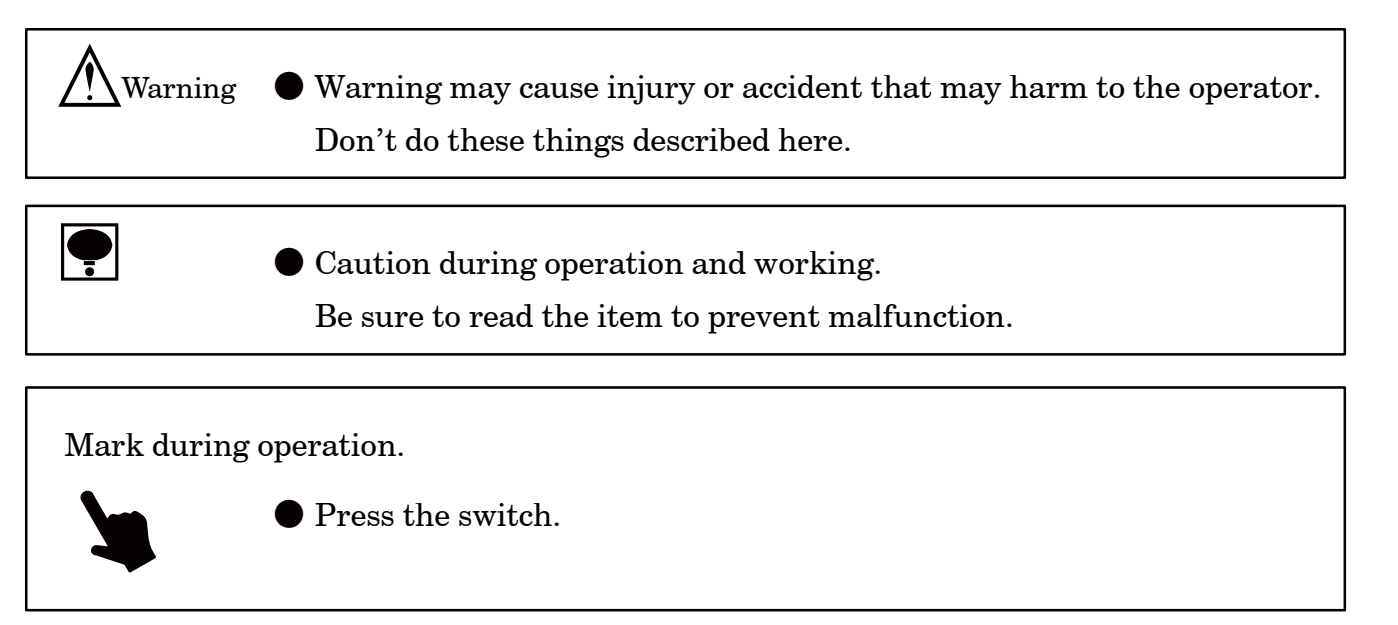

#### For safe operation

Be sure to read this instruction manual before use.

1. Installation place

| <b></b> | lace Use the instrument where the temperature/humidity specifies with |
|---------|-----------------------------------------------------------------------|
|         | the range as follows:                                                 |

```
Environmental temperature \therefore -10 \degree C to 50 \degree C
Environmental humidity \therefore Less than 85 %R.H. (Non condensing)
```

(1) Location where installation is not allowed.

Warning • Do not locate the instrument on the places as follows : It may cause an unexpected faulty in the instrument.

- Do not locate the instrument in direct and/or high temperature area.
- Do not use the instrument in a high humid area.
- Do not install the instrument where there are vibrations and shocks.
- Do not use the instrument where there is excess of dusts and fine particles.
- Do not use the instrument where there are corrosive gas and salt and like that.
- Do not install the instrument where there is rapid change of temperature and humidity.
- Do not install the instrument near the devices that are magnetized or generate an electromagnetic field.
- Do not install the instrument where the instrument may be affected by radioactivity or radial rays.
- Avoid the location where chemical reaction may take place such as in a laboratory, or like that.

•

• When installing the instrument, install as referring to the following figures and secure the space around the instrument.

Each dimensions of the instrument and required dimensions for the environmental spaces are as follows:

#### **Outline dimensions**

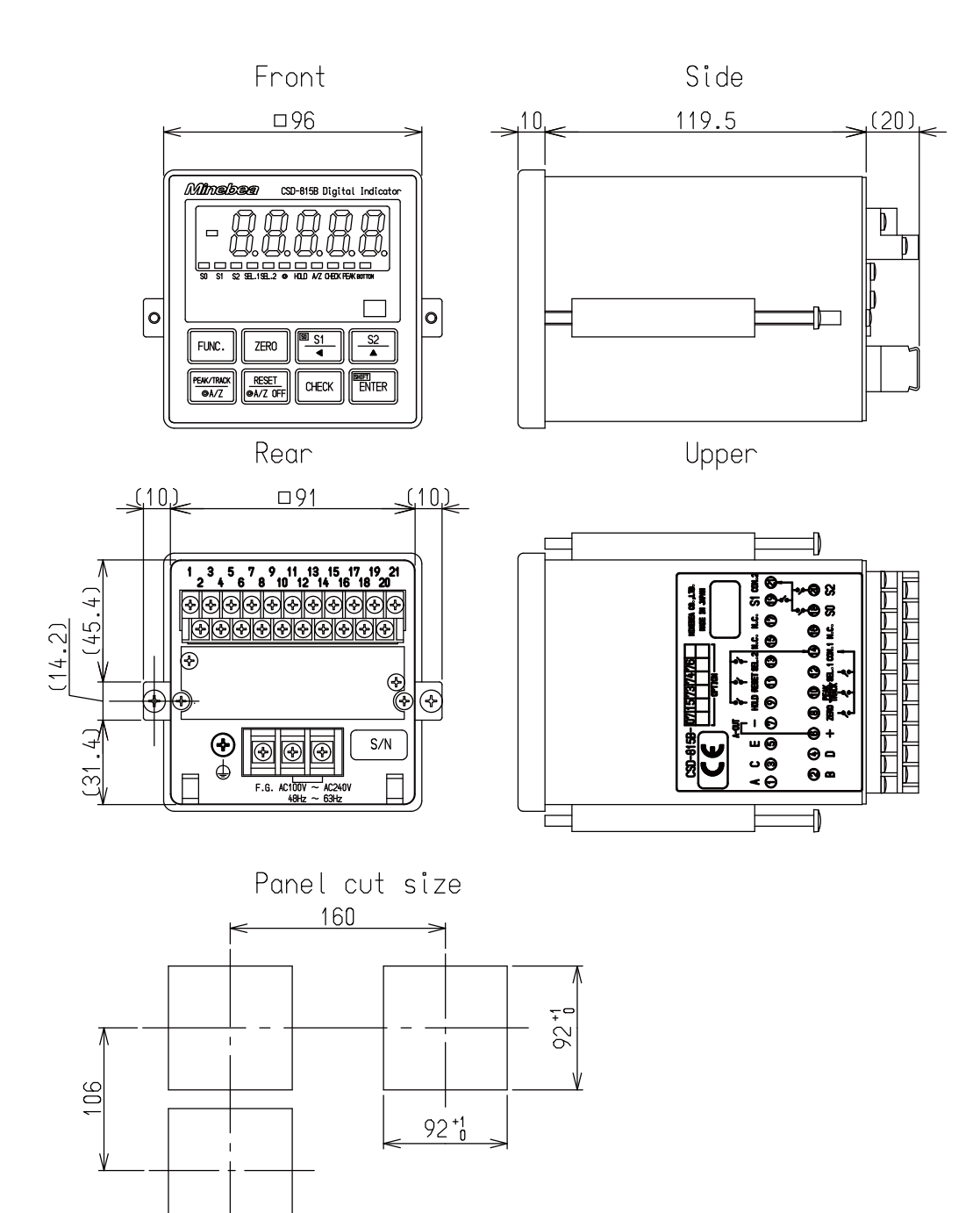

#### 2. Power supply

- Warning Be sure to check that the power supply is off in connecting each cable. If the work is done while the power is on, there may have the case that electric shock to the operator or even may have damage to the instrument.
  - Before supplying the power, check that the indication of power supply voltage/specifications for the instrument and the power going to supply should be the same.
     If they are not equal, contact with Minebea.
     If you use the instrument without checking them, it may cause a
    - damage in the instrument or electric shock to the operator.

Earth wire should be grounded securely.
 When earth wire is not connected, it may cause a malfunction of the instrument or electric shock to the operator.

#### 3. Application note

| Warning | ullet Before using a new instrument or exchanging the strain gage applied |
|---------|---------------------------------------------------------------------------|
|         | transducer for a new one, be sure to make calibration. If calibration     |
|         | will not be made, the correct measuring results may not be obtained       |
|         | nor which may cause malfunction in the instrument and there may           |
|         | exist damage in peripheral equipments.                                    |
|         | Besides, even though calibration has been made, there may occur the       |
|         | similar case when the results are not correct, so make calibration,       |
|         | again.                                                                    |
|         |                                                                           |

# Warning • In case of using the instrument, check that the connections are executed properly. If not connected properly, the correct measuring result will not be obtained, nor it may cause malfunctions of the instrument, damage to the peripheral equipments or even more serious accidents.

| Warning | • When change of setting is made carelessly on the instrument during measurement, currect measured results may not be obtained and it may cause malfunction in the instrument and even have the possibility of damage in peripheral instruments.                                                                         |
|---------|----------------------------------------------------------------------------------------------------|
|         |                                                                                                    |
| Warning | • Do not shock the instrument such as throwing something on it.<br>If neglected, it may cause destruction of the parts and damage to the<br>electrical circuits.                                                                                                    |
|         |                                                                                                    |
| Warning | <ul> <li>Do not push the panel sheet on the instrument with the excessive strong force nor push it with sharp edge object such as a driver. If neglected, it may cause a damage to the panel switch and even have the possibility of damage to resist to environments or operational performances.</li> </ul>            |
|         |                                                                                                    |
| Warning | <ul> <li>Do not remove the cover of the case of the instrument, nor peel off the panel sheet nor take the instrument into pieces.</li> <li>If neglected, it may cause a damage to the case and the panel sheet and even have the possibility of damage to resist to environments or operational performances.</li> </ul> |
|         |                                                                                                    |
|         | • At the time of shipment from the factory, the instrument has been plated with a clear sheet on the panel sheet for protective purpose. In case of application, use the instrument after removing the clearsheet first.                                                                                                 |

#### 4. CE conformity standard

#### This instrument has suited the following standard.

#### EN61326 : 2006

"Electrical equipment for measurement, control, and laboratory use – EMC requirements" "Immunity test requirements for equipment intended for use in industrial

locations"

EN61010-1:2001

"Safety requirements for electrical equipment for measurement, control and laboratory use - Part 1 : General requirement"

| Warning | <ul> <li>Please observe the following conditions strictly when this instrument suits<br/>the above-mentioned standard.<br/>If neglected, there is a possibility of not suiting the above-mentioned<br/>standard.</li> </ul> |
|---------|----------------------------------------------------------------------------------------------------|
|         |                                                                                                    |

• CE conformity standard is not effective in case of using optional CC-LINK interface.

#### (1). Wiring

- 1 Shield processing
  - Cables other than power cable must use all shielded cables.
  - Refer to relative notes, about method of shield processing.

(2) Grounding

- The ground of this instrument shall apply the individual ground by using the protective ground terminal

#### History of revision

| Date      | Instruction Manual No. | Details of revised point                                                                                                    |
|-----------|------------------------|----------------------------------------------------------------------------------------------------|
| Sep. 2009 | DRW.NO. EN294–1434     | First Version ROM Ver. 1.100 or later                                                                                                    |
| Jan. 2010 | DRW.NO. EN294–1434A    | Due.ECN.No.FN10-02016<br>ROM Ver.1.200 or later<br>• $8-2$ . $13-3$ .<br>F-84 has added.<br>• $11-11-3$ .<br>4 occupied statons $\Rightarrow$ Changed to the occupied of 1,2 and<br>4 occupied stations.                                                                                                    |
| Feb. 2010 | DRW.NO. EN294–1434B    | Due.ECN.No.FN10–02016A<br>– Addition –<br>8–2. F–84 "Ristriction and warning" is added.                                                                                                    |
| May 2010  | DRW.NO. EN294–1434C    | Due.ECN.No.FN10-01019A<br>- Addition -<br>3-4. [Applicable environment]is added.<br>11-10.Accessories Panel mouting gasket is added.                                                                                                    |
| Oct. 2010 | DRW.NO. EN294–1434D    | Due.ECN.No.FN10–02140<br>– Addition –<br>Minebea logo is changed.                                                                                                    |
| Jan.2011  | DRW.NO. EN294–1434E    | Due to ECN NO.FN11-02018<br>- Correction -<br>9-3-4. "DE-9S-N (JAE)"<br>to "DE-9S-NR by JAE or equivalent."                                                                                                    |
| May 2012  | DRW.NO. EN294–1434F    | Due.ECN.No.FN10–02140–D<br>– Addition –<br>Minebea logo is changed.                                                                                                    |
| Aug 2012  | DRW.NO. EN294–1434G    | Due to ECN NO.FN12-02114<br>ROM Ver.1.300 or later<br>- Correction -<br>$\cdot$ 7-9<br>"10 <sup>4</sup> digit : Optional output"<br>to "10 <sup>4</sup> digit : Optional output(BCD output, CC-Link load<br>output, RS-232C load output, RS-422/485 load output)"<br>- Addition -<br>$\cdot$ 7-9 Caution is added. |

#### INDEX

| Forwards                                                                                                    | - I      |
|----------------------------------------------------------------------------------------------------|----------|
| Marks and arrangements used in this manual                                                                                               | П        |
| For safe operation                                                                                                    | Ш        |
| 1. Installation place                                                                                                    | Ш        |
| 2. Power supply                                                                                                    | V        |
| 3. Application note                                                                                                    | V        |
| 4. CE conformity standard                                                                                                    | VII      |
| History of revision                                                                                                    | VIII     |
| 1. General                                                                                                    | 1        |
| 1–1. Features                                                                                                    | 1        |
| 2 Name and function of each point                                                                                                    | - 2      |
|                                                                                                    | 2        |
| 2–1. Front panel                                                                                                    | z        |
| 2–2. Rear panel                                                                                                    | 4        |
| 3. Installation procedures                                                                                                    | 5        |
| 3–1. Installation place                                                                                                    | 5        |
| 3-2. Location where installation is not allowed                                                                                          | 5        |
| 3–3. Installation                                                                                                    | 6        |
| 3–4. Applicable environment                                                                                                    | 7        |
| 4. Connecting method                                                                                                    | 8        |
| 4–1. Layout of the terminal boards                                                                                                    | 8        |
| 4-2 Note on connection                                                                                                    | 9        |
| 4-3 Connection                                                                                                    | 10       |
| 4-3-1 Connection with strain gage applied transducers                                                                                    | 10       |
| 4-3-2 Connection with external control inputs                                                                                            | 14       |
| 4-3-3 Connection with contact outputs                                                                                                    | 15       |
| 4-3-4. Connection with the power supply and the earth                                                                                    | 17       |
| 4-3-5. Connection with analog outputs                                                                                                    | 18       |
| 5. Calibration procedures                                                                                                    | 20       |
| 5-1 Preparations                                                                                                    | 20       |
| 5 - 2 Calibration procedures                                                                                                    | 20       |
| 5-2-1 Calibration method to register the output of strain gage applied transducer                                                        | 20       |
| at the time of maximum display after setting the load to zero                                                                            | 22       |
| 5-2-2. Calibration procedures to register the output of strain gage applied transducer at the time of zero and the maximum display       | 27       |
| 5-2-3. Calibration method to register by reading output value<br>of strain gage applied transducer in the conditions of zero/actual load |          |
| application individually                                                                                                    | 32       |
| 5-2-4. Zero fine adjustment                                                                                                    | 38       |
| 5-2-5. Span line adjustment                                                                                                    | 41       |
| 5-2-6. Calibration procedure to apply registration again for zero point only .                                                           | 44       |
| 5-3. Selection of calibration methods on each condition                                                                                  | 47       |
| 5-3-1. In case of executing the calibration on the instrument newly                                                                      | 47<br>51 |
| 5-5-2. When the calibration is executed again.                                                                                           | 91<br>E1 |
| 5 5 Charge group of collipsetion date                                                                                                    | 51<br>51 |
| 0-0. Unangeover of calibration data                                                                                                    | 92       |
| 6. Operation procedure                                                                                                    | 53       |

| 6-1. [FUNC.] key                                                                                                    | 53                                                       |
|----------------------------------------------------------------------------------------------------|----------------------------------------------------------|
| 6-1-1. Operations in Measurement mode                                                                                        | 53                                                       |
| a a 7FR0 1                                                                                                    | <b>F</b> 0                                               |
| 6-2. Line key                                                                                                    | 53                                                       |
| 6-2-1. Operated in the Measurement mode                                                                                      | 53                                                       |
| 6-2-2. Operation is made in another mode                                                                                     | 53                                                       |
| $6-3$ , $\begin{bmatrix} S_1 \\ \bullet \end{bmatrix}$ key                                                                   | 54                                                       |
| 6-3-1 Operated in the Measurement mode                                                                                       | 54                                                       |
| 6-3-2. Operation is made in another mode                                                                                     | 54                                                       |
|                                                                                                    |                                                          |
| 6-4. key                                                                                                    | 55                                                       |
| 6-4-1. When operated in the Measurement mode.                                                                                | 55                                                       |
| 6-4-2. When operated in another modes                                                                                        | 55                                                       |
| PENTINA I                                                                                                    |                                                          |
| $6-5$ . $(\bullet k Z)$ key                                                                                                  | 55                                                       |
| 6-5-1. When operated in the Measurement mode                                                                                 | 55                                                       |
| $6-6 \stackrel{\text{RESET}}{\bullet \text{AZOFF}} \text{ key}$                                                              | 56                                                       |
| 6-6-1 When operated in the Measurement mode                                                                                  | 56                                                       |
| 6-6-2 When operated in another modes                                                                                         | 56                                                       |
|                                                                                                    | 50                                                       |
| $6-7. \ \underline{^{CHECK}} \ \text{key} \ \dots \ \dots \ \dots \ \dots \ \dots \ \dots \ \dots \ \dots \ \dots \ $        | 56                                                       |
| 6-7-1. When operated in the Measurement mode                                                                                 | 56                                                       |
|                                                                                                    |                                                          |
| 6-8. (with) key                                                                                                    | 56                                                       |
| 7. Function and operation                                                                                                    | 57                                                       |
| 7–1. External control input signal and contact output signal                                                                 | 57                                                       |
| 7–1–1. Input signal for external control                                                                                     | 57                                                       |
| 7–1–2. Contact output signal                                                                                                 | 59                                                       |
| 7–1–3. Equivalent circuit                                                                                                    | 59                                                       |
| 7–2. Comparator                                                                                                    | 60                                                       |
| 7–2–1. ON/OFF for the Comparator S0, S1 and S2                                                                               | 60                                                       |
| 7–2–2. Changeover of comparator code                                                                                         | 60                                                       |
| 7–2–3. Change of set value                                                                                                   | 61                                                       |
| 7-2-4. Operation on comparator S1, S2                                                                                        | 63                                                       |
| 7–2–5. Comparative target for comparator S1, S2                                                                              | 64                                                       |
| 7-2-6. Operation of comparator S0                                                                                            | 65                                                       |
| 7-2-7. Hysteresis on comparator                                                                                              | 68                                                       |
| 7–3. How to use the filter                                                                                                   | 70                                                       |
| 7–3–1. Analog filter                                                                                                    | 70                                                       |
| 7–3–2. Digital filter                                                                                                    | 70                                                       |
| 7–4. Zero tracking                                                                                                    | 71                                                       |
| 7-4-1 What is zero tracking?                                                                                                 |                                                          |
|                                                                                                    | 71                                                       |
| 7-4-2. Setting related with zero tracking.                                                                                   | 71<br>71                                                 |
| 7-4-2. Setting related with zero tracking                                                                                    | 71<br>71<br>72                                           |
| <ul> <li>7-4-2. Setting related with zero tracking.</li> <li>7-4-3. Cancellation for compensation by zero tracking</li></ul> | 71<br>71<br>72<br>73                                     |
| <ul> <li>7-4-2. Setting related with zero tracking.</li> <li>7-4-3. Cancellation for compensation by zero tracking</li></ul> | 71<br>71<br>72<br>73<br>73                               |
| <ul> <li>7-4-2. Setting related with zero tracking.</li> <li>7-4-3. Cancellation for compensation by zero tracking</li></ul> | 71<br>71<br>72<br>73<br>73<br>73<br>73                   |
| <ul> <li>7-4-2. Setting related with zero tracking.</li> <li>7-4-3. Cancellation for compensation by zero tracking</li></ul> | 71<br>71<br>72<br>73<br>73<br>73<br>73<br>74             |
| <ul> <li>7-4-2. Setting related with zero tracking.</li> <li>7-4-3. Cancellation for compensation by zero tracking</li></ul> | 71<br>71<br>72<br>73<br>73<br>73<br>73<br>74<br>75       |
| <ul> <li>7-4-2. Setting related with zero tracking.</li> <li>7-4-3. Cancellation for compensation by zero tracking</li></ul> | 71<br>71<br>72<br>73<br>73<br>73<br>73<br>74<br>75<br>75 |

| 7–7–3. Bottom hold                                        | 76  |
|-----------------------------------------------------------|-----|
| 7–7–4. Peak bottom hold                                   | 76  |
| 7–8. Various kinds of functions related with the display  | 77  |
| 7–8–1. Selection of target of display                     | 77  |
| 7-8-2. Selection of position of decimal point display     | 77  |
| 7–8–3. Load display range                                 | 77  |
| 7–9. Selection the target for HOLD                        | 77  |
| 7–10. Change of bridge power supply voltage               | 78  |
| 7–11. Tare weight cancellation (A/Z)                      | 79  |
| 7–12. Zero set                                            | 79  |
| 7–13 Key lock                                             | 80  |
| 7-14 CHECK value                                          | 80  |
| 7 - 15 How to use the appled output                       | 81  |
| 7-15-1 Scaling of analog output                           | 82  |
| 7 - 15 - 2 Fine adjustment 1 on analog output             | 83  |
| 7 - 15 - 3 Fine adjustment 2 on analog output             | 86  |
| 7-15-4 Selection of the target of analog output           | 88  |
| 7-16 Memory location for setting data and so on           | 89  |
| 7 17 Drahibition of calibration                           | 00  |
| 7 19 Charlen of calibration                               | 09  |
| 7 18 1 On emotion memory from the shareh mode             | 90  |
| 7-18-1. Operating procedure for the check mode            | 90  |
| 7-19. Monitor mode                                        | 96  |
| 8. Function mode                                          | 98  |
| 8–1. Setting method for function mode                     | 98  |
| 8–2. Function of Function data                            | 101 |
| 9. Options                                                | 110 |
| 9–1 Current output                                        | 110 |
| 9-1-1 Related functions                                   | 110 |
| 9-1-2. Specifications for the current output              | 110 |
| 9-2 BCD output                                            | 111 |
| 9-2-1. Related function                                   | 111 |
| 9-2-2. Specifications for BCD output                      | 111 |
| 9-2-3. Pin configurations for the BCD output connector    | 112 |
| 9-2-4. Equivalent circuit for input/output                | 113 |
| 9-2-5. Timing chart                                       | 113 |
| 9–2–6. Output condition                                   | 115 |
| 9-2-7. Selection of output logic for P.C.(Print command), |     |
| and selection of its width                                | 117 |
| 9–3. RS–232C interface                                    | 117 |
| 9–3–1. Related function                                   | 117 |
| 9–3–2. Specifications for interface                       | 118 |
| 9-3-3. Procedures of data transfer                        | 119 |
| 9-3-4. Pin configurations for connector pin               | 120 |
| 9-3-5. Data format                                        | 122 |
| 9–3–6. Communication error process                        | 126 |
| 9–4. RS–422/485 interface                                 | 127 |
| 9-4-1. Kelated functions                                  | 127 |
| 9-4-2. Specifications on interface                        | 128 |
| 9-4-3. Procedure of data transmission                     | 128 |
| $\mathfrak{z}=4-4$ . Fin layout and wiring of Connector   | 129 |
|                                                           |     |

| 9–4–5. Data format                            | 132 |
|-----------------------------------------------|-----|
| 9–4–6. Process of communication error         | 135 |
| 10. Trouble shooting                          | 136 |
| 10–1. Execute trouble shooting                | 137 |
| 10-2. Optional check                          | 146 |
| 10–3. Error display                           | 152 |
| 11. Specifications                            | 153 |
| 11–1. Specifications for analog section       | 153 |
| 11–2. Specifications for digital section      | 153 |
| 11–3. Front panel sheet key function          | 154 |
| 11–4. External control function               | 154 |
| 11–5. Comparator function                     | 155 |
| 11–6. Contact output signal                   | 155 |
| 11–7. Various kinds of functions              | 155 |
| 11–8. General specifications                  | 156 |
| 11–9. Standard specifications at the shipment | 156 |
| 11–10. Accessories                            | 156 |
| 11–11. Options                                | 156 |
| 11–11–1. Current output                       | 156 |
| 11–11–2. BCD output                           | 157 |
| 11–11–3. CC–LINK interface                    | 157 |
| 11–11–4. RS–232C interface                    | 158 |
| 11–11–5. RS–422/485 interface                 | 158 |
| 11–12. Outline dimensions                     | 159 |
| 12. Warranty                                  | 160 |
| 12–1. Warranty                                | 160 |
| 12–2. Repair                                  | 160 |
| 13. Appendix                                  | 161 |
| 13–1. Replacement of fuse                     | 161 |
| 13–2. Character's pattern for display         | 163 |
| 13–3. Setting table for functions             | 164 |
|                                               |     |

#### 1. General

The instrument is a digital indicator for the application of strain gage applied transducer.

1-1.Features

Main features for CSD-815B are as follows :

(1) Compact size and light weight

 $96 \text{ mm} \times 96 \text{ mm} \times 130 \text{ mm}$  Approx.500 g (Without any options)

- $\left(2\right)Can$  be used with the selection of A/Z function and Peak hold function.
- (3) 4 kinds of peak hold modes can be selectable.

Can be used by selecting from the four(4) modes of Analog peak hold, Digital peak hold, Digital bottom hold and Digital peak bottom hold.

- (4) 4 kinds of "Calibration data" and "Comparator code" are memorized, and can be used by changeover of them.
- (5) Non-linearity

Display 0.01 %F.S.

#### 2. Name and function of each point

#### 2-1.Front panel

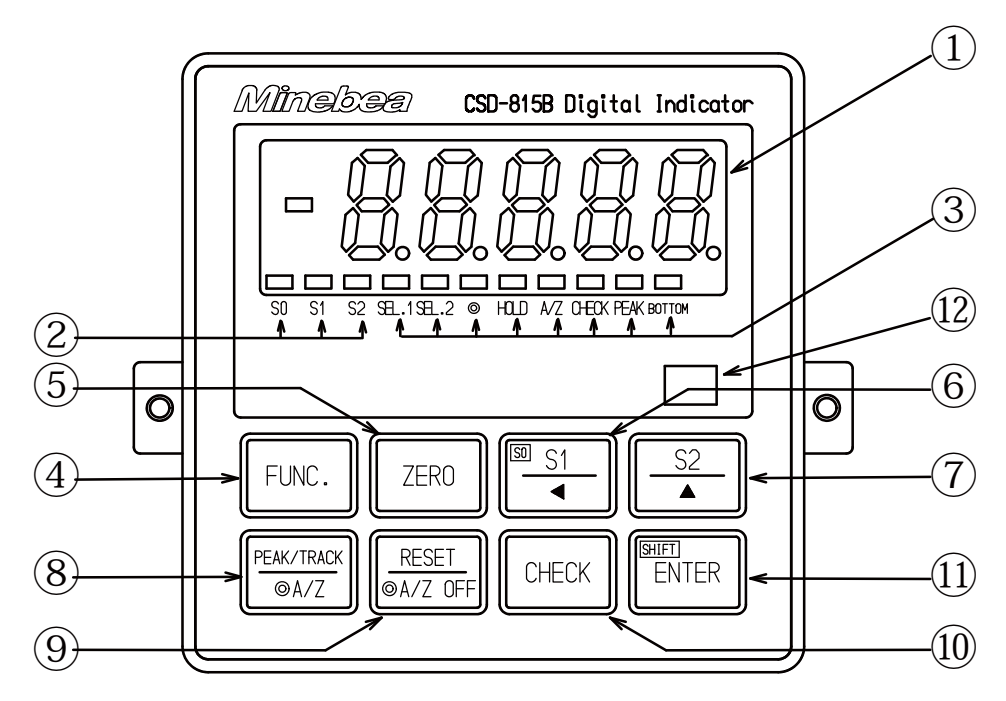

1 Load display section

The load data is shown in the Measurement mode, and status or set value is shown in various kinds of Calibration mode and Setting mode.

2 Judgement display

Compared results by comparator function can be displayed.

③ Status display

| SEL.1、SEL.2 | They light on when the short-circuit is made between SEL.1, SEL.2 and        |
|-------------|------------------------------------------------------------------------------|
|             | COM.1 of external control input.                                             |
| $\bigcirc$  | It lights on when selecting A/Z or A/Z OFF function in the Function mode.    |
|             | In the same way, light off when selecting Peak hold function in the Function |
|             | mode.                                                                        |
| HOLD        | It lights on when between the HOLD and COM. at the external control input is |
|             | shorted.                                                                     |
| A/Z         | It lights on at the time of executing Tare weight $cancellation(A/Z \ ON)$ . |
|             | It lights off with the tare weight cancellation clear.                       |
|             | (Effective when selecting the A/Z or A/Z OFF function in the function mode.) |
| CHECK       | It lights on when the CHECK is ON by pressing the "CHECK".                   |
| PEAK        | It lights on when selecting the Peak mode or Peak bottom mode.               |
| BOTTOM      | It lights on when selecting the Bottom mode or Peak bottom mode.             |
|             |                                                                              |

(4) FUNC. key

Used when shifting to the Function mode.

(5) ZERO key

Executes zero set. (One-touched zero adjustment)

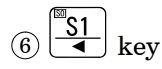

Used when calling the S1 set value changeover mode, or carrying digit at the time of various kinds of settings.

Also, by pressing this key and the *ENTER* key together, it is used when calling S0 set value changeover mode.

### ⑦ <u>\$2</u> key

Used when calling the S2 set value changeover mode, or for the increment of values at the time of various kinds of settings.

#### 

Used for making the changeover mode of Peak/Track, or executing the Tare weight cancellation (A/Z ON).

(Change over of Peak hold function and A/Z function depends on the setting of Function mode.)

#### (9) (RESET (A/Z OFF) key

Used for the reset of Peak/Bottom value, or for Tare weight cancellation clear(A/Z OFF). (Changeover of Peak hold function and A/Z function depends on the setting of Function mode.)

#### 10 CHECK kev

Used when ON/OFF of CHECK value is required.

11 ENTER key

Used for registering set values at the time of various kinds of settings.

Also, used for calling the SO set value changeover mode by pressing  $\underbrace{\mathbb{ENTER}}_{\text{ENTER}}$  key and  $\underbrace{\mathbb{S}1}_{\textbf{4}}$  key together.

(12) Position of pasting the Unit seal

As necessity requires, paste the Unit seal attached.

#### 2-2.Rear panel

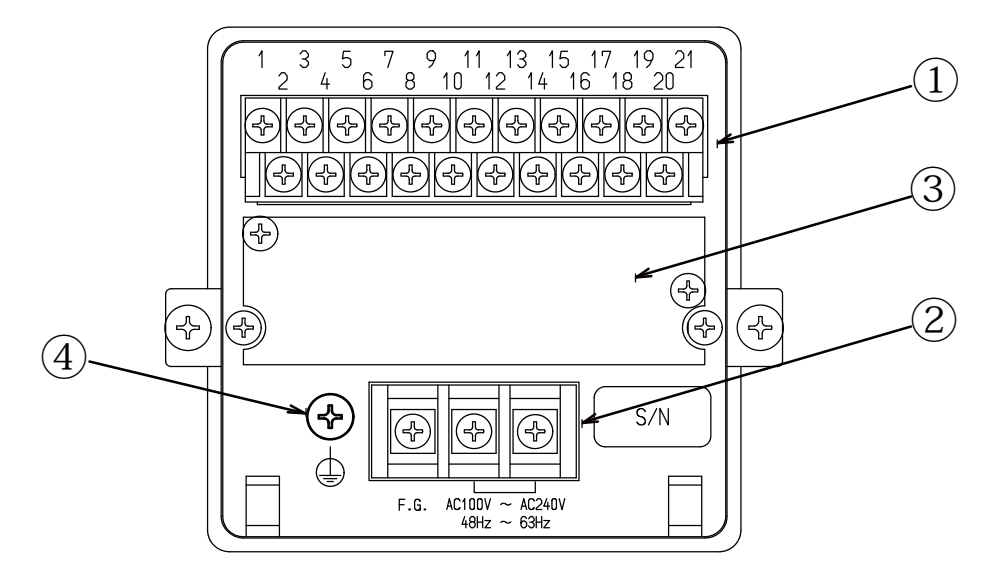

#### (1) Terminal block 1

Connects with external control input, contact output, various kinds of strain gage applied transducer such as load cell and analog output.

#### 2 Terminal block 2

Connects with AC power supply and a grounding wire.

(3) Installing section for options

Whichever one can be installed from the optional BCD-OUT,CC-Link, RS-232C and RS-422/485. When there is no option, the cover is attached instead

(4) Protective earth terminal

Connect the grounding wire when the instrument suits to CE conformity standard. Do not connect except the grounding wire.

#### 3. Installation procedures

#### 3-1.Installation place

| <b>P</b> | Use the instrument where the temperature/humidity specifies within<br>the range as follows: |                                   |  |  |
|----------|---------------------------------------------------------------------------------------------|-----------------------------------|--|--|
|          | Environmental temperature                                                                   | $\div-10$ °C to 50 °C             |  |  |
|          | Environmental humidity                                                                      | : 85 %RH or less(Non condensing.) |  |  |

3–2.Location where installation is not allowed.

Warning • Do not locate the instrument on the places such as follows: It may cause an unexpected faulty in the instrument.

- Do not expose the instrument in direct sunlight and/or high temperature area.
- Do not use the instrument in a high humid area.
- Do not install the instrument where there is high mechanical vibrations and shock.
- Do not use the instrument where there are excess of dusts and fine particles.
- Do not install the instrument where there include any corrosive gas or any salty atmosphere.
- Do not install the instrument where there is rapid change of temperature and humidity.
- Do not install the instrument near the devices that are magnetized or generate an electromagnetic field.
- Do not install the instrument where there may suffer radioactivity or radioactive rays.
- Avoid the location where chemical reaction may take place such as in a laboratory, or like that.

#### 3-3.Installation

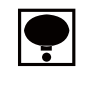

• When installing the instrument, install as the following figures and secure the space around the instrument.

Each dimensions of the instrument and required dimensions for the environmental spaces are as follows:

#### Outline

dimensions

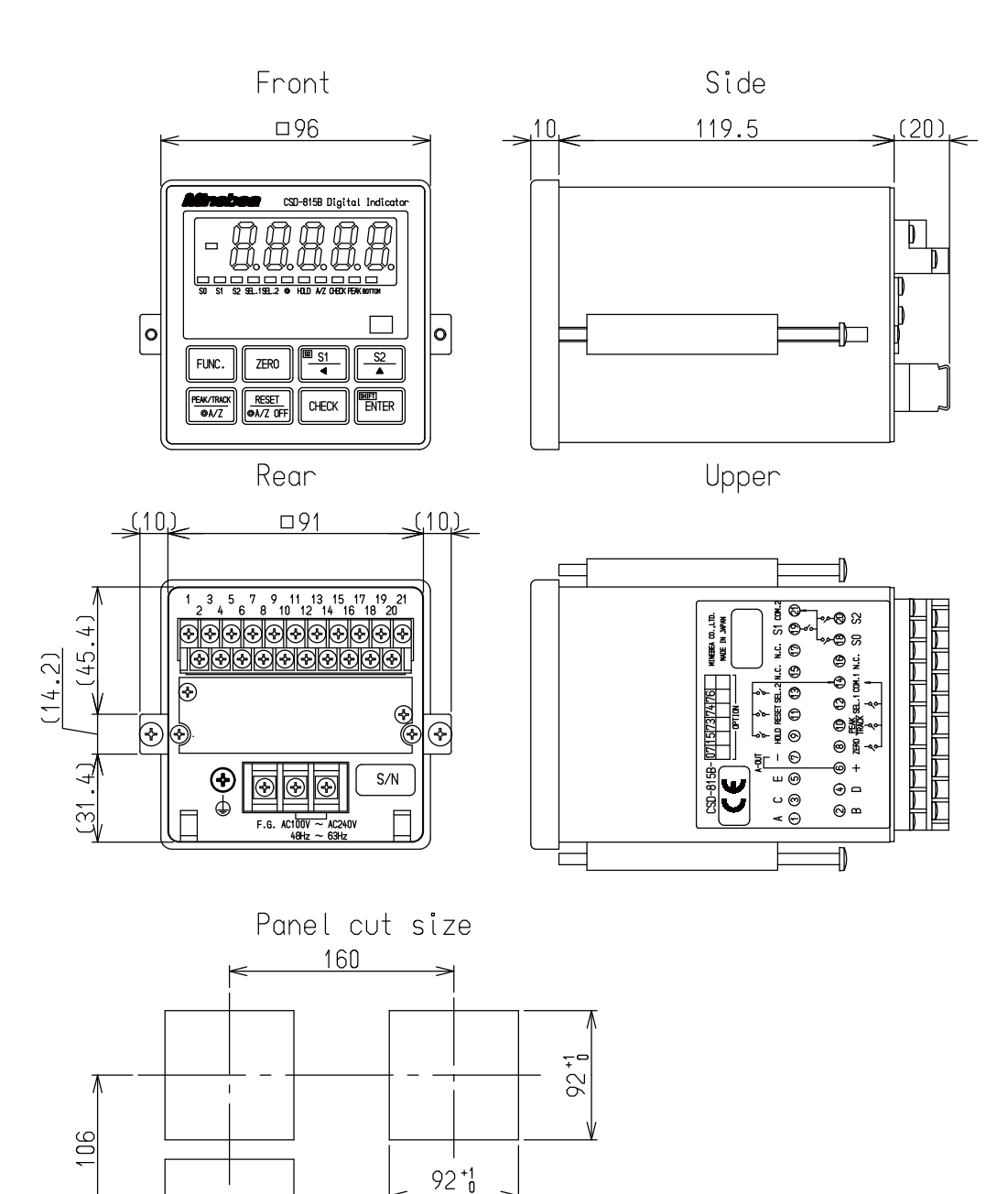

#### 3-4.Applicable environment

Warning: The instrument may subject to use in a highly humid area or in full of powder dust. In such a case, use the instrument by inserting the panel mount gasket attached between the control panel (cabinet) and the main body.

By inserting the panel mount gasket, the front panel section becomes IP65 (International Protection Code) or equivalent in dust-proof and water-proof construction.

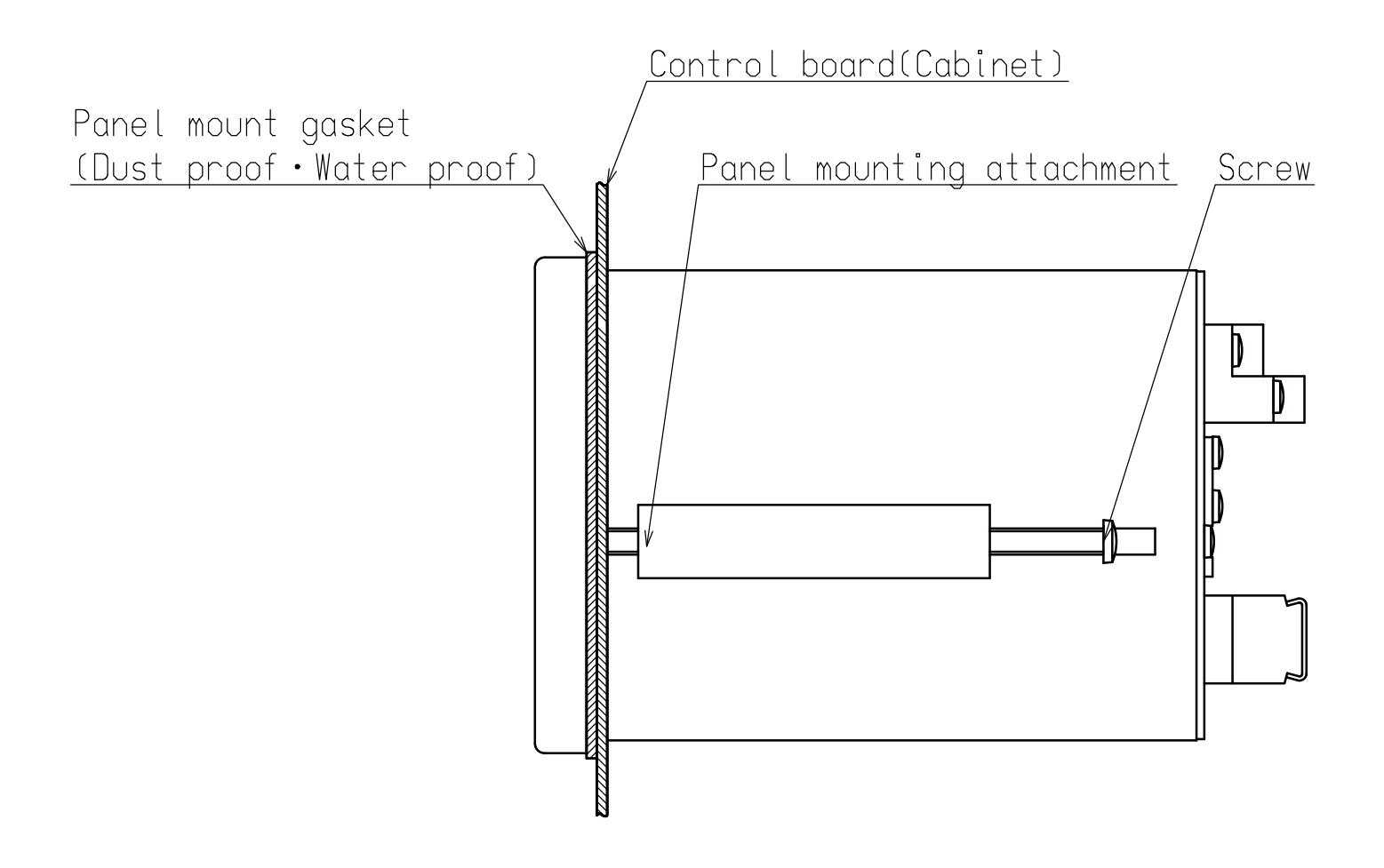

#### 4. Connecting method

#### 4–1.Layout of the terminal block

There are 2 pieces of terminal block and M4 thread, one has 21 points of terminals and the other has 3 points of terminals.

Layout of terminal blocks and thread are shown in the following figure. :

(1) Terminal block 1 (21P)

| Termin<br>al Nos. | Descriptions         | Applications              | Termin<br>al Nos. | Descriptions        | Applications   |
|-------------------|----------------------|---------------------------|-------------------|---------------------|----------------|
| 1                 | А                    |                           | 11                | RESET or<br>A/Z OFF |                |
| 2                 | В                    | Strain gage               | 12                | SEL.1               | External       |
| 3                 | С                    | applied<br>transducer     | 13                | SEL.2               | control input  |
| 4                 | D                    |                           | 14                | COM.1               |                |
| 5                 | E                    |                           | 15                | N.C.                |                |
| 6                 | A-OUT +              |                           | 16                | N.C.                |                |
| 7                 | A-OUT -              |                           | 17                | N.C.                |                |
| 8                 | ZERO                 | External<br>control input | 18                | S0                  |                |
| 9                 | HOLD                 |                           | 19                | S1                  |                |
| 10                | PEAK/TRACK<br>or A/Z |                           | 20                | S2                  | Contact output |
|                   |                      |                           | 21                | COM.2               |                |

(2) Terminal block 2 (3P)

| Name | Application         |  |
|------|---------------------|--|
| AC   | Domon gungalar      |  |
| AC   | Power supply        |  |
| FC   | Frame ground        |  |
| F.G. | (Functional ground) |  |

③ Protective earth terminal (M4 thread)

| Name | Application       |
|------|-------------------|
|      | Protective ground |

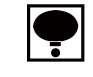

## • The COM.1(Terminal No.14) and COM.2(Terminal No.21) are isolated.

- Warning In case of connection with the instrument, keep strictly to the following items. If neglected, it may cause an unexpected failure or a damage to the instrument.
  - Be sure to set the power supply to OFF, when the connection will be made.
  - Since the terminal boards at rear side of the instrument is made of resin, take care not to drop it down or not to apply strong impact.
  - Recommended torque to tighten the terminal screws for terminal block should be as follows :

| Terminal block               | Torque to tighten the terminal screws |
|------------------------------|---------------------------------------|
| Terminal block 1             | 0.6 N•m                               |
| Terminal block 2             | 1.4 N•m                               |
| Protective earth<br>terminal | 1.4 N•m                               |

• The suitable crimp type terminal lugs for the terminal board are as follows:

| Terminal block               | Width of crimp<br>type terminal lugs | Suitable crimp type<br>terminal lugs |
|------------------------------|--------------------------------------|--------------------------------------|
| Terminal block 1             | $6.2 \mathrm{~mm}$ or less           | 1.25-3 or Y type $1.25-3.5$          |
| Terminal block 2             | 9.0 mm or less                       | 1.25-4, 2-4                          |
| Protective earth<br>terminal |                                      | or Y type $1.25-4$ , $2-4$           |

- Connecting cable with the instrument should be away from the noise source such as power supply line and/or I/O line for control and so on as far as possible.
- Conduit wiring should be the type of exclusive one, and avoid using with another line together.
- All of the connections should be executed securely by referring to the Instruction manual for the instrument.

#### 4-3.Connection

#### 4-3-1. Connection with strain gage applied transducers

The instrument can connect with strain gage applied transducers, such as load cell, pressure transducer and so on. Here, we will describe the example of connections with load cell, so the connection with another type of strain gage applied transducers shall be proceeded in the same way.

- \*1 When tension is applied with the application of tension type or universal(compression/tension) type of load cell, and display of "+" direction is required, connect "Green" with Terminal No.2 and "Blue" with Terminal No.4 individually. As there is a case which standard wiring color is different, please confirm the inspection data sheet of the load cell being used.
  - \*2 When the length of CAB-502 is more than 30 m totally, there may have the case that the accuracy is out of warranty because the resistance of cable makes the input voltage of the instrument decreased.

(1) Connection with 1 piece of load cell and CSD-815B

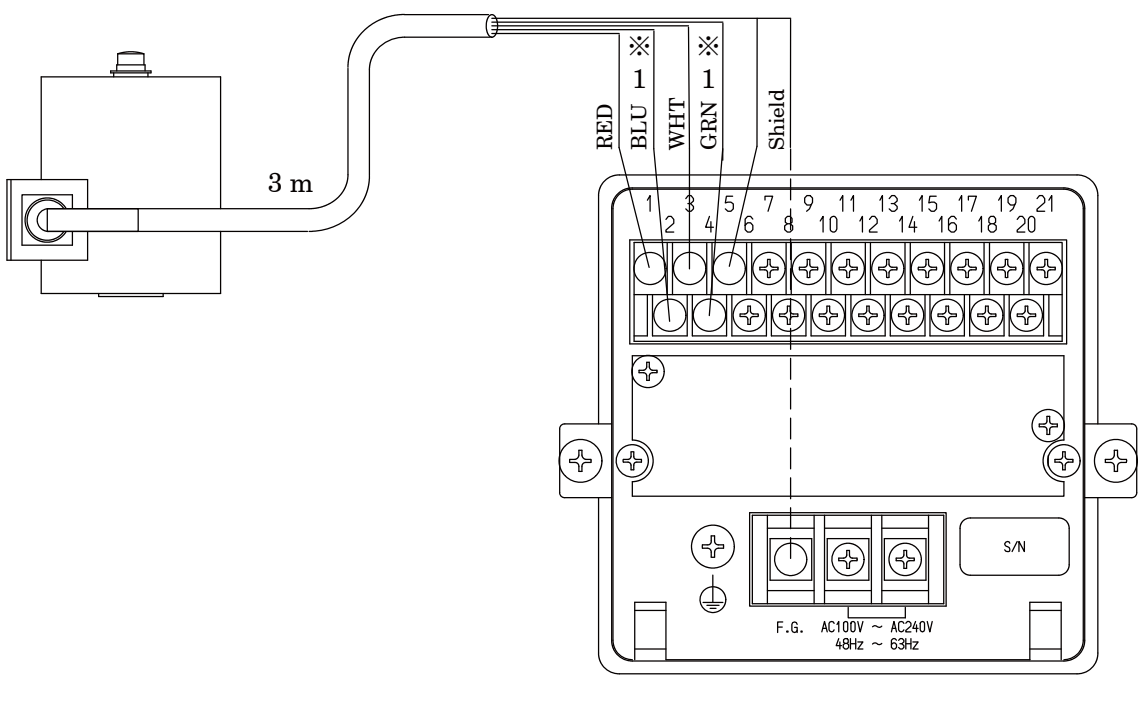

ļ

• When this instrument suits with the CE conformity standard, please connect the shielded wire with F.G. terminal (Terminal block 2 Terminal No.3).

- \*\*1 When tension is applied with the application of tension type or universal(compression/tension) type of load cell, and display of "+" direction is required, connect "Green" with Terminal No.2 and "Blue" with Terminal No.4 individually. As there is a case which standard wiring color is different, please confirm the inspection data sheet of the load cell being used.
   \*\*2 When the length of CAB-502 is more than 30 m totally, there may
  - have the case that the accuracy is out of warranty because the resistance of cable makes the input voltage of the instrument decreased.
  - (2) Connection with 1 piece of load cell and Junction box for extension use(B–304) and CSD–815B

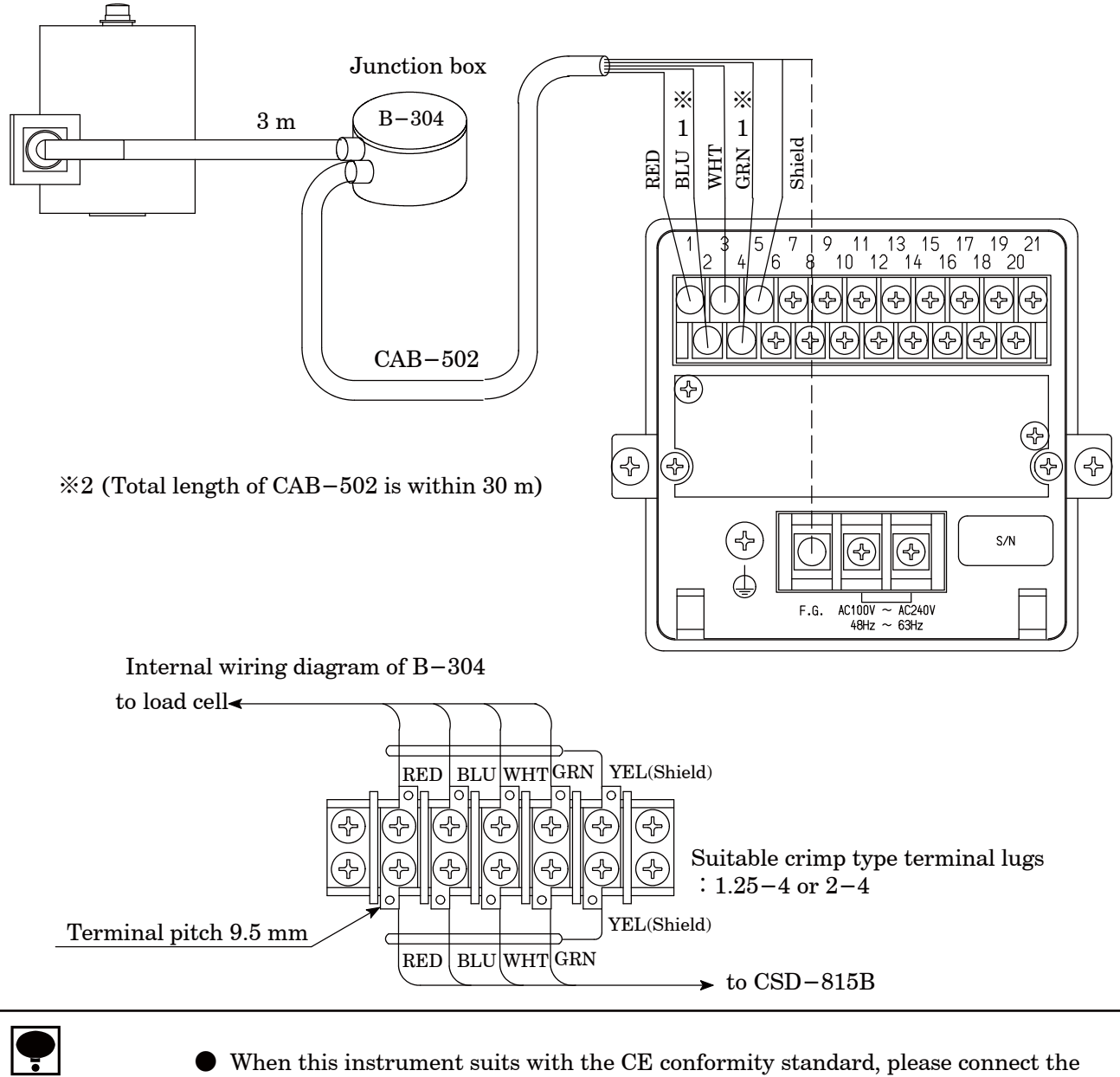

shielded wire with F.G. terminal (Terminal block 2 Terminal No.3).

- \*1 When tension is applied with the application of tension type or universal(compression/tension) type of load cell, and display of "+" direction is required, connect "Green" with Terminal No.2 and "Blue" with Terminal No.4 individually. As there is a case which standard wiring color is different, please confirm the inspection data sheet of the load cell being used.
- When the length of CAB-502 is more than 30 m totally, there may have the case that the accuracy is out of warranty because the resistance of cable makes the input voltage of the instrument decreased.
- $(\ensuremath{\textcircled{3}}$  Connection with 2 to 4 pieces of load cells, Summing type junction box(SB-310) and CSD-815B

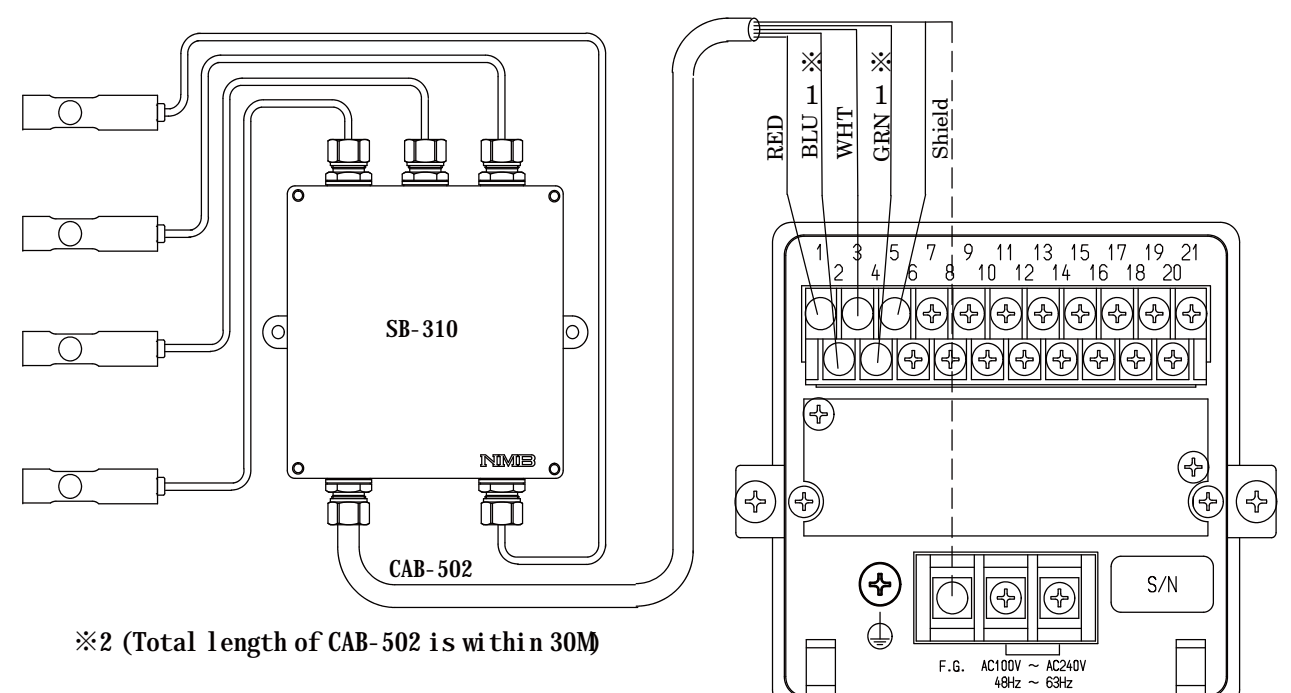

Internal wiring diagram of SB-310

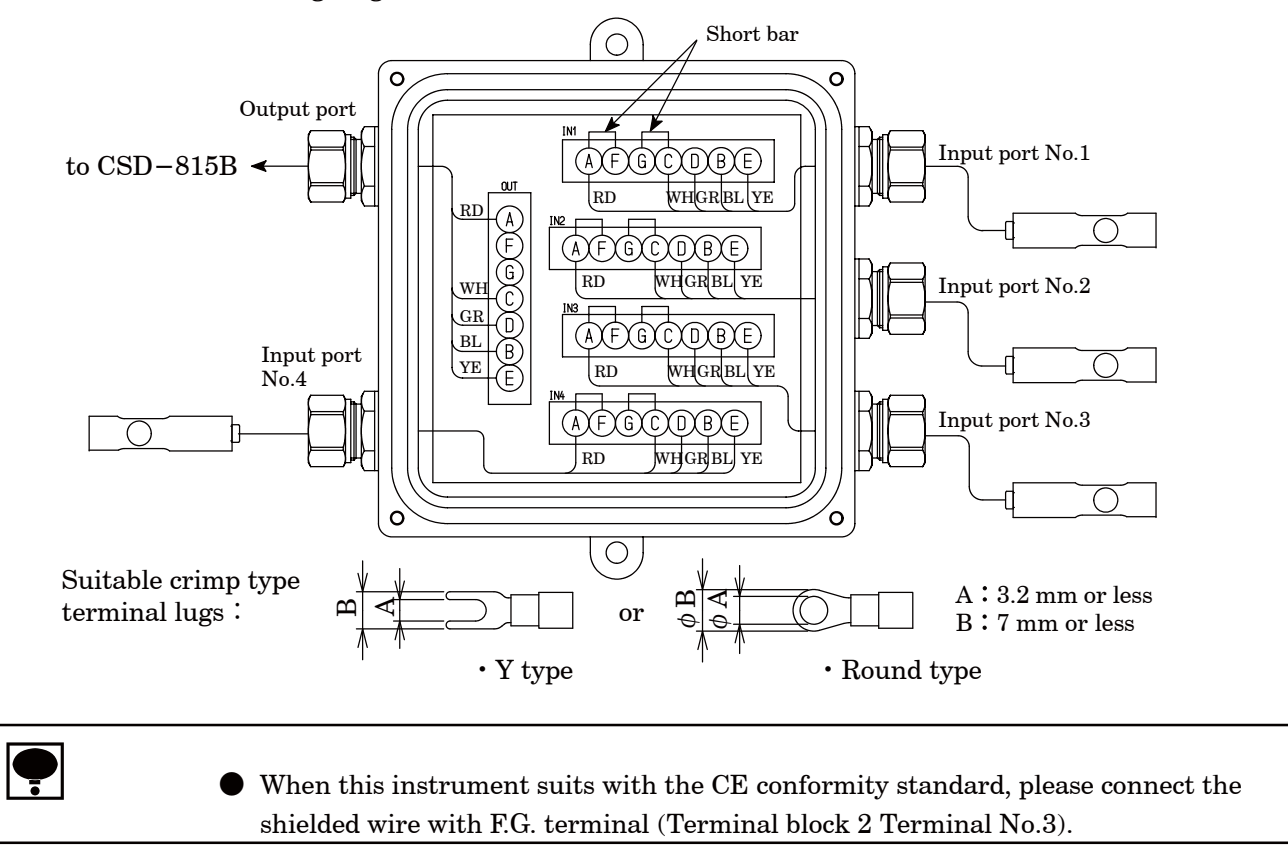

#### 4-3-2. Connection with external control inputs

Connections with external control input "ZERO", "HOLD", "PEAK/TRACK", "RESET", "SEL.1" and "SEL.2" should be made according to the below figures by using a contact or an open collector between the each terminal and terminal No. 14 at "COM.1" Refer to the paragraph 7–1 for the function of each input.

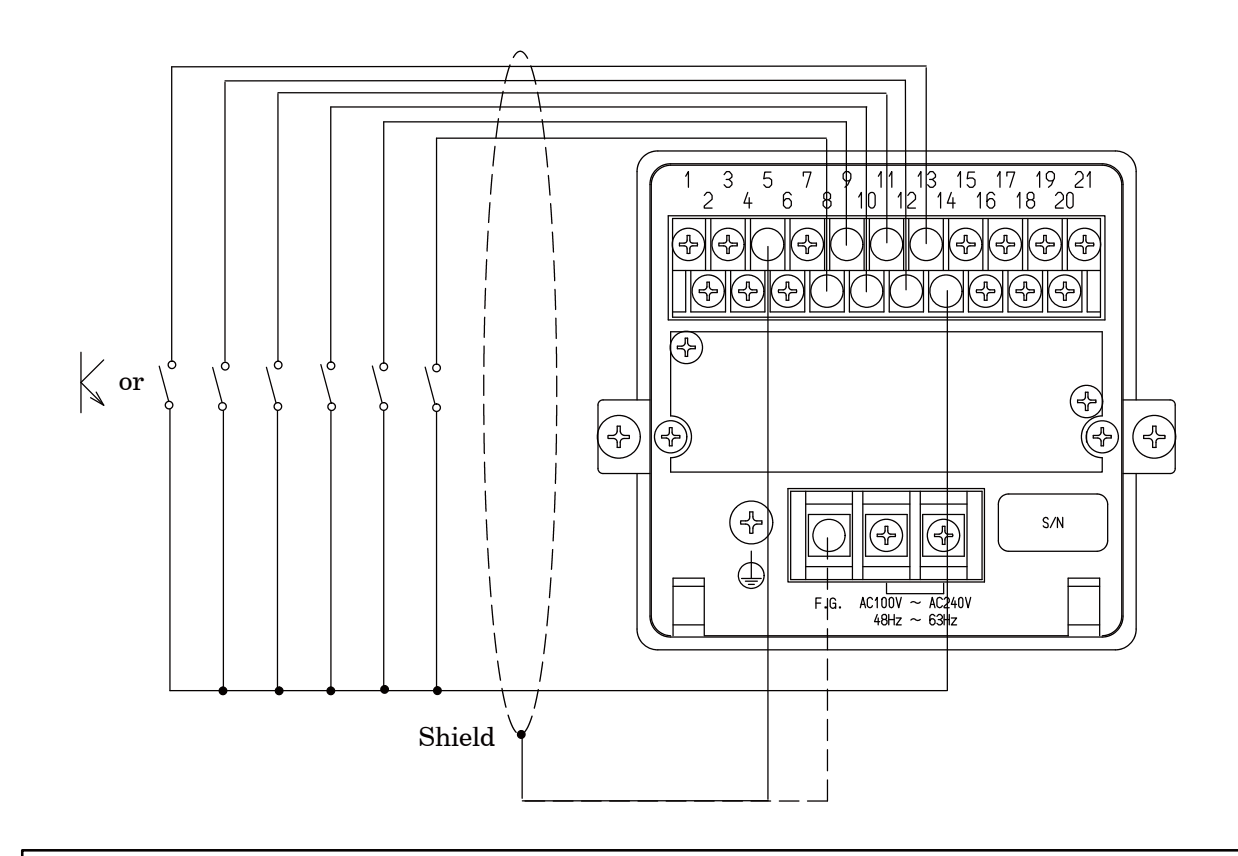

Warning • Connections with external control outputs should be made securely according to the figures. If neglected, it may cause an unexpected failure and/or malfunction to the instrument.

For the connections with external control inputs, be sure to apply shielded cable, and the shielded cable should be connected with terminal E of the instrument.(Terminal No.5)
 If not connected, it may cause malfunction due to the effects from external noises and so on.

 When this instrument suits with the CE conformity standard, please make the single earth with a protective ground terminal.

Connections with contact outputs "S0", "S1" and "S2" and external load should be made by using each terminal and terminal No. 21 at "COM.2".

At the same time, take care that the load should not exceed the rated load of contact output.

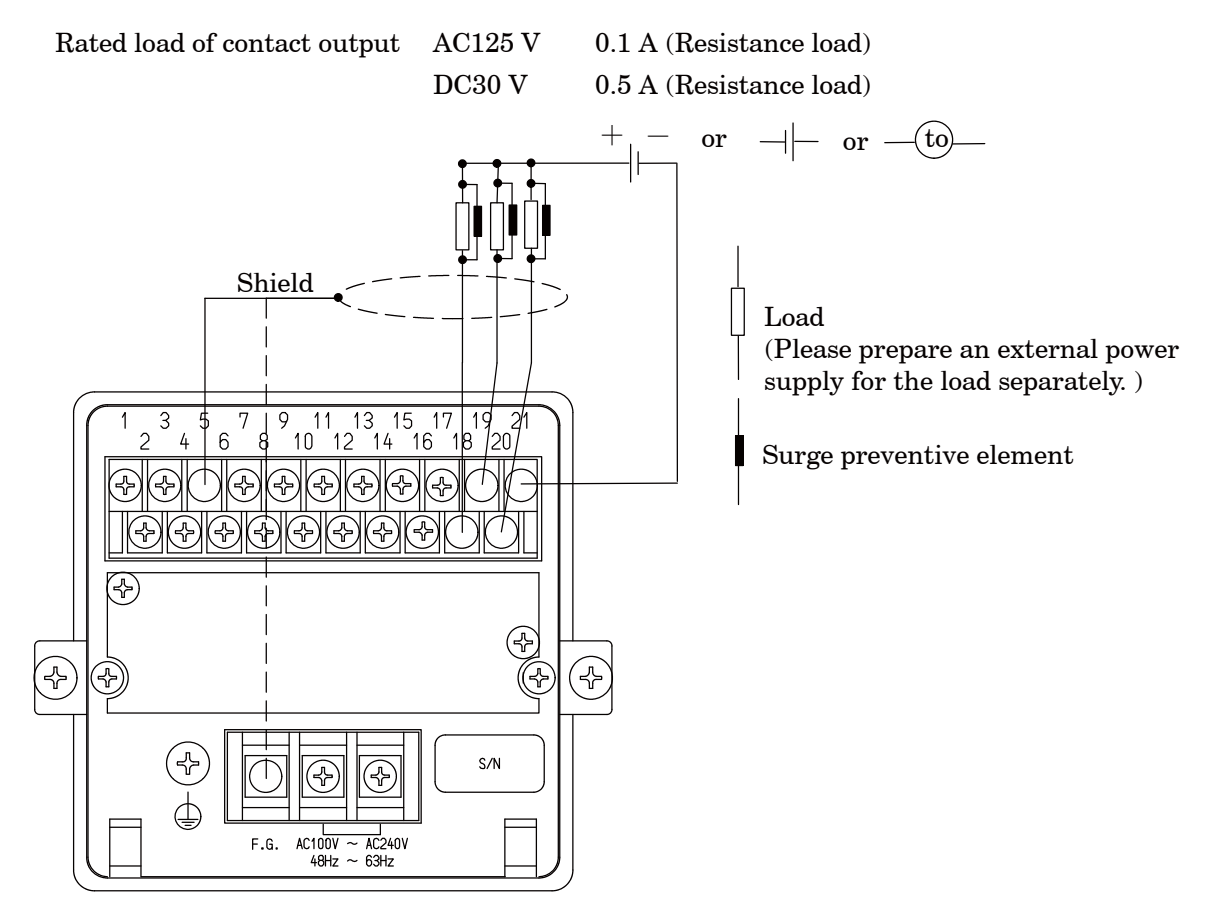

| Warning  | • Connections with contact outputs should be made securely according to the figures and also within the rated capacity of the instrument. If neglected, it may cause an unexpected failure and/or malfunction to the instrument.                                                                   |
|----------|----------------------------------------------------------------------------------------------------|
|          | • For the protection from the contact of the instrument, connect the surge preventive element that satisfies the characteristics of external load to connect. If neglected, it may cause unexpected failure and/or malfunction due to the effects from damage/melt down of the contact             |
|          | and so on.                                                                                                    |
| <b>F</b> |                                                                                                    |
| P        | <ul> <li>For the connections with contact outputs, be sure to apply shielded cable, and the shielded cable should be connected with E terminal of the instrument.(Terminal No.5)</li> <li>If not connected, it may cause malfunction due to the effects from external noises and so on.</li> </ul> |
|          | • When this instrument suits with the CE conformity standard, please connect the shielded wire with F.G. terminal (Terminal block 2 Terminal No.3).                                                                                                    |

ſ

#### 4-3-4. Connection with the power supply and the earth

Connections with the power supply and the earth should be made as the following figure. Grounding should be the D class with single earth.

| Power supply voltage       | AC100 V to AC240 V                             |
|----------------------------|------------------------------------------------|
|                            | (Allowable variable range : AC85 V to AC264 V) |
| Frequency for power supply | $50/60 \mathrm{~Hz}$                           |

Power consumption

Approx.12 VA at maximum. (at AC100 V)

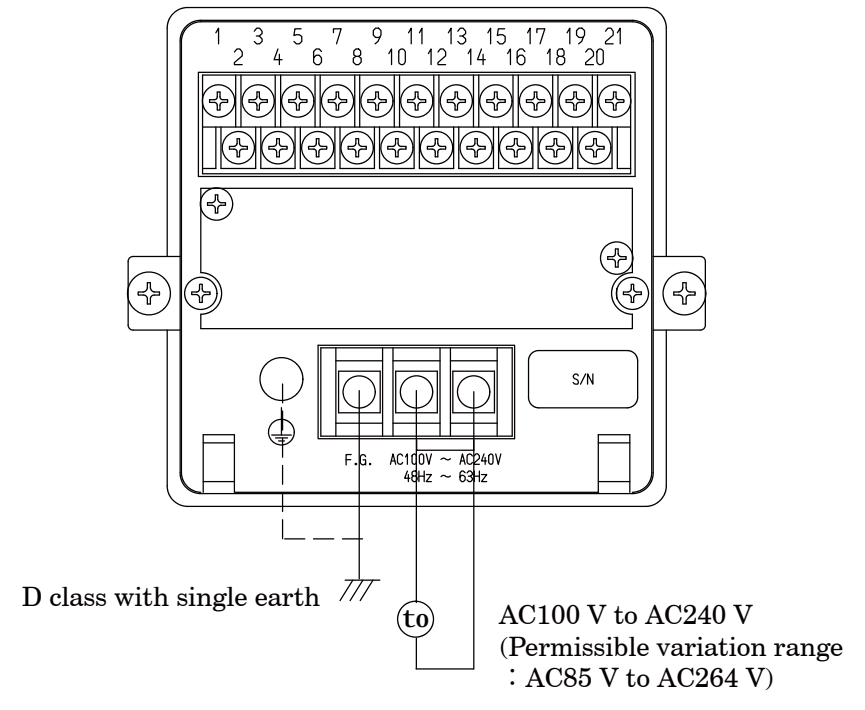

Warning • Connections with the power supply and the earth should be made securely according to the figures and also within the rated capacity of the instrument. If neglected, it may cause an unexpected cause of failure.

 Grounding should be the D class with single earth. If neglected, it may cause an unexpected malfunction due to the effects of noise from other equipments.
 When this instrument suits with the CE conformity standard, please make the single earth with a protective ground terminal.

#### 4-3-5. Connection with analog outputs

 $(1) In \ case \ of \ standard \ instrument \ (voltage \ output)$ 

The instrument prepares output voltage for analog outputs as a standard. Connections with voltage output should be made as the following figure.

| Voltage output  | DC-10 V to 10 V       | 0 0                                                    |
|-----------------|-----------------------|--------------------------------------------------------|
| Over-range      | At "-OL" display      | Approx. $-11\mathrm{V}$                                |
|                 | At "OL" display       | Approx.11 V                                            |
| Load resistance | $5 \ k\Omega$ or more |                                                        |
|                 | Shield                | 19 21<br>18 20<br>++++++++++++++++++++++++++++++++++++ |

Warning Connections with voltage outputs should be made securely according to the figures and also within specified load resistance. If neglected, it may cause an unexpected failure and/or malfunction to the instrument.

• For the connections with voltage outputs, be sure to apply shielded cable, and the shielded cable should be connected with the E terminal of the instrument(Terminal No.5).

If not connected, it may cause malfunction due to the effects from external noises and so on.

When this instrument suits with the CE conformity standard, please connect the shielded wire with F.G. terminal (Terminal block 2 Terminal No.3).

(2) In case of option (current output)

Connections with current output should be made as the following figure.

| Current output  | DC4 mA to 20 mA      |                |
|-----------------|----------------------|----------------|
| Over-range      | At "-OL" display     | Approx.2.4 mA  |
|                 | At "OL" display      | Approx.21.6 mA |
| Load resistance | 260 $\Omega$ or less |                |

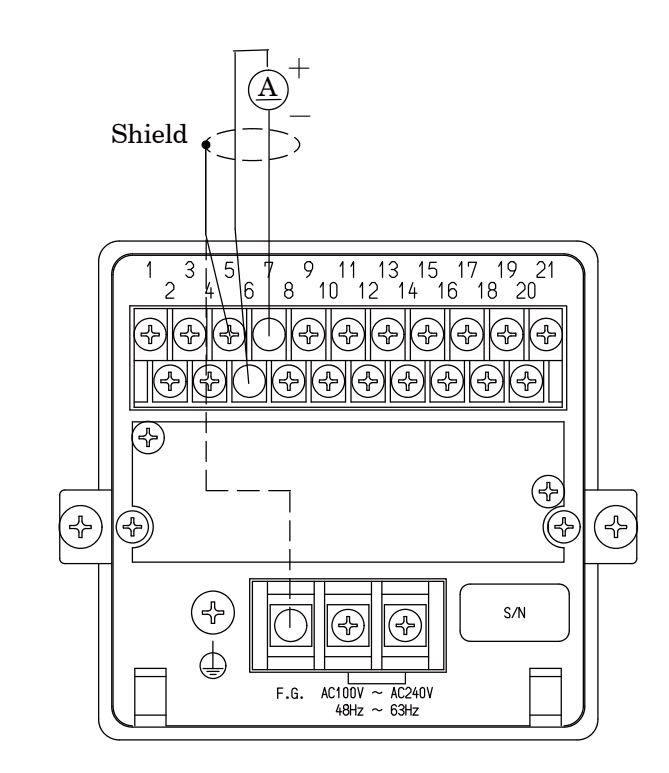

Warning Connections with current outputs should be made securely according to the figures and also within the specified load resistance. If neglected, it may cause an unexpected failure and/or malfunction to the instrument.
 For the connections with current outputs, be sure to apply shielded cable, and the shielded cable should be connected with the E terminal of the instrument.(Terminal No.5) If not connected, it may cause malfunction due to the effects from external noises and so on.
 When this instrument suits with the CE conformity standard, please connect the shielded wire with F.G. terminal lock 2 Terminal No.3).

#### 5. Calibration procedures

Warning • Before using the new instrument or after exchanging the strain gage applied transducer with a new one, be sure to make calibration. If calibration is not made, correct measured results may not be obtained, or it may cause malfunction to the instrument and it may damage the peripheral equipment.

Moreover, even if calibration has made, there may occur the similar case as above when the result is not correct. So make precise calibration again.

The calibration for the instrument and "Display value at the time of minimum analog output" (F-21) and "Display value at the time of maximum analog output" (F-22) are not interlocked. In due course, make check on the setting for F-21 and F-22 securely. If neglected, correct outputs may not be obtained, or it may cause malfunction to the instrument and it may damage the peripheral equipment.

#### 5-1.Preparations

According to the Chapter 4. Connecting method, connect the instrument and the strain gage applied transducer properly, then supply the power.

#### 5-2.Calibration procedures

Load calibration procedures for the instrument are as follows:

- (1) Calibration method to register the output (conversion with mV/V) of strain gage applied transducer at the time of maximum display (weighing capacity) after setting the load to zero (Initial load condition with tare weight).
- (2) Calibration method (Automatic calibration for Zero and Span) to register the output of strain gage applied transducer (conversion with mV/V) at the time of zero load(Initial load application with tare) at the optional load condition, and also to register the output (conversion with mV/V) of strain gage applied transducer at the time of maximum display (weighing capacity).
- (3) Calibration method (Actual load calibration) to register by the reading output of strain gage applied transducer, when setting in the condition of zero load applied (Initial load application with tare) and in the condition of actual load applied individually.
- (4) Fine adjustment on Zero
- 5 Fine adjustment on Span
- 6 Calibration procedures to apply registration again for zero point only(Tare weight cancellation).

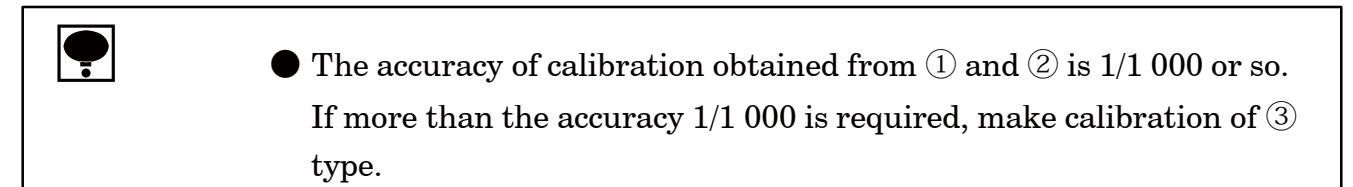

In the following paragraphs, we will describe each calibration procedure by showing the examples with load cell applied.

5-2-1. Calibration method to register the output of strain gage applied transducer at the time of maximum display after setting the load to zero.

- Warning 

   Before using a new instrument or exchanging the strain gage applied transducer for a new one, be sure to make calibration.
   If calibration shall not be made, correct measured results may not be obtained nor it may cause malfunction in the instrument and there may exist damage to the peripheral equipment.
   Besides, even though the calibration has been made, there may occur the similar case when the result is not correct, so make calibration again.
  - During the calibration is executing, be sure to set Tare weight cancellation clear, and to make cancellation (Execution of F-98) for compensated data on zero set and set the OFF position of Zero tracking(Setting "00000" on F-08 and F-09), and also set the OFF position Peak.
  - When the changeover target of the calibration data is set to the changeover by external control input (Setting of F-80 : "00001" or "00011"), execute the calibration after the changeover of the calibration data changed by the external control output(SEL.1 and SEL.2).

During calibration procedures, press the RESET
 key in case of
 interrupting the calibration is required. The calibration data will be
 kept as they are before entering the calibration and then returns to
 the Measurement mode.

Every time the <sup>S1</sup>/<sub>▲</sub> key is pressed with the load display of "FUNC", the display will change as the following arrow marks. However, every time the <sup>S2</sup>/<sub>▲</sub> key is pressed, the display will change as the reverse direction of the following arrow marks.
"FUNC"→"CCAL"→"ACAL"→"LCAL"→"ZERO"→"SPAN"→
"TARE"→"TARE"→"CHEK"→"MONT"→"VCAL"→"VADJ"→
"FUNC"→"CCAL"→…… (Hereinafter, it will repeat.)
|   | Procedures                                                                                                    |                                                                                                    |
|---|----------------------------------------------------------------------------------------------------|----------------------------------------------------------------------------------------------------|
| 1 | Press the FUNC. key for approx. one second.<br>The load display will show "FUNC".                                                                                                    |                                                                                                    |
| 2 | Press the  si key once.<br>The load display will show "CCAL".                                                                                                    | Ministration         Image: State of the state of the state of th |
| 3 | Press the Key.<br>"CCAL" mode can be entered, then the load<br>display will show "SCAL".                                                                                                    | Ministration         State       State                                                                                                    |
| 4 | Press the $\mathbb{E}$ key.<br>The load display shows "D-01" and it will flash<br>on and off.<br>When the calibration has completed already, the<br>set value of minimum scale registered at that<br>time will be displayed.<br>Set the minimum scale with the right keys.<br>Setting value for the minimum scale will be 4<br>(four) as follows:<br>1, 2, 5, 10 | Millingibase       CSD-0158 Digital Indicator         Image: Signed and Signed and Signe          |

|   | Procedures                                                                                                    |                                                                                                    |  |
|---|----------------------------------------------------------------------------------------------------|----------------------------------------------------------------------------------------------------|--|
| 5 | Press the ENER key.<br>The load display will show "DISP".                                                                                                    | Minsisse       SD-0158 Digital Indicator         Image: State State Stat                                   |  |
| 6 | <ul> <li>Press the HER key.</li> <li>The load display will show "2000", and the digit of minimum display will flash on and off.</li> <li>When the calibration has completed already, the registered value of maximum display at that time will be displayed.</li> <li>Define the setting of minimum scale, the digit of minimum display that flashes on and off will be as follows:</li> <li>The minimum scale 1, 2, 5 10<sup>0</sup> digit The minimum scale 10 10<sup>1</sup> digit</li> <li>Set the maximum display value with the right keys. Setting range for the maximum display value will be (the minimum scale × 100)to99 990.</li> <li>In order to make effective use of the performance, set within the following ranges.</li> <li>When setting is made over the range as below, there may have a possibility of unstable display and so on.</li> </ul> | Image: State of the second problem of the second problem |  |
|   | Setting range for the<br>maximum display valueThe minimum scale100to10 0001200to20 0002500to50 00051 000to99 99010                                                                                                    |                                                                                                    |  |
| 7 | Press the ENER key.<br>The load display will show "S MV".                                                                                                    | Milling/bigger       CSD-0158 Digital Indicator         Image: Signed state of the signed state of the signed state of t                                   |  |

|   | Procedures                                                                                                    |                                                                                                    |
|---|----------------------------------------------------------------------------------------------------|----------------------------------------------------------------------------------------------------|
|   | Press the EVER key.<br>The load display will show "0.5000", and the digit of $10^0$ will flash on and off.<br>In case that calibration has completed already, the registered output value of load cell at that time will be displayed. After the "ACAL" mode is over, the load display will show the present load.<br>Set the given value with the right keys, which is subtracted the output value of load cell at the time of initial load application from the output value of load cell corresponding to the maximum display value set in the step 6.                          |                                                                                                    |
| 8 | Though the number of digits has not<br>prepared in the "Inspection data" for load<br>cell so many as shown in the right figure,<br>extra digits are necessary for the<br>compensation with the standard point at<br>internal of the instrument.<br>In case of actual setting, insert "0", into the<br>extra digits.<br>As for the value for extra digit, when tare<br>compensation and fine adjustment on load<br>are applied, it will be rewritten as a<br>compensated value automatically.<br>Setting range for the output of load cell is<br>from 0.400 0 mV/V to 3.100 0 mV/V. | S1       key       : Set value carry key         S2       key       : Set value inclement key         ZER0       key       : Set value initialization key                                                                                                    |
|   | increment can be provided continuously.                                                                                                    |                                                                                                    |
| 9 | Press the EVER key.<br>The load display will show "ZERO".<br>Here, set the instrument with initial load<br>application.                                                                                                    | Millingibige       CSD-8159 Digital Indicator         Image: State of the state of the state of |

|    | Procedures                                                                                                    |                                                                                                    |
|----|----------------------------------------------------------------------------------------------------|----------------------------------------------------------------------------------------------------|
|    | Press the EVER key.<br>The load display will show "ZERO" with lighting<br>display on and off, then zero adjustment can be<br>started.                                                                                                    | CONTRACTORY<br>FUNC.<br>CERO<br>FUNC.<br>CERO<br>FUNC. |
| 10 | Warning : At the same time, take care not<br>to apply load variation due to vibration and<br>so on. When load variation is applied, there<br>will be possibilities that zero point is<br>unstable, and precise reading of zero will<br>not be obtained.                                                                                                    |                                                                                                    |
|    | After completed, the load display will become<br>"END".However, when the initial load is not entered<br>within the range from $-2.4 \text{ mV/V}$ to $2.4 \text{ mV/V}$ ,<br>the error code shown in the right figure will<br>show for about 2 seconds, then load display will<br>show "ZERO" and return to step 9.TE-L: Zero pointTE-H: Zero pointHOVERTE-H: Zero pointHOVER | Error code                                                                                                    |
|    |                                                                                                    | 50 S1 S2 S2.153.2 • H2D A/Z OHZK FRK KONTON                                                                                                    |
| 11 | Press the <b>ENTER</b> key.<br>After "CCAL" mode is over, the load display will<br>show the present load.                                                                                                    | Minsizer       CSD-8158 Digital Indicator         Image: Signature       Image: Signature         Signature       Image: Signature         Signature       Image: Signature         Signature       Image: Signature         Signature       Image: Signature         Signature       Image: Signature         Signature       Image: Signature         Signature       Image: Signature         Image: Signature       Image: Signature         Image: Signature       Image: Signature <t< td=""></t<>                                                                                                    |

- 5-2-2. Calibration procedures to register the output of strain gage applied transducer at the time of zero and the maximum display
  - (1) Procedure by key operation

| Warning  | <ul> <li>Before using a new instrument or exchanging the strain gage applied transducer for a new one, be sure to make calibration.</li> <li>If calibration shall not be made, correct measured results may not be obtained nor may cause malfunction in the instrument and there may exist damage in peripheral equipments.</li> <li>Besides, even though calibration has been made, there may occur the similar case when the result is not correct, so make calibration again.</li> </ul> |
|----------|----------------------------------------------------------------------------------------------------|
|          | <ul> <li>During the calibration is executing, be sure to set Tare weight cancellation clear, and to make cancellation (Execution of F-98) for compensated data on zero set and set the OFF position of Zero tracking(Setting "00000" on F-08 and F-09), and also set the OFF position of Peak.</li> <li>If neglected, correct measured results may not be obtained.</li> </ul>                                                                                                    |
|          | ● When the changeover target of the calibration data is set to the changeover by external control input (Setting of F-80 : "00001" or "00011"), execute the calibration after the changeover of the calibration data changed by the external control output(SEL.1 and SEL.2).                                                                                                    |
|          |                                                                                                    |
| <b>P</b> | • During calibration procedures, press the<br>• <u>AZOFF</u> key in case of<br>interrupting the calibration is required. The calibration data will be<br>kept as they are before entering the calibration and then returns to<br>the Measurement mode.                                                                                                    |
|          | <ul> <li>Every time the  <sup>S1</sup>/<sub>▲</sub> key is pressed with the load display of "FUNC", the display will change as the following arrow marks. However, every time the  <sup>S2</sup>/<sub>▲</sub> is pressed, the display will change as the reverse direction of the following arrow marks.</li> <li>"FUNC"→"CCAL"→"ACAL"→"LCAL"→"ZERO"→"SPAN"→ "TARE"→"CHEK"→"MONT"→"VCAL"→"VADJ"→"FUNC"→ "CCAL"→ (Hereinafter, it will repeat.)</li> </ul>                                    |

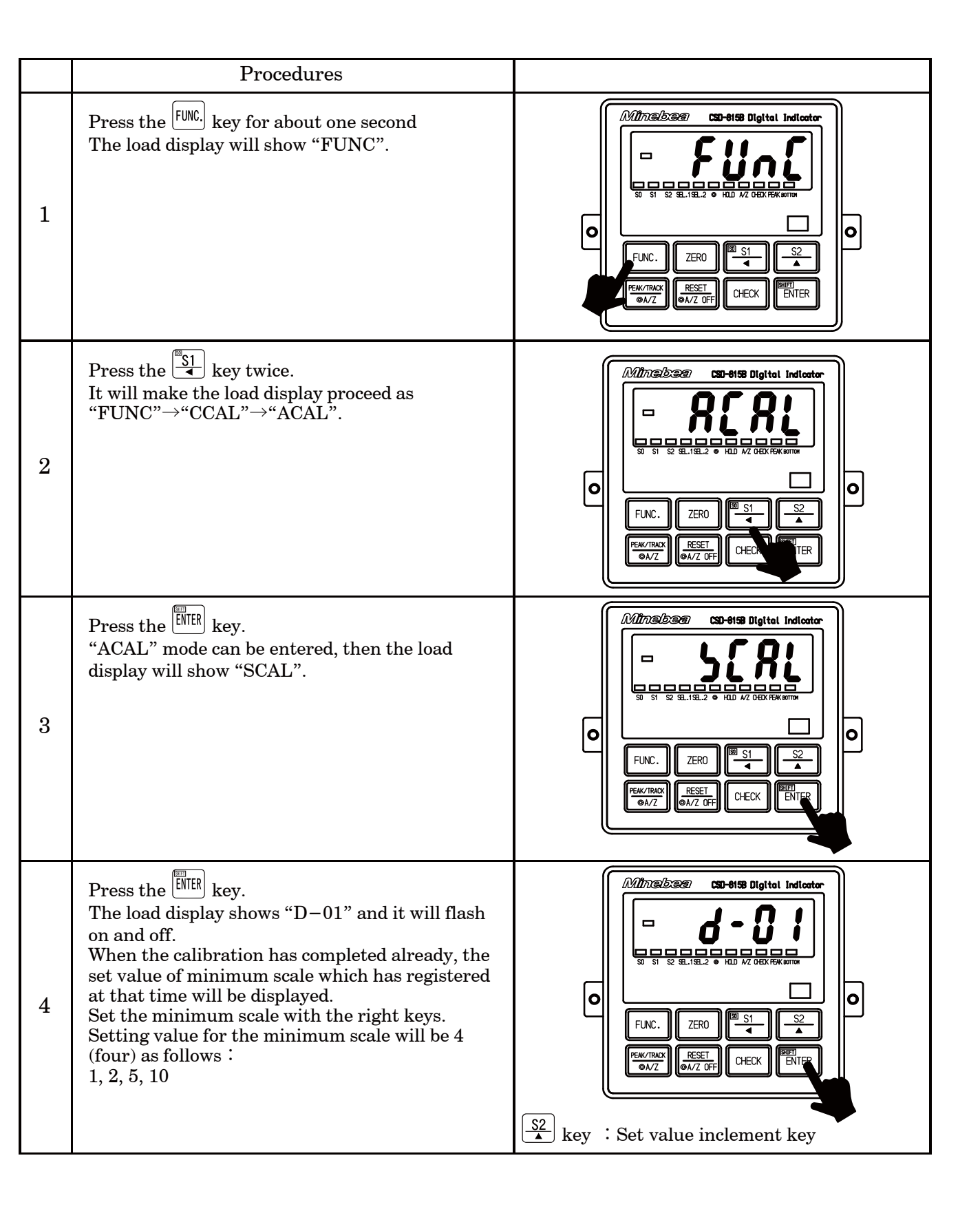

|   | Procedures                                                                                                    |                                                                                                    |
|---|----------------------------------------------------------------------------------------------------|----------------------------------------------------------------------------------------------------|
| 5 | Press the ENTER key.<br>The load display will show "DISP".                                                                                                    |                                                                                                    |
| 6 | Press the ENER key.The load display shows "2000" and the mind display digit will flash on and off.When the calibration has completed alread maximum display value which has register that time will be displayed.Image: Set time of minimum scale, the of minimum display that flashes on a will be as follows :<br>The minimum scale $1,2,5,10^{0}$ The minimum scale $10,10^{1}$ Set the maximum display value with the rikeys. Setting range for the maximum display value with the rikeys. Setting range for the maximum display use within the following ranges.<br>When setting is made over the range as belt there may have a possibility of unstable dist and so on.Setting range for the maximum display value<br>The minimum scale $\times 100000$ Image for the maximum display value with the following ranges.<br> | himum<br>ky, the<br>ted at<br>digit<br>hd off<br>digit<br>ght<br>ay<br>9 990.<br>mance,<br>ow,<br>play<br>scale<br>sky. |
| 7 | Press the <sup>ENER</sup> key.<br>The load display will show "Z MV".                                                                                                    |                                                                                                    |

|   | Procedures                                                                                                    |                                                                                                    |
|---|----------------------------------------------------------------------------------------------------|----------------------------------------------------------------------------------------------------|
| 8 | <ul> <li>Press the ENE key.</li> <li>The load display will show "0.0000", and the digit of 10<sup>0</sup> will flash on and off. In case that calibration has completed already, the registered output value of load cell at that time will be displayed.</li> <li>Set the output value for load cell with the initial load application with the right keys.</li> <li>Image: Though the number of digits has not prepared in the "Inspection data" for load cell so many as shown in the right figure, extra digits are necessary for the compensation with the standard point at internal of the instrument. In case of actual setting, insert "0", into the extra digits. As for the value for extra digit, when tare compensation and fine adjustment on load are applied, it will be rewritten as a compensated value automatically. Setting range for the output of load cell is from −2.400 0 mV/V to 2.400 0 mV/V.</li> </ul> | Image: Set value inclement key         Image: Set value inclement key         Image: Set value key         Image: Set value key         Image: Set value key         Image: Set value key |
| 9 | Press the <sup>EMER</sup> key.<br>The load display will show "S MV".                                                                                                    |                                                                                                    |

|    | Procedures                                                                                                    |                                                                                                    |
|----|----------------------------------------------------------------------------------------------------|----------------------------------------------------------------------------------------------------|
| 10 | Press the EVER key.<br>The load display will show "0.500 0" and the<br>digit at 10 <sup>0</sup> will flash on and off.<br>In case that calibration has completed already,<br>the registered output value of load cell at that<br>time will be displayed.<br>Set the output value for load cell with the initial<br>load application with the right keys.                                                                                                    | Ministra     CSD-6159 Digital Indicator       Image: State State S |
|    | The set value to be set here should be<br>0.4 mV/V or more than the set value in the<br>step 8.<br>Though the number of digits has not<br>prepared in the Inspection data for load cell<br>as many as the digits in the right figure,<br>extra digits are necessary for the<br>compensation for the internal standard<br>point of the instrument.<br>In case of actual setting, insert "0" into the<br>extra digits.<br>As for the value of extra digits, when tare<br>compensation and fine adjustment on load<br>are applied, it will be written as a<br>compensated value automatically. | Image: Set value carry key         Si         key       : Set value carry key         key       : Set value inclement key         ZER0       key       : Set value initialization key                                                                                                    |
|    | By pressing the key continuously,<br>increment can be provided continuously.                                                                                                    |                                                                                                    |
| 11 | Press the <sup>ENER</sup> key.<br>The load display will show the "END".                                                                                                    |                                                                                                    |
| 12 | Press the ENER key.<br>After "ACAL" mode is over, the load display will<br>show the present load.                                                                                                    | Mithadizaria       CSD-0158 Digital Indicator         Imaginaria       Imaginaria         S0       S1       S2         S1       S2       S1.192.2       HAD MZ DEX HER KITTIN         Imaginaria       Imaginaria       Imaginaria         Imaginaria       Imaginaria       Imaginaria         Imaginaria       Imaginaria       Imaginaria         Imaginaria       Imaginaria       Imaginaria         Imaginaria       Imaginaria       Imaginaria         Imaginaria       Imaginaria       Imaginaria         Imaginaria       Imaginaria       Imaginaria         Imaginaria       Imaginaria       Imaginaria         Imaginaria       Imaginaria       Imaginaria         Imaginaria       Imaginaria       Imaginaria         Imaginaria       Imaginaria       Imaginaria         Imaginaria       Imaginaria       Imaginaria         Imaginaria       Imaginaria       Imaginaria         Imaginaria       Imaginaria       Imaginaria       Imaginaria         Imaginaria       Imaginaria       Imaginaria       Imaginaria         Imaginaria       Imaginaria       Imaginaria       Imaginaria         Imaginaria       Imaginaria                                                                                                    |

- 5–2–3. Calibration method to register by reading output value of strain gage applied transducer in the conditions of zero/actual load application individually.
  - (1) Procedures by the key operation

ſ

| Warning                                | laces Before using a new instrument or exchanging the strain gage applied                                                                                                    |
|----------------------------------------|----------------------------------------------------------------------------------------------------|
|                                        | transducer for a new one, be sure to make calibration.                                                                                                    |
|                                        | If calibration shall not be made, correct measured results may not be                                                                                                    |
|                                        | obtained nor may cause malfunction in the instrument and there may                                                                                                    |
| exist damage in peripheral equipments. |                                                                                                    |
|                                        | Besides, even though calibration has been made, there may occur the                                                                                                    |
|                                        | similar case when the result is not correct, so make calibration again.                                                                                                    |
|                                        | ullet During the calibration is executing, be sure to set Tare weight                                                                                                    |
|                                        | cancellation clear, and to make cancellation (Execution of $F-98$ ) for                                                                                                    |
|                                        | compensated data on zero set and set the OFF position of Zero                                                                                                    |
|                                        | tracking(Setting "00000" on $F-08$ and $F-09$ ), and also set the OFF                                                                                                    |
|                                        | position of Peak.                                                                                                    |
|                                        | • When the changeover target of the calibration data is set to the changeover by external control input (Setting of F-80 : "00001" or                                                                                                    |
|                                        | "00011"), execute the calibration after the changeover of the                                                                                                    |
|                                        | calibration data changed by the external control output(SEL.1 and                                                                                                    |
|                                        | SEL.2).                                                                                                    |
|                                        |                                                                                                    |
|                                        | $\bullet$ During calibration procedures, press the $\bullet$ the $\bullet$ in case of                                                                                                    |
|                                        | interrupting the calibration is required. The calibration data will be                                                                                                    |
|                                        | kept as they are before entering the calibration and then returns to                                                                                                    |
|                                        | the Measurement mode.                                                                                                    |
|                                        | • Every time the $\underbrace{\mathbb{S1}}_{\bullet}$ key is pressed with the load display of "FUNC",                                                                                                    |
|                                        | the display will change as the following arrow marks. However, every                                                                                                    |
|                                        | $\left[ \begin{array}{c} s_{2} \\ s_{2} \\ s_{3} \\ s_{4} \\ s_{4$ |
|                                        |                                                                                                    |
|                                        | time the site states and the display will change as the reverse                                                                                                    |
|                                        | direction of the following arrow marks.                                                                                                    |
|                                        | time the $\frown$ is pressed, the display will change as the reverse<br>direction of the following arrow marks.<br>"FUNC" $\rightarrow$ "CCAL" $\rightarrow$ "ACAL" $\rightarrow$ "LCAL" $\rightarrow$ "ZERO" $\rightarrow$ "SPAN" $\rightarrow$                                                                                                    |
|                                        | time the ▲ is pressed, the display will change as the reverse<br>direction of the following arrow marks.<br>"FUNC"→"CCAL"→"ACAL"→"LCAL"→"ZERO"→"SPAN"→<br>"TARE"→"CHEK"→"MONT"→"VCAL"→"VADJ"→"FUNC"→                                                                                                    |

|   | Procedures                                                                                                    |                                                                                                    |
|---|----------------------------------------------------------------------------------------------------|----------------------------------------------------------------------------------------------------|
| 1 | Press the FUNC. key for about one second.<br>The load display will show "FUNC".                                                                                                    | Ministration         Image: State of the state of the state of th |
| 2 | Press the<br>state the load display proceed as<br>"FUNC"→"CCAL"→"ACAL"→"LCAL".                                                                                                    |                                                                                                    |
| 3 | Press the <sup>ENER</sup> key.<br>"LCAL" mode can be entered, then the load<br>display will show "SCAL".                                                                                                    |                                                                                                    |
| 4 | Press the $\underbrace{\text{ENER}}$ key.<br>The load display shows "D-01" and it will flash<br>on and off.<br>When the calibration has completed already, the<br>set value of minimum scale registered at that<br>time will be displayed.<br>Set the minimum scale with the right keys.<br>Setting value for the minimum scale will be 4<br>(four) as follows :<br>1, 2, 5, 10 | Ministration         Image: State         Image: State                                                                                                    |

|   | Procedu                                                                                                    | ires                                                                                                    |                                                                                                    |
|---|----------------------------------------------------------------------------------------------------|----------------------------------------------------------------------------------------------------|----------------------------------------------------------------------------------------------------|
| 5 | Press the ENTER key.<br>The load display will show                                                                                                    | "DISP".                                                                                                    | Minside Sea     CSD-0158 Digital Indicator       Image: State State Stat                                 |
| 6 | Press the ENERkey.The load display shows "20display digit will flash on aWhen the calibration has cmaximum display value whthat time will be displayed.Image: Construction of minimum display the setting of minimum display the will be as follows :The minimum display the setting of minimum scaleSet the maximum display value will be as follows :The minimum scaleSet the maximum display value will be (the minimum scale)Set the maximum display value will be (the minimum ln order to make effective u set within the following range for the maximum display value)100to10 000200to20 000500to50 0001 000to99 990Image: Construction of the set of the set of the se | 000" and the minimum<br>nd off.<br>ompleted already, the<br>nich has registered at<br>mum scale, the digit<br>hat flashes on and off<br>$1,2,5$ $10^0$ digit<br>$10$ $10^1$ digit<br>ralue with the right<br>maximum display<br>a scale $\times 100$ )to99 990.<br>use of the performance,<br>nges.<br>the range as below,<br>y of unstable display<br>The minimum scale<br>1<br>2<br>5<br>10 | Image: A constraint of the state of the state of the s |

|   | Procedures                                                                                                    |                                                                                                    |
|---|----------------------------------------------------------------------------------------------------|----------------------------------------------------------------------------------------------------|
| 7 | Press the <sup>EMER</sup> key.<br>The load display will show "LOAD".                                                                                                    | Milling/branch       CSD-0158 Digital Indicator         Image: Signature       Image: Signature         Signature       Signature         Signature       Signature         FUNC.       ZERO         Fext/TRACK       RESET         Image: Signature       Enter                                                                                                    |
| 8 | <ul> <li>Press the ENER key.</li> <li>The load display will show "2000", and the digit of 10<sup>0</sup> will flash on and off.</li> <li>In case that calibration has completed already, the registered output value of load cell at that time will be displayed.</li> <li>Im the setting of minimum scale, the digit of minimum display that flashes on and off will be as follows:</li> <li>The minimum scale 1,2,5 10<sup>0</sup> digit The minimum scale 10 10<sup>1</sup> digit</li> <li>Set the actual load value going to apply on the load cell with the right keys.</li> <li>The load value applied on the load cell should be less than the maximum display value set in the step 6 and should be the maximum load that can apply on the load cell with the range of (the minimum scale ×100)to99 999 as well.</li> <li>Im Set the setsing the key continuously, increment can be provided continuously.</li> </ul> | Image: State of the state of the state |
| 9 | Press the EVER key.<br>The load display will show "ZERO".<br>Here, set the initial load application.                                                                                                    | Millingizer       CSD-8159 Digital Indicator         Image: State of the state of the state of                                    |

|    | Procedures                                                                                                    |            |
|----|----------------------------------------------------------------------------------------------------|------------|
|    | Press the EVER key.<br>The "ZERO" on load display will flash on and<br>off, and zero adjustment can be started.                                                                                                    |            |
| 10 | Warning : Take care not to apply load<br>variations due to vibratoins and so on.<br>If load variation is applied, the zero point<br>will not stabilized, in due course there is a<br>possibility that correct reading of zero<br>won't be obtained.                                                                          |            |
|    | When completed, the display on the load display will show "SPAN".<br>However, when the initial load is not entered the range of $-2.4$ mV/V to $2.4$ mV/V, the right Error code will be shown for about 2 seconds, then the display on the load display section will be shown as "ZERO", and then the step 9 can be entered. | Error code |
|    | TE-L : Zero point -OVER<br>TE-H : Zero point +OVER                                                                                                    | Error code |
| 11 | Apply the same load on the load cell as set in the step 8.                                                                                                    |            |

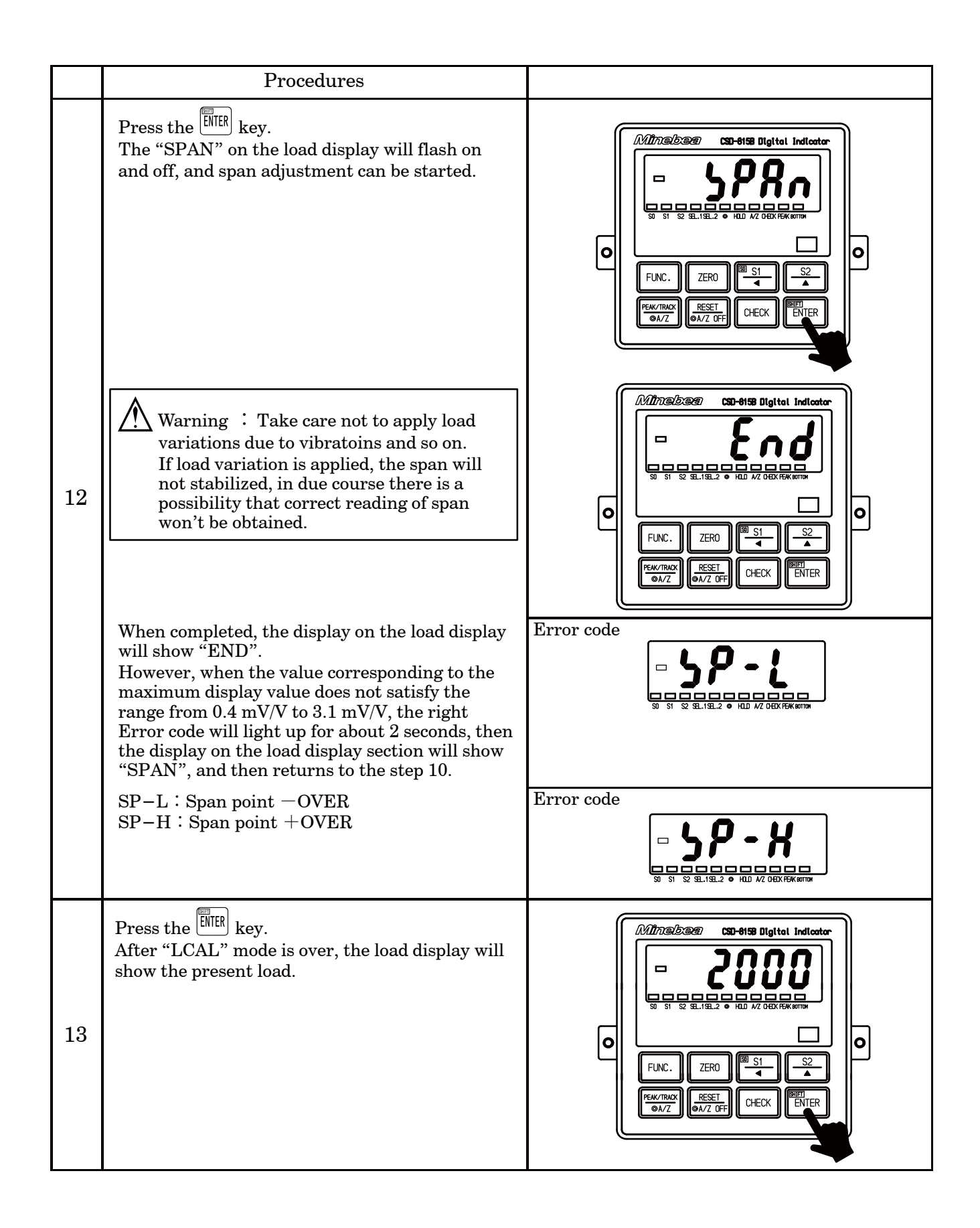

(1) Procedures by key operation

During the Tare weight cancellation(A/Z) or Zero set is executed, and also during effective for Zero tracking and Peak ON, Zero fine adjustment mode can't be entered into. (Displays ER-5.) The Zero fine adjustment can be entered after Tare weight cancellation clear(A/Z OFF), cancellation of the Compensated data at Zero set (Execution of F-98), set OFF the Zero tacking (Set the F-08 and F-09 to "00000".) and set the Peak OFF.
 When the element terms to fithe adjustment data is not to the

● When the changeover target of the calibration data is set to the changeover by external control input (Setting of F-80 : "00001" or "00011"), execute the calibration after the changeover of the calibration data changed by the external control output(SEL.1 and SEL.2).

During the calibration procedure, press the key to interrupt the calibration. The calibration data will keep the same condition as it is entered before, then returns to the Measurement mode.

When the 4 key is pressed with the load display of "FUNC", the display will change as the following arrow marks indicate at every

time the key is pressed. However, every time the  $\frac{S2}{4}$  is pressed, the display will change as the reverse direction of the following arrow marks.

"FUNC"  $\rightarrow$  "CCAL"  $\rightarrow$  "ACAL"  $\rightarrow$  "LCAL"  $\rightarrow$  "ZERO"  $\rightarrow$  "SPAN"

 $\rightarrow ``TARE" \rightarrow ``CHEK" \rightarrow ``MONT" \rightarrow ``VCAL" \rightarrow ``VADJ" \rightarrow ``FUNC"$ 

 $\rightarrow$  "CCAL"  $\rightarrow$  · · · · · (Hereinafter, it will repeat.)

|   | Procedures                                                                                                    |                                                                                                    |
|---|----------------------------------------------------------------------------------------------------|----------------------------------------------------------------------------------------------------|
| 1 | Press the FUNC. key for about one second.<br>The load display will show "FUNC".                                                                                                    | Minsisse       CSD-6158 Digital Indicator         Image: Signature       Image: Signature         Signature       Image: Signature         Signature       Image: Signature         Signature       Image: Signature         Signature       Image: Signature         Signature       Image: Signature         Signature       Image: Signature         Signature       Image: Signature         Image: Signature       Image: Signature         Image: Signature       Image: Signature <t< th=""></t<>                                                                                                    |
| 2 | Press the $\overbrace{\underline{S1}}$ key four times.<br>It will make the load display proceeded as<br>"FUNC" $\rightarrow$ "CCAL" $\rightarrow$ "ACAL" $\rightarrow$ "LCAL"<br>$\rightarrow$ "ZERO".<br>Here, set the initial load application. |                                                                                                    |
| 3 | Press the EVER key.<br>Zero fine adjustment mode can be entered, then<br>the display on load display will show the present<br>load value and lights on and off. At the same<br>time, set the present load value to "0" with the<br>right keys.    | Millingibeen       CSD-6158 Digital Indicator         Image: Single 2 of Hall Ard OBEX (First minut)       Image: Single 2 of Hall Ard OBEX (First minut)         Image: Single 2 of Hall Ard OBEX (First minut)       Image: Single 2 of Hall Ard OBEX (First minut)         Image: Single 2 of Hall Ard OBEX (First minut)       Image: Single 2 of Hall Ard OBEX (First minut)         Image: Single 2 of Hall Ard OBEX (First minut)       Image: Single 2 of Hall Ard OBEX (First minut)         Image: Single 2 of Hall Ard OBEX (First minut)       Image: Single 2 of Hall Ard OBEX (First minut)         Image: Single 2 of Hall Ard OBEX (First minut)       Image: Single 2 of Hall Ard OBEX (First minut)         Image: Single 2 of Hall Ard OBEX (First minut)       Image: Single 2 of Hall Ard OBEX (First minut)         Image: Single 2 of Hall Ard OBEX (First minut)       Image: Single 2 of Hall Ard OBEX (First minut)         Image: Single 2 of Hall Ard OBEX (First minut)       Image: Single 2 of Hall Ard OBEX (First minut)         Image: Single 2 of Hall Ard OBEX (First minut)       Image: Single 2 of Hall Ard OBEX (First minut)         Image: Single 2 of Hall Ard OBEX (First minut)       Image: Single 2 of Hall Ard OBEX (First minut)         Image: Single 2 of Hall Ard OBEX (First minut)       Image: Single 2 of Hall Ard OBEX (First minut)         Image: Single 2 of Hall Ard OBEX (First minut)       Image: Single 2 of Hall Ard OBEX (First minut)         Image: Single 2 of Hall Ard OBEX (First minut)       Imag                                                                                                    |
| 4 | Press the wey.<br>The indication of load display will show "END".                                                                                                    | Miniskan       CSD-0158 Digital Indicator         Image: Signed and Signed and Signed an |

|   | Procedures                                                                                                    |                                                                                                    |
|---|----------------------------------------------------------------------------------------------------|----------------------------------------------------------------------------------------------------|
| 5 | Press the <sup>ENER</sup> key.<br>After quitting from zero fine adjustment mode,<br>the load display will show the present load value. | Minebae       CSD-8158 Digital Indicator         Image: State of the state of the state of the |

### 5-2-5. Span fine adjustment

(1) Procedures by key operation

| During the Tare weight cancellation(A/Z) or Zero set is executed, and                                                                                                    |
|----------------------------------------------------------------------------------------------------|
| also during effective for Zero tracking and Peak ON, Span fine                                                                                                    |
| adjustment mode can't be entered into. (Displays $ER-5$ .)                                                                                                    |
| The Span fine adjustment can be entered after Tare weight                                                                                                    |
| cancellation clear (A/Z OFF), cancellation of the Compensated data at                                                                                                    |
| Zero set (Execution of $F-98$ ), set OFF the Zero tacking (Set the $F-08$                                                                                                    |
| and $F-09$ to "00000".) and set the Peak OFF.                                                                                                    |
| When the changeover target of the calibration data is set to the changeover by external control input (Setting of $F-80$ : "00001" or "00011"), execute the calibration after the changeover of the calibration data changed by the external control output(SEL.1 and SEL.2). |
| During the calibration procedure, press $\frac{\text{RESET}}{\text{eAZOFF}}$ key to interrupt the                                                                                                    |
| calibration. The calibration data will keep the same condition as it is                                                                                                    |
| entered before, then returns to the Measurement mode.                                                                                                    |
| When the $\frac{S1}{4}$ key is pressed with the load display of "FUNC", the                                                                                                    |
| display will change as the following arrow marks indicate at every                                                                                                    |
| time the key is pressed. However, every time the $S2$ is pressed, the                                                                                                    |
| display will change as the reverse direction of the following arrow                                                                                                    |
| marks.                                                                                                    |
| $``FUNC" \rightarrow ``CCAL" \rightarrow ``ACAL" \rightarrow ``LCAL" \rightarrow ``ZERO" \rightarrow ``SPAN"$                                                                                                    |
| $\rightarrow ``TARE" \rightarrow ``CHEK" \rightarrow ``MONT" \rightarrow ``VCAL" \rightarrow ``VADJ" \rightarrow ``FUNC"$                                                                                                    |
| $\rightarrow$ "CCAL" $\rightarrow$ • • • • • • (Hereinafter, it will repeat.)                                                                                                    |

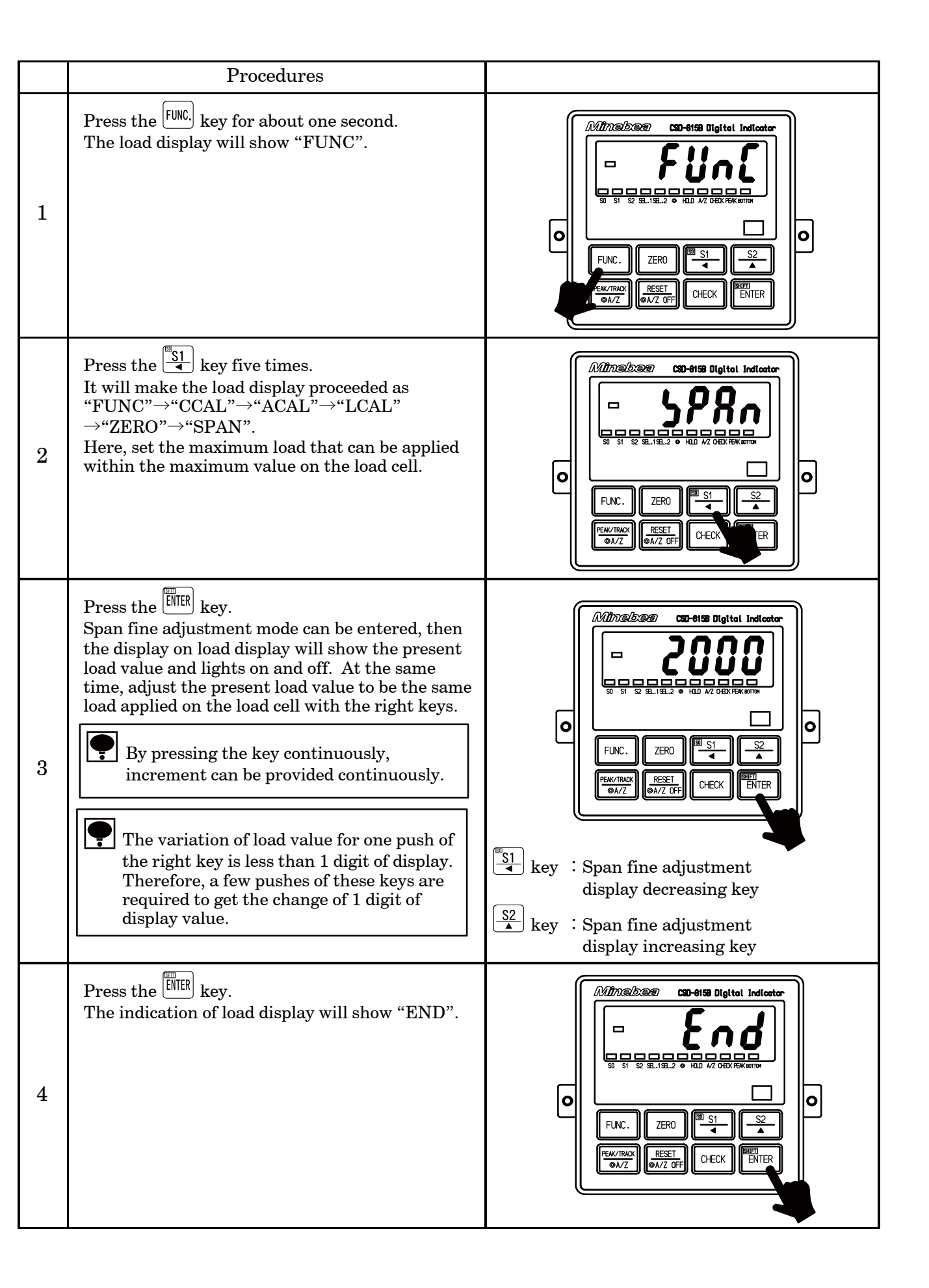

|   | Procedures                                                                                                    |                                                                                                    |
|---|----------------------------------------------------------------------------------------------------|----------------------------------------------------------------------------------------------------|
| 5 | Press the <sup>ENER</sup> key.<br>After quitting from Span fine adjustment mode,<br>the load display will show the present load value. | Ministration         State         State |

5-2-6. Calibration procedure to apply registration again for zero point only

(1) Procedures by key operation

| Warning | • During the execution of calibration, be sure to set the Tare weight cancellation clear, cancellation of the Compensated data at Zero set (Execution of $F-98$ ), and set OFF the Zero tacking (Set the $F-08$ and $F-09$ to "00000".) and set the Peak OFF.                                                                                                    |
|---------|----------------------------------------------------------------------------------------------------|
|         | • When the changeover target of the calibration data is set to the changeover by external control input (Setting of $F-80$ : "00001" or "00011"), execute the calibration after the changeover of the calibration data changed by the external control output(SEL.1 and SEL.2).                                                                                                    |
|         |                                                                                                    |
| •       | • During the calibration procedure, press the AZOFF key to interrupt the calibration. The calibration data will keep the same condition as it is entered before, then returns to the Measurement mode.                                                                                                    |
|         | <ul> <li>When the  <sup>S1</sup>/<sub>▲</sub> key is pressed with the load display of "FUNC", the display will change as the following arrow marks indicate at every time the key is pressed. However, every time the  <sup>S2</sup>/<sub>▲</sub> is pressed, the display will change as the reverse direction of the following arrow marks.</li> <li>"FUNC"→"CCAL"→"ACAL"→"LCAL"→"ZERO"→"SPAN"</li> <li>→"TARE"→"CHEK"→"MONT" →"VCAL"→"VADJ"→"FUNC"</li> <li>→"CCAL"→(Hereinafter, it will repeat.)</li> </ul> |

|   | Procedures                                                                      |                                                                                                    |
|---|---------------------------------------------------------------------------------|----------------------------------------------------------------------------------------------------|
| 1 | Press the FUNC. key for about one second.<br>The load display will show "FUNC". | Ministration         Image: State         Image: State |

|   | Procedures                                                                                                    |                                                                                                    |
|---|----------------------------------------------------------------------------------------------------|----------------------------------------------------------------------------------------------------|
| 2 | Press the $\overbrace{\P}{S1}$ key six times.<br>It will make the load display proceeded as<br>"FUNC" $\rightarrow$ "CCAL" $\rightarrow$ "ACAL" $\rightarrow$ "LCAL"<br>$\rightarrow$ "ZERO" $\rightarrow$ "SPAN" $\rightarrow$ "TARE".<br>Here, set the initial load application.                                                | Milling/base       CSD-6158 Digital Indicator         Image: Signame and Signame and |
| 3 | Press the <sup>ENER</sup> key.<br>The "TARE" mode can be entered.<br>The display on the load display section will show<br>"ZERO".                                                                                                    | Ministration         Image: State         Image: State         State         State         Image: State         Image: S                                                                                                    |
|   | Press the EVER key.<br>The display of "ZERO" on the load display<br>section will flash on and off, and Tare weight<br>cancellation will be entered.                                                                                                    | Minsbaar       SD-8159 Digital Indicator         Image: State of the state of the state of the  |
| 4 | Warning : At the same time, care should<br>be taken not to apply load variation due to<br>vibration and so on.<br>If load variation is applied, zero point<br>becomes unstable, so there is a possibility<br>that correct zero can't be read.                                                                                     | Million       CSD-0158 Digital Indicator         Image: Signal and Signal and |
|   | When completed, the indication of load display will show "END".<br>However, when the initial load isn't entered within the range of $-2.4 \text{ mV/V}$ and $2.4 \text{ mV/V}$ , the error code in the right will be shown for about 2 seconds, then the display on the load display will show "TARE", and returns to the step 2. | Error code                                                                                                    |

|   | Procedures                                                                                                    |            |
|---|----------------------------------------------------------------------------------------------------|------------|
| 4 | When completed, the indication of load display<br>will show "END".<br>However, when the initial load isn't entered<br>within the range of $-2.4 \text{ mV/V}$ and $2.4 \text{ mV/V}$ ,<br>the error code in the right will be shown for<br>about 2 seconds, then the display on the load<br>display will show "TARE", and returns to the<br>step 2. | Error code |
|   | TE-L : Zero point —OVER<br>TE-H : Zero point +OVER                                                                                                    | Error code |
| 5 | Press the <b>ENTER</b> key.<br>After quitting from the "TARE" mode, the load<br>display will show the present load value.                                                                                                    |            |

### 5-3. Selection of calibration methods on each condition

The instrument prepares calibration methods shown in the paragraph in 5-2. Calibration procedures, we will explain some conditions to execute actual calibration here.

(1) When executing calibration on the new instrument.

(In case that Combined Inspection at Minebea has not executed.)

- When load condition and output condition of load cell are clarified. (Required accuracy is less than 1/1 000 or so.)
   →Proceed to the paragraph 5-3-1(1)
- When load condition and output condition of load cell are clarified. (Required accuracy is more than  $1/1\ 000$  or so.)  $\rightarrow$ Proceed to the paragraph 5-3-1(2)
- When load condition is clarified, but output condition of load cell is unclear.  $\rightarrow$ Proceed to the paragraph 5-3-1(3)
- When exchanging with existing CSD-815B is required.  $\rightarrow$ Proceed to the paragraph 5-3-1(4)
- (2) When making calibration again.
  - When calibration only for tare weight is required. (In case that the combined Inspection at Minebea has already executed, and the calibration only for tare weight is required.)
  - When fine adjustment on zero and span is required.
- 5-3-1. In case of executing the calibration on the instrument newly.

When the new instrument is purchased or reuse is desired with the new specific conditions, execute the calibration with whichever procedure as follows:

(1) When the load condition and the output condition of load cell are clarified.(In case of desired accuracy is less than 1/1000 or so.)

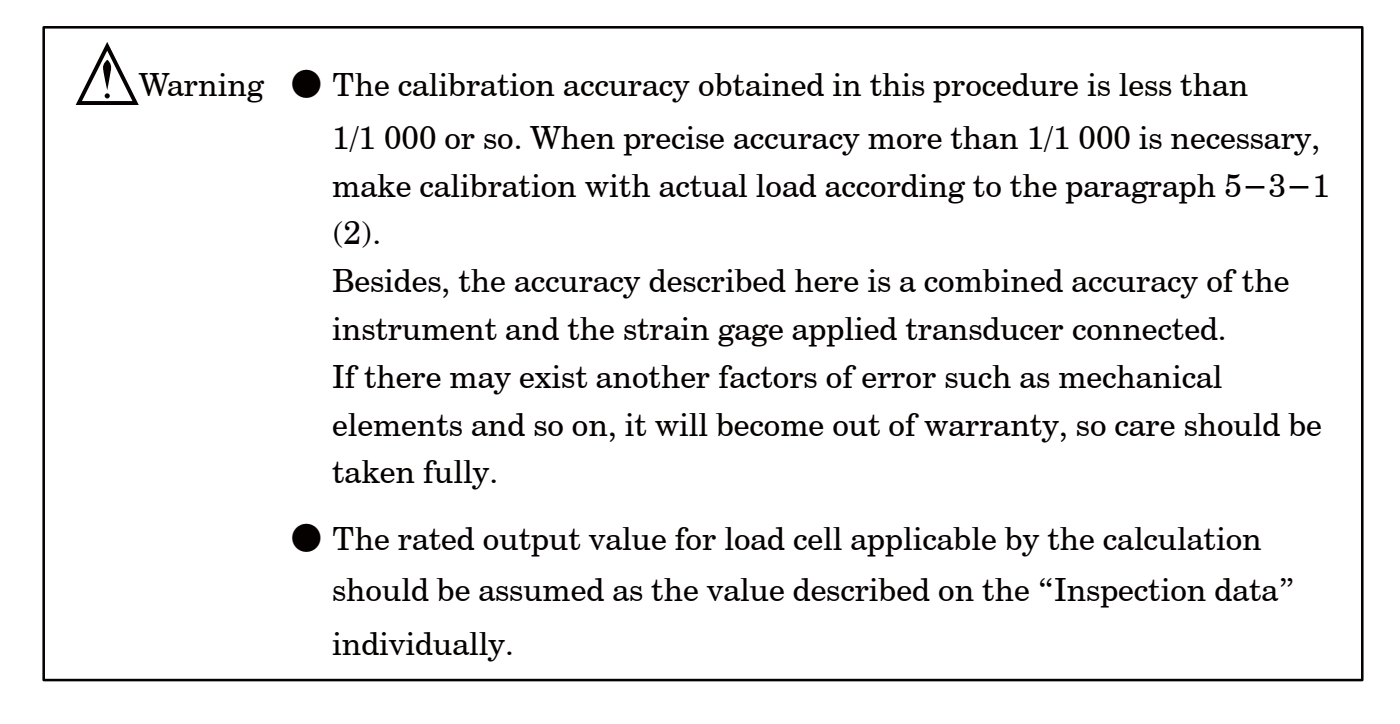

For example, we will show the calibration procedures as follows, that is, 3 points of load cells with 3 mV/V of rated output and 5 t of rated capacity.

| Tare weight       | $1.5 \mathrm{t}$ |
|-------------------|------------------|
| Weighing capacity | $5 \mathrm{t}$   |
| Maximum display   | $5\ 000$         |

(1) Calculate the output of load cell at maximum display from the above conditions. Check that the calculated value should be within the range from 0.4 mV/V to 3.1 mV/V. If the value is out of the range, calibration can't be executed.

 $({\rm Output}\ {\rm of}\ {\rm load}\ {\rm cell}\ {\rm at}\ {\rm maximum}\ {\rm display})$ 

$$= \frac{(\text{Rated output}) + (\text{Rated output}) + (\text{Rated output})}{\text{Number of load cells}} \times \frac{\text{Weighing capacity}}{(\text{No. of load cells}) \times (\text{Rated load})}$$
$$= \frac{3 \text{ mV/V} + 3 \text{ mV/V} + 3 \text{ mV/V}}{3 \text{ points}} \times \frac{5 \text{ t}}{3 \text{ points} \times 5 \text{ t}}$$

```
= 1 \text{ mV/V}
```

- (2) After making the load cell to the initial load condition (tare weight), execute the calibration according to the paragraph 5-2-1. In this case, input "5000" in the step 6, and input "1.0000" in the step 8 individually.
- (3) If necessity requires, apply zero/span fine adjustment according the paragraph 5-2-4, and 5-2-5.
- (2) When the both conditions of load and the output of load cell are clarified. (In case that required accuracy is more than  $1/1\ 000$  or so.)

Warning • The accuracy obtained through the procedures of this calibration consists from combined accuracy with the instrument and combined strain gage applied transducer, the accuracy of weight used during the calibration, error factors on mechanical and also error factors on calibration works, that is, the total accuracy of these. If high accuracy is required, full considerations should be made on each factor. If neglected, there will be a case that desired accuracy may not be obtained, so care should be taken fully.

When high accuracy is required, actual load calibration by using the weight and so on are required.

For example, we will show the calibration procedures in the following conditions, that is, 3 points of load cell with 3 mV/V of rated output and 5 t of rated capacity.

| Tare weight       | $1.5~{ m t}$ |
|-------------------|--------------|
| Weighing capacity | 5 t          |
| Maximum display   | $5\ 000$     |

(1) 1. Calculate the output of load cell at the maximum display from the above conditions. Check that the calculated value at this point is within the range from 0.4 mV/V to 3.1 mV/V. If the value is out of the range, calibration cant' be executed.

(Output of load cell at maximum display)

| _ | (Rated output) + (Rated output) | +(Rated output)                   | $\sim$ | Weighing capacity                         |
|---|---------------------------------|-----------------------------------|--------|-------------------------------------------|
| _ | Number of load ce               | ells                              | X      | (No. of load cells) $\times$ (Rated load) |
|   | 3  mV/V + 3  mV/V + 3  mV/V     | 5 t                               |        |                                           |
| _ | 3 points                        | $^{\times}$ 3 points $\times$ 5 t |        |                                           |
|   |                                 |                                   |        |                                           |

= 1 mV/V

- (2) After making the load cell to the initial load condition (tare weight), execute the calibration according to the paragraph 5-2-3. In this case, input "5000" in the step 6, and input the load value applied on the load cell in the step 8 individually.
- (3) If necessity requires, apply zero/span fine adjustment according the paragraph 5-2-4, and 5-2-5.
- (3) When the load condition is clarified but the output condition of load cell is not clarified.

In the case of using the existing load detecting section, and adopting the new digital indicator only, it is necessary to execute calibration after checking the output of load cell when its output is not clarified.

For example, followings are calibration procedures when weighing capacity is 5 t and the others are not clarified.

- Set the instrument in the monitor mode according to the paragraph 7-15. In this condition, the output level of load cell connecting with the instrument can be monitored up to approx.
   3.100 0 with the unit of mV/V.
- (2) After making the load cell section to the initial load condition (tare weight), record the display value on load display. This value is the output of load cell at the time of initial load condition.
- (3) Record the display value on load display after applying 5 t load on the load cell section. This value is the output of load cell with weighing capacity applied.
- ④ 4. From the load cell output at the time of initial load application recorded at ②, and load cell output recorded at ③ at the time of application of weighing capacity, output of load cell at the time of maximum display can be calculated according to the below formula. Check that the calculated value is within the range from 0.4 mV/V to 3.1 mV/V. The calibration cannot be executed if the value is out of the range. (Output of load cell at the time of maximum display)
  =(Output of load cell at weighing capacity)-(Output of load cell at initial load application)
- (5) Quit the monitor mode of the instrument.
- (6) After making the load cell to the initial load condition (Tare weight), execute calibration according to the paragraph 5−2−1. In this case, the accuracy is less than 1/1 000 or so. At this moment, input each value, "5000" in the step 5 and another input is the value of "Output of load cell at the maximum display" calculated from the ④ in the step 8. If the accuracy more than of 1/1 000 or so is required, execute calibration according to the paragraph 5−2−3. And at the same time, input "5000" in the step 6 and also input "Load value going to apply on load cell" in the step 8 individually.

- (7) As necessity requires, make fine adjustment on Zero and Span according to the paragraph 5-2-4 and 5-2-5.
- (4) When replacing the existing CSD-815B with a new one.

# Warning The accuracy in this procedure is less than 1/1 000 or so. If higher accuracy is required, make calibration by using the actual load according to the paragraph 5-3-1(2). Moreover, the accuracy described here is a combined accuracy with the instrument and strain gage applied transducer connected. When another error factors may exist, such as constructional error factors or so, it will become out of warranty for accuracy, so care should be taken fully.

When the load at the section of load cell cannot make it with initial load application due to failure on the existing CSD-815B, execute calibration by referring to the procedures as below. However, in case that the initial load condition can be obtained, make calibration according to the procedures of (1) and (2).

- According to the paragraph 8-1, read out and write down the function F-90 "Increment value", the F-91 "Maximum display value", the F-93 "Zero calibration value", and the F-94 "Span calibration value" in the existing CSD-815B.
- (2) According to the paragraph 4, replace the exiting CSD-815B with a normal instrument and make connections.
- (3) After turning ON the normal instrument, make calibration according to the paragraph 5-2-2. In case of this, input the "Increment value" recorded at ① in the step 3, the "Maximum display value" in the step 5 and the "Zero calibration value" in the step 7 and in the same way, input "Span calibration value" in the step 9.

### 5-3-2. When the calibration is executed again.

When purchasing a new instrument and the combined inspection has executed at Minebea, however, the tare weight has changed, or fine adjustment on zero and span are required, make calibration with whichever the following methods.

(1) Calculation on tare weight only

(When combined inspection has completed at Minebea and calibration on only tare weight is required.)

When the initial load (tare weight) has changed after completing the calibration, or when the combined inspection at Minebea has been made and the calibration only for the initial load(tare weight) is required after the installation, proceed the calibration in the following steps.

- (1) After setting the initial load (tare weight) on load cell section, execute calibration according to the paragraph 5-2-6.
- $\left(2\right)$  In case of executing fine adjustment on zero and span

Make adjustment according to the paragraph 5-2-4 (Fine adjustment on zero), and 5-2-5 (Fine adjustment on span).

Warning The accuracy obtained through the calibration procedures consists from combined accuracy with the instrument and strain gage applied transducer, the accuracy of weight used during the calibration, error factors on mechanical and also error factors on calibration works, that is , total accuracy of these.
 If high accuracy is required, full considerations should be made on each factor. If neglected, there will be a case that the desired accuracy shall not be obtained.

5-4.Setting the prohibition against calibration

After completing all of the calibration procedures, setting can be made to prohibit any more calibration again by setting the function(Related function F-97). For details, refer to the paragraph 7-17.

### 5-5.Changeover of calibration data

This unit can memorize four kinds of calibration data, and can use by changeover them. That changeover is made by the external control input, or function F-81. The changeover method is selected by function F-80. (Related function  $\colon F-80$  and F-81) Default has selected "Calibration data changeover by function F-81".

(1) Calibration data changeover by external control input

When "Changeover by the external control input" is selected by function F-80, the changeover of calibration data is executed by combining the SEL.1 input and the SEL.2 input.

| Calibration data No. | SEL.1 | SEL.2 |
|----------------------|-------|-------|
| 0                    | Open  | Open  |
| 1                    | Short | Open  |
| 2                    | Open  | Short |
| 3                    | Short | Short |

(2) Calibration data changeover by function F-81

When "Changeover by function (F-81)" is selected by function F-80, the changeover of the calibration data is executed by setting function F-81. Default has selected calibration data 0.

| Calibration data No. | Setting of function F-81 |
|----------------------|--------------------------|
| 0                    | 00000                    |
| 1                    | 00001                    |
| 2                    | 00002                    |
| 3                    | 00003                    |

Warning

• When the analog output is made against four kinds of calibration data, the function setting by "Display value at the minimum analog output" (F-21), "Display value at the maximum analog output" (F-22), or the execution of "Fine adjustment of Analog output" is executed on each calibration data. If neglected, the correct output may not be obtained.

● The set content displayed in the function mode is displayed against the calibration data which has been selected by "External control input" and "Function F−81".

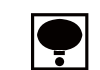

● When you execute the calibration, please execute it after setting the calibration data by using the external control input or function F−81.

■ SEL.1 and SEL.2 of the external control input signal are used combinedly with the input signal of "Comparator code" changeover. When the both setting of function F-80 is selected to the target of "External control input", "Calibration data" and "Comparator code" changeover at the same time.

### 6. Operation procedure

We will show the operating procedures with keys located on the front panel.

Warning • Each key operation should be made after interrupting the measurement. If it is made during measurement, it may cause an unexpected malfunction.

• Key operation in Measurement mode can be effective by pressing it for about one second or so.

### 6-1. [FUNC.] key

### 6-1-1. Operations in Measurement mode

The Function mode can be entered, and the "FUNC" is shown on the load display section. In this condition, setting on the Function or shifting to another modes can be available.

### 6-2. ZERO key

6-2-1. Operated in the Measurement mode

When the display value on load display section is within 10 % against the maximum display value, (Refer to the Chapter 5.), the "0" display will be shown compulsively due to the zero set function of this operation . As for details, refer to the paragraph 7-12.

#### 6-2-2. Operation is made in another mode

(1) Calibration

In each procedure of calibration procedures, setting value can be initialized.

(2) Function mode

In function mode, function number and setting value for the function can be made "0" compulsively.

(3) Comparator setting

The set value can be made "0" compulsively, with the condition of possible to set for comparator set value.

# 6-3.

### 6-3-1. Operated in the Measurement mode

(1) When operated in single.

At the same time the LED for S1 is flashing on and off, the Comparator S1 set value will display and the  $10^0$  digit will flash on and off, that makes the Comparator S1 set value possible to set. Also, if you keep the instrument untouched for approx. 20 seconds, the Measurement

mode can be re-entered automatically. Pressing the ENER key makes to register the set values internally, then the condition of S1 set value possible to set" can be over.

(2) When operated with the  $\underbrace{\mathbb{E}}_{\text{ENTER}}$  key pressed.

At the same time the LED for S0 is flashing on and off, the Comparator S0 set value will

display and the  $10^0$  digit will flash on and off with the ENTER key pressed, then that makes to possible to set the Comparator S0 set value.

Also, if you keep the instrument untouched for approx. 20 seconds, the Measurement mode can

be re-entered automatically. Pressing the *ENER* key makes to register the set values internally, then the condition of "Possible to set S0 set value" can be over.

- 6-3-2. Operation is made in another mode
  - (1) Carrying up the set value.

By pressing the set values, the flashing digits for set value will carry up from 10<sup>0</sup>, 10<sup>1</sup>, 10<sup>2</sup>, 10<sup>3</sup> to 10<sup>4</sup> in order. (However, the range of carry differs depending on the number of digits of set values and yes/no of polarity sign.)

(2) Change of function and so on.

Executes change of various kinds of functions in Function mode, and also change of function during Check mode.

(3) Decrement at the time of fine adjustment.

When the  $\underbrace{\mathbb{S}_1}$  key is pressed at the time of making fine adjustment on ZERO, SPAN and analog output, the targeted value will decrease.

In the operation method of the paragraph 6-3-2(3), when the key is pressed for more than about 1 second, each operation will be executed continuously at a constant interval without ON/OFF operation of the key.

## 6-4.

6-4-1. When operated in the Measurement mode.

At the same time the LED for S2 is flashing on and off, the Comparator S2 set value will display and the  $10^0$  digit will flash on and off that makes to possible to set the set value for Comparator S2. And if you keep the instrument untouched for approx. 20 seconds, the Measurement mode

can be re-entered automatically. Pressing the ENER key makes to register the set values internally, then the condition of "Possible to set value for S2" can be over.

6-4-2. When operated in another modes

(1) Increment of set value

By pressing the  $\begin{bmatrix} \underline{S2} \\ \bullet \end{bmatrix}$  key with the condition of displaying various kinds of set values, the set value will increase per one count from 0, 1, 2, 3, 4, 5, 6, 7, 8, 9 and 0 again in order.

 $\left(2\right)$  Increment at the time of fine adjustment

When the  $S_2$  key is pressed at the time of making fine adjustment on ZERO, SPAN and analog output, the targeted value will increase.

● In the operation method of the paragraph 6-4-2(2), when the key is pressed for more than about 1 second, each operation will be executed continuously at a constant interval without ON/OFF operation of the key.

6-5.

6-5-1. When operated in the Measurement mode.

(1) When the peak function is selected (Lighting off the Status display " $\bigcirc$ ").

Changeover the display of peak value/track value.

(2) When the A/Z function is selected (Lighting up the Status display " $\bigcirc$ ").

At the same time the Tare weight cancellation (A/Z) works and the load display value become the net weight display value, the "A/Z" on the status display will light up and load display becomes "0".

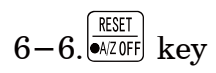

#### 6-6-1. When operated in the Measurement mode

- When the peak function is selected (Lighting off the Status display "○"). Set the display "0", and reset the comparative value for peak.
- (2) When the A/Z function is selected (Lighting up the Status display " $\bigcirc$ ").

At the same time the Tare weight cancellation clear(A/Z OFF) works and the load display value become the gross weight display value, the "A/Z OFF" on the status display will light up.

6-6-2. When operated in another modes.

When the  $\underbrace{\mathbb{REST}}_{\mathbb{A}/\mathbb{Z}OFF}$  key is pressed while entered in various kinds of modes, you can shift to the Measurement mode.

$$6-7.$$
 (HECK) key

6-7-1. When operated in the Measurement mode.

At the same time the CHECK value ON and the "CHECK" on the status display will light up, the load value equal to the set value with the F-11 on the load display value will be added. By pressing the key again, the CHECK value will be OFF and return to the condition as it was.

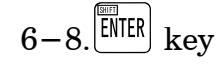

Pressing the **ENTER** key makes to register the set values internally, then the condition of "Possible to set" will be over.

### 7. Function and operation

### 7-1.External control input signal and contact output signal

The instrument is available to the external control through various kinds of input signals.

7-1-1. Input signal for external control

Activates by shortening with COM.1 (Terminal No. 14).

| Terminal<br>No. | Name                   | Operation                                                                                                    |  |
|-----------------|------------------------|----------------------------------------------------------------------------------------------------|--|
| 8               | ZERO                   | When the indicated value on load display is within 10 % against the maximum display value, zero set function will activate by the operation and make the display "0" compulsively. (Same key operation in the paragraph $6-2$ .) As for the operational details, refer to the paragraph $7-12$ .                        |  |
| 9               | HOLD                   | While inputting the signal, the target selected with Function $F-10$ among display, contact output, analog output and options will be frozen. As for the operational details, refer to the paragraph 7–9.                                                                                                    |  |
| 10              | PEAK<br>/TRACK<br>/A/Z | Change of Track value and Peak hold value, or changeover the Bottom<br>hold value or Peak/bottom hold value, and A/Z function is selected with<br>the $F-70$ , then the Tare weight cancellation can be executed. (A/Z ON)<br>Open : track value<br>Short : Peak hold, Bottom hold, Bottom hold, Peak bottom hold value |  |
| 11              | RESET<br>/A/Z OFF      | During the various kinds of peak hold operation, reset condition is made by short circuit, and A/Z function is selected with the $F-70$ , then the Tare weight cancellation clear can be executed. (A/Z OFF)                                                                                                    |  |
| 12              | SEL.1                  | Changeover of comparator code and calibration data by the                                                                                                    |  |
| 13              | SEL.2                  | (The target selected by the function $F-80$ is changed.)                                                                                                    |  |
| 14              | COM.1                  | The common for the input signal (Terminal No. 8 to 13)                                                                                                    |  |

• Operation of input signal will be executed after shortening for more than 50 ms approximately.

• The pulse input for the functions of A/Z, A/Z OFF and effective once with more than the pulse width 50 ms.

(5, 10 and 20 ms can be changeable for level and pulse width. Related function  $F\!-\!72.)$ 

- During the input of HOLD signal, when ZERO signal (or the ZERO key on the front panel) is input, operation of ZERO will be executed at the same time of cancellation of HOLD signal.
- After inputting the HOLD signal in power-OFF condition, turn ON the power, then the "HOLD" will light on the load display section. The load value will be shown simultaneous with the cancellation of HOLD signal.
- The COM. 1 (terminal No. 14) and the COM.2 (terminal No. 21) are isolated.
## 7-1-2. Contact output signal

| Terminal<br>No. | Name  | Operation                                                                                                    |
|-----------------|-------|----------------------------------------------------------------------------------------------------|
| 18              | SO    | <ul> <li>Operated with whichever condition as follows by the setting F-33 and F-37.</li> <li>1a contact <ul> <li>a) ON when the load display is more than the maximum display value. Normal OFF.</li> <li>b) ON when both of contact outputs of S1 and S2 are OFF (open).</li> <li>c) Same operations with S1 and S2.</li> <li>d) At the time of PEAK ON or A/Z ON (By the setting F-7.)</li> <li>e) At the time of HOLD ON.</li> </ul> </li> </ul> |
| 19              | S1    | The contact output for comparator S1. 1a contact.                                                                                                    |
| 20              | S2    | The contact output for comparator S2. 1a contact.                                                                                                    |
| 21              | COM.2 | $The \ common \ for \ the \ contact \ output (terminal \ No.18 \ to \ terminal \ No.20).$                                                                                                    |

- COM. 1(terminal No.14) and COM.2(terminal No.21) are isolated.
  - The comparator in the instrument executes comparative operations synchronous with the display.
  - The delay time starting from preparing the output conditions to the contact output ON, will be 5 ms approximately.
- 7-1-3. Equivalent circuit

(1) External control input section

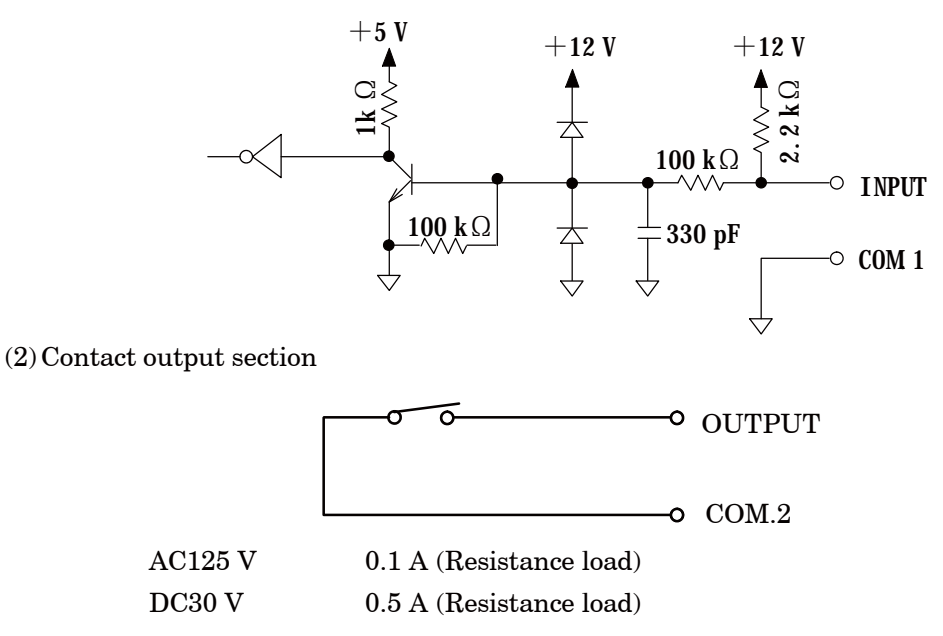

# 7-2.Comparator

The instrument prepares comparators that consist of 2 kinds of set values S1 and S2 and comparator S0 that can change the operation by the setting function F-33.

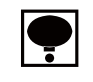

• The comparator of the instrument executes comparative operation synchronous with the display.

## 7-2-1. ON/OFF for the Comparator S0, S1 and S2.

Operational selection of ON/OFF can be made for each comparator S0, S1 and S2. These selection can be made with the function (Related function F-30). As for default, all of the S0, S1 and S2 are selected ON.

## 7-2-2. Changeover of comparator code

The changeover is executed by the external control input or the function F-82. The selection of the changeover method is executed by function F-80.(Related function F-80 and F-82) As for default, "Changeover of comparator by function(F-82)" is selected.

(1) Changeover of comparator code by the external control input.

When "Changeover by the external control input" is selected by function F-80, the changeover of the comparator code is executed by combining the input of SEL.1 and SEL.2.

| Code No. | ode No. SEL.1 input |       |
|----------|---------------------|-------|
| 0        | Open                | Open  |
| 1        | Short               | Open  |
| 2        | Open                | Short |
| 3        | Short               | Short |

(2) Changeover of comparator code by function F-82

When "Changeover by function (F-82)" is selected by function F-80, the changeover of the comparator code by setting function F-82 is executed. As for default, code 0 is selected.

| Code No. | Setting by function F-82 |
|----------|--------------------------|
| 0        | 00000                    |
| 1        | 00001                    |
| 2        | 00002                    |
| 3        | 00003                    |

**•** 

• When you change the comparator set value, change the comparator set value after adjusting the changing code by the external control input or setting by function F-82.

● SEL.1 and SEL.2 of external control input signal is used combinedly with the input signal of "Calibration data" changeover. When the all setting of function F-80 is selected to the target of "External control input", the changeover of "Calibration data" and "Comparator code" is made at the same time.

# 7-2-3. Change of set value

Warning • When the set value for the comparator is set wrong, or set in the wrong procedures, it may not obtain the correct results from the comparator, and it may cause malfunctions in peripheral equipments and also cause a damage as well.

|   | Procedures                                                                                                    |                                                                                                    |
|---|----------------------------------------------------------------------------------------------------|----------------------------------------------------------------------------------------------------|
| 1 | Selects the code which wants to set by external control input signal or function $F-82$ .                                                                                                    | Mingsan CSD-8158 Digitai Indicatar                                                                                                    |
| 2 | Change of S0 set value<br>To make effective for the S0 set value, set the<br>F-33 as "00002=Normal comparator".<br>In the Measurement mode, pressing the $\boxed{S1}$ key<br>with the $\boxed{\text{HTR}}$ key pressed together, the 10 <sup>0</sup> digit<br>on the front panel load display and the S0 on the<br>judgement display will flash on and off, then<br>change of S0 setting can be available.<br>Every time the $\boxed{S1}$ key is pressed, the flashing<br>digit will change from 10 <sup>0</sup> digit $\rightarrow$ 10 <sup>1</sup> digit<br>$\rightarrow$ 10 <sup>2</sup> digit $\rightarrow$ 10 <sup>3</sup> digit $\rightarrow$ 10 <sup>4</sup> digit $\rightarrow$ Polarity(POL)<br>$\rightarrow$ 10 <sup>0</sup> digit<br>Change the set value by the $\boxed{S2}$ key after<br>flashing the digit which is desired to change.<br>If you keep the instrument untouched for<br>approx. 20 seconds in the condition of change<br>of setting is available, the Measurement<br>mode can be re-entered automatically.<br>After fixing up the change, press the $\boxed{\text{HTR}}$ key.<br>Make the set value effective, then the<br>Measurement mode can be entered again. | Image: Set value carry key         Image: Set value inclement key         Image: Set value initialization key         Image: Key if Set value initialization key         Image: Key if Set value key         Image: Key if Set value key         Image: Key if Set value key         Image: Key if Set value key         Image: Key if Set value key         Image: Key if Set value key         Image: Key if Set value key         Image: Key if Set value key         Image: Key if |

|   | Procedures                                                                                                    |                                                                                                    |  |  |  |
|---|----------------------------------------------------------------------------------------------------|----------------------------------------------------------------------------------------------------|--|--|--|
|   | Change of S1 set value                                                                                                    |                                                                                                    |  |  |  |
| 3 | In the Measurement mode, pressing the $31$ key<br>makes the 10 <sup>0</sup> digit on the front panel load<br>display and the S1 on the judgement display will<br>flash on and off, then change of S1 setting can be<br>available.<br>Every time the $31$ key is pressed, the flashing<br>digit will change from 10 <sup>0</sup> digit $\rightarrow$ 10 <sup>1</sup> digit $\rightarrow$<br>10 <sup>2</sup> digit $\rightarrow$ 10 <sup>3</sup> digit $\rightarrow$ 10 <sup>4</sup> digit $\rightarrow$ Polarity(POL) $\rightarrow$<br>10 <sup>0</sup> digit.<br>Change the set value by the $32$ key after<br>flashing the digit which is desired to change.                                                                                                    | Ministra       CSD-8158 Digital Indicator         Image: Signature       Image: Signature         S0       S1       S2         S1       S2       S1       S2         Image: Signature       Image: Signature       Image: Signature       Image: Signature         Image: Signature       Image: Signature       Image: Signature       Image: Signature       Image: Signature         Image: Signature       Image: Signature       Image: Signat                                                                                                    |  |  |  |
|   | If you keep the instrument untouched for<br>approx. 20 seconds in the condition of<br>change of setting is available, the<br>Measurement mode can be re-entered<br>automatically.                                                                                                    | S1       key       : Set value carry key         S2       key       : Set value inclement key         ZER0       key       : Set value initialization key         (Make the set value to "0".)                                                                                                    |  |  |  |
|   | After fixing up the change, press the ENTER key.<br>Make the set value effective, then the<br>Measurement mode can be entered again.                                                                                                    |                                                                                                    |  |  |  |
| 4 | Change of S2 set value<br>In the Measurement mode, pressing the $\underbrace{S2}_{\blacktriangle}$ key<br>makes the $10^0$ digit on the front panel load<br>display and the S2 on the judgement display<br>flashing on and off, then change of S2 setting<br>can be available.<br>Every time the $\underbrace{S1}_{\checkmark}$ key is pressed, the flashing<br>digit will change from $10^0$ digit $\rightarrow 10^1$ digit $\rightarrow$<br>$10^2$ digit $\rightarrow 10^3$ digit $\rightarrow 10^4$ digit $\rightarrow Polarity(POL) \rightarrow$<br>$10^0$ digit. Change the set value by the $\underbrace{S2}_{\blacktriangle}$ key<br>after flashing the digit which is desired to<br>change.<br>If you keep the instrument untouched for<br>approx. 20 seconds in the condition of<br>change of setting is available, the<br>Measurement mode can be re-entered<br>automatically.<br>After fixing up the change, press the $\underbrace{EMER}$ key.<br>Make the set value effective, then the<br>Measurement mode can be entered again. | Image: State of the state of the state |  |  |  |
| Â | Warning • When you set the changeover of comparator code in the external control input, the                                                                                                    |                                                                                                    |  |  |  |

• When you set the changeover of comparator code in the external control input, the input signal is always effective. So, be much careful to change in the measurement mode.

#### 7-2-4. Operation on comparator S1, S2

The comparator in the instrument, S1 and S2 can select the operation whichever "contact ON at more than the set value", or "contact ON at less than the set value". This selection can be made in the Function mode. (Related function F-31) As for default, the "contact ON at more than the set value" is selected for both of S1 and S2.

Warning • Depending on the operational selection for comparator, ON/OFF condition for each contact output may differ. If wrong operation is selected, ON/OFF condition for contact output becomes inadequate and it may cause an unexpected accident due to malfunctions on peripheral instruments, so care should be taken fully.

# ● When the load display is "OL" or "-OL", the "display value" for the comparison of comparator is assumed as "+∞(infinity)" and "-∞ (infinity)" individually.

Operation on judgement display section and contact output will be shown as follows for the S1 as a sample.

(1) When the operation of "contact ON at more than the set value" is selected.

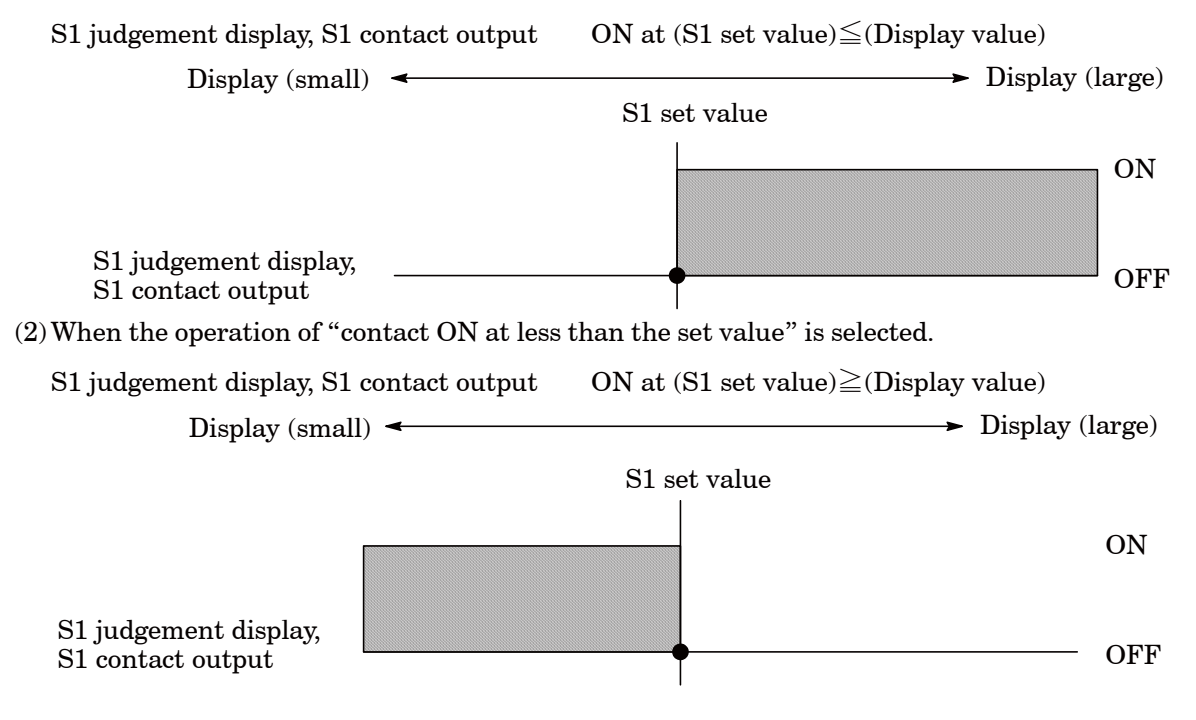

#### 7-2-5. Comparative target for comparator S1, S2

The comparator in the instrument, S1, S2 individually can select the comparative target from the two, that is, "PEAK/Net weight", "TRACK/Gross weight". This selection can be made in the Function mode. (Related function FUNC-31) As for default, the "TRACK/Gross weight" is selected for both of S1 and S2.

Warning • Depending on the selection of comparative target for the comparator, ON/OFF condition for each contact output may differ. If wrong operation is selected, ON/OFF condition for contact output becomes inadequate and it may cause an unexpected accident due to malfunctions on peripheral instruments, so care should be taken fully.

Operation on judgement display section each comparative target and the operation of contact output will be shown as follows when the operation of "contact ON at more than the set value" is selected by S1, for an example. The same is the operation of S2.

(1) When the operation of "PEAK/Net weight" is selected.

| S1 judgement display, S1 contact output       | ON at (S1 set value) $\leq$ (Display load)       |
|-----------------------------------------------|--------------------------------------------------|
| Load display (small) <                        | ► Load display (large)                           |
|                                               | S1 set value                                     |
|                                               | ON                                               |
| S1 judgement display,<br>S1 contact output    | OFF                                              |
| (2) When the "TRACK/Gross weight" is selected | ed.                                              |
| S1 judgement display, S1 contact output       | ON at (S1 set value) $\leq$ (TRACK/Gross weight) |
| TRACK/Gross weight (small)                    | → TRACK/Gross weight (large)                     |
| S1 set                                        | value                                            |
|                                               | ON                                               |
| S1 judgement display,<br>S1 contact output    | OFF                                              |

#### 7-2-6. Operation of comparator S0

The comparator S0 in the instrument can select one among 4 operations from "00000" to "00003". These selections can be made in the Function mode (Related function F-33, 37) As for default, the "0000" has selected.

Warning • Depending on the selection of S0 operation, ON/OFF condition for each S0 contact output may differ. If wrong operation is selected, ON/OFF condition for S0 contact output becomes inadequate and it may cause an unexpected accident due to malfunctions on peripheral instruments, so care should be taken fully.

As example, the operation of S0 judgement display and S0 contact output at the time of whichever is selected from the "00000" to "00003" with the function F-33, are shown in the following table.

| Setting F-33 | Setting F-37 | Operation                                                                                                   |
|--------------|--------------|----------------------------------------------------------------------------------------------------|
| 00000        | —            | ON when both of contact output S1 and S2 are OFF.                                                           |
| 00001        | —            | ON when(load display) $\geq$ (maximum Display value)                                                        |
| 00002        | _            | Operation of whichever "contact ON at more than the set value", or "contact ON at less than the set value". |
| 00003        | 00000        | ON at PEAK or A/Z ON                                                                                        |
|              | 00001        | ON at the time of HOLD                                                                                      |

In the next, as for the sample, the operation at S0 judgement display and S0 contact output selected "00000" with the Function F-35 will be shown as follows. The operation for S0 comparator when the "00002" is selected will be the same as the operation of S1 and S2 written in the paragraph 7-2-4, and 7-2-5.

(1) When the both of S1 and S2 select "more than" with the Function F-32.

| S1 judgement display, S1 contact output | ON at (S1 set value) $\leq$ (display value)    |
|-----------------------------------------|------------------------------------------------|
| S2 judgement display, S2 contact output | ON at (S2 set value) $\leq$ (display value)    |
| S0 judgement display, S0 contact output | ON at (S1 set value) $\geq$ (display value)    |
|                                         | and also (S2 set value) $\geq$ (display value) |
|                                         | at the same time                               |
|                                         |                                                |

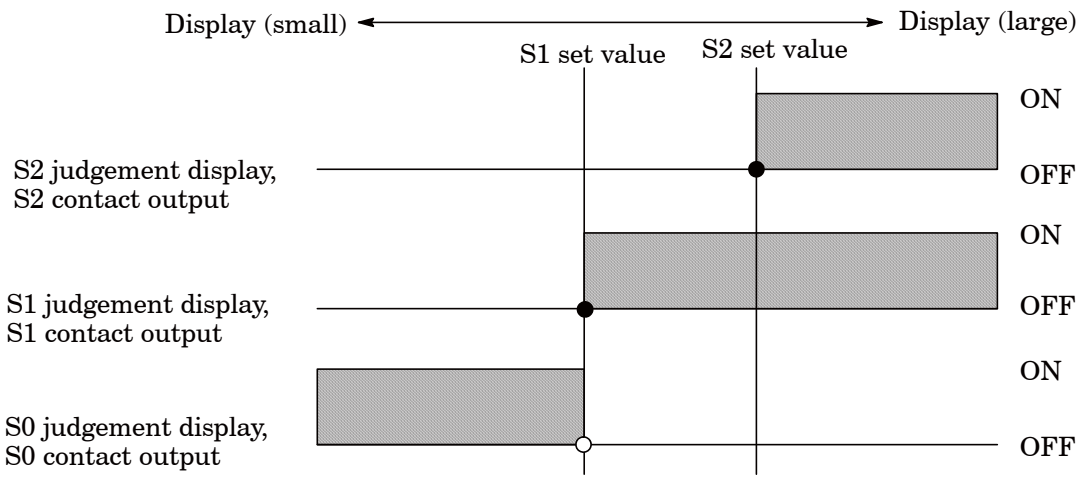

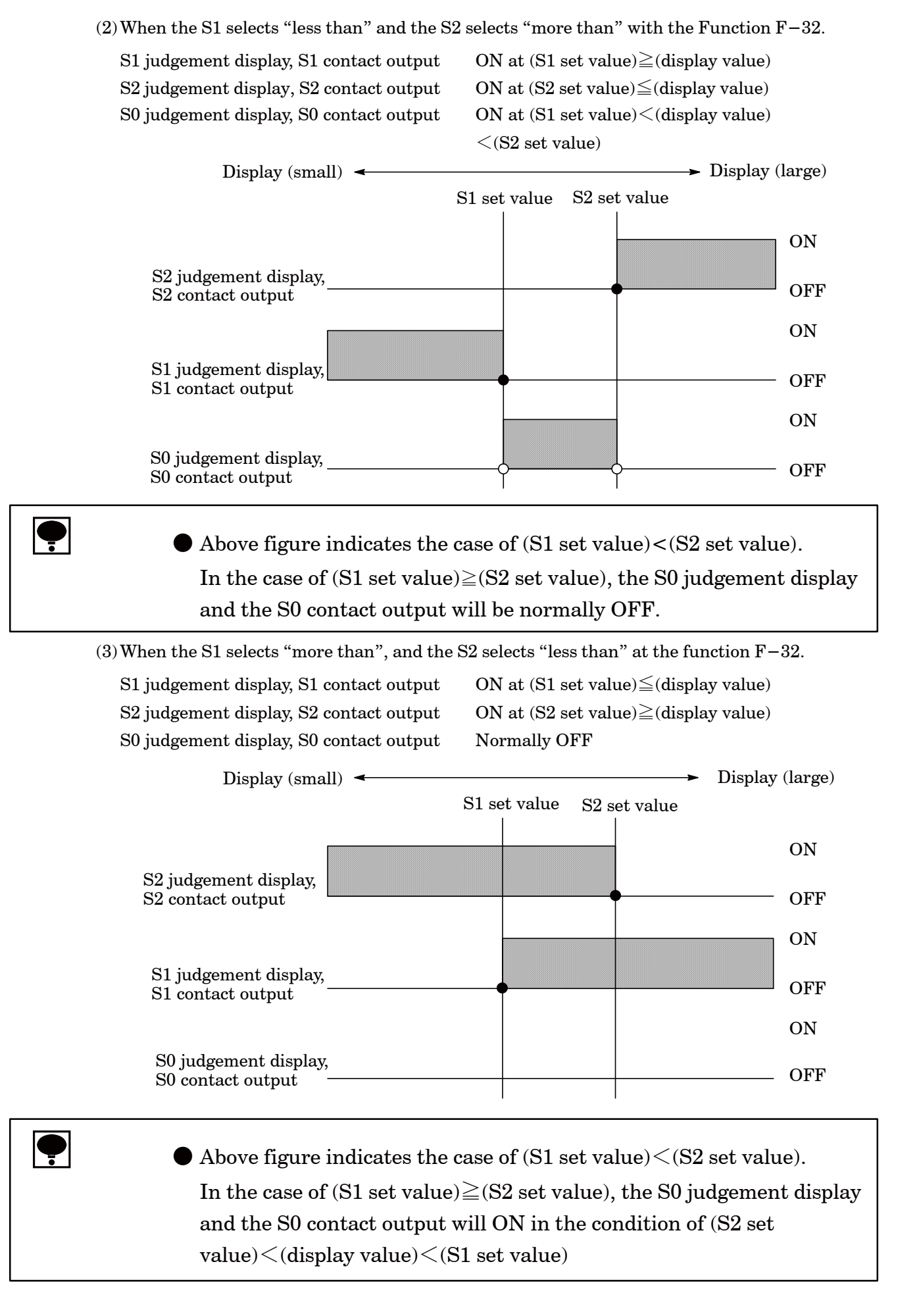

#### (4) When both of the S1 and S2 select "less than" at the function $F\!-\!32$

S1 judgement display, S1 contact output S2 judgement display, S2 contact output S0 judgement display, S0 contact output ON at (S1 set value) $\geq$ (display value) ON at (S2 set value) $\geq$ (display value) ON at (S1 set value) $\leq$ (display value) and also (S2 set value) $\leq$ (display value) at the same time.

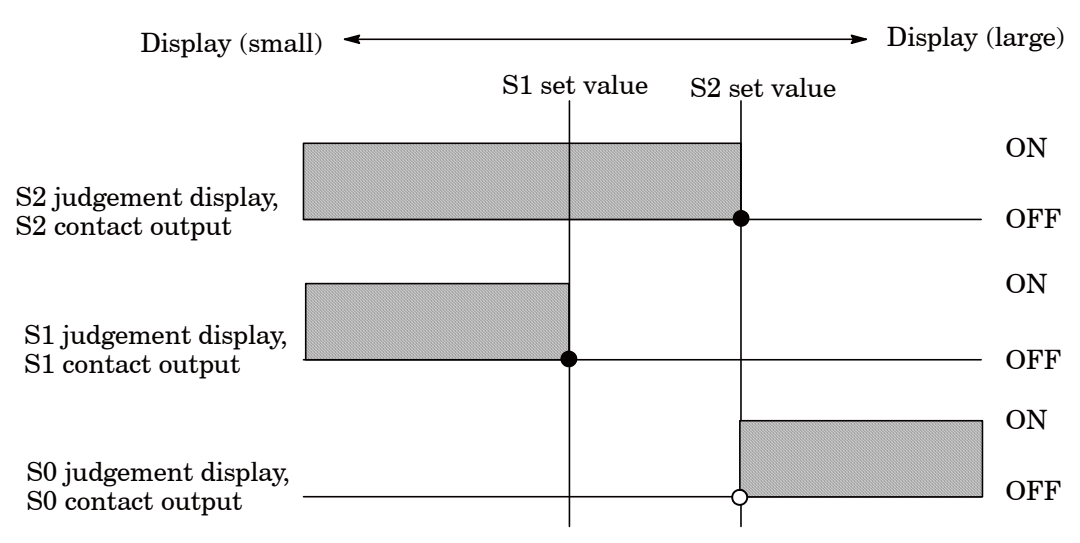

#### 7-2-7. Hysteresis on comparator

The comparator S1 and S2 and normal mode for S0 (Function F-33: 00002 setting) can set hysteresis for prevention from chattering at output relay.

Hysteresis can be used by the combined setting of data width and time width. Moreover,

effective direction for hysteresis can be selected from either "Off delay" or "On delay".

These selections can be made in Function mode. (Related function F-34, F-35, F-36) As for default, hysteresis "OFF" is set.

Warning • Depending on the setting of comparator hysteresis, ON/OFF condition for each contact output may differ. If wrong mode is selected, ON/OFF condition for contact output becomes inadequate and it may cause an unexpected accident due to malfunctions on peripheral instruments, so care should be taken fully.

> As for the example of S1, the operation of judgement display section and contact output when the hysteresis on comparator is set, will be shown as follows : The same operation will be obtained in the case of "Normal mode" at S2 and S0.

(1) When the operation of "contact ON at more than the set value" is selected at S1 and also effective direction for hysteresis is set as "On delay".

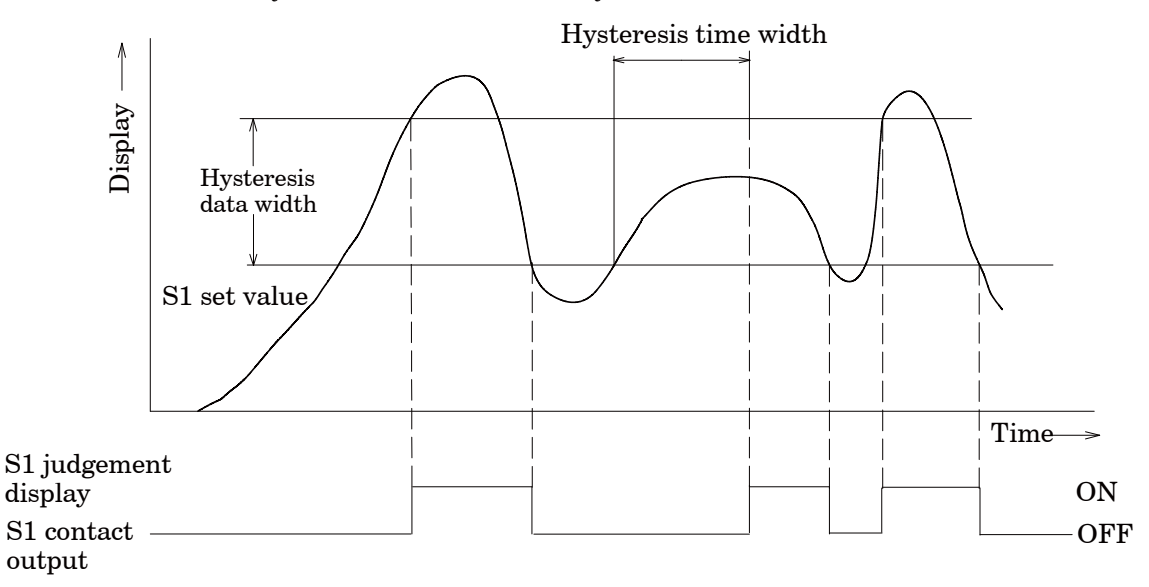

(2) When the operation of "contact ON at more than the set value" is selected at S1 and also effective direction for hysteresis is set as "Off delay".

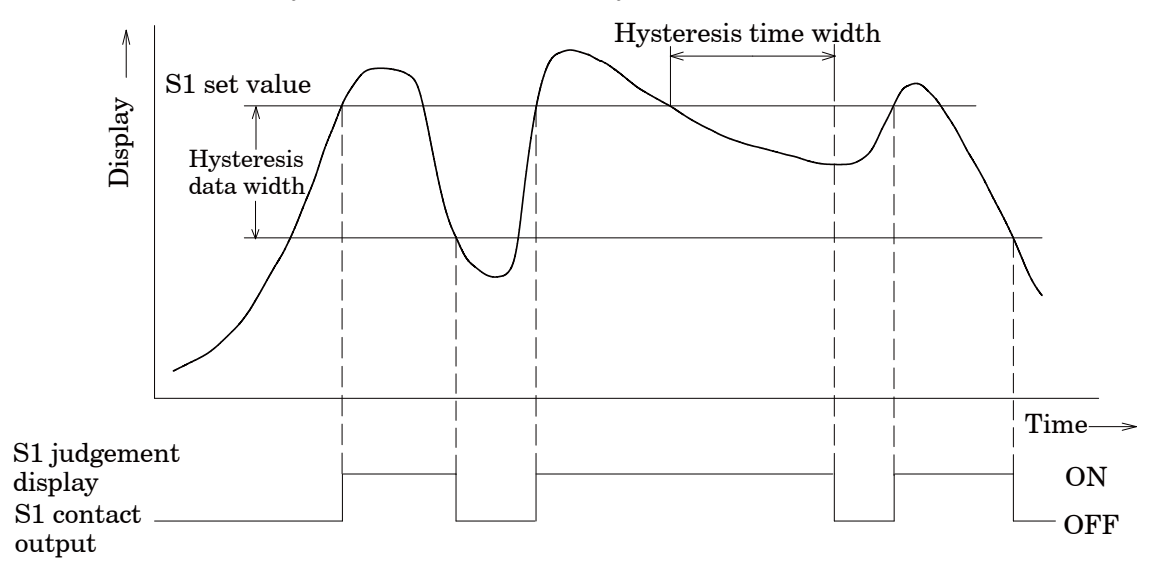

(3) When the operation of "contact ON at less than the set value" is selected at S1 and also effective direction for hysteresis is set as "On delay".

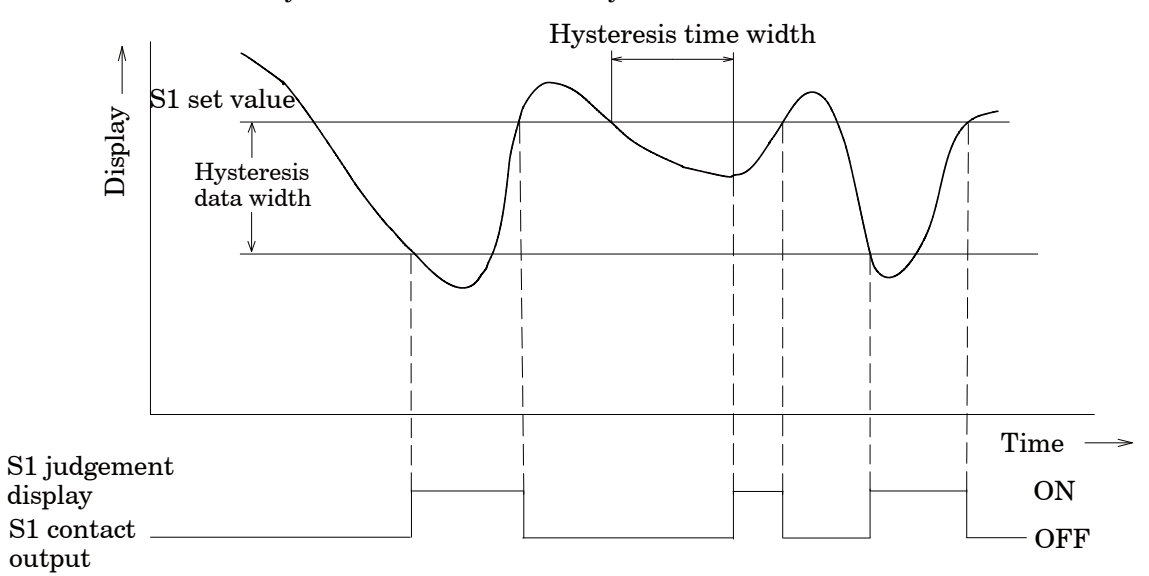

(4) When the operation of "contact ON at less than the set value" is selected at S1 and also effective direction for hysteresis is set as "Off delay".

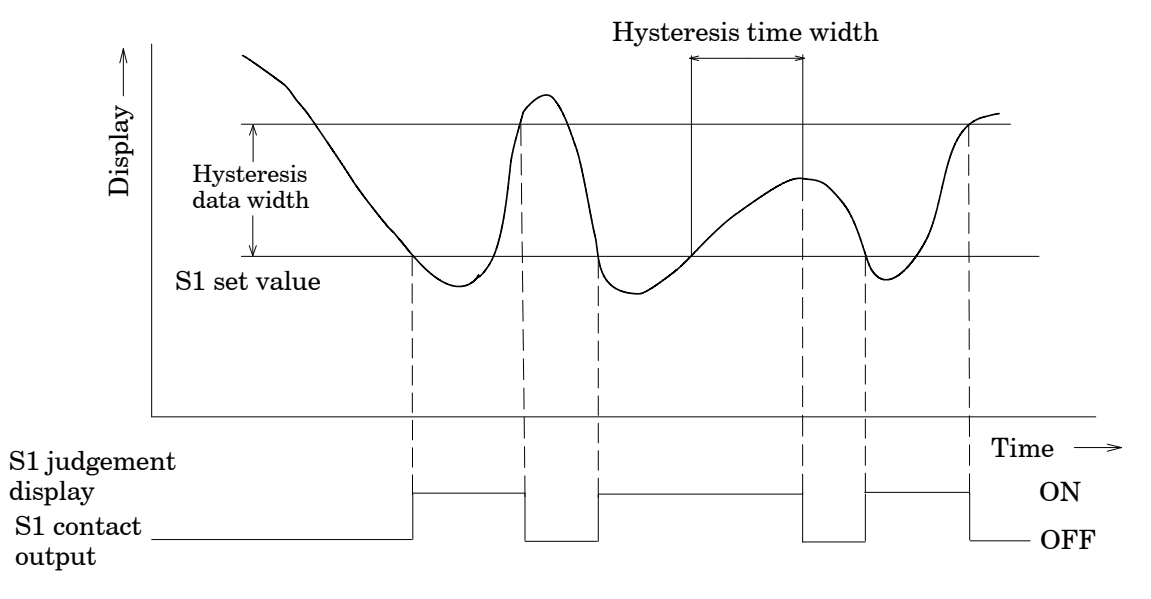

# 7-3. How to use the filter

The instrument prepares the analog filter consists of the low pass filter incorporated on the analog circuit, and the digital filter that stabilizes data converted into digital through calculation process.

| Warning | • When setting filter is not suitable, correct measurement can't be made |
|---------|--------------------------------------------------------------------------|
|         | and it may cause an unexpected accident, so care should be taken         |
|         | fully.                                                                   |

# 7-3-1. Analog filter

The instrument can change the pass band for the analog filter into 4 steps, such as 2 Hz, 10 Hz, 100 Hz and 2 kHz. (Related function F-05)

As for default, 2 Hz is selected.

The tendency of characteristics by the frequency are listed as below :

| Averaged out times | $2~{ m Hz}$ | 10 Hz           | 100 Hz | $2 \mathrm{kHz}$ |
|--------------------|-------------|-----------------|--------|------------------|
| Resist to noise    | stable      | $\langle$       |        | rapid            |
| Response speed     | slow        | $\triangleleft$ | >      | quick            |

7–3–2. Digital filter

The digital filter for the instrument can be set from "00000" to "00008".

The averaged–out times of digital filter can be decided from the set value (Related function F-04)

As for default, "00004" is selected.

The relations between the setting and the averaged-out times are as follows :

 $(Averaged-out times) = 2^n$  n : Set value

For example, when "00004" is selected, averaged out times is as follows :

(Averaged-out times)  $=2^4$ 

=16(Times)

The tendency of characteristics by the Averaged-out times are listed as below :

| Averaged out times | low   |                 | high   |
|--------------------|-------|-----------------|--------|
| Resist to noise    | rapid |                 | stable |
| Response speed     | quick | $\langle = = >$ | slow   |

The instrument prepares the zero tracking in order to compensate for slow drift of zero.

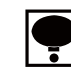

• Effective only when the A/Z mode is selected. (Related function F-70)

#### 7-4-1. What is zero tracking?

- Zero tracking is a function to cancel the slow drift of zero within the constant conditions, and also to follow the zero point of the instrument in order to stabilize zero point.
- When the data variation within the set time with function F-09 is within the set value set with the function F-08 against the zero point, then the input will be cancelled as the zero point. However, when the zero point compensation for the total " $\pm 10$  % of the maximum display value" at the zero tracking and zero set are completed until that time, the further directional zero tracking will not executed.
- 7-4-2. Setting related with zero tracking.
  - Set the data width that performs zero tracking with the function F-08. The zero tracking width per setting value "n" will be obtained by the calculation of display according to the below formula.

 $(\text{Zero tracking data width}) = (\text{Set value of } F-08) \times 0.5 \times (\text{Increment value for display})$ For example, when the setting of function F-07 is "00010" and the increment value for display is "D=5", then (Zero tracking data width) will be as follows:

 $(\text{Zero tracking data width}) = 10 \times 0.5 \times 5$ = 25D

• Set the time width performs zero tracking with the function F-08.

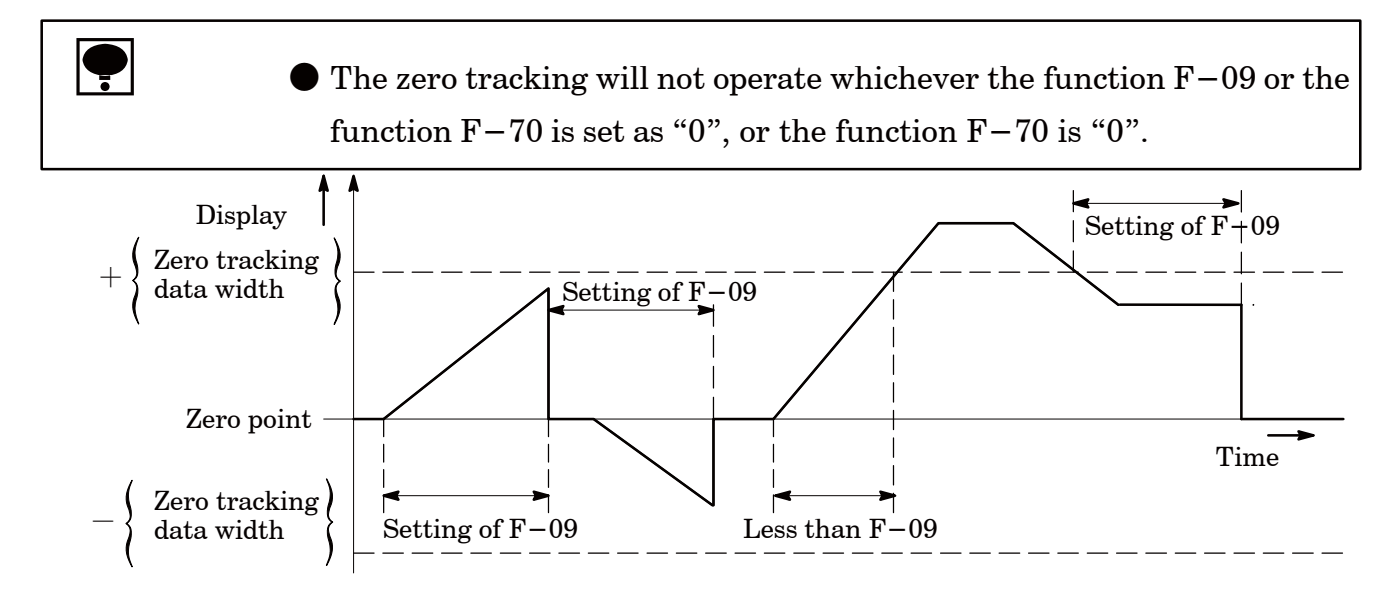

When the load shows slow vibration in the vicinity of zero, never use the zero tracking.
When the variation of load display becomes moderate due to the strength/weakness of the digital filter and stabilized filter, there may have the case that the zero tracking becomes effective even when the actual load variation is rapid, so care should be taken fully.

# 7-4-3. Cancellation for compensation by zero tracking

Cancellation for compensated data by zero tracking can be executed with the function F-98.

♥ When changing the target for zero tracking is required, be sure to cancel the compensated portion by zero tracking once using the function F-98.

The zero tracking of the instrument will become effective at the time of the load display will be the gross weight. In due course, at the time of A/Z ON, the zero tracking will not work.

#### 7-5.Stabilized filter

The instrument prepares the Stabilized filter that can filter through digital filter strongly when variable width for load is within the constant value and also the same condition is frozen for more than a constant period.

7-5-1. What is the Stabilized filter?

When the variable width of load is within the set value by the function F-17 and also the same condition is frozen for more than the set value with the F-16, the digital filter for stabilized filter will become effective set with the function F-15. That is, the digital filter will be applied only when the load is stable for more than a constant value, and then stabilizes the load display.

#### 7-5-2. Setting related with the Stabilized filter.

• Set the data to apply the Stabilized filter with the function F-17. The stabilized filter width per set value "n" can be obtained through the display conversion by using the following formula.

[Stabilized filter data width] = [Set value of F-17] × [Display increment value] For example, when the setting of function F-17 is "00010" and the display increment is "D=5", then

[Stabilized filter data width]  $=10 \times 5$ =50

- Data width supervisory time for the Stabilized filter can be set with the function F-16.
- The digital filter for Stabilized filter can be set with the function F-15.
- The averaged-out times for the digital filter for Stabilized filter per set value "m" can be obtained by the following formula.

[Stabilized filter averaged-out times]  $=2^{m}$ 

For example, when the setting of function  $F\!-\!15$  is "00006",

[Stabilized filter times]

=64(Times)

 $=2^{6}$ 

• Moreover, when the digital filter has set with the function F-04, the averaged-out times will be "Stabilized filter averaged-out times" and "Averaged-out times" with the function F-04. (Refer to the paragraph 7-3.)

That is,

[Averaged-out times]

= [Averaged-out times with the F-04] × [Averaged-out times of stabilized filter] For example, setting for the function F-04 is "00004" and the function F-15 is "00006" as well, it will be as follows:

 $\begin{array}{l} [\text{Averaged-out times}] = 2^4 \times 2^6 \\ = 16 \times 64 \end{array}$ 

$$=1.024$$
(times)

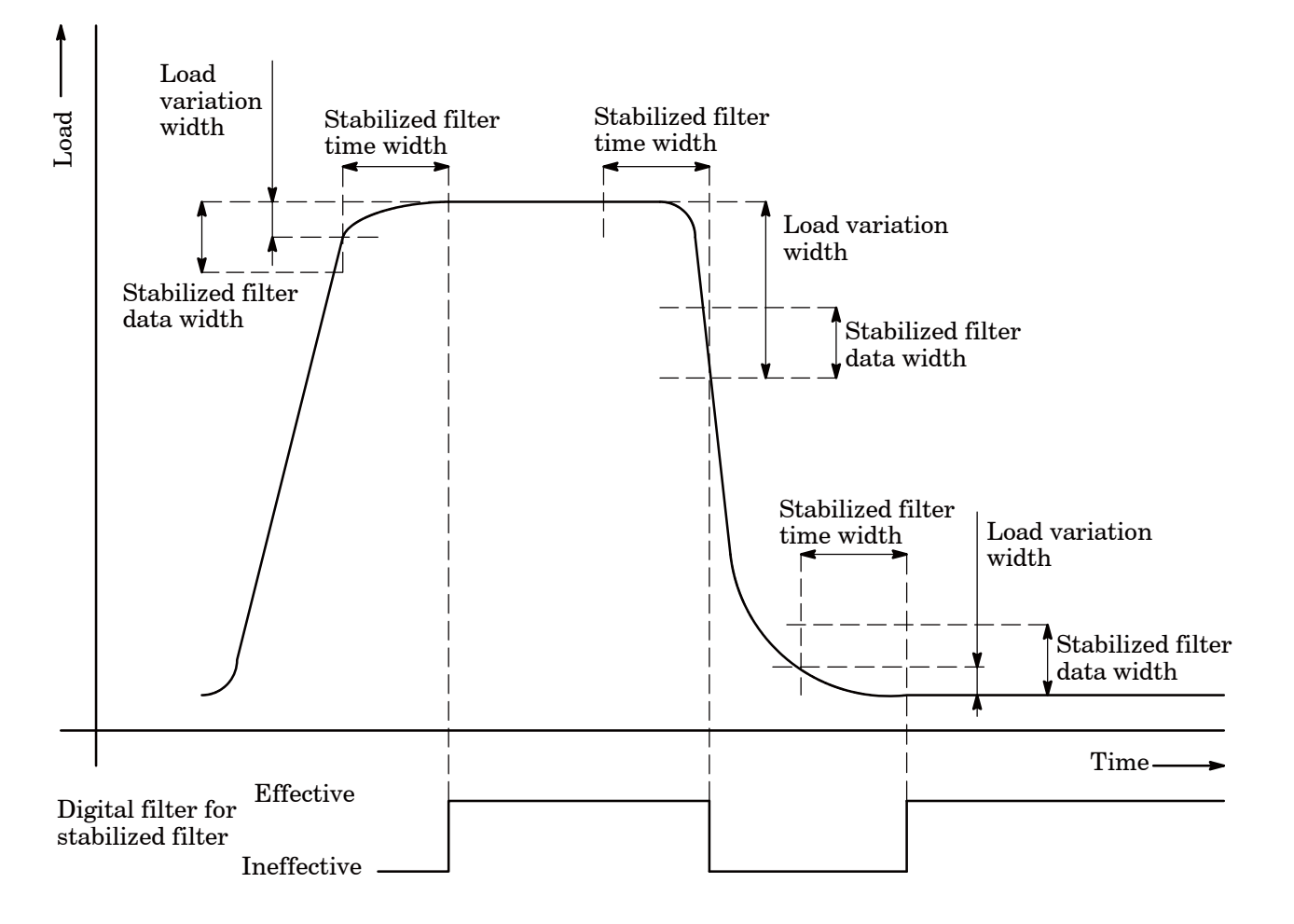

7-6.Change of Peak function and A/Z function

We can use the instrument by selecting one whichever the "peak function" or the "A/Z function". This selection can be performed in the Function mode. (Related function F-70.)

# 7-7. How to use various kinds of peak holds.

The instrument prepares 3 kinds of Peak hold functions, such as peak hold, bottom hold and peak bottom hold. These selections can be made in the function mode(Related function F-60 and F-61) And also there are 2 kinds, such as peak hold and digital hold.

# 7-7-1. Selection of the Analog peak hold and the Digital peak hold

The instrument prepares the "Analog peak hold" and the "Digital peak hold". By the "Analog peak hold", the peak value of the signal corresponding to the response of analog filter (Related function F-05) can be obtained through the circuit of high speed analog peak hold(Related function F-61).

# 7-7-2. Peak hold

The maximum value for the load will be frozen.

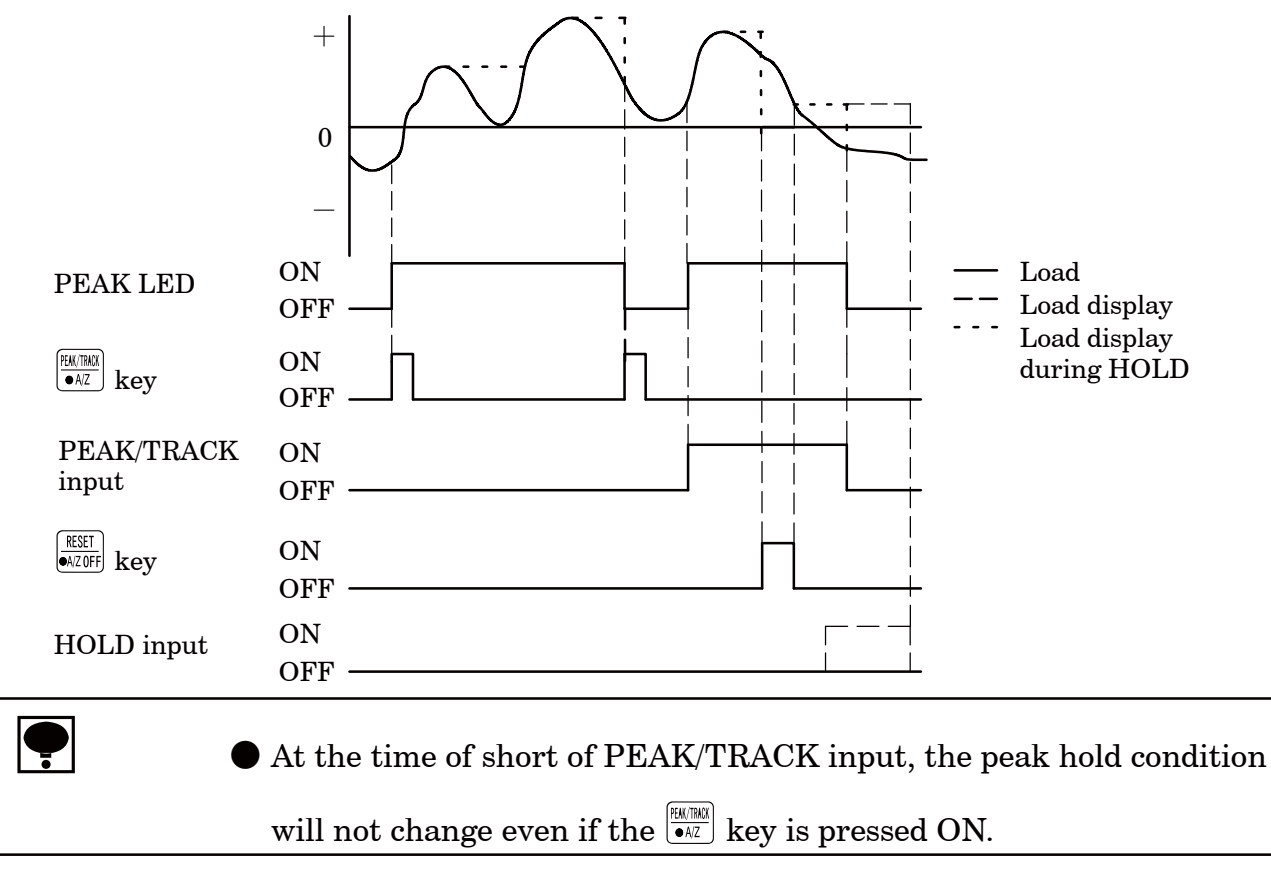

## 7-7-3. Bottom hold

The minimum value for the load will be frozen.

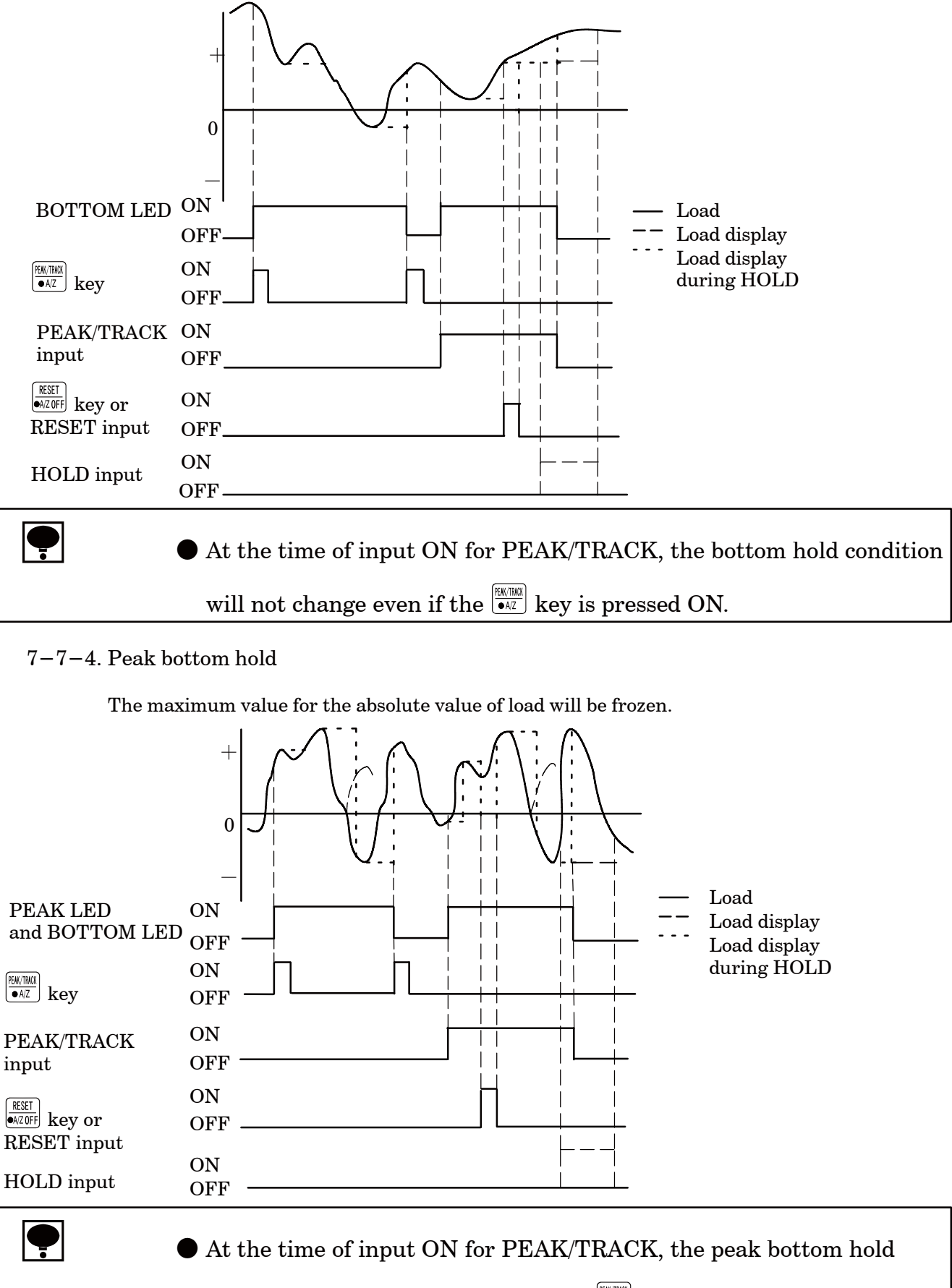

condition will not change even if the  $\frac{1}{|\mathbf{A}|^2}$  key is pressed ON.

# 7-8. Various kinds of functions related with the display

# 7-8-1. Selection of target of display

The instrument can select the display times from the 4 times/s, 20 times/s 50 times/s and 100 times/s. This selection is available in the Function mode. (Related function F-03) As for the default, 4 times/s has selected.

The comparator of the instrument executes comparative operation synchronous with the display. Besides, the conversion of analog output is synchronous with the display.
 In due course, when changing of conversion times of comparator, and also conversion times of analog output is/are required, execute the change of display times with the function F-03.

7-8-2. Selection of position of decimal point display

The instrument can display the decimal point at the "Load display section" of the instrument. The selection of display can be made in the Function mode. (Related function F-01) As for the default, "No decimal point display" has selected.

7-8-3. Load display range

The load display range for the instrument is fixed from the -110 % to 110 % of the maximum display value at the time of setting during calibration. When less than the range, "-OL" displays and over the range "OL" displays. For example, when the maximum display value is "1 000", the load display range will be from -1 100 to 1 100.

Besides, when under  $-1\,100$ , the "-OL" displays, and over 1 100, the "OL" will display.

# 7-9. Selection the target for HOLD

The instrument can select the target for HOLD function among "load display", "comparator S0 contact output, LED display", "comparator S1, S2 contact output, LED display", "Analog output" and "Options".

This selection can be made in the Function mode (Related function F-10).

As for the default, "All is selected" is set. Allocation of setting for the F-10 are as follows :

 $10^0$  digit : Load display

- $10^1\,\mathrm{digit}$  : Comparator S0 contact output, LED display
- $10^2 \mbox{ digit}$  : Comparator S1, S2 contact output, LED display

 $10^3\,{\rm digit}$  : Analog output

 $10^4$  digit : Optional output (BCD output, CC–Link load output, RS–232C load output, RS–422/485 load output)

With the "0" setting, out of the target, and with "1" setting, target of HOLD.

• Even if "OL" error occurs while load display value is held, a load display section retains the holding condition.

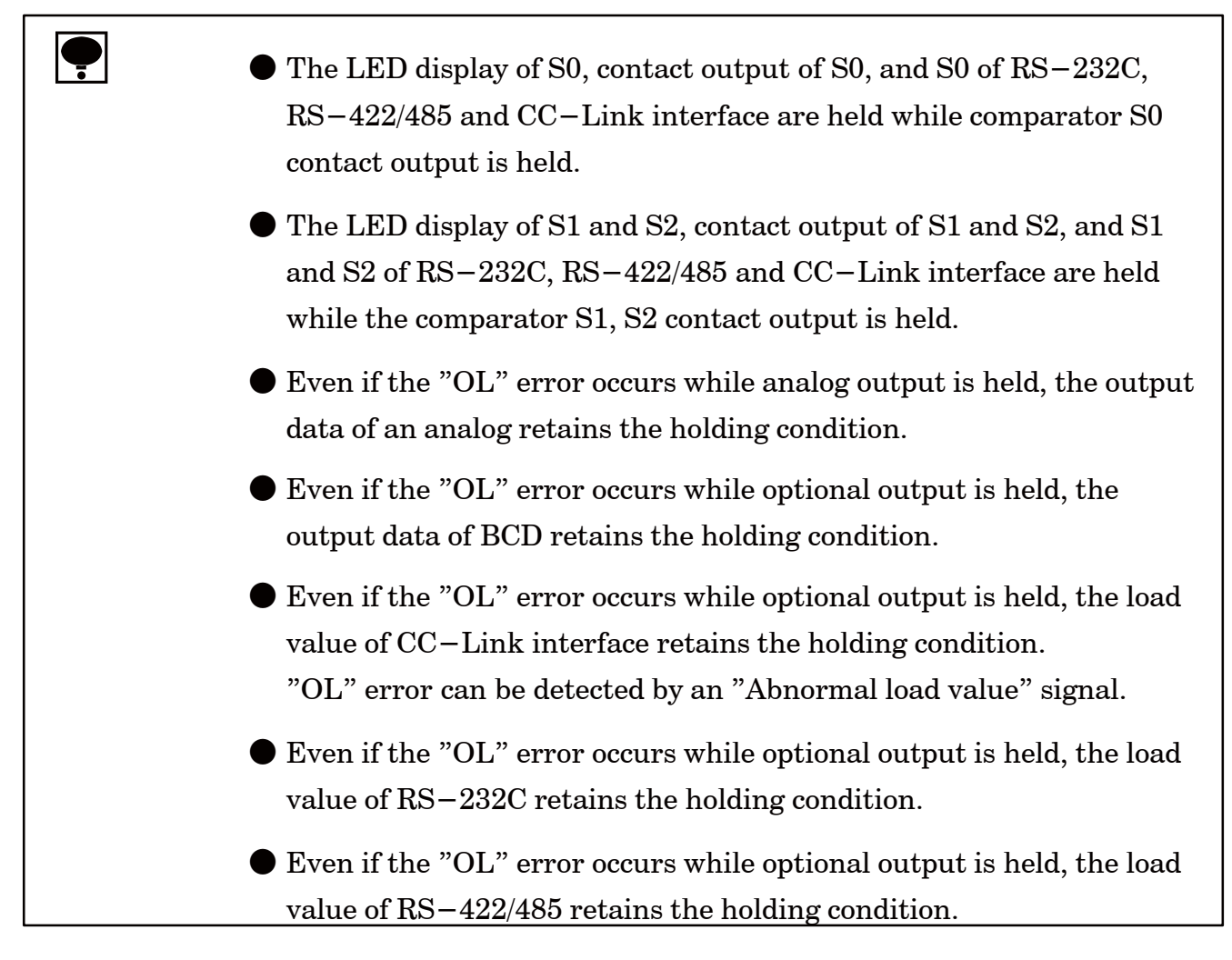

7-10.Change of bridge power supply voltage

The instrument can select the bridge power supply from "5 V" and "2.5 V". This selection can be made in the Function mode (Related function F-12). As for the default, "5 V" has selected.

ļ

• When the bridge power supply voltage is changed, make calibration again.

# 7-11. Tare weight cancellation (A/Z)

The instrument prepares Tare weight cancellation (A/Z) function.

Pressing the  $\begin{bmatrix} \frac{1}{6AZ} \\ 0 \end{bmatrix}$  key makes Tare weight cancellation (A/Z) function operated and when the load display becomes net weight display, at the same time, the "A/Z" lights up on the status display and load display value becomes "0".

Moreover, when the  $\underbrace{\mathbb{REET}}_{\mathbb{R}\times\mathbb{Z} \cap \mathbb{F}}$  key is pressed, Tare weight cancellation clear(A/Z OFF) function will activate and at the same time when the load display value becomes gross weight, the "A/Z" on the status display will put off.

 When tare weight cancellation (A/Z) function is required, select "00001 : A/Z function effective" by function F−70. Upon this selection, "◎" on the status display will be light on, and A/Z function will be active.

7-12.Zero set

The instrument prepares zero set function.

When the display value on load display is within 10 % against the maximum display value (Refer to

the chapter 5.), pressing the ZERO key makes zero set function operated and the display will show " 0" compulsively.

However, zero set will not be accepted when zero compensation for total  $\pm 10$  % is executed with zero set and zero tracking until that time. (ERR-0 display)

Also, the same operation can be made with the operation of "ZERO" at the input signal of external control. Cancellation for data applied zero compensation by zero set can be executed with Function F-98.

When tare weight cancellation (A/Z) is executed (during A/Z display lights up), zero set will not be accepted. It will display "ER-5".
 When zero set is desired to execute, execute after making the Tare weight cancellation clear (A/Z OFF).

## 7-13.Key lock

The instrument prepares key lock function.

With the Function F-06, execute key lock OFF by setting each digit=0, and executes key lock ON by setting each digit=1. As for default, "all is key lock OFF". Besides, the correspondence between the target of key lock and setting digits are as follows:

 $10^{0} \text{ digit} : \underbrace{CHECK}{10^{1} \text{ digit}} : \underbrace{FAUTHAK}_{\bullet AZ}$  $10^{2} \text{ digit} : \underbrace{\mathbb{S}1}_{\bullet} \\ 10^{3} \text{ digit} : \underbrace{ZER0}{10^{4} \text{ digit}} : \underbrace{FUNC.}$ 

Moreover, when the [FUNC.] key is locked, lock for the [FUNC.] key will be cancelled only once after the [FUNC.] key is pressed together with the [FUNC.] key for more than 3 seconds.

# 7-14.CHECK value

When the  $\bigcirc$  key is pressed in the Measurement mode, CHECK value equivalent to the set value with the Function F-11 will be ON. And at the same time when the "CHECK" on status display lights up, the load value equivalent to the set value with Function F-11 will be added to the load display value. As for default, 0.3 mV/V has set.

By pressing the HECK value will be OFF and returns to the former condition as it is.

● When the setting of Function F-11 is "00000", load display value will not vary even if the "CHECK" lights up on the status display by

pressing the (CHECK) key. (Because CHECK is 0.0 mV/V.)

• It is common to all of four kinds of calibration data and executed.

Г

| Warning  | <ul> <li>♦ When the power supply is turned on with shorting the external HOLD signal, the analog output will be made as follows:</li> <li>When the target of HOLD by F-10 is the analog output, the analog output will become the minimum value.</li> </ul>                                   |
|----------|----------------------------------------------------------------------------------------------------|
|          | • Be careful on the following point when CHECK switch is use.<br>The "OL" error display(Analog output at OVR.) will be displayed by<br>setting the CHECK ON.                                                                                                    |
|          | • Please execute function setting of "Indicated value with a minimum analog output" $(F-21)$ , "Indicated value with the maximum analog output" $(F-22)$ , "Fine adjustment of the analog output" of each calibration data when you use the analog output for four kinds of calibration data. |
|          | • The setting details displayed in the function mode is displayed to the calibration data has been selected by "External control input" and "Function $F-81$ ".                                                                                                    |
| <b>P</b> | <ul> <li>The analog outputs for the instrument are 2 type of "Voltage output" (Standard) and "Current output"(Optional).</li> <li>The analog output of the instrument executes re-writing the outputs synchronous with the display.</li> </ul>                                                |
|          | • The resolution of the analog output of the instrument is approx.<br>$1/12\ 000\ against$ the voltage output from $-10\ V$ to $10\ V$ , and the current output from DC4 mA to $20\ mA$ .                                                                                                    |
|          | • The analog output has possibility of the output variation when the power is turned on. To take the stable condition, use the instrument about one hour after the power has been turned on.                                                                                                  |

٦

#### 7-15-1. Scaling of analog output

The analog output for standard specifications is set between the minimum value (the standard voltage output 0 V or the optional current output 4 mA) and the maximum value (the standard voltage output 10 V or the optional current output mA) with the output of 0 to 2 000. By changing the F-21 and F-22, optional value can be decided.

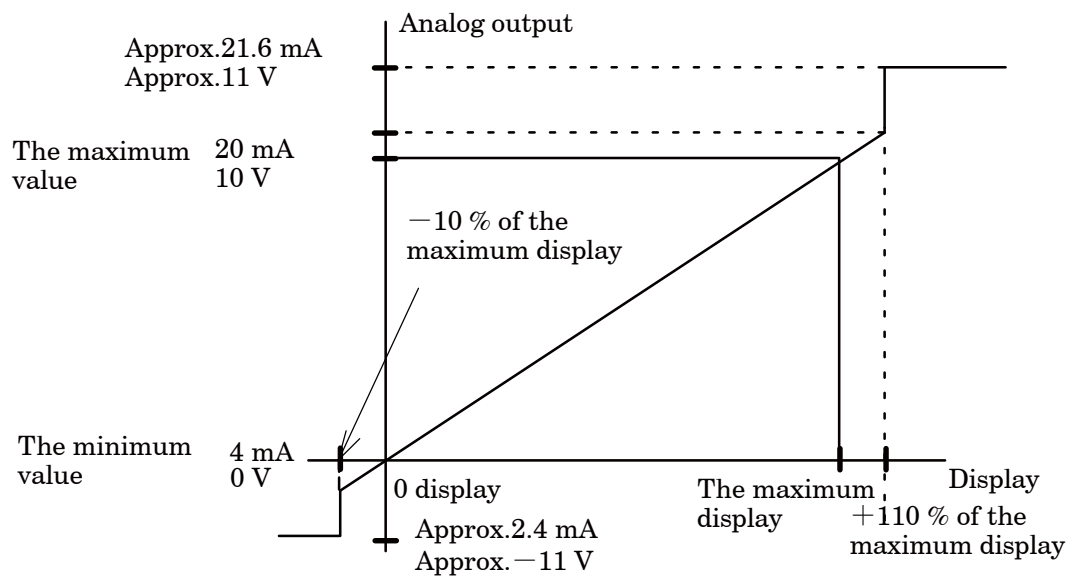

F-21 sets the display when the minimum value (the standard voltage output 0 V or the optional current output 4 mA) is desired to output.

F-22 sets the display when the maximum value (the standard voltage output 10 V or the optional current output mA) is desired to output.

- 例) F-21: Set as 1 000
  - F-22 : Set as 5 000

When the display is 5 000, the maximum value outputs.

When the display is 1 000, the minimum value outputs.

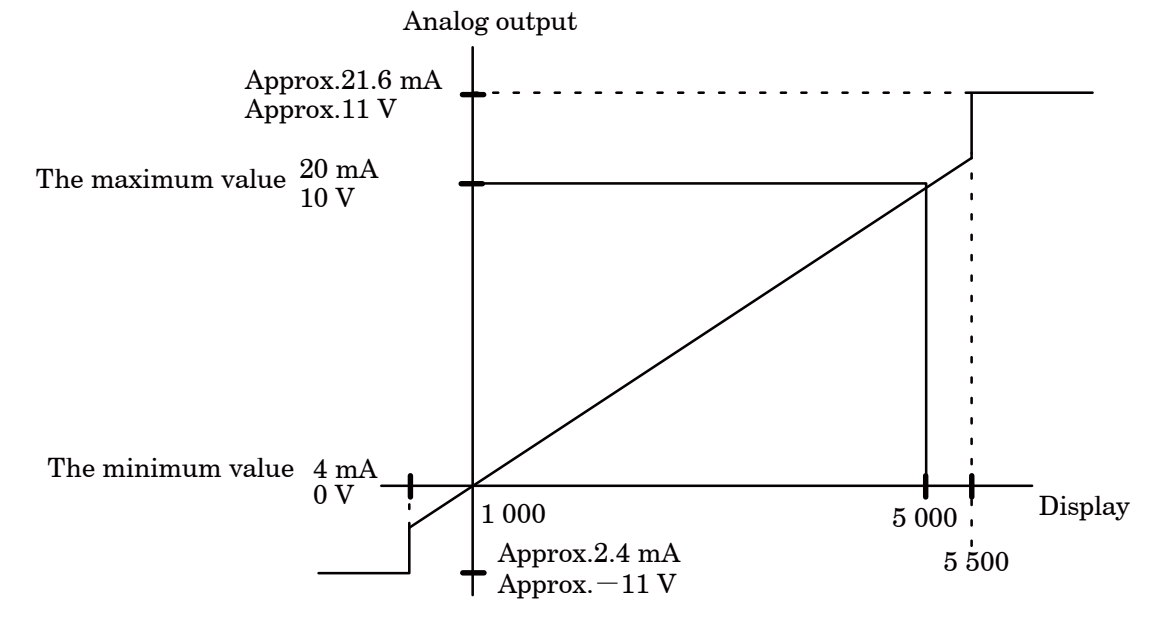

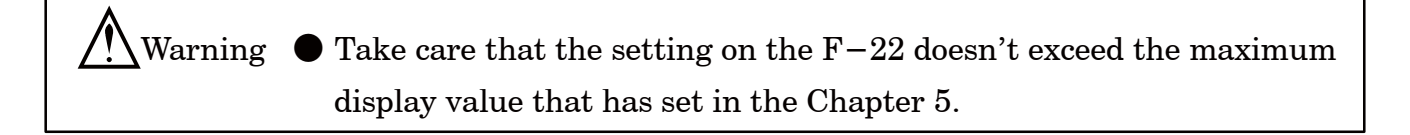

- ļ
- For the F-21, less value than the value to set for F-22 should be set.
   If neglected, the correct output cannot be obtained.

# 7-15-2. Fine adjustment 1 on analog output

Fine adjustment described here, is the one to arrange each "the minimum value" and "the maximum value" without applying the actual load during the procedures. Refer to the paragraph 7-15-3, for the fine adjustment with actual load applied.

 During the application on fine adjustment, if you want to suspend, press the 
 WIGHF
 key. The minimum value data, the maximum value data are kept as they were before entering the fine adjustment, and the Measurement mode can be re-entered.
 Make fine adjustment one (1) hour or so after feeding the power. You can make fine adjustment with safer conditions.

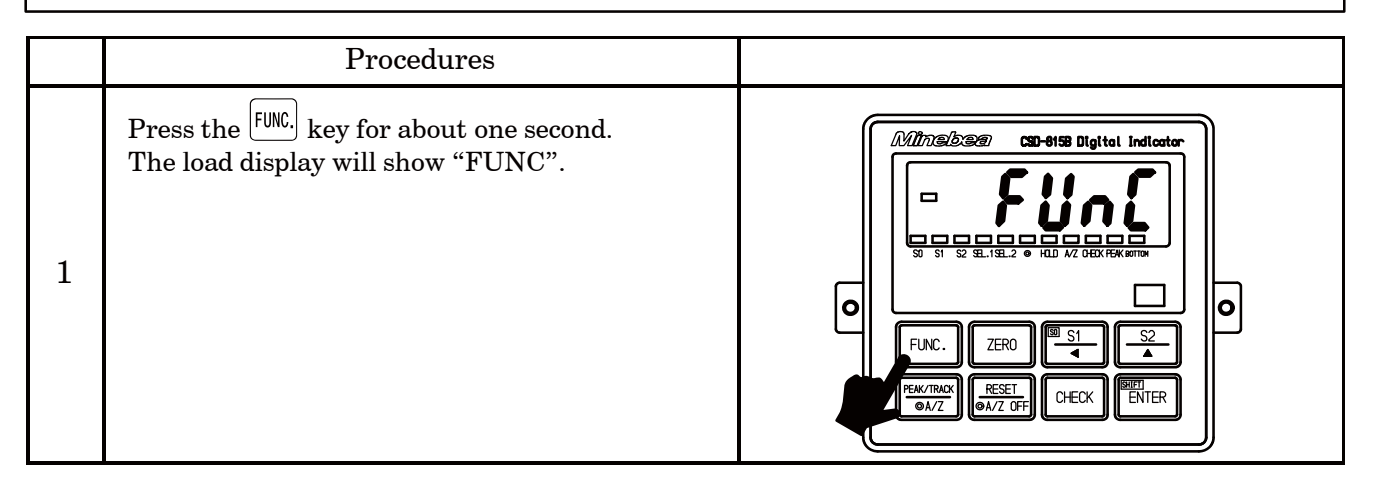

|   | Procedures                                                                                                    |                                                                                                    |
|---|----------------------------------------------------------------------------------------------------|----------------------------------------------------------------------------------------------------|
| 2 | Press the $\overbrace{\P}{S1}$ key 9 times.<br>The load display will change as "FUNC"<br>$\rightarrow$ "CCAL" $\rightarrow$ "ACAL" $\rightarrow$ "LCAL" $\rightarrow$ "ZERO"<br>$\rightarrow$ "SPAN" $\rightarrow$ "TARE" $\rightarrow$ "CHEK" $\rightarrow$ "MONT"<br>$\rightarrow$ "VCAL".                                                                                                   | Ministration         State         State                                                                                                    |
| 3 | Press the Key.<br>The load display will show "ALOW".                                                                                                    | Minsisse     Calibration     Calibration     Statistics     Statistics     Statistics     Calibration     Calibration                                                                                                    |
| 4 | Press the ENER key.         The load display will flash on and off showing "ALOW".         At the same time, the analog output equivalent to the minimum value of analog output will be obtained.         Adjust so the output will become the minimum value with the right keys.         Voltage output (Standard)       Current output (Optional)         Minimum value       0 V       4 mA | Image: State of the state of the state |
|   | By pressing the key continuously, increment can be provided continuously                                                                                                    | $\frac{\Delta Z}{\Delta}$ key : Increase the analog output                                                                                                    |
| 5 | Fine adjustment on the maximum value of<br>analog output<br>Press the ENER key.<br>The load display will flashing display showing<br>"A_HI".                                                                                                    |                                                                                                    |

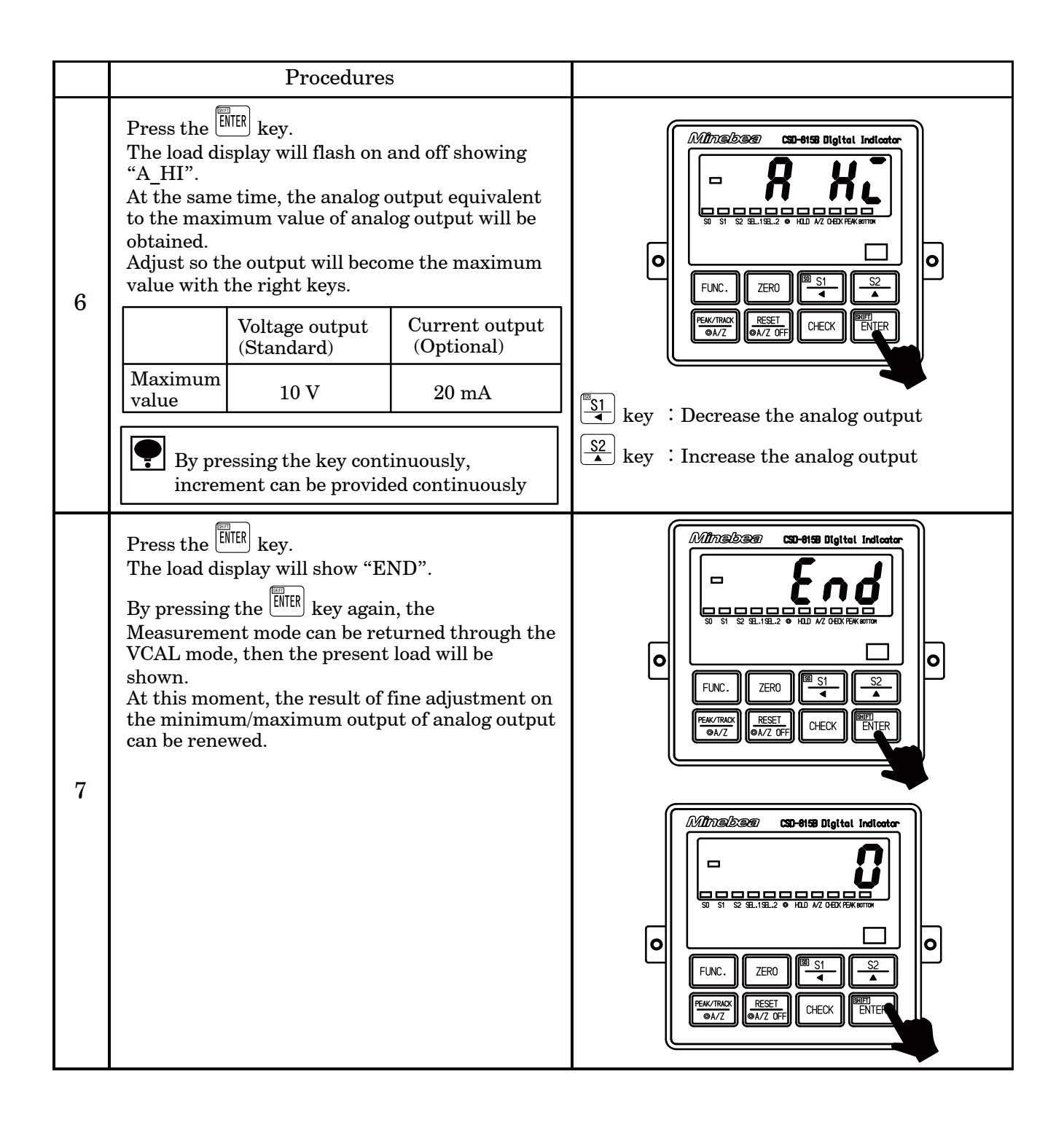

## 7-15-3. Fine adjustment 2 on analog output

Press the  $\underbrace{\mathbb{S}_1}{\checkmark}$  key 10 times.

 $\rightarrow$  "VCAL" $\rightarrow$  "VADJ".

2

The load display will change as "FUNC"  $\rightarrow$  "CCAL" $\rightarrow$  "ACAL" $\rightarrow$  "LCAL" $\rightarrow$  "ZERO"  $\rightarrow$  "SPAN" $\rightarrow$  "TARE" $\rightarrow$  "CHEK" $\rightarrow$  "MONT"

The fine adjustment explained in this paragraph is the procedures with applying the actual weight.

Warning • Before making the fine adjustment, be sure to make scaling for the analog output by referring to the paragraph 7-15-1. If neglected, deviation of output can't be adjusted during the fine adjustment. • During the application on fine adjustment, if you want to suspend the fine adjustment, press the  $\overbrace{\text{\tiny \bullet AZOFF}}^{\text{\tiny RESET}}$  key. The zero data, the span data are kept as they were before entering the fine adjustment, and the Measurement mode can be re-entered. Make fine adjustment in one (1) hour or so after feeding the power. You can make fine adjustment with safer conditions. Procedures Press the [FUNC.] key for one second. Minabaa SD-8158 Digital Indi The load display will show "FUNC". 1 0 FUNC. ZERO ENTER RESE ⋑A∕Z CHECH

Minabæ

FUNC.

7FR(

RESET

CHEC

0

|   | Procedures                                                                                                    |                                                                                                    |
|---|----------------------------------------------------------------------------------------------------|----------------------------------------------------------------------------------------------------|
| 3 | Press the EVER key.<br>The load display will show "ALOW".<br>At the same time, set the weight equivalent to<br>the minimum output value of the analog output.                                                                                                    | Ministration       Image: State of the state of the state |
| 4 | Press the ENER key.<br>The load display will flash on and off showing<br>the current load value.<br>At the same time, adjust the deviation with the<br>right keys so the analog output will meet with<br>the actual weight.<br>By pressing the key continuously,<br>increment can be provided continuously. | Miniskan       SD-8158 Digital Indicator         Image: Signal and Signal and                            |
| 5 | Fine adjustment on the maximum value of<br>analog output<br>Press the Key.<br>The load display will show "A_HI".<br>At the same time, set the weight equivalent to<br>the maximum output value of the analog output.                                                                                        | Minskizen       SD-8158 Digital Indicator         Image: State State Sta                            |
| 6 | Press the ENER key.<br>The load display shows the current load value<br>and flashes on and off.<br>At the same time, adjust the deviation of analog<br>output against the load with the right keys.<br>By pressing the key continuously,<br>increment can be provided continuously.                         | Ministration         Imagination         Imagination                                                                                                    |
|   |                                                                                                    | $ \stackrel{[\underline{S2}]}{} $ key : Increase the analog output                                                                                                    |

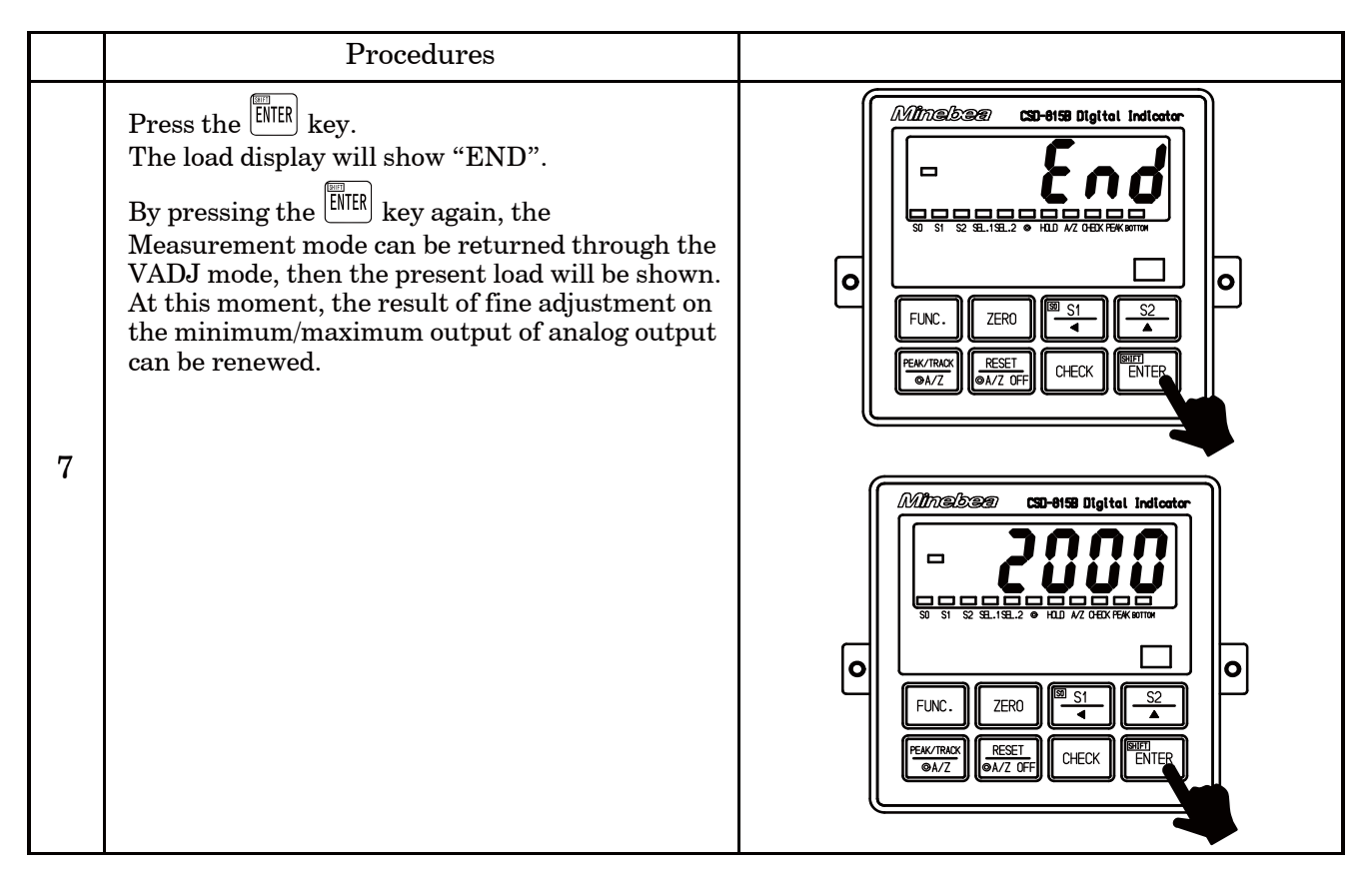

# 7-15-4. Selection of the target of analog output

The instrument can select the target of analog output from the "TRACK/gross load" and the "PEAK/Net weight".

This selection can be made in the Function mode (Related function F-20).

Besides, during the "Gross/TRACK" is selected, the target of analog output will become normal "TRACK value" and normal "Gross weight" each, that is, at the time of selection of the "Peak function" with the Function F-70 and also the "A/Z function" is selected each.

## 7-16.Memory location for setting data and so on

The instrument can memorize each data at the RAM and the EEPROM as follows: Since the EEPROM is non-volatile, it will be stored almost indefinitely. Besides, the RAM is not a back-up type, so the RAM data will be disappeared by turning OFF the power supply.

#### $(\widehat{1})$ Data memorized at the RAM

- A/Z data Data clear is possible with the A/Z OFF.
- ZERO tracking data Data clear is possible with the execution of F-98.
- (2) Data stored at the EEPROM
  - FUNC data Possible to initialize data with the execution of F-99
  - Calibration data Possible to write by re-calibration
  - $\boldsymbol{\cdot}$  Fine adjustment data for the analog output

Possible to write by the fine adjustment again

- ZERO data Possible to clear the data with the execution of F-98
- Each set value for the comparator S0, S1 and S2

Possible to clear with the change of each set value

● The memory locations for the A/Z data and the ZERO data can be changed to whichever the "RAM" or the "EEPROM" with the setting Function F-71.

## 7-17.Prohibition of calibration

The instrument prepares the setting for prohibition of calibration to prevent from excessive calibrations. This setting can be made in the Function mode.

(Related Function F-97.) As for the default, "Possible to calibrate" has selected. The targets of prohibition are each calibration described in the Chapter 5, and each fine adjustment on the analog output described in the paragraph 7-15-2 and the paragraph 7-15-3.

When executing the calibration with the setting of Prohibition of calibration, the "ER-6" will be displayed.

# 7–18.Check mode

**•** 

The following confirmations can be made in the Check mode.

- Check on ROM version
- Check on the option installed.
- Check on bridge voltage
- ${\boldsymbol \cdot}$  Check on the external control input
- $\boldsymbol{\cdot}$  Check on the contact output
- $\boldsymbol{\cdot}$  Check on the analog output
- ${\boldsymbol{\cdot}}$  Check on the BCD output (option)

| laces The check on the BCD output | t will be operated only when the BCD |
|-----------------------------------|--------------------------------------|
| output is installed.              |                                      |

The instrument can return to the Measurement mode by pressing the
 Instrument can return to the Measurement mode by pressing the
 Instrument can return to the Measurement mode by pressing the
 Instrument can return to the Measurement mode by pressing the

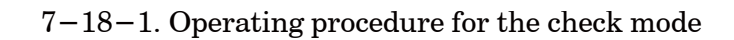

| • W.                | hen the $\frac{\mathbb{S}_1}{\mathbb{A}}$ key is pressed with the load display of "FUNC", the                 |
|---------------------|----------------------------------------------------------------------------------------------------|
| dis                 | splay will change as the following arrow marks indicate at every                                              |
| tir                 | ne the key is pressed. However, every time the $\frac{S2}{4}$ key is pressed,                                 |
| $\operatorname{th}$ | e display will change as the reverse direction of the following arrow                                         |
| ma                  | arks.                                                                                                    |
| "F                  | $"UNC" \rightarrow "CCAL" \rightarrow "ACAL" \rightarrow "LCAL" \rightarrow "ZERO" \rightarrow "SPAN"$        |
| $\rightarrow$       | $``TARE" \rightarrow ``CHEK" \rightarrow ``MONT" \rightarrow ``VCAL" \rightarrow ``VADJ" \rightarrow ``FUNC"$ |
| $\rightarrow$       | "CCAL" • • • • (Hereinafter over and over again.)                                                             |
|                     |                                                                                                    |

|   | Procedures                                                                |  |
|---|---------------------------------------------------------------------------|--|
| 1 | Press the FUNC. key for one second.<br>The load display will show "FUNC". |  |

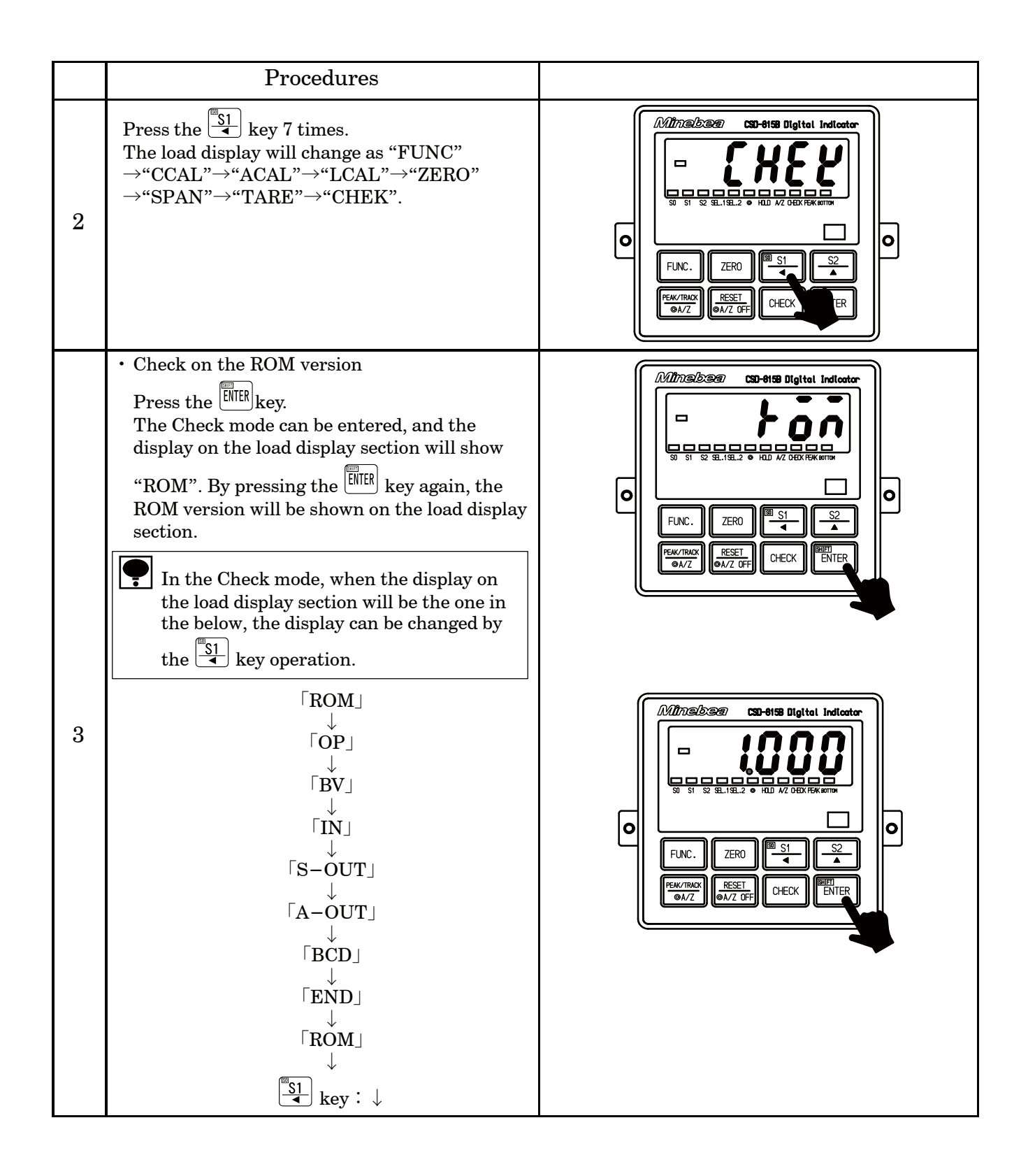

|   | Procedures                                                                                                    |                                                                                                    |
|---|----------------------------------------------------------------------------------------------------|----------------------------------------------------------------------------------------------------|
| 4 | <ul> <li>Check on the options Press the ENER key. The load display will show "OP". Check on bridge power supply voltage By pressing the ENER key again, the load display will show the optional number of the option installed at present on the load display. When no option is installed, the "P" will be appeared.</li></ul> |                                                                                                    |
| + | DisplayInstalled options07Current output15BCD output73CC-Link interface                                                                                                    | Ministration         State         State |
|   | 74       RS-232C interface         76       RS-422/485 interface         • Check on the bridge power supply voltage                                                                                                    |                                                                                                    |
| 5 | Press the ENTER key.<br>The load display will show "bV".<br>By pressing the ENTER key again, the bridge<br>power supply voltage selected at present will<br>be seen on the load display section.                                                                                                    |                                                                                                    |
|   |                                                                                                    | Ministration         State         State |

|   | Procedure                                                                                                    |                                                                                                    |
|---|----------------------------------------------------------------------------------------------------|----------------------------------------------------------------------------------------------------|
| 6 | <ul> <li>Check on the external control input<br/>Press the ENER key.<br/>The load display will show "IN".</li> <li>By pressing the ENER key again, the load<br/>display section will change into the "IN"<br/>flashing display.<br/>At the same time, the ON/OFF condition of<br/>external control input signal can be monitored<br/>on the Status display LED.</li> </ul> |                                                                                                    |
|   |                                                                                                    | A/Z display : ZERO input<br>HOLD display : HOLD input<br>PEAK display : PEAK/TRACK input<br>© display : RESET input<br>SEL.1 display : SEL.1 input<br>SEL.2 display : SEL.2 input                                                                                                    |
| 7 | <ul> <li>Check on the contact output<br/>Press the HER key.<br/>The load display will show "S-OUT".<br/>By pressing the HER key again, the load display will flash "-S0-".<br/>At the same time, by the operations of right keys, each judgement display for each contact output and the load display section will change as below:</li> <li></li></ul>                    | Image: State of the sector of the sector |

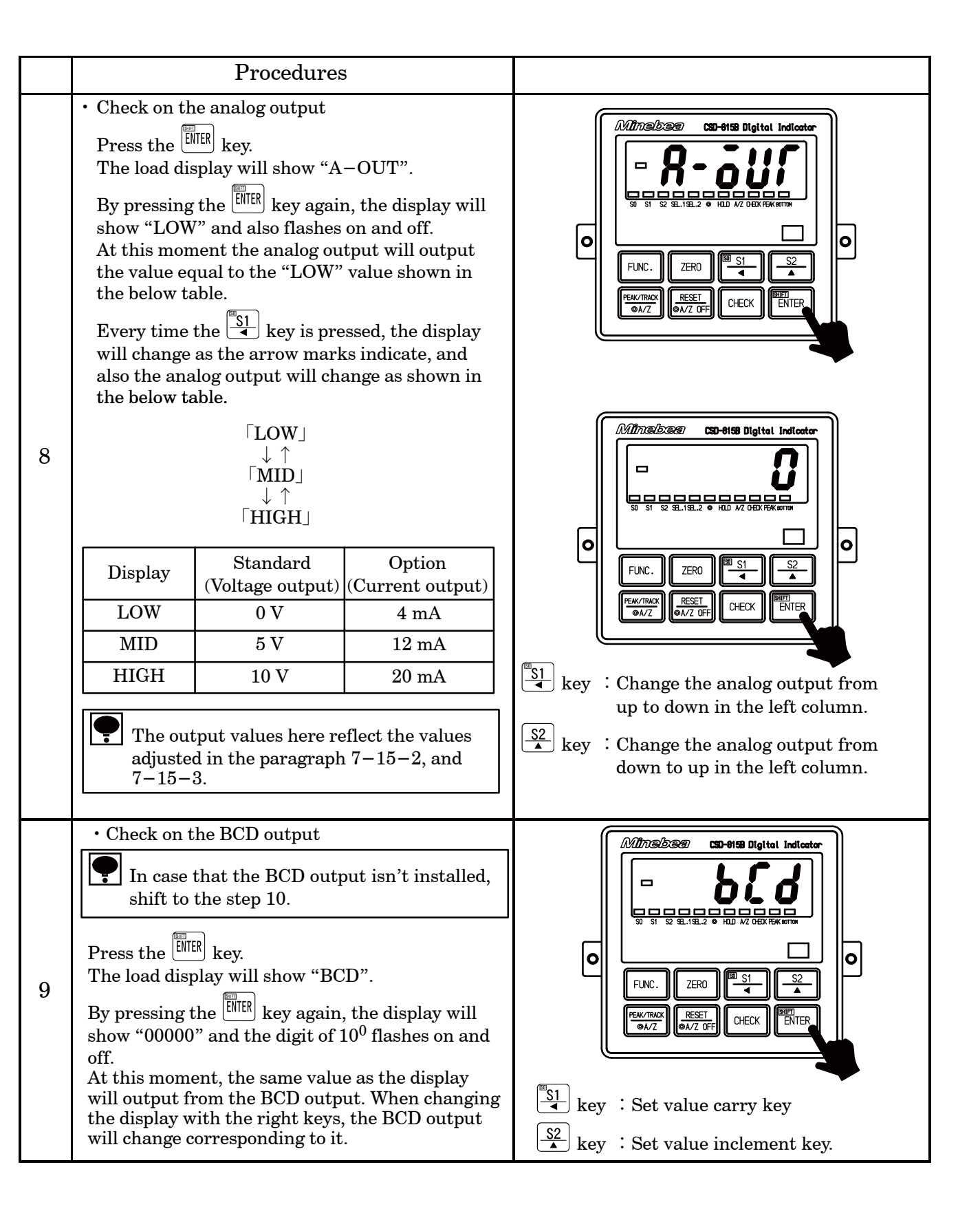
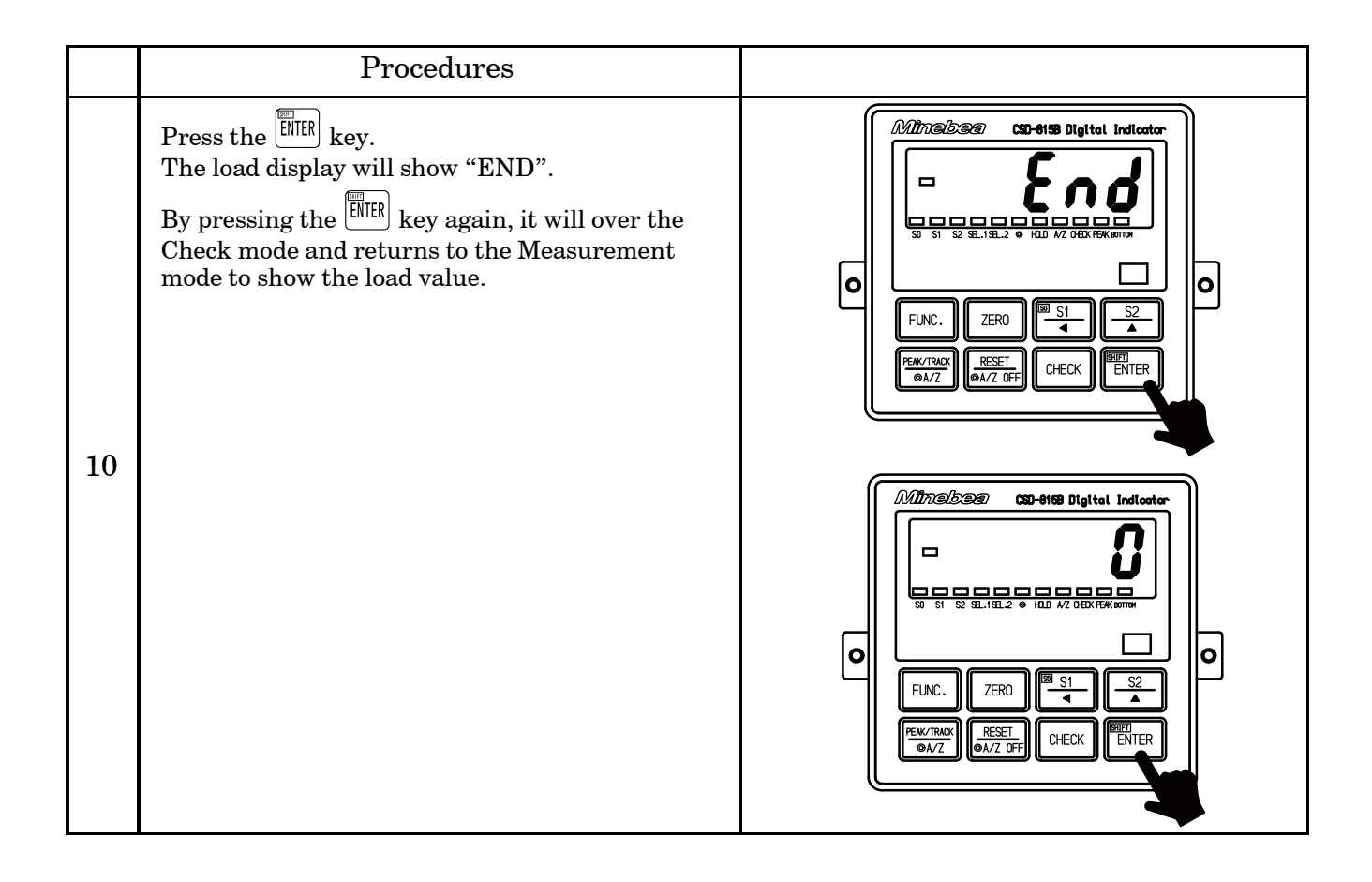

## 7-19.Monitor mode

In the Monitor mode, the applied load on the strain gage applied transducer at present can be displayed with the converted unit of mV/V.

For example, in case that the load cell is used, and its output value is unclear, apply actual load in order to read the output value at the time of initial load application and also at the time of the maximum load application by using the function and then make calibration with the obtained value as a base.

| • | The display value in the Monitor mode is a reference value.<br>The accuracy of display is 0.5 % approximately.                                                                                                    |
|---|----------------------------------------------------------------------------------------------------|
|   | • In the Monitor mode, the range which can be monitored is from $-3.1 \text{ mV/V}$ to $3.1 \text{ mV/V}$ approximately.                                                                                                    |
|   | • When the step is pressed with the load display of "FUNC", the display will change as the following arrow marks indicate at every                                                                                                    |
|   | time the key is pressed. However, every time the $52$ is pressed, the display will change as the reverse direction of the following arrow                                                                                                    |
|   | marks.<br>"FUNC" $\rightarrow$ "CCAL" $\rightarrow$ "ACAL" $\rightarrow$ "LCAL" $\rightarrow$ "ZERO" $\rightarrow$ "SPAN"<br>$\rightarrow$ "TARE" $\rightarrow$ "CHEK" $\rightarrow$ "MONT" $\rightarrow$ "VCAL" $\rightarrow$ "VADJ" $\rightarrow$ "FUNC" |
|   | $\rightarrow$ "CCAL" ••• (Hereinafter, over and over again.)                                                                                                    |

|   | Procedures                                                                                                    |                                                                                                    |
|---|----------------------------------------------------------------------------------------------------|----------------------------------------------------------------------------------------------------|
| 1 | Press the FUNC. key for one second.<br>The load display will show "FUNC".                                                                | Ministration         Image: State         Image: State                                                                                                    |
| 2 | Press the <sup>SI</sup> key 8 times.<br>The load display will change as "CCAL"<br>→"ACAL"→"LCAL"→"ZERO"→"SPAN"<br>→"TARE"→"CHEK"→"MONT". | Ministration       Image: State of the state of the state |

|   | Procedure                                                                                                    |                                                                                                    |
|---|----------------------------------------------------------------------------------------------------|----------------------------------------------------------------------------------------------------|
| 3 | Press the EVER key.<br>The Monitor mode can be entered, and the<br>converted value into mV/V for the present input<br>value for the transducer will flash on and off on<br>the load display. | Minsissing       CSD-6159 Digital Indicator         Image: Constraint of the state of the state |
| 4 | Press the <sup>ENTER</sup> key.<br>The load display will show "END".                                                                                                    |                                                                                                    |
| 5 | Press the EVER key.<br>The Monitor mode can be over, and the present<br>load is shown on the load display.                                                                                   | Miniskan       CSD-8158 Digital Indicator         Image: Single Single Singl |

## 8. Function mode

# Warning • During the Function mode, the instrument suspends measurement. In due course, even when input of strain gage applied transducer may change, various kinds of outputs will not change, which may cause destruction in equipment due to malfunction in peripheral equipments.

•

● When the display is treated as a target of HOLD (F-10), the Function mode can't be entered with the condition of inputting the HOLD signal. Before entering Function mode, be sure to cancel the input of HOLD.

## 8–1.Setting method for function mode

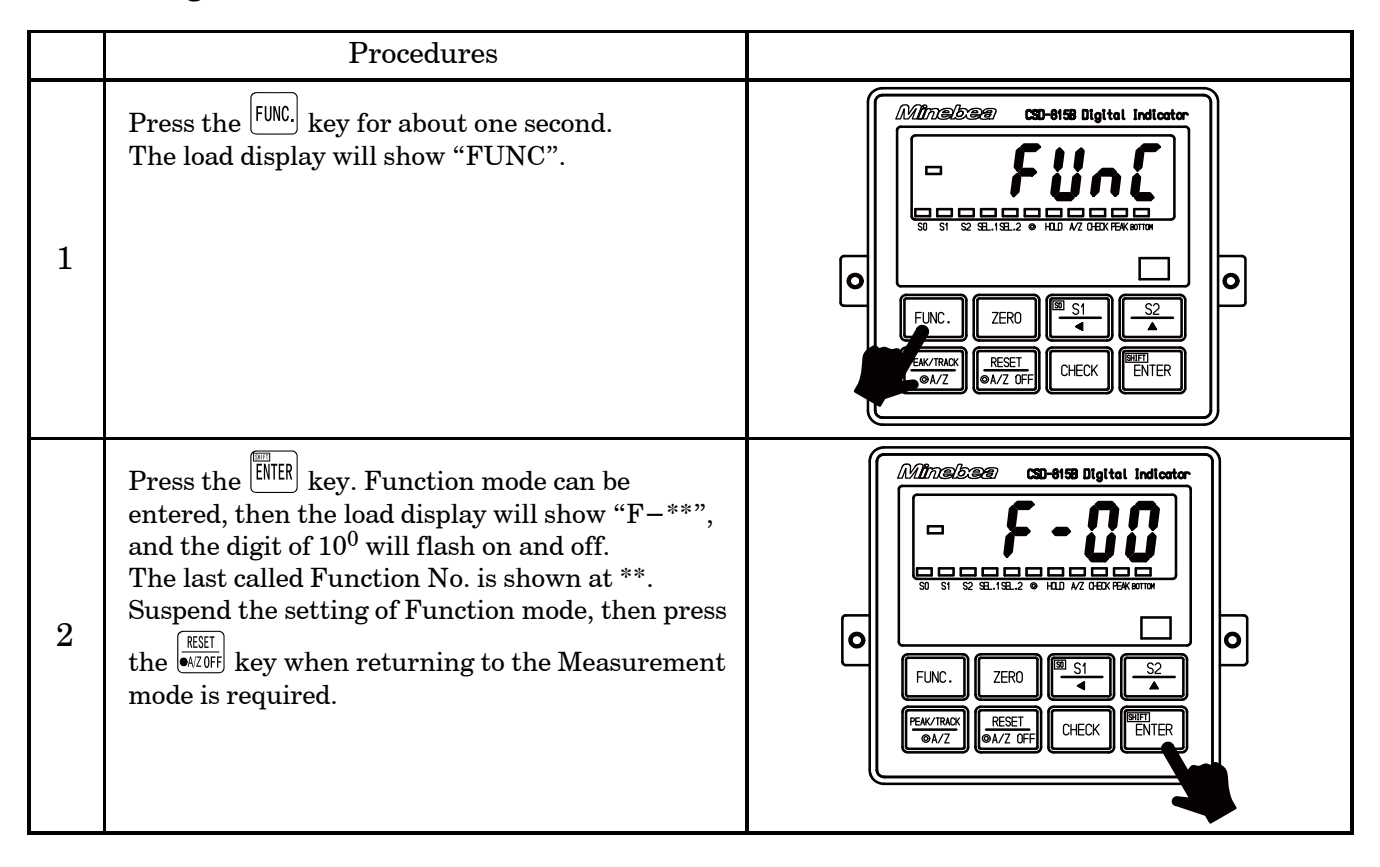

|   | Procedures                                                                                                    |                                                                                                    |
|---|----------------------------------------------------------------------------------------------------|----------------------------------------------------------------------------------------------------|
| 3 | Select the Function No. desired to set with the right keys.<br>Suspend the setting of Function mode, then<br>Measurement mode can be re-entered by<br>pressing the MAXOFF key.<br>By pressing the key continuously,<br>continuous increase will be provided.                                                                                                    | Image: State of the state of the state |
| 4 | Press the EVER key.<br>Content of setting Function that has selected will<br>be displayed and the digit of 10 <sup>0</sup> will flash on and<br>off.<br>Change the setting with the right keys.<br>Press the EVERF key to suspend the setting of<br>Function mode, then return to the measurement<br>mode.<br>By pressing the key continuously,<br>continuous increase will be provided. | Millingiber       SB-9158 Digital Indicator         Image: Sector Sector Sec                                   |
|   |                                                                                                    | $[\frac{ ZER0 }{ }$ key $\therefore$ Set value initialization key                                                                                                    |
| 5 | Press the Key.<br>The set contents are registered, then the load<br>display will return to the registered Function<br>No., and the 10 <sup>0</sup> digit will flash on and off.<br>Press the Key.<br>Setting another Function No. is desired, return<br>to step 3.                                                                                                    | Ministration         Image: State of the state of the state of th                          |

|   | Procedures                                                                            |                                                                                                    |
|---|---------------------------------------------------------------------------------------|----------------------------------------------------------------------------------------------------|
| 6 | Press the KEY<br>Quitting the Function mode, the Measurement<br>mode can be returned. | Ministra     CD-8158 Digital Indicator       Image: Constraint of the state of the state of the stat |

#### 8-2. Function of Function data

• F-01 Selection of decimal point at display position

Initial value=00000 00000=Non  $00001=10^{1}$   $00002=10^{2}$   $00003=10^{3}$  $00004=10^{4}$ 

% It is possible to set every calibration data which you selected.

• F-03 Selection of display rate

```
Initial value=00000 00000=4 \text{ times/s}
00001=20 \text{ times/s}
00002=50 \text{ times/s}
00003=100 \text{ times/s}
```

- F-04 Setting digital filter
  - Initial value=00004 Setting range :=00000 to 00008, Average of 2<sup>(n)</sup> times
    Select the average times for digital filter. When the figure grows larger, the filter will become stronger, then effects from vibrations and so on are shown scarcely on the display. However, if too large figure is selected, the response to variation of input sensor will become worse.
  - \*Using the digital filter where vibrations and so on may exist is effective for removing the deflection on the display.
- F-05 Setting analog filter
  - Initial value=00000 00000=2 Hz 00001=10 Hz 00002=100 Hz00003=2 kHz
- F-06 Setting key lock

Initial value = 00000 
$$10^{0} \text{ digit}$$
 :   

$$10^{1} \text{ digit}$$
 :   

$$10^{1} \text{ digit}$$
 :   

$$10^{2} \text{ digit}$$
 :   

$$10^{2} \text{ digit}$$
 :   

$$10^{3} \text{ digit}$$
 :   

$$10^{4} \text{ digit}$$
 :   
FUNC. key

\*Key lock cancellation is made by setting "0", and key lock is made by setting "1".
Moreover, when the FUNC. key is locked, and the FUNC. key is cancelled only once
immediately after by pressing the FUNC. key for more than 3 seconds with the ENTER key pressed together.

• F-08 Setting zero tracking data width

Initial value=00000 00000=Zero tracking OFF Setting range : 00000 to 00099 Unit : 0.5D

Data width of 49.5D with the setting "00099".

Effective only when the value of 00001to00099 is set with the F-07.

- F-09 Setting zero tracking time width
  - Initial value=00020 00000=Zero tracking OFF Setting range : 00000 to 00099 Unit : 0.1 s Time width of 9.9 s with the setting "00099".

Effective only when the value of 00001 to 00099 is set with the F-08.

#### • F-10 Setting of the target of HOLD

- Initial value = 11111  $10^0$  digit : Load display
  - $10^1$  digit : Comparator S0 contact output, LED display
  - $10^2$  digit : Comparator S1, S2 contact output, LED display
  - $10^3$  digit : Analog output
  - $10^4$  digit : Optional output
- %Out of the target at the setting "0", and the target of HOLD is available at the setting "1".

• F-11 Setting the CHECK value

Initial value=00003 Setting range : 00000 to 00015 Unit : 0.1 mV/V

Approx. 1.5 mV/V CHECK value at the setting "00015".

• F-12 Setting bridge power supply voltage Initial value=00000 00000 : 5 V 00001 : 2.5 V

% It is common to all of four kinds of calibration data and executed.

- F-15 Setting digital filter for stabilized filter
- Initial value=00006 00000=Stabilized filter OFF

Setting range: 00000 to 00008

Average of  $2^{\mathrm{m}}$  times

% Selects average times of digital filter for stabilized filter.

When the figure grows larger, the filter will be stronger, then the effects from

vibrations and so on are scarcely shown on the display.

• F-16 Setting time width for stabilized filter

Initial value=00020 00000=Stabilized filter OFF

Setting rage : 00000 to 00999

Unit : 0.01 s

Time width of 9.99 s at the setting of "00999".

% Effective only when the value from 00001 to 00008 with the F-15 and the value from 00001 to 00999 with the F-97 are set.

• F-17 Setting data width for stabilized filter

Initial value=00020 00000=Stabilized filter OFF

Setting rage : 00000 to 00999

Unit:1D

Data width of 999D at the setting of "00999".

% Effective only when the value from 00001 to 00008 with the F-15 and the value from 00001 to 00999 with the F-16 are set.

• F-20 Setting the target of analog output Initial value=00000 00000 : TRACK/Gross weight 00001 : PEAK/Net weight

X It is common to all of four kinds of calibration data and executed.

• F-21 Display value at the time of the minimum analog output (Standard voltage output 0 V or optional current output 4 mA) Initial value=00000 Setting rage -99999 to 99999 %The selected each calibration data can be set.

• F-22 Display value at the time of the maximum analog output (Standard voltage output 10 V, or Optional current output 20 mA) Initial value=02000 Setting rage -999999 to 999999 %The selected each calibration data can be set.

• F-30 Setting comparator operation

Initial value=00111 0=OFF 1=ON  $10^0 \text{ digit}$  : Comparator S0  $10^1 \text{ digit}$  : Comparator S1  $10^2 \text{ digit}$  : Comparator S2

% It is common to all of four kinds of calibration data and executed.

• F-31 Setting the target of comparator

Initial value=00000 0=TRACK/Gross weight 1=PEAK/Net weight  $10^0$  digit : Comparator S0  $10^1$  digit : Comparator S1  $10^2$  digit : Comparator S2

% It is common to all of four kinds of calibration data and executed.

• F-32 Setting the direction of comparator

```
Initial value=00000 0= or more

1= or less

10^0 digit : Comparator S0

10^1 digit : Comparator S1
```

```
10^2 digit : Comparator S2
```

% It is common to all of four kinds of calibration data and executed.

• F-33 Setting applicable condition for the comparator S0 Initial value = 0000000000 = ON when both of S1 and S2 contact output are OFF. 00001=ON when Load display value  $\geq$  (The maximum display value) 00002=Normal comparator 00003=ON when the PEAK/A/Z or HOLD is ON. (By the F-37 setting) \* It is common to all of four kinds of calibration data and executed. Setting the condition of Hysteresis operation for comparator • F-34 Initial value=00000 00000=ON delay 00001=OFF delay \* It is common to all of four kinds of calibration data and executed. • F-35 Hysteresis data width OFF Initial value = 0000000000=Hysteresis data width OFF Setting rage: 00000 to 00099 Unit: 1D Data width of 99D at the setting of "00099". % It is common to all of four kinds of calibration data and executed. • F-36 Setting Hysteresis time width for comparator Initial value = 0000000000=Hysteresis time width OFF Setting rage: 00000 to 00099 Unit : 0.1 sData width of 9.9 s at the setting of "00099" \* It is common to all of four kinds of calibration data and executed. • F-37 Operation at the time of F-33Initial value = 0000000000 = TRACK/A/Z00001=HOLD • F-40 Setting the target of BCD output(Effective when the option is installed.) Initial value = 0000000000=TRACK/Gross weight 00001=PEAK/Net weight • F-41 Setting the logic of BCD output (Effective when the option is installed.) Initial value=00000 00000=Negative logic 00001=Positive logic • F-42 Setting the polarity of BCD output (Effective when the option is installed.) Initial value = 0000000000=Negative logic 00001=Positive logic • F-43 Setting the logic of BCD flag output (Effective when the option is installed.) Initial value = 0000000000 = Negative logic 00001=Positive logic • F-44 Setting the logic of BCD P.C. output (Effective when the option is installed.) Initial value = 0000000000 = Negative logic00001 = Positive logic

• F-45 Setting the BCD P.C. width(Effective when the option is installed.)

Initial value=00000 00000=125 ms

00001=25 ms00002=10 ms00003=5 ms

• F-50 Setting the operation mode of RS-232C

(Effective when the option is installed.)

 $Initial \ value = 00001 \quad 00000 = Stream \ mode$ 

00001 = Command mode

\* In the Command mode, the data are transferred from the host by the command. In the Stream mode, the latest data is output continuously.

• F-51 Setting the target of output at the time of stream mode of RS-232C (Effective when the option is installed.)

Initial value=00000 00000=TRACK/Gross weight

00001=PEAK/Net weight

\*\*In the Command mode, the data are transferred from the host to the command. In the Stream mode, the latest data will be output continuously.

• F-52 Setting the baud rate of RS-232C/422/485

(Effective when the option is installed.)

Initial value=00003  $00000=1\ 200\ bps$  $00001=2\ 400\ bps$  $00002=4\ 800\ bps$  $00003=9\ 600\ bps$  $00004=19\ 200\ bps$  $00005=38\ 400\ bps$ 

• F-53 Setting the data bit length and parity of RS-232C/422/485 (Effective when the option is installed.)

Initial value=00021  $10^0$  digit : Setting data bit length

0=8 bit

1 = 7 bit

 $10^1$  digit : Setting parity

0 = No parity

1 = Even number parity

2 = Odd number parity

• F-54 Setting the stop bit of RS-232C/422/485 (Effective when the option is installed.) Initial value=00000 00000 : 1 bit

00001: 2 bit

• F-55 Setting the terminator of RS-232C/422/485 (Effective when the option is installed.) Initial value=00001 00000 : CR

00001 : CR+LF

- F-56 Setting the decimal point of sending code of RS-232C/422/485 (Effective when the option is installed.)
  - Initial value=00000 00000 : No decimal point 00001 : Yes of Decimal point
- F-57 Setting the ID number of RS-422/485(Effective when the option is installed.) Initial value=00000 Setting range : 00000 to 00031
- F-58 Changing RS-422/485(Effective when the option is installed.) Initial value=00000 00000 : RS-422 00001 : RS-485
- F-59 Setting the delay time of returning RS-485 Initial value=00005 Setting range : 00000 to 00999 Unit 1 ms The delay is 999 ms at the "00999" setting.
- F-60 Setting the Peak, Bottom and Peak bottom hold Initial value=00000 00000 : Peak hold 00001 : Bottom hold

00002 : Peak bottom hold

- F-61 Setting the kinds of Peak hold Initial value=00000 00000 : Digital peak hold 00001 : Analog peak hold
- F-70 Changing Peak function / A/Z function
   Initial value=00000 00000 : Effective in the Peak function
   00001 : Effective in the A/Z function
- F-71 Setting the area of ZERO, A/Z and stored data

Initial value=00001 0=RAM

- 1 = EEPROM $10^1$  digit : A/Z data  $10^0$  digit : ZERO data
- \*\*Selects whether the data at the time of ZERO A/Z will be recorded at the EEPROM or not. In case that the high frequency of use of ZERO, A/Z and A/Z OFF, the durability times will be over, so set "0". The durability times for the EEPROM will be approx. one million times.

% It is common to all of four kinds of calibration data and executed.

• F-72 Setting the effective time for external control input

Initial value=00000 00000 : 50 ms 00001 : 20 ms

- 00002 : 10 ms 00003 : 5 ms
- F-80 Setting to the changeover target of calibration data and comparator code Initial value=00000 0=Changeover by the function(F-81 or F-82)
  - 1 = Changeover by external control input

 $10^0\,\text{digit}$  : Calibration data

 $10^1 \operatorname{digit}$  : Code

• F-81 Setting of the calibration data selection Initial value=00000 00000 : Calibration data 0 00001 : Calibration data 1 00002 : Calibration data 2 00003: Calibration data 3 • F-82 Setting of the comparator code selection Initial value=00000 00000 : Code 0 00001 : Code 1 00002 : Code 2 00003 : Code 3 • F-84 Setting the occupied station number of CC-LINK (Effective when the option is installed) Initial value=00002 00000 : 1 station 00001: 2 stations 00002: 4 stations

**•** 

 Change the setting of the occupied station number is corresponded to the software of the instrument after the ROM Ver1.200.
 The occupied station number is fixed as 4 before the ROM Ver1.100.

| • F-85 Setting the     | e station number of CC–LINK                                  |
|------------------------|--------------------------------------------------------------|
| (Effective v           | when the option is installed)                                |
| Initial value= $00001$ | Setting range : 00001 to 00061                               |
| • F-86 Setting the     | e baud rate of CC–LINK                                       |
| (Effective v           | when the option is installed)                                |
| Initial value= $00000$ | $00000 \div 156 	ext{ kbps}$                                 |
|                        | $00001 \div 625 	ext{ kbps}$                                 |
|                        | 00002: 2.5 Mbps                                              |
|                        | 00003: 5 Mbps                                                |
|                        | $00004 \div 10 \text{ Mbps}$                                 |
| • F-87 Setting of t    | the numeric expression of minus                              |
| Initial value= $00000$ | 00000 :Expression of standard binary                         |
|                        | (-1 = FFFFFFFFH)                                             |
|                        | 00001 : At minus, The most significant digit is fixed to "8" |
|                        | (-1=8000001H)                                                |
| • F–88 For mainte      | nance                                                        |
| ≫Do not u              | se here                                                      |
| • F–89 For mainte      | nance                                                        |
| ≫Do not u              | se here                                                      |
| • F–90 Increment       | value (For reference)                                        |
| ℜThe increment value   | e set when the calibration is applied can be referred to.    |
| %The setting cannot    | be changed in the function.                                  |
| %The reference value   | e here is the value for the selecting calibration data.      |

• F-91 The maximum display value (For reference)

% The maximum display value set when the calibration is applied can be referred to.

\*The setting cannot be changed in the function.

% The reference value here is the value for the selecting calibration data.

- F-92 The actual load value (For reference)
  - % The actual load value set when the calibration is applied(LCAL) can be referred to.
  - When the calibration except LCAL is made, this value will not change.
  - % The setting cannot be changed in the function.
  - The reference value here is the value for the selecting calibration data.
- F-93 Zero calibration value (For reference)
  - \*The input voltage value that has read as the initial load value at the time of executing calibration can be referred to.
  - The setting cannot be changed in the function.
  - % The reference value here is the value for the selecting calibration data.
- F-94 Span calibration value (For reference)
  - % The input voltage value at the time of the maximum display can be referred to.% The setting cannot be changed in the function.

The reference value here is the value for the selecting calibration data.

• F-97 Prohibition of calibration

Initial value=00000 00000=Possible to calibrate

00001 = Prohibition from calibration

% It is common to all of four kinds of calibration data and executed.

• F-98 ZERO clear

Zero compensated data by zero set function can be cancelled.

When the  $\boxed{\text{ENER}}$  key is pressed with "F-98" displayed, "ZCLR" can be displayed. (At the same time, the display lights on and off.)

At this point, press the Key when suspending the ZERO clear is desired. Measurement mode can be returned and Zero clear will not be executed.

When the  $\boxed{\text{EMER}}$  key is pressed while "ZCLR" display lights on and off, "F-98" display can be returned. Now, ZERO clear has completed.

% The selected each calibration data can be set.

• F-99 Memory clear

Setting from F-01 to F-97 recorded at EEPROM will return to the default value.

When the  $\underbrace{ENTER}$  key is pressed with the display of F-99, then "FCLR" display can be

obtained. (At the same time, the display lights on and off.) At this point, press the key when suspending memory clear is desired. Measurement mode can be returned and Memory clear will not be executed.

When the <sup>EMER</sup> key is pressed during "FCLR" load display lights on and off, and after about 1 second, it will become "FUNC" display and the operation of Memory clear has completed.

 $Marning \quad \bullet \text{ Never use the following functions because they may destroy the }$ functions at internal of the instrument.

| F-00 | F-02 | F-07 | F-13 | F-14 | F-18 | F-19 | F-23 |
|------|------|------|------|------|------|------|------|
| F-24 | F-25 | F-26 | F-27 | F-28 | F-29 | F-38 | F-39 |
| F-46 | F-47 | F-48 | F-49 | F-62 | F-63 | F-64 | F-65 |
| F-66 | F-67 | F-68 | F-69 | F-73 | F-74 | F-75 | F-76 |
| F-77 | F-78 | F-79 | F-83 | F-95 | F-96 |      |      |

# 9. Options

The options for the instrument are as follows:

| (1) Current output[DC4 mA to 20 mA]      | Parts No. : CSD815–P07         |
|------------------------------------------|--------------------------------|
| (2) BCD output                           | Parts No. : CSD815–P15         |
| ③ CC-LINK interface                      | Parts No. : CSD815B–P73        |
| [Refer to the instruction manual (DRW. N | No.294–1435*) for CSD–815B–73] |
| (4) RS-232C interface                    | Parts No. : CSD815-P74         |
| (5) RS-422/485 interface                 | Parts No. : CSD815-P76         |

For the options from 1 to 5, there are some limitations among their combinations as follows :

|     | P07        | P15        | P73 | P74        | P76        |
|-----|------------|------------|-----|------------|------------|
| P07 | _          | $\bigcirc$ | 0   | $\bigcirc$ | $\bigcirc$ |
| P15 | $\bigcirc$ | —          | ×   | ×          | ×          |
| P73 | $\bigcirc$ | ×          | _   | ×          | ×          |
| P74 | $\bigcirc$ | ×          | ×   | —          | ×          |
| P76 | $\bigcirc$ | ×          | ×   | ×          | _          |

 $\bigcirc$ : Possible,  $\times$ : Impossible

## 9-1.Current output

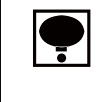

 ● Refer to the paragraph 4-3-5, for the connecting method, and refer to the paragraph 7-15, for their applications.

## 9-1-1. Related functions

| F-20 | Target of output                                           | TRACK/Gross weight, PEAK/Net weight               |
|------|------------------------------------------------------------|---------------------------------------------------|
| F-21 | Display value when the analog output is the minimum value. | Display value at approx. 4 mA output is applied.  |
| F-22 | Display value when the analog output is the maximum value. | Display value at approx. 20 mA output is applied. |

#### 9-1-2. Specifications for the current output

| (1) Output     | Output     | : DC4 mA to 20 mA                                                                       |
|----------------|------------|-----------------------------------------------------------------------------------------|
|                | Over range | : Approx. 2.4 mA with the display "—OL"<br>Approx. 21.6 mA with the display "OL"        |
| (2) Load resis | stance     | $\therefore$ 260 $\Omega$ or less                                                       |
| (3) Non-line   | arity      | : 0.05 %F.S.                                                                            |
| (4) Resolution | n          | : Approx.1/12 000                                                                       |
| (5) Output ra  | ite        | : Synchronous with the display rate<br>(4 times/s, 20 times/s, 50 times/s, 100 times/s) |

| Warning | • When power is ON for the instrument with the external HOLD signal shorted, the BCD output will be as follows:                                                                                                    |
|---------|----------------------------------------------------------------------------------------------------|
|         | <ol> <li>Even when the Display is targeted for the HOLD with the F-10,<br/>BCD outputs "00000" if the target for BCD output is set as Display.</li> </ol>                                                          |
|         | (2) When the BCD output is assumed to be the target of HOLD with the $F-10$ , BCD output outputs "00000".                                                                                                    |
|         | ③Other than the case above ① and ②, the present load value will output after "00000" has output.                                                                                                    |
|         | ● In other than the Measurement mode, the BCD output will not be renewed. In due course, the "ERROR" for the BCD output won't be ON in other than the mode of the Measurement mode, so care should be taken fully. |
|         | • When the CHECK switch is applied, pay attention to the following point. By the ON operation of CHECK, the "OL" error display (BCD output is OVR.) might be shown.                                                |

## 9-2-1. Related function

| F-40 | Setting the target of BCD output      | TRACK/Gross weight, PEAK/Net weight |
|------|---------------------------------------|-------------------------------------|
| F-41 | Setting output logic for BCD data     | Negative logic, Positive logic      |
| F-42 | Setting output logic for BCD polarity | Negative logic, Positive logic      |
| F-43 | Setting output logic for BCD flag     | Negative logic, Positive logic      |
| F-44 | Setting output logic for BCD P.C.     | Negative logic, Positive logic      |
| F-45 | Setting the width of BCD P.C.         | 5  ms, 10  ms, 25  ms, 125  ms      |

## 9-2-2. Specifications for BCD output

### (1) Output logic

| Negative logic, F<br>functions F-41, | Positive logic can be changeable by the related $F-42$ , $F-43$ and $F-44$ .                               |
|--------------------------------------|----------------------------------------------------------------------------------------------------|
| BCD<br>POL. (Polarity)               | 5 digits parallel output<br>ON at minus, and output OFF at plus.                                           |
| P.C. (Print comm                     | nand)                                                                                                    |
| ERROR                                |                                                                                                    |
| OVR. (Over)                          |                                                                                                    |
|                                      | Negative logic, F<br>functions F–41,<br>BCD<br>POL. (Polarity)<br>P.C. (Print comm<br>ERROR<br>OVR. (Over) |

| (3) Input data ZERO                           |                                 |                             | Same as $ZERO$ key                                                                                                    |
|-----------------------------------------------|---------------------------------|-----------------------------|----------------------------------------------------------------------------------------------------|
|                                               | PEAK/TRACK/A/Z<br>RESET/A/Z OFF |                             | Same as $\begin{bmatrix} EM./100X \\ \bullet AZ \end{bmatrix}$ key                                                                                                    |
|                                               |                                 |                             | Same as $extreme transformed as extreme to the second second sec$ |
|                                               | HOLD                            |                             | Display, Hold of BCD output                                                                                                    |
|                                               | BCD-ENABLE                      |                             | Compulsive OFF for the related output with BCD                                                                                                    |
|                                               |                                 |                             | (High-impedance)                                                                                                    |
|                                               | SEL.1, SEL.                     | 2                           | As same as SEL.1 and SEL.2 for external control                                                                                                    |
|                                               |                                 |                             | input signal.                                                                                                    |
| (4) Output target Change of T<br>available wi |                                 | Change of T<br>available wi | FRACK/gross weight, change of PEAK/Net weight can be ith the related function $F-40$ .                                                                                                    |
| (5) Output times Synchronov<br>4 times/s, 2   |                                 | Synchronou<br>4 times/s, 24 | as with the display times $(F-03)$<br>0 times/s, 50 times/s, 100 times/s                                                                                                    |

9-2-3. Pin configurations for the BCD output connector

| 1  | COM.             | 13              | $8{	imes}10^2$ | 25 | ERROR      |
|----|------------------|-----------------|----------------|----|------------|
| 2  | $1	imes 10^{0}$  | 14              | $1{	imes}10^3$ | 26 | P.C.       |
| 3  | $2{	imes}10^{0}$ | 15              | $2{	imes}10^3$ | 27 | HOLD       |
| 4  | $4{	imes}10^{0}$ | 16              | $4{	imes}10^3$ | 28 | N.C.       |
| 5  | $8{	imes}10^{0}$ | 17              | $8{	imes}10^3$ | 29 | SEL.1      |
| 6  | $1 	imes 10^1$   | 18              | $1{	imes}10^4$ | 30 | SEL.2      |
| 7  | $2{	imes}10^1$   | 19              | COM.           | 31 | ZERO       |
| 8  | $4{	imes}10^1$   | 20              | $2{	imes}10^4$ | 32 | A/Z        |
| 9  | $8{	imes}10^1$   | 21              | $4{	imes}10^4$ | 33 | A/Z OFF    |
| 10 | $1{	imes}10^2$   | 22              | $8{	imes}10^4$ | 34 | N.C.       |
| 11 | $2	imes 10^2$    | 23              | POL.           | 35 | BCD-ENABLE |
| 12 | $4	imes 10^2$    | $\overline{24}$ | OVR.           | 36 | N.C.       |

Suitable plug : 57-30360 made by DDK

• Never connects with the N.C. pins.

**•** 

- An internal circuit and each pin of BCD output connector are insulated by photocoupler.
- In case of conforming CE conformity standard to this instrument, make sure using shielded cables and connectors attached metallic shells then shield and connector's metallic shell parts are attached directly.

### 9-2-4. Equivalent circuit for input/output

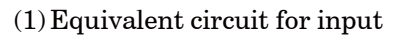

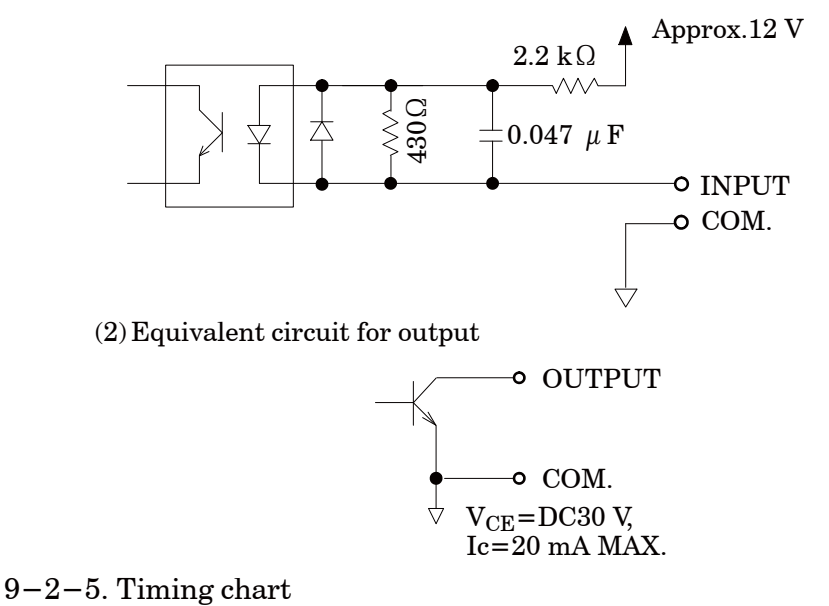

Warning In case of reading each output data of the BCD output through the sequencer and so on, read them at the timing of "The edge from ON to OFF" for the P.C. (Print command). Moreover, read the "Input response delay time" for the reading instrument such as a sequencer and so on, with full considerations. If neglected, there may have the possibility that correct reading of data will not be obtained.

(1) Normal

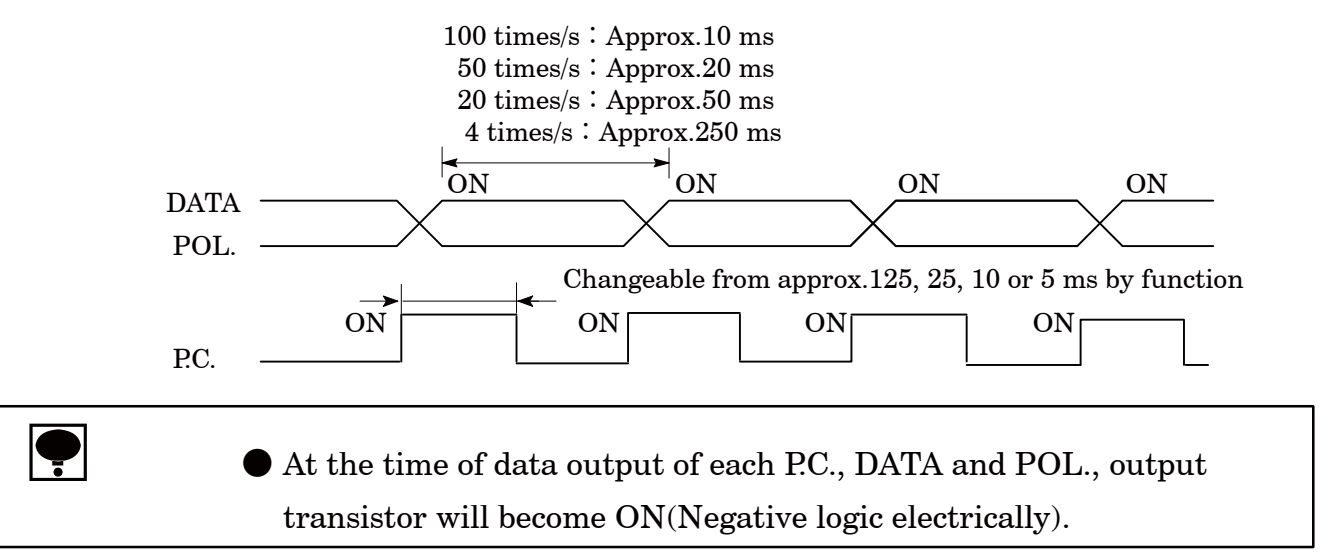

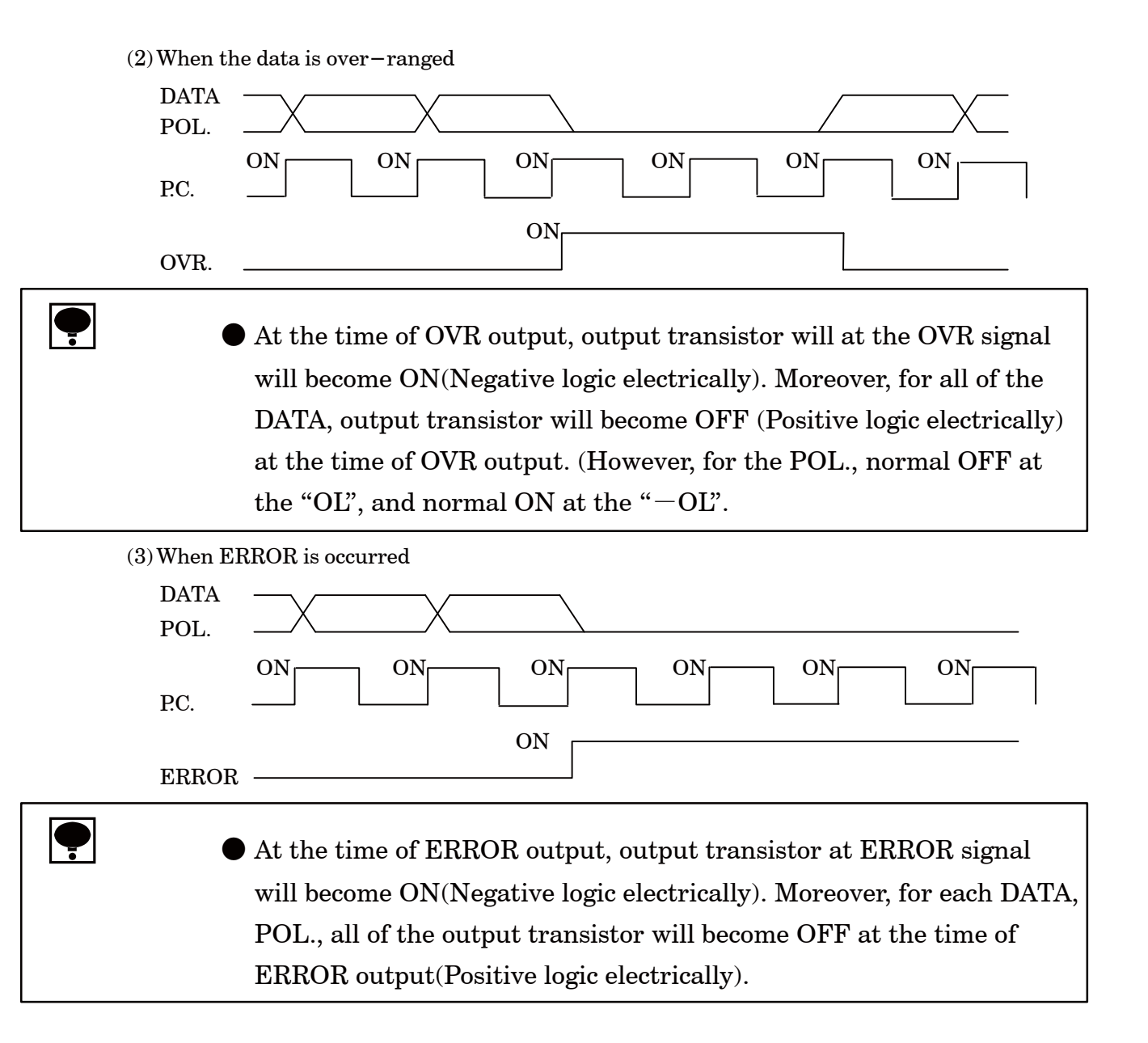

#### (4) When the HOLD signal is input

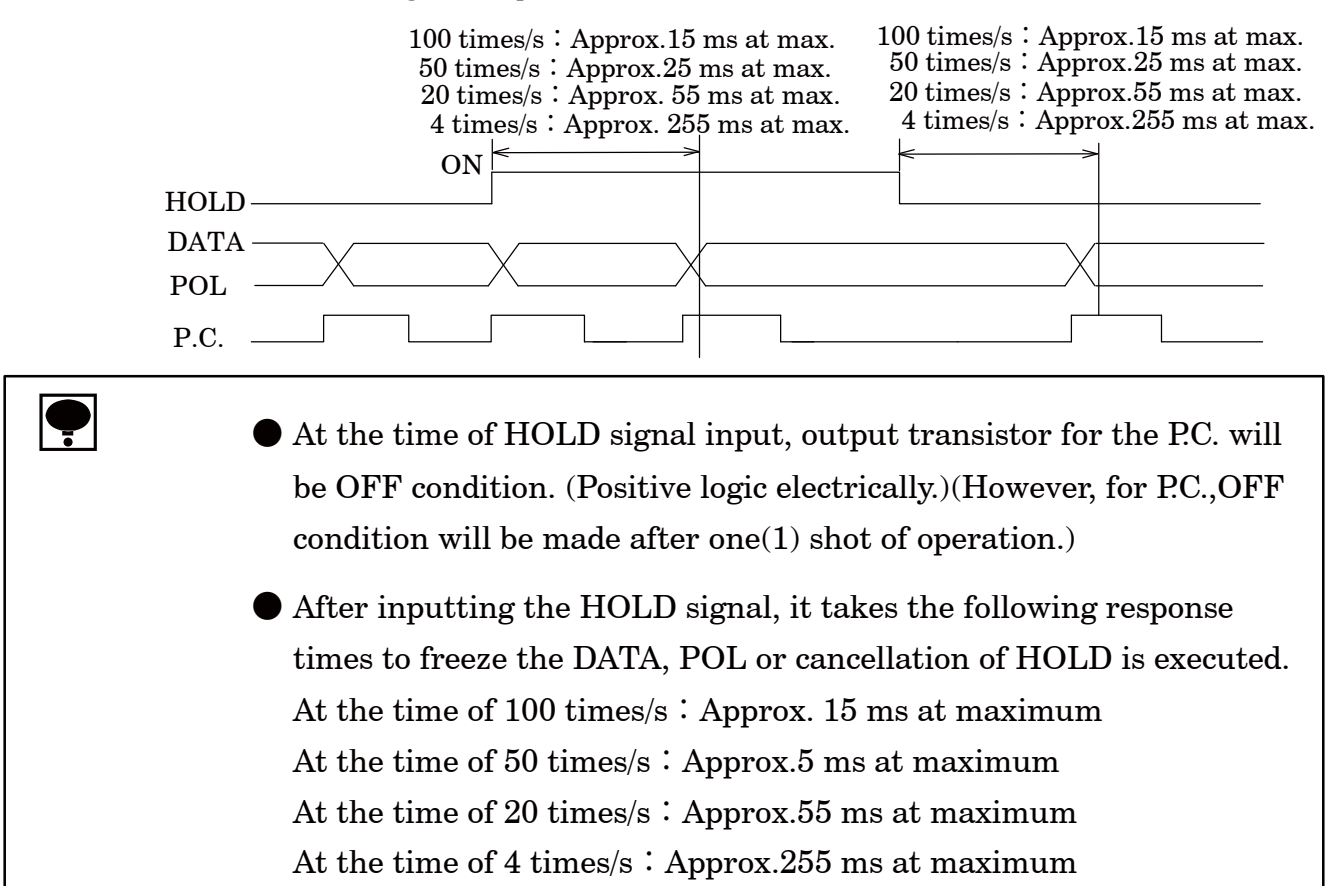

9-2-6. Output condition

| Setting output logic | Output data | Condition of transistor | Pin–COM level<br>at the time of voltage<br>supply externally. |
|----------------------|-------------|-------------------------|---------------------------------------------------------------|
| Nometine logio       | Yes         | ON                      | L                                                             |
| Negative logic       | No          | OFF                     | Н                                                             |
| Desitive le vie      | Yes         | OFF                     | Н                                                             |
| rositive logic       | No          | ON                      | L                                                             |

9-2-7. Selection of output logic for P.C.(Print command), and selection of its width

Selection of the P.C. logic for BCD output, and its width can be made by setting function. (Related function : F-44, F-45)

Select the P.C. width to meet with the display rate set by F-03, and execute the suitable selection according to the following list.

| Display rate         | P.C. width    |                         |              |             |  |
|----------------------|---------------|-------------------------|--------------|-------------|--|
| (F-03)               | Approx.125 ms | Approx. $25 \text{ ms}$ | Approx.10 ms | Approx.5 ms |  |
| 4  times/s           | $\bigcirc$    | $\bigcirc$              | $\bigcirc$   | $\bigcirc$  |  |
| $20 	ext{ times/s}$  | ×             | $\bigcirc$              | $\bigcirc$   | $\bigcirc$  |  |
| $50 	ext{ times/s}$  | ×             | ×                       | $\bigcirc$   | $\bigcirc$  |  |
| $100 	ext{ times/s}$ | ×             | ×                       | ×            | 0           |  |

 $\bigcirc$ : Possible to use,  $\times$ : Impossible to use.(P.C. output doesn't operate correctly.)

▲ Warning ● The selection of P.C. width should be made adequately according to the display times set with the F-03. If neglected, the P.C. output will not operate correctly.

| Warning | • In other than the mode of Measurement mode, such as in Function mode, Calibration mode, Fine adjustment mode and Setting mode, the Error command will be send against the command from the Host. |
|---------|----------------------------------------------------------------------------------------------------|
|         | When the CHECK switch is applied, pay attention to the following points.                                                                                                    |
|         | 1 By ON operation of the CHECK, the instrument isn't in the<br>Measurement mode anymore, however RS-232C interface<br>responses to the command from the host.                                      |
|         | <sup>(2)</sup> By ON operation of the CHECK, "OL" error display might be shown. At this time, when reading command for load is executed,                                                           |

the "OL" will be transferred to the host.

9-3-1. Related function

| F-50 | Setting the operation mode                           | Stream mode, Command mode                                              |
|------|------------------------------------------------------|------------------------------------------------------------------------|
| F-51 | Setting the output target at the time of stream mode | TRACK/Gross weight, PEAK/Net weight                                    |
| F-52 | Setting the baud rate                                | 1 200, 2 400, 4 800, 9 600, 19 200<br>or 38 400 bps                    |
| F-53 | Setting data bit length & parity                     | Parity bit : Non, Even parity, Odd parity<br>Data length : 7 bit、8 bit |
| F-54 | Setting the stop bit                                 | 1 bit、2 bit                                                            |
| F-55 | Setting the terminator                               | CR、CR+LF                                                               |
| F-56 | Setting decimal point for<br>sending code            | No or Yes                                                              |

ļ

• Setting of this function makes the setting activated immediately after setting.

## 9-3-2. Specifications for interface

- (1) Method Corresponds to RS-232C
- $(2)\,Communication\,\,method\,Half\,duplex$

| (3)Sj | pecifications for signal |                                                                     |
|-------|--------------------------|---------------------------------------------------------------------|
| В     | aud rate                 | $1\ 200,\ 2\ 400,\ 4\ 800,\ 9\ 600,\ 19\ 200$ or $38\ 400\ \rm bps$ |
| D     | ata length               | 7 bit or 8 bit                                                      |
| Ρ     | arity bit                | Non, Even parity or Odd parity                                      |
| St    | top bit                  | 1 bit or 2 bit                                                      |
| Т     | erminator                | CR or CR+LF                                                         |
| S     | ynchronous method        | Start-stop synchronous method                                       |
| T     | ransmission data         | ASCII code                                                          |
| (4) C | able length              | Within 15 m                                                         |

(5) Input/Output monitor with LED

#### 9-3-3. Procedures of data transfer

There are two kinds of data transfers in the instrument, that is, stream mode and command mode.

(1) Stream mode

The latest targeted data targeted/selected with the F-51 keep on outputting. However, output times will change depending on the setting of display times and baud rate.

(2) Command mode

By sending the determined command/data from the host (Personal computer, sequencer and so on) to the CSD-815B, the data will be send back to the host side from the CSD-815B corresponding to the command/data.

Be sure to execute communication according to the below procedures.

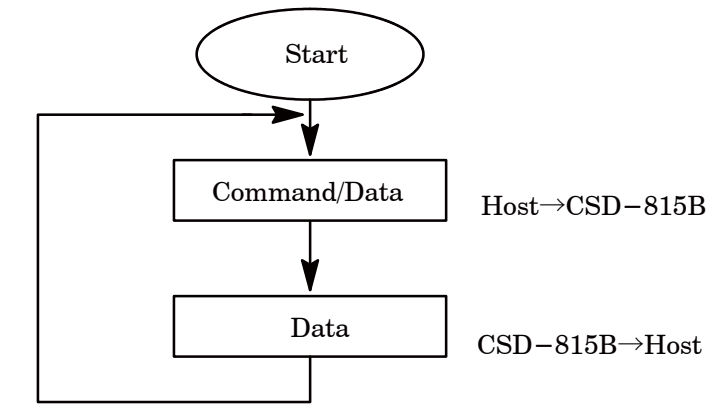

The communication operation can be made in all of the modes. However, in the Function mode, Calibration mode, Fine adjustment mode and Setting mode, the Error command will be sent.
The flow control is not executed in the CSD-815B.
The CTS/RTS signal is not applied.
The X flow control is not performed.
The operating communication is a conversational dialogue type.

### 9-3-4. Pin configurations for connector pin

#### (1) Pin configuration

| Pin No. | Signal Name |
|---------|-------------|
| 1       | CD          |
| 2       | TXD         |
| 3       | RXD         |
| 4       | N.C.        |
| 5       | S.G.        |
| 6       | N.C.        |
| 7       | RTS         |
| 8       | CTS         |
| 9       | N.C.        |

Suitable plug : DE-9S-NR by JAE or equivalent. %Not attached.

● The screws for the fixing base of plug at the connector of RS-232C interface is inch type thread.

● An internal circuit and each pin of RS-232C interface connector are insulated by photocoupler.

• In case of conforming CE conformity standard to this instrument, make sure using shielded cables and connectors attached metallic shells then shield and connector's metallic shell parts are attached directly.  $(2)\,Example$  of connection at the RS–232C interface

## 1 Example 1

| $\mathbf{C}$ | SD-815B |   | Host | t( <b>25 pin</b> ) |
|--------------|---------|---|------|--------------------|
| 1            | CD      |   | 1    | F.G.               |
| 2            | TXD     |   | 2    | TXD                |
| 3            | RXD     | ^ | 3    | RXD                |
| 4            | N.C.    |   | 4    | RTS                |
| 5            | S.G.    |   | 5    | CTS                |
| 6            | N.C.    |   | 6    | DSR                |
| 7            | RTS     |   | 7    | S.G.               |
| 8            | CTS     | • | 8    | DCD                |
| 9            | N.C.    |   | 9    |                    |
|              |         |   | to   |                    |
|              |         |   | 19   |                    |
|              |         |   | 20   | DTR                |
|              |         |   | 21   |                    |

## 2 Example 2

| CSD-815B |  |
|----------|--|
|          |  |

Host(9 pins)

ਠੋ 25

| 1 | CD   |     | - 1 | DCD  |
|---|------|-----|-----|------|
| 2 | TXD  |     | 2   | RXD  |
| 3 | RXD  |     | - 3 | TXD  |
| 4 | N.C. | ┝── | 4   | DTR  |
| 5 | S.G. |     | 5   | S.G. |
| 6 | N.C. |     | 6   | DSR  |
| 7 | RTS  |     | - 7 | RTS  |
| 8 | CTS  |     | 8   | CTS  |
| 9 | N.C. |     | 9   | RI   |

#### 9-3-5. Data format

@

@

@

 $\mathbf{2}$ 

 $\mathbf{2}$ 

+

+

(1) Stream mode

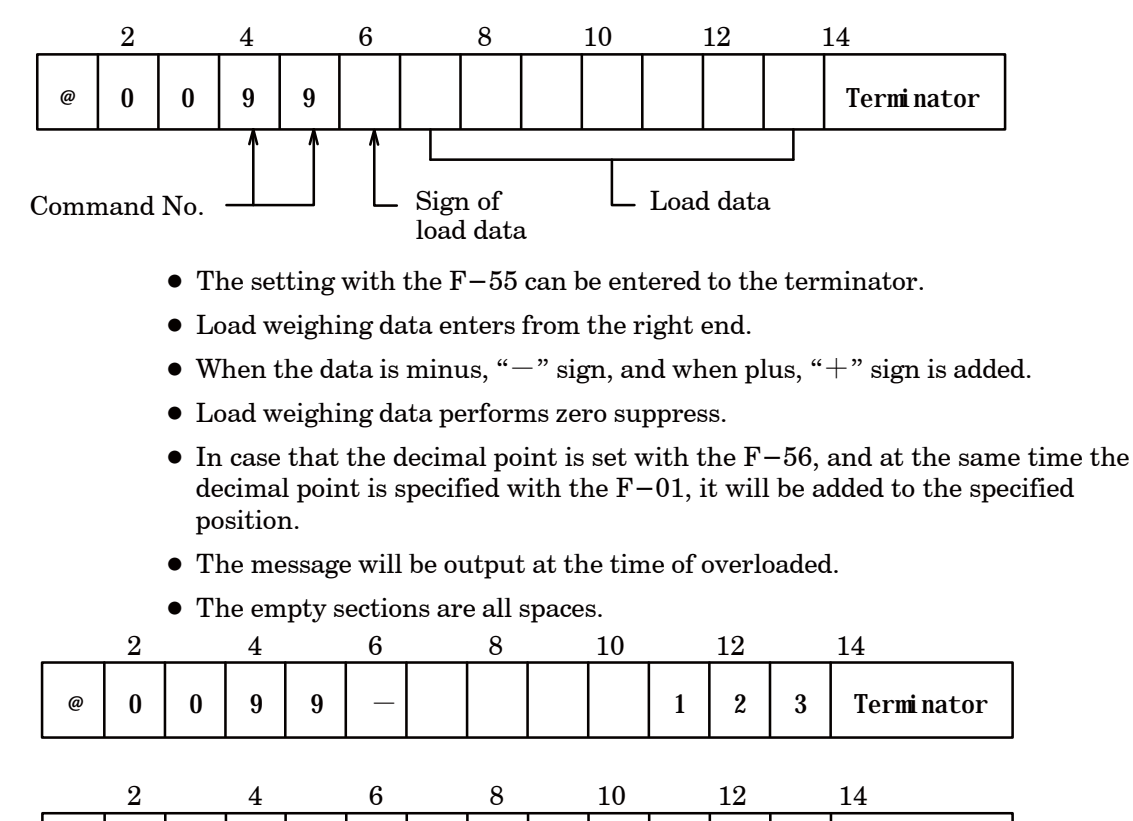

L

L

Termi nator

Termi nator

Termi nator

#### (2) Command mode

#### (1) Reading out the load data(Host $\rightarrow$ CSD-815B)

|      | 2     |      | 4    |     | 6           |         | [  | Command No. |    |                                   | Operation |      |       |       |             |   |
|------|-------|------|------|-----|-------------|---------|----|-------------|----|-----------------------------------|-----------|------|-------|-------|-------------|---|
| @    | 0     | 0    | 2    | 2   | Termi nator |         |    |             | 21 | Reading out TRACK/Gross<br>weight |           |      |       |       |             |   |
|      |       |      |      |     | – Coi       | mmand N | 0. | 6           | 22 |                                   | Rea       | ding | out t | he di | isplay data | ı |
| Retu | rn(CS | SD-8 | 815B | →Ho | st)         |         |    |             |    |                                   |           |      |       |       |             |   |
|      | 2     |      | 4    |     | 6           | 8       |    | 10          | 1  | 12                                |           | 14   |       |       | _           |   |
|      | •     |      | 0    | 0   |             |         |    |             |    |                                   |           | m    |       |       |             |   |

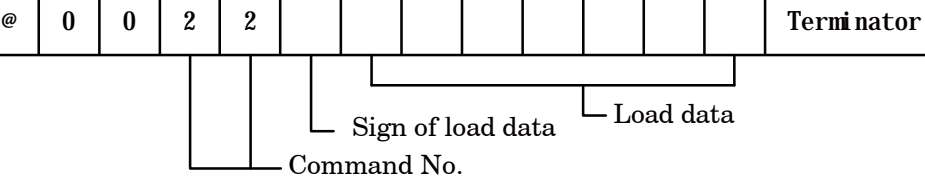

- The load data enters from the right end.
- When the data is minus, "-" sign and when plus, "+" sign is added.
- Load weighing data performs zero suppress.
- In case that the decimal point is set with the F−56, and at the same time the decimal point is specified with the F−01, it will be added to the specified position.
- The message will be output at the time of overloaded.
- The empty sections are all spaces.

|   | <b>2</b> |   | 4 |   | 6 | 8 |   | 10 |   | 12 |   | 14          |
|---|----------|---|---|---|---|---|---|----|---|----|---|-------------|
| @ | 0        | 0 | 2 | 2 |   |   |   |    | 1 | 2  | 3 | Termi nator |
|   | 2        |   | 4 |   | 6 | 8 |   | 10 |   | 12 |   | 14          |
| @ | 0        | 0 | 2 | 2 | + |   | 0 |    | 1 | 2  | 3 | Terminator  |
|   |          |   |   |   |   |   |   |    |   |    |   |             |
|   | <b>2</b> |   | 4 |   | 6 | 8 |   | 10 |   | 12 |   | 14          |
| @ | 0        | 0 | 2 | 2 | + |   |   |    | 0 | L  |   | Termi nator |
|   |          |   |   |   |   |   |   |    |   |    |   |             |
|   | <b>2</b> |   | 4 |   | 6 | 8 |   | 10 |   | 12 |   | 14          |
| @ | 0        | 0 | 2 | 2 | _ |   |   |    | 0 | L  |   | Termi nator |

(2) Reading out comparative data (Host $\rightarrow$ CSD-815B)

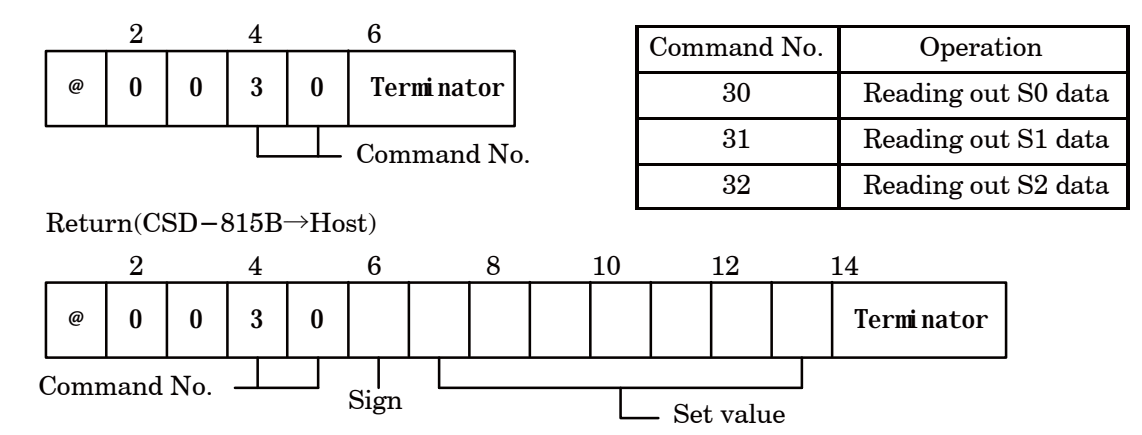

- The load data enters from the right end.
- When the data is minus, "-" sign and when plus, "+" sign is added.
- The sign data performs zero suppress.
- In case that the decimal point is set with the F-56, and at the same time the decimal point is specified with the F-01, it will be added to the specified position.
- The empty sections are all spaces.

(3) 3. Reading-out the condition (Host $\rightarrow$ CSD-815B)

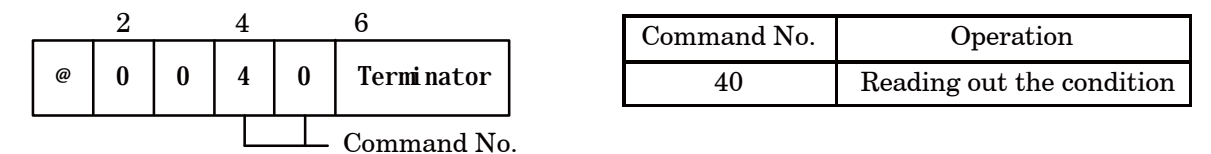

 $Return(CSD-815B \rightarrow Host)$ 

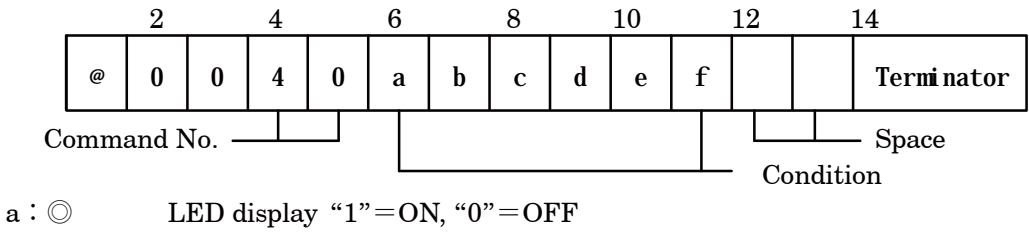

- b: HOLD LED display "1"=ON, "0"=OFF
- $c:A\!/\!Z \qquad \ \ LED \ display \ ``1"=ON, \ ``0"=OFF$
- $d: CHECK \ \ LED \ display \ ``1"=ON, \ ``0"=OFF$
- $e: PEAK \quad LED \ display \ ``1"=ON, \ ``0"=OFF$
- f: BOTTOM LED display "1"=ON, "0"=OFF

(4) 4. Reading-out the comparative results (Host $\rightarrow$ CSD-815B)

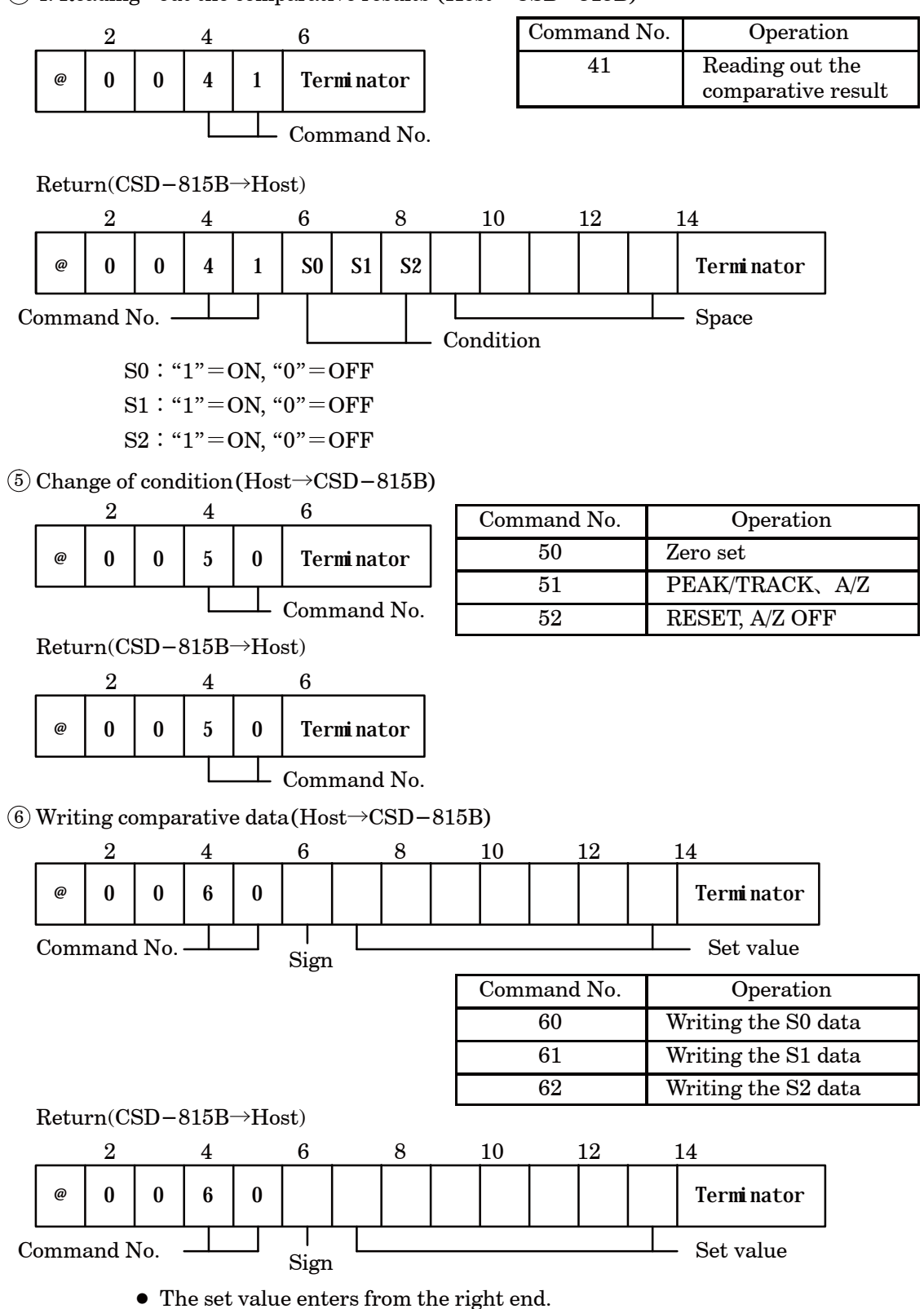

- Setting range is from -99 000 to 99 999.
- Never add the decimal point.

#### 9–3–6. Communication error process

The instrument returns the error command to the host side at the time of Communication error or Execution error.

|   | 2 |   | 4 |   | 6 | _ | 8            | _       |
|---|---|---|---|---|---|---|--------------|---------|
| @ | 0 | 0 | E | R | 0 | 1 | Termi nator  |         |
|   |   |   |   |   |   |   | · Error Comm | and No. |

Error Contents Remarks Command No. 01 In the case of Function mode, Calibration mode, Error of impossible condition of execution Fine adjustment mode and Setting mode. 02 In the case of impossible to execute the receiving Another error caused from the instrument command. 10 In the case of detecting the parity error. Parity error 11 Framing error In case of detecting error for stop bit. Overrun error 12In the case of reading error for receiving command. The receiving data code and data length are not 13 Error of data code, data length error the same. 14 No applicable command The receiving command isn't the same.

• In case that the Completion code (terminator) is not detected, the error code will not be returned.

• In case that the communication error command is returned from the instrument, consider its remedy at the host side.

| Warning | • The error code will be sent against the command from the host during other than the mode of Measurement mode, such as in the Calibration mode, Fine adjustment mode, and Setting mode.                                    |
|---------|----------------------------------------------------------------------------------------------------|
|         | igodot When CHECK switch is ON status, take care of the following points.                                                                                                    |
|         | (1) When CHECK switch will be ON status, the instrument will be<br>out of the Measurement mode, but $RS-422/485$ interface will<br>make response to the command from the Host.                                              |
|         | <sup>(2)</sup> By ON operation of CHECK, there may be a case that display will<br>show as "OL" error. At the same time, executing the reading<br>command for load makes the "OL" transmitted to the Host.                   |
|         | • The sending terminal is low impedance for 1 ms after finishing sending in the instrument. Therefore, to prevent from competing with other instruments, apply the sending wire (SDA, SDB) at the intervals of 1ms or more. |

9–4–1. Related functions

| F-52 | Setting baud rates                                   | $1\ 200,\ 2\ 400,\ 4\ 800,\ 9\ 600,\ 19\ 200\ { m or}\ 38\ 400\ { m bps}$ |
|------|------------------------------------------------------|---------------------------------------------------------------------------|
| F-53 | Setting a data bit length and<br>a parity bit length | Parity bit : Non, Even and Odd parity<br>Data length : 7 bit, 8 bit       |
| F-54 | Setting a stop bit                                   | 1 bit, 2 bit                                                              |
| F-55 | Setting the terminator                               | CR, CR+LF                                                                 |
| F-56 | Setting the decimal point in transmitting code       | Non, Exist                                                                |
| F-57 | Setting the ID No.                                   | 0to31                                                                     |
| F-58 | Change of $RS-421/485$                               | Operation of RS-422, operation of RS-485                                  |
| F-59 | Setting the delay time for sending back the RS-485   | Every 1 ms 0to999 1 ms (unit)                                             |

- The setting of this function will be effective immediately after setting the function.
- The function F-59 will become effective at the time of operation of RS-485.

After completing the transmission at the host side by the function, set the time until the transmitting terminal of the instrument becomes high impedance.

#### 9-4-2. Specifications on interface

- (1) Method Based on RS-422/485
- $(2)\,Communication\,\,method\,Half-duplex$

| (3) Specifications on Signal |                                                                                      |
|------------------------------|--------------------------------------------------------------------------------------|
| Baud rate                    | $1\ 200,\ 2\ 400,\ 4\ 800,\ 9\ 600,\ 19\ 200 \ {\rm or}\ 38\ 400 \ {\rm bps}$        |
| Data bit length              | 7 bit、8 bit                                                                          |
| Parity bit                   | None, Even and Odd parity                                                            |
| Stop bit                     | 1 bit, 2 bit                                                                         |
| Terminator                   | CR or CR+LF                                                                          |
| Synchronous method           | Start-stop synchronous method                                                        |
| Communication data           | ASCII code                                                                           |
| Address                      | 00 to 31                                                                             |
| (4) Cable length             | Approx.1 km                                                                          |
| (5) Number of connections    | 32 sets at maximum (RS-422: 10 sets)                                                 |
| (6) Termination              | Built-in                                                                             |
|                              | $(Yes/No \ can \ be \ selectable \ by \ the \ connection \ of \ terminal \ boards.)$ |
| (7) Change of RS – 422/485   | Setting by the function.                                                             |
| (8) Input/output monitor     | With LED                                                                             |
|                              | (The layout is shown on the P.C. board at rear side of terminal board.)              |

#### 9-4-3. Procedure of data transmission

By sending the determined command/data from the host (personal computer, sequencer and so on) to the CSD-815B, data will be sent back to the host side form the CSD-815B corresponding to the command/data.

Be sure to execute communication according to the below procedures.

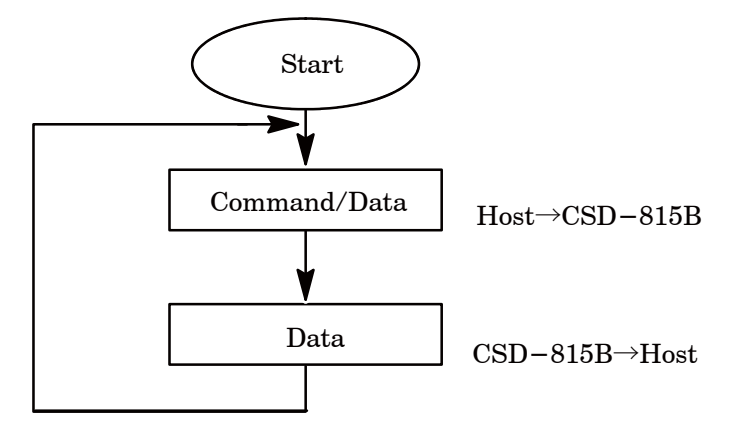

| <b></b> | <ul> <li>The communicating operation can be made in all of the modes.<br/>However, the error command will be transmitted in the Function<br/>mode, Calibration mode, Fine adjustment mode and the Setting mode.</li> </ul> |
|---------|----------------------------------------------------------------------------------------------------|
|         | ullet The flow control is not executed in the CSD-815B.                                                                                                    |
|         | • The CTS/RTS signal is not applied.                                                                                                    |
|         | ullet The X flow control is not performed.                                                                                                    |
|         | ullet The communication operation is a conversational type.                                                                                                    |

9-4-4. Pin layout and wiring of Connector

 $(1) \, Pin \ configuration$ 

| SDA  | Differential output $(+)$ |
|------|---------------------------|
| SDB  | Differential output $(-)$ |
| RDA  | Differential input $(+)$  |
| RDB  | Differential input $(-)$  |
| TRM. | Terminator                |
| S.G. | Signal ground             |

The TRM. is a terminal resistance. Connect the terminal resistance by shorting between the TRM. and RDM. at the last end of the host looking from the host(personal computer, sequencer and so on).
For the connection, we recommend to apply twisted pair wires.
An internal circuit and each pin of RS-422/485 interface terminal are insulated by photocoupler.
In case of conforming CE conformity standard to this instrument, make sure using shielded cables and connect the shielded wire with F.G. terminal (Terminal block 2 Terminal No.3).

#### 1 1 to 1

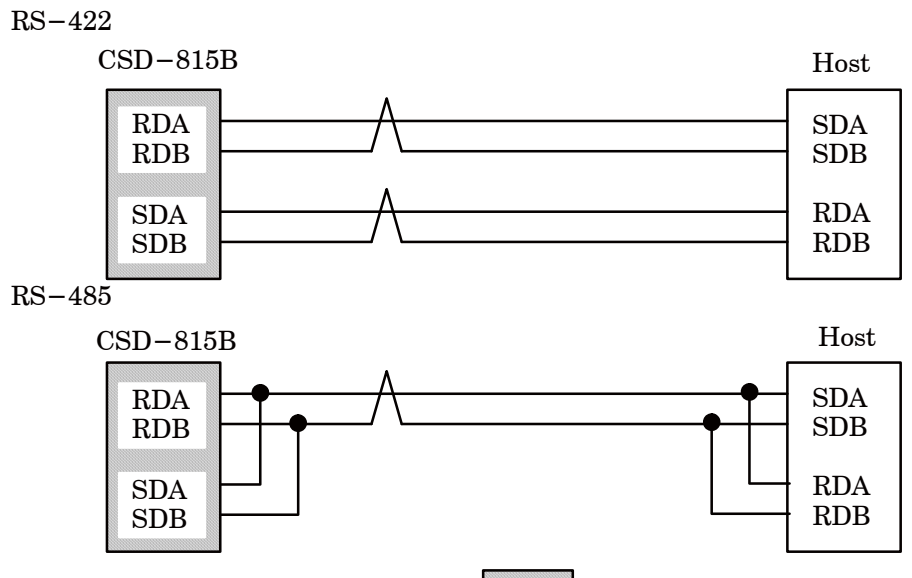

Connect the terminal resistance at the section.
21 to n

RS-422

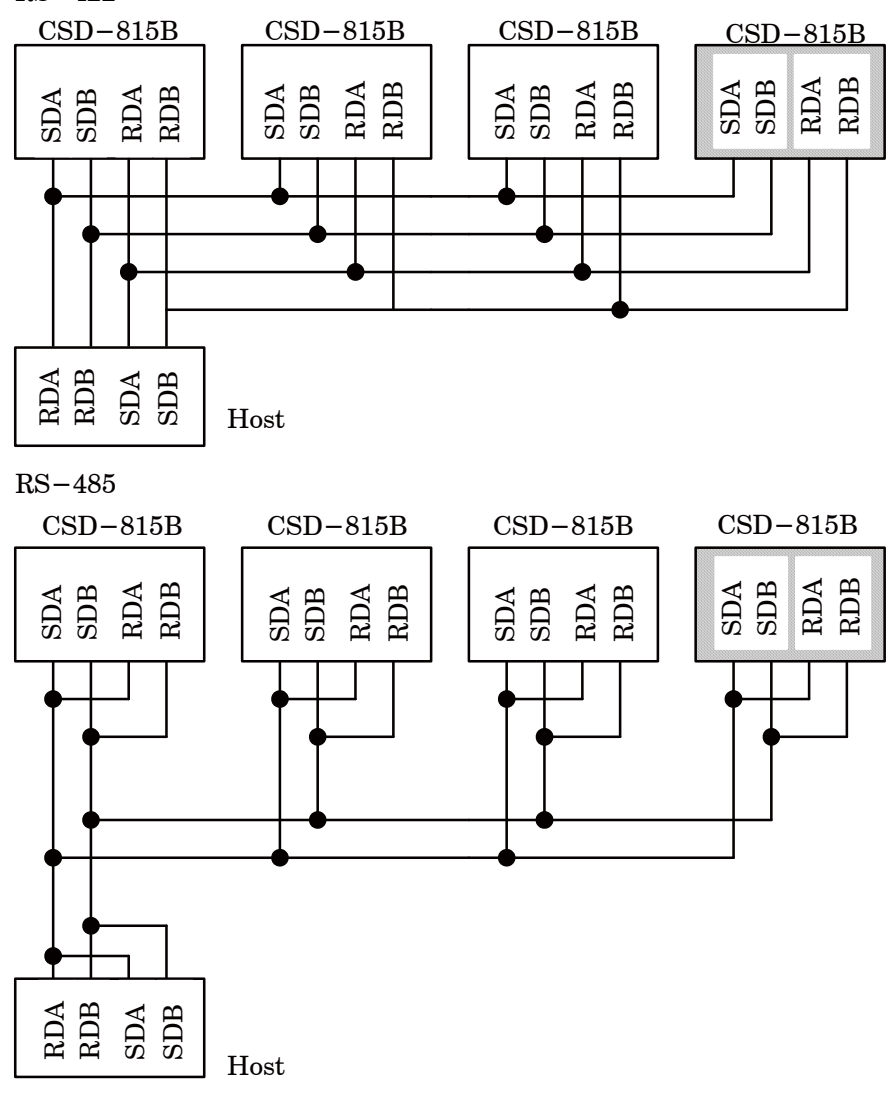

Connect the terminal resistance at the section.

#### 9-4-5. Data format

(1) Command mode

(1) Reading out the load data(Host $\rightarrow$ CSD-815B)

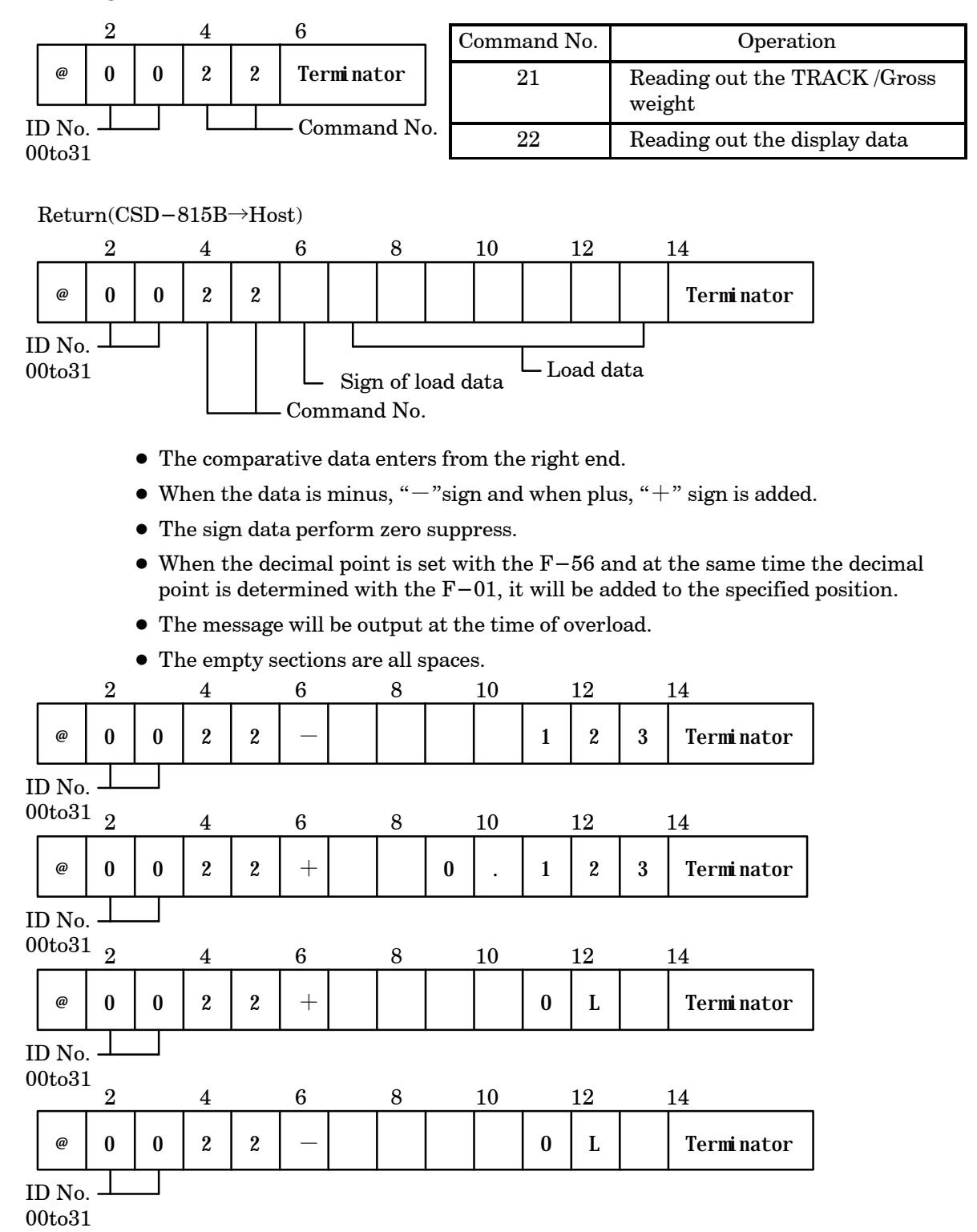

132

(2) Reading-out the comparative data (Host $\rightarrow$ CSD-815B)

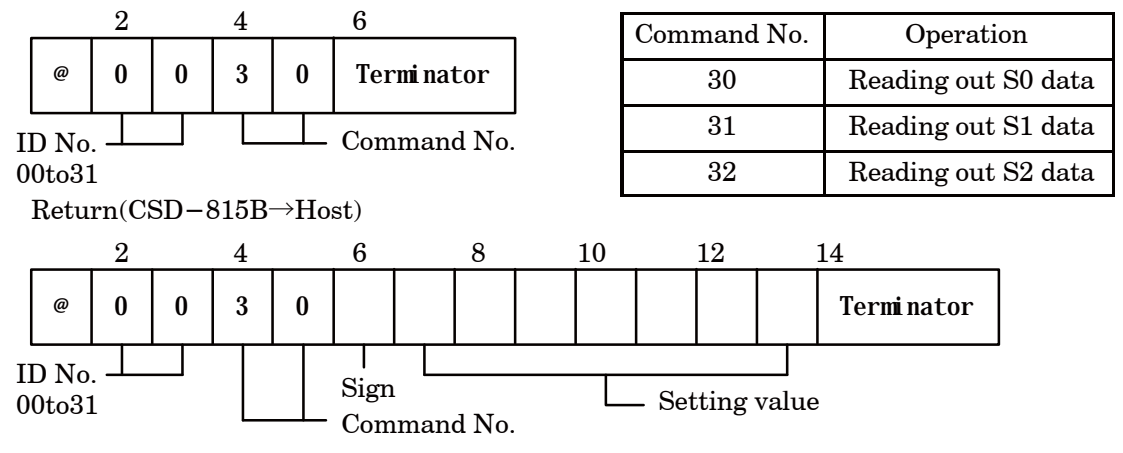

- The comparative data enter from the right end.
- When the data is minus, "-"sign and when plus, "+" sign is added.
- The sign data perform zero suppress.
- When the decimal point is set with the F-56 and at the same time the decimal point is determined with the F-01, it will be added to the specified position.
- The empty sections are all spaces.

(3) Reading-out the status (Host $\rightarrow$ CSD-815B)

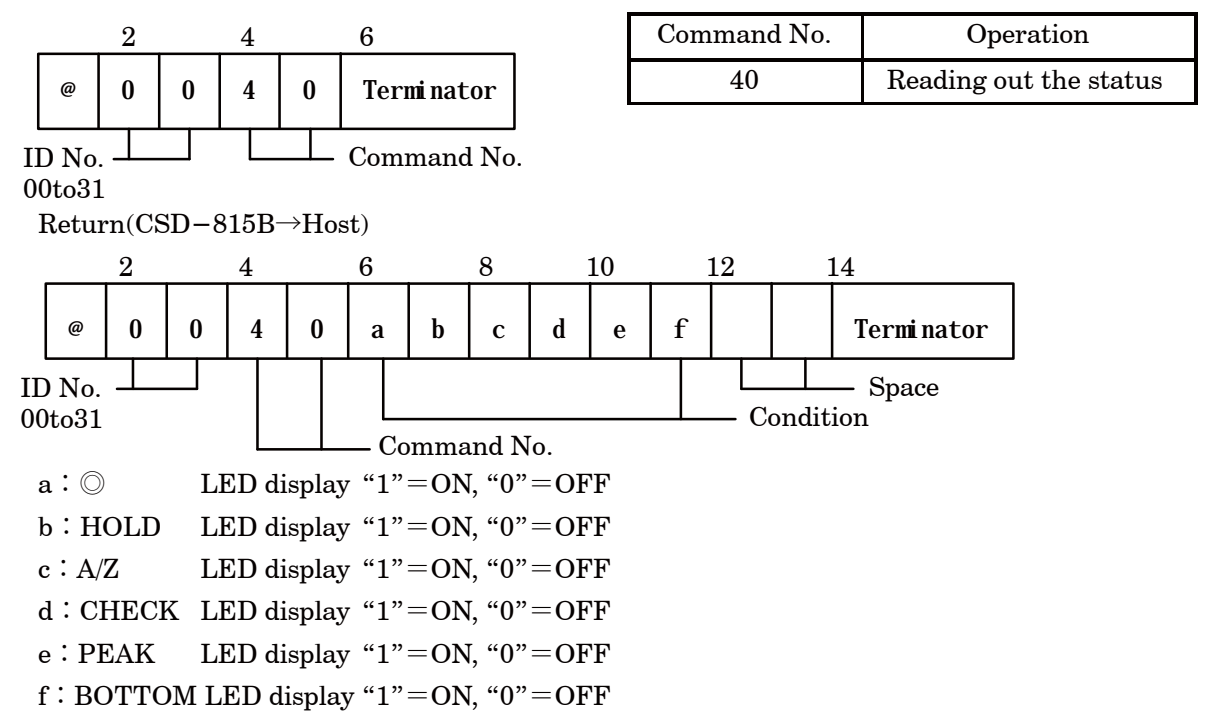

(4) Reading-out the comparative result (Host $\rightarrow$ CSD-815B)

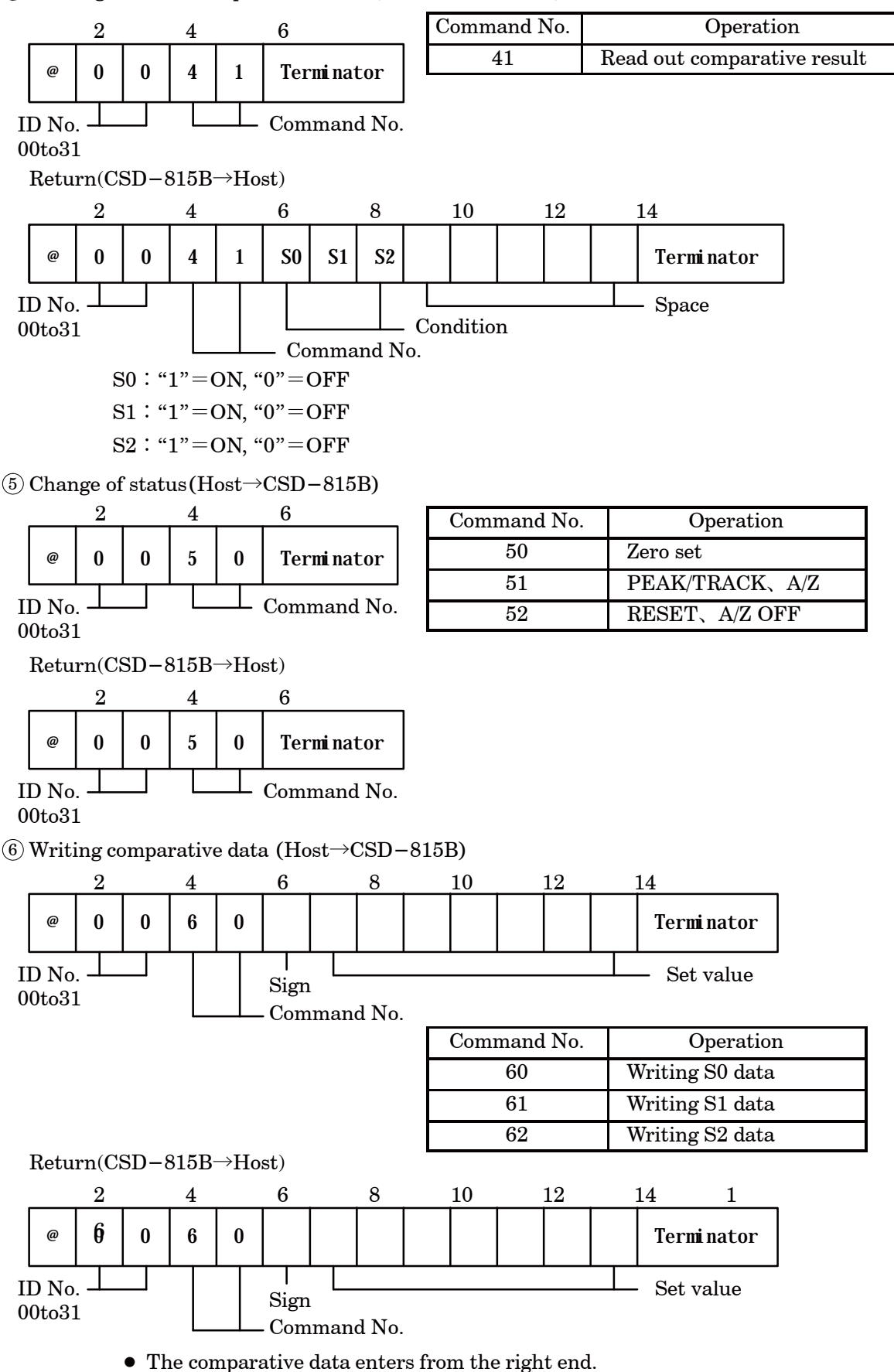

- The setting range is within -99 999 to 99 999.
- Do not add a decimal point.

#### 9-4-6. Process of communication error

The instrument sends back the error command to the host side at the time of occurrence of communication error or executing error.

| 2                                  | 4 6 8                                    |                                                                                       |
|------------------------------------|------------------------------------------|---------------------------------------------------------------------------------------|
| @ 0 0                              | E R 0 1 Terminate                        | or                                                                                    |
| ID No. Error<br>00to31 Command No. |                                          |                                                                                       |
| Error<br>Command No.               | Contents                                 | Remarks                                                                               |
| 01                                 | Error of status of impossible to execute | During the Function mode, Calibration mode,<br>Fine adjustment mode and Setting mode. |
| 02                                 | Another error caused from the instrument | In the case of impossible to execute the receiving command.                           |
| 10                                 | Parity error                             | In the case of detecting the parity error.                                            |
| 11                                 | Framing error                            | In case of detecting error for stop bit.                                              |
| 12                                 | Overrun error                            | In the case of reading error for receiving command.                                   |
| 13                                 | Error of data code, data<br>length error | The receiving data code and data length are not the same.                             |
| 14                                 | No applicable command                    | The receiving command isn't the same.                                                 |

• In case that the ID number and the Completion code (terminator) is not detected, the error command will not be returned.

• In case that the communication error command is returned from the instrument, consider its remedy at the host side.

## 10. Trouble shooting

When abnormal point(s) is/are found during the operation of the instrument, check by the following procedures. However, when you can't find applicable item nor solve the symptom of trouble even after you have taken some measures, contact with Minebea.

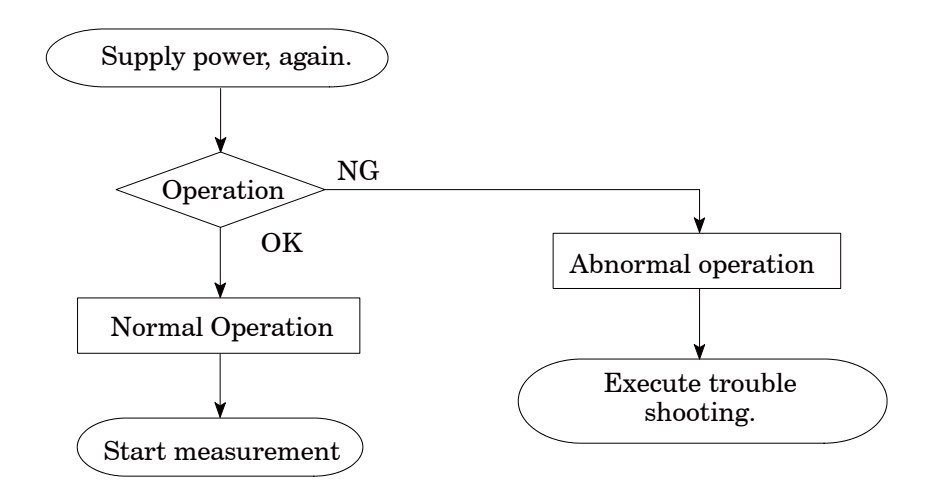

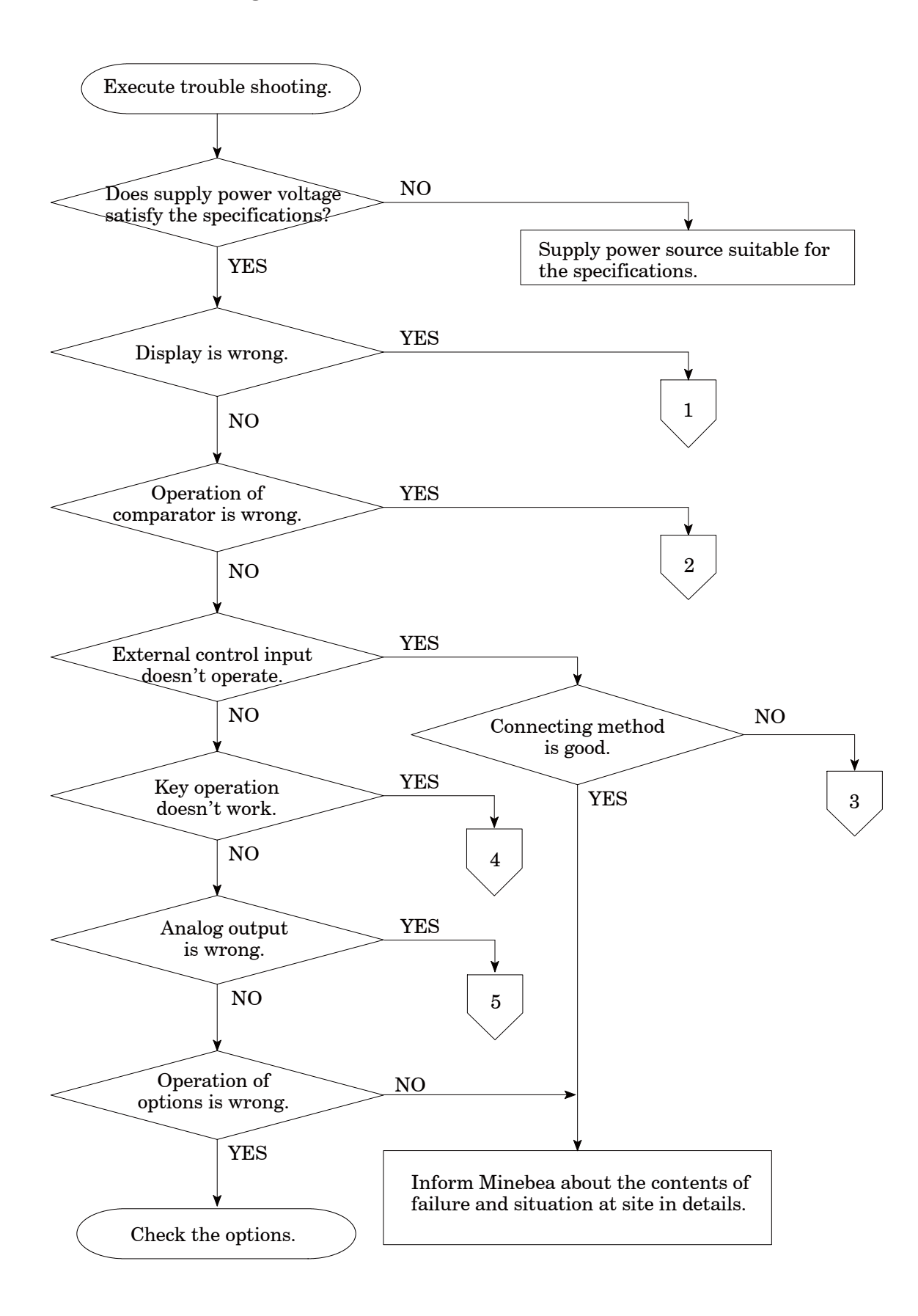

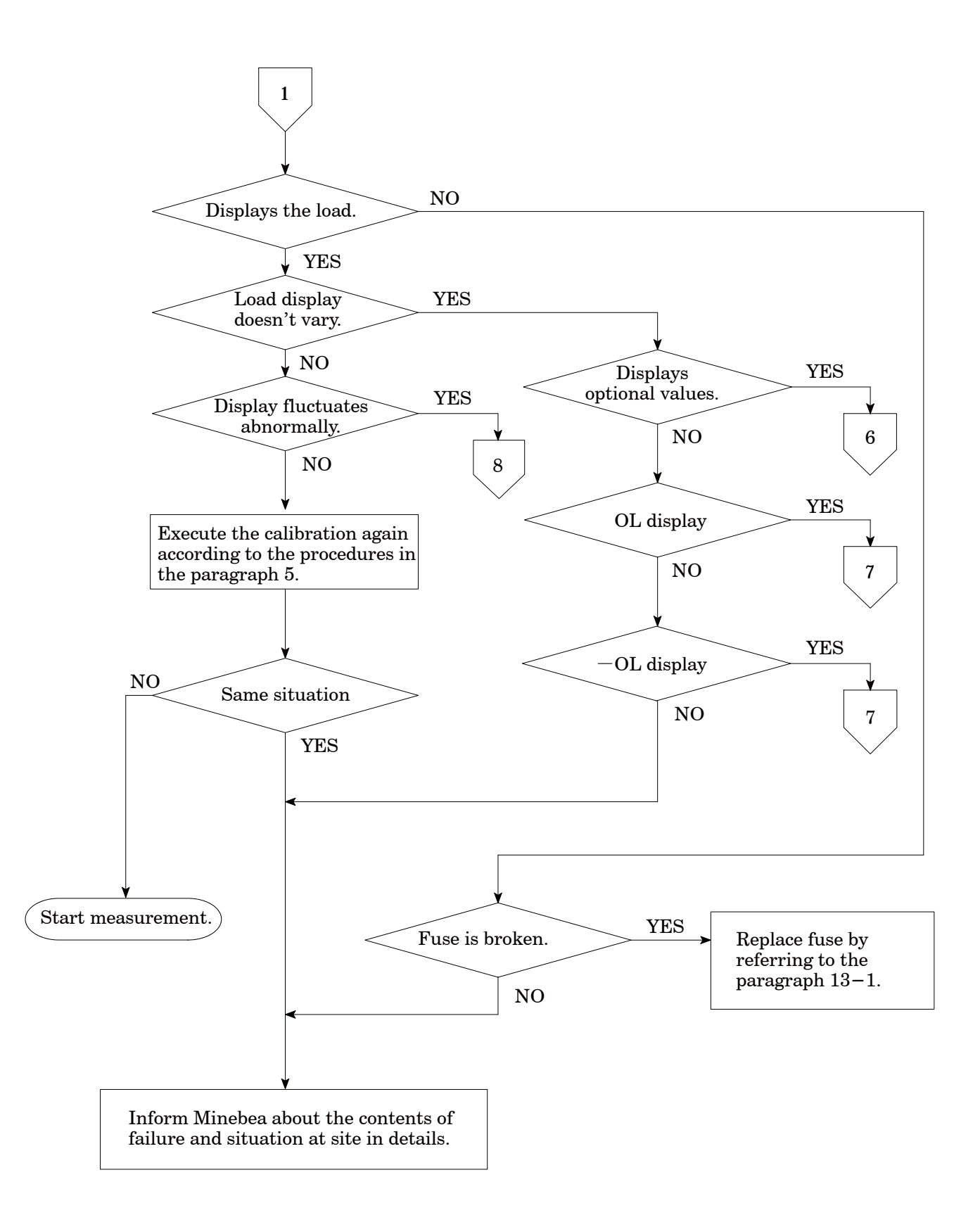

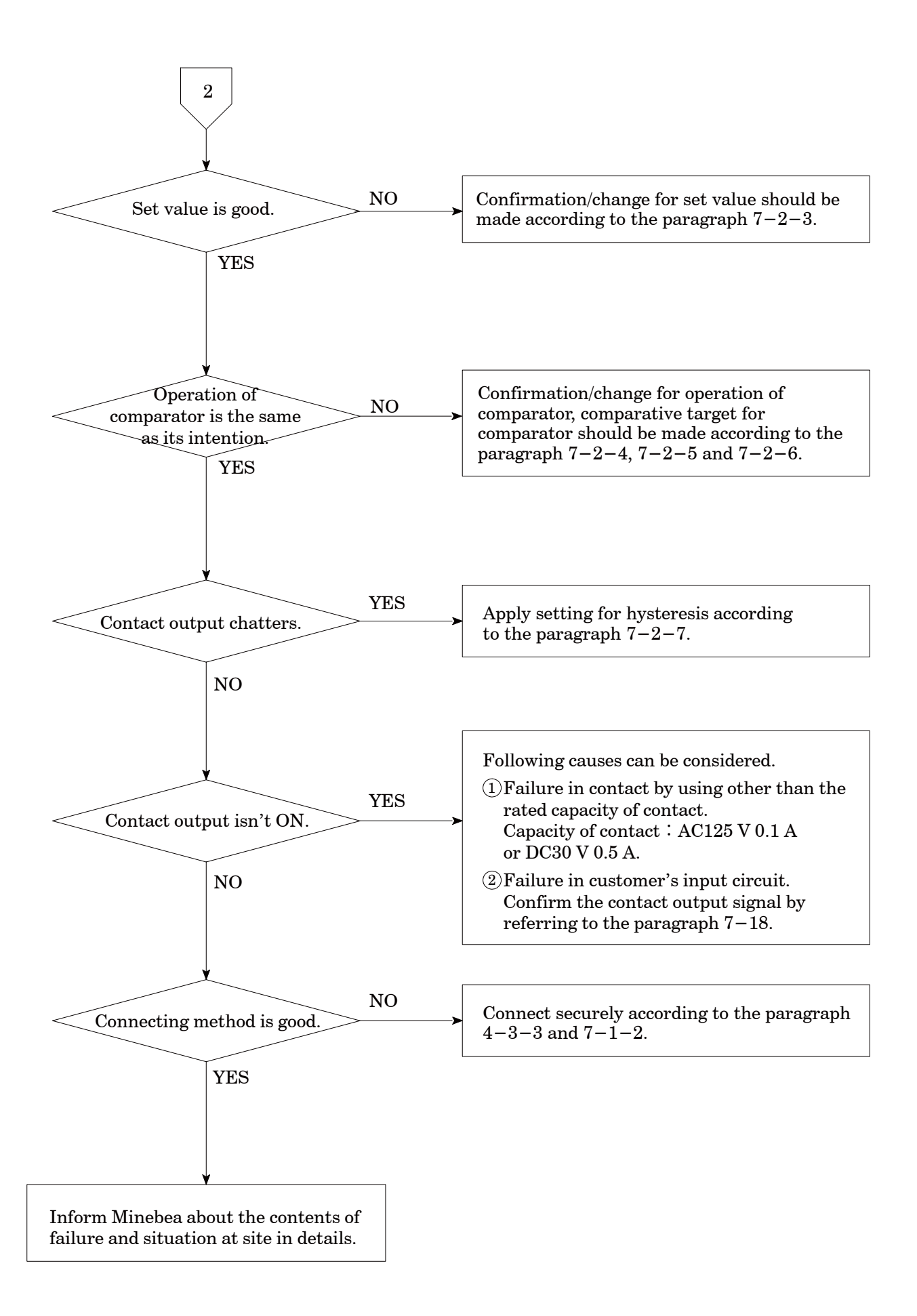

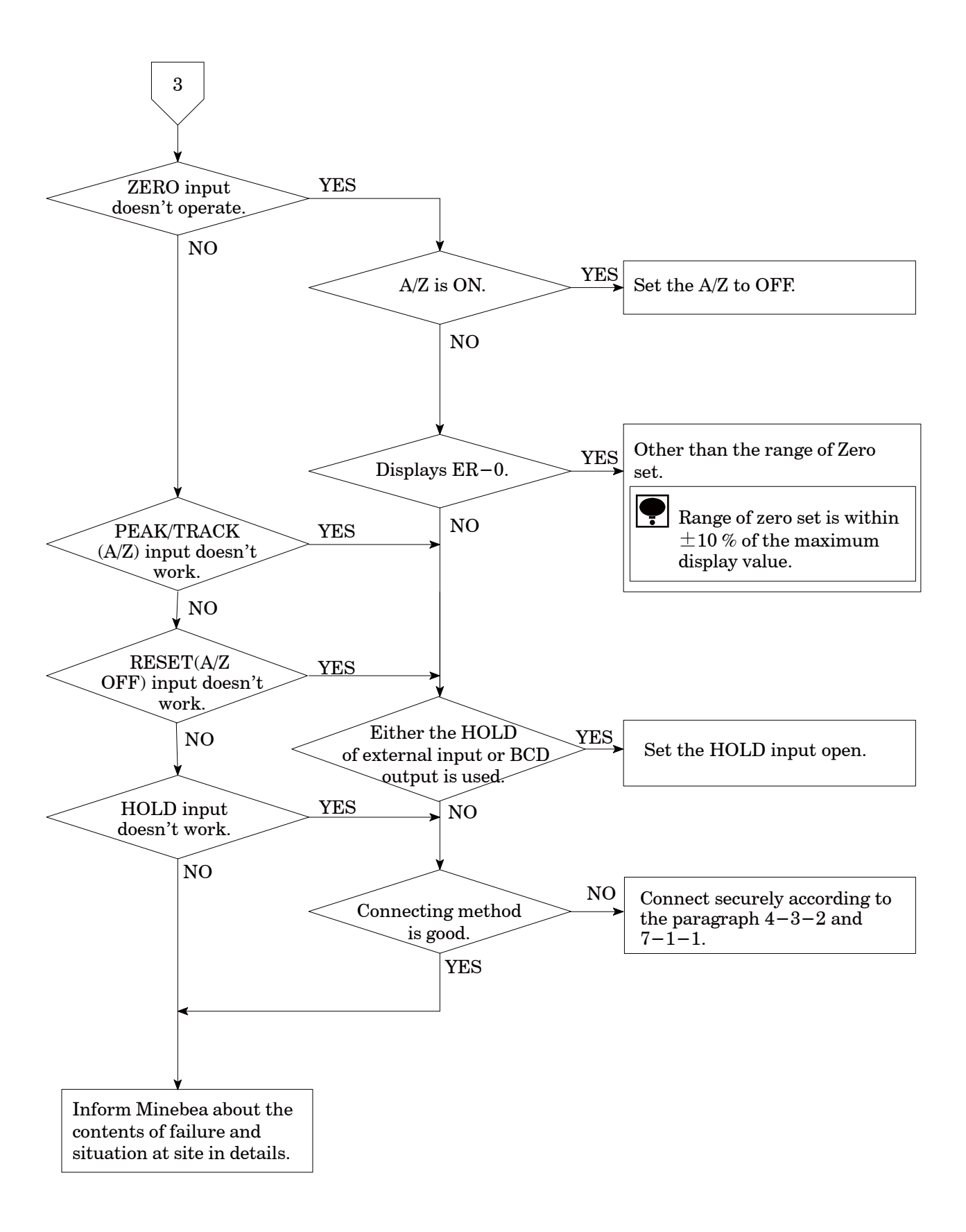

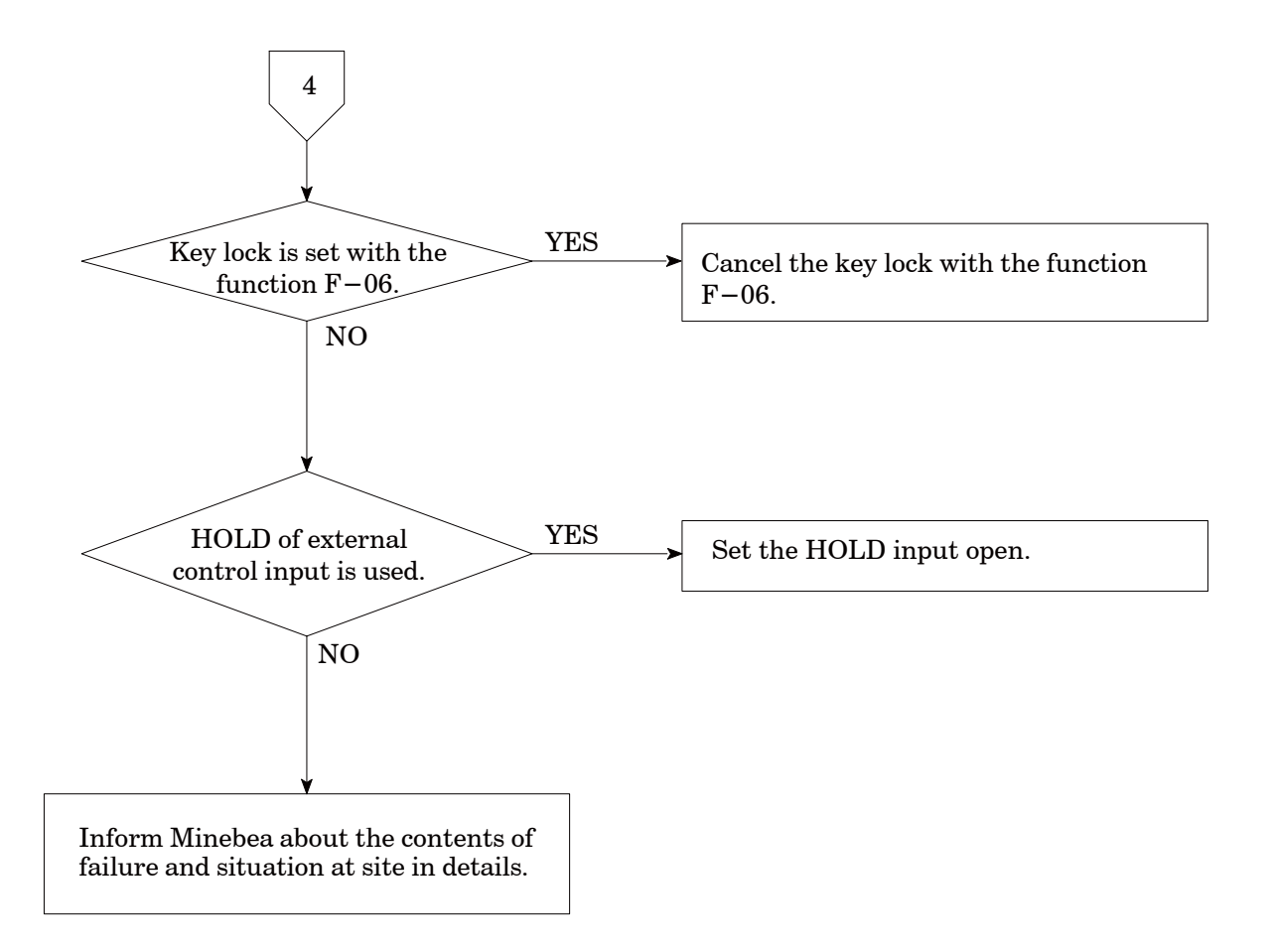

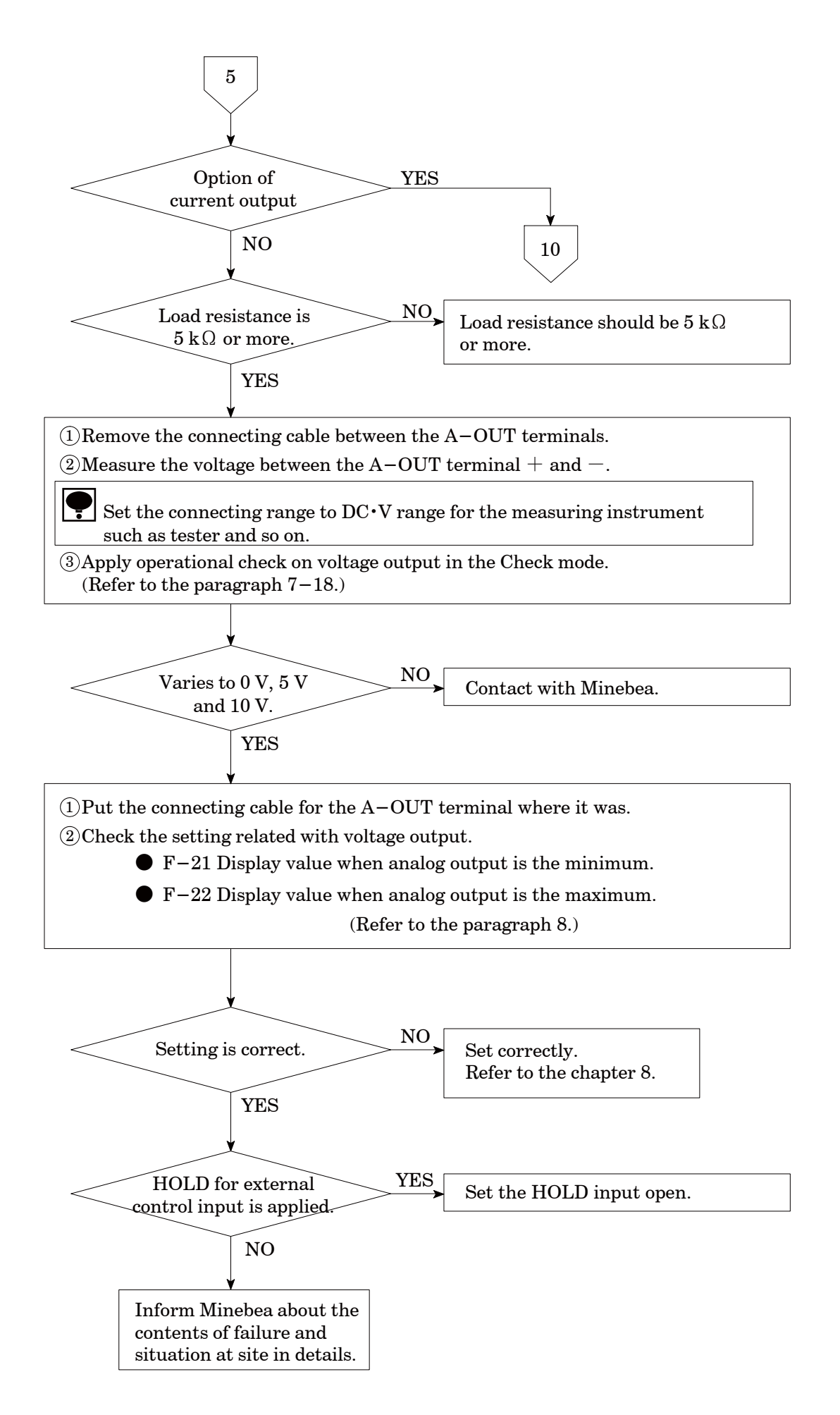

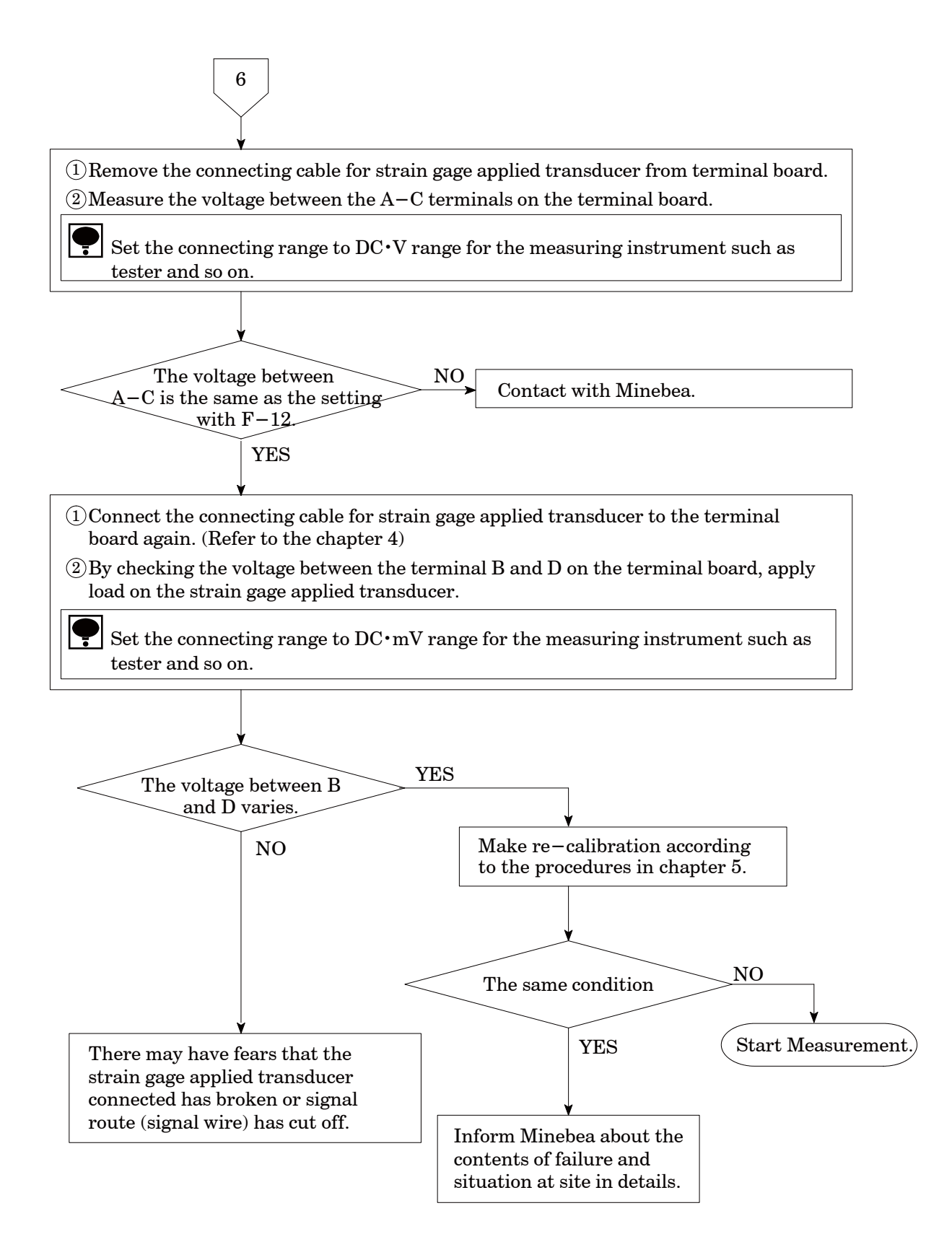

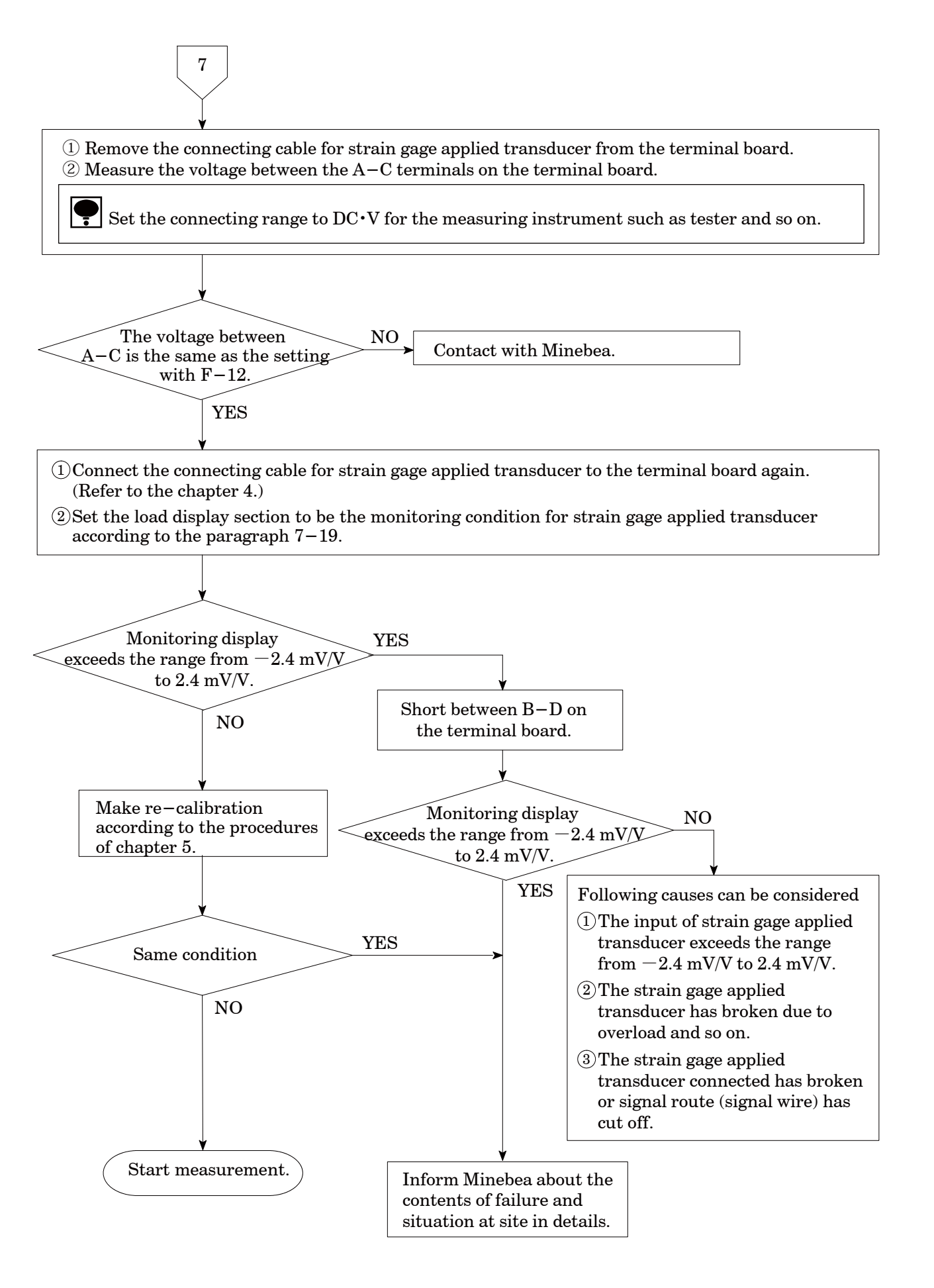

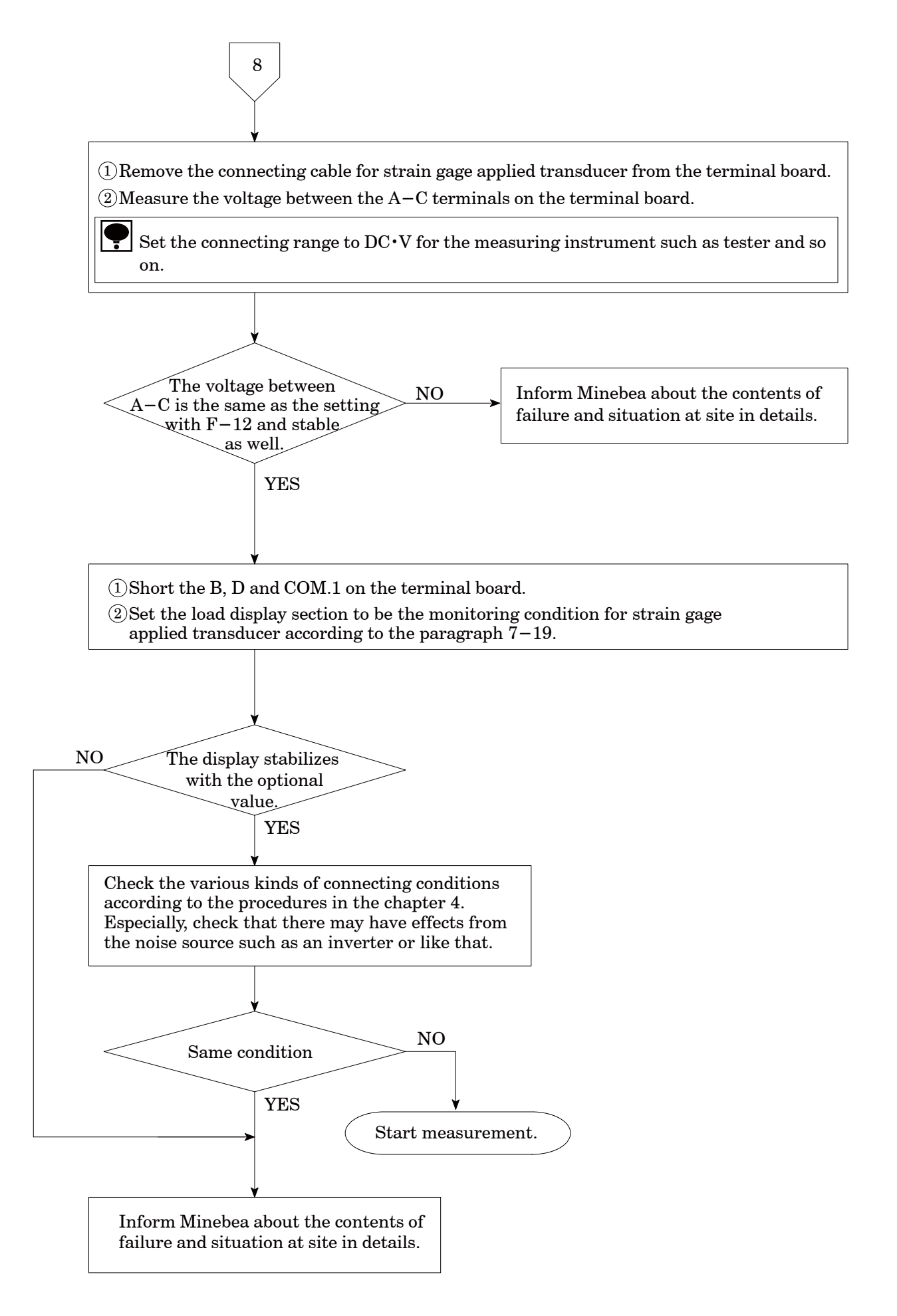

## 10-2.0ptional check

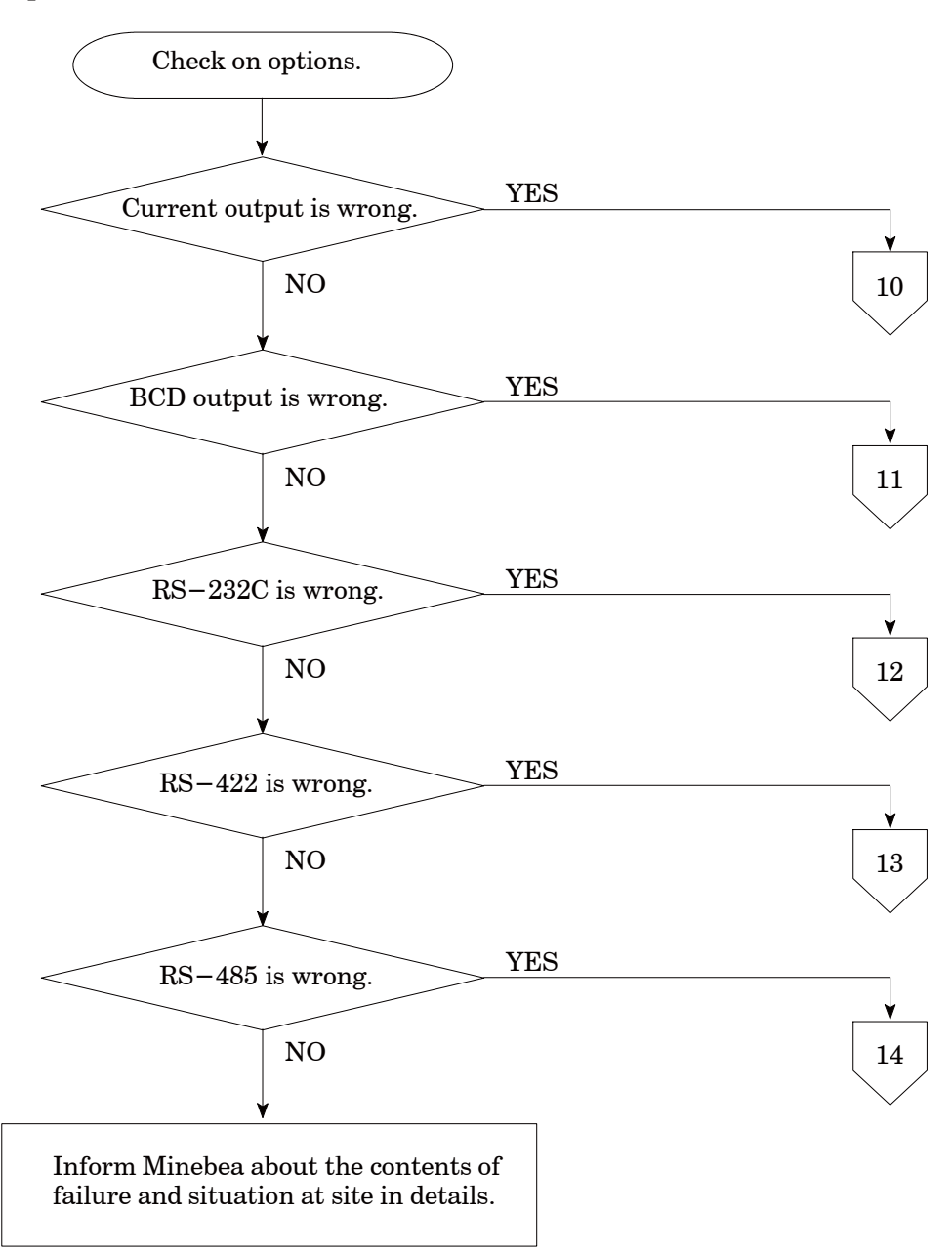

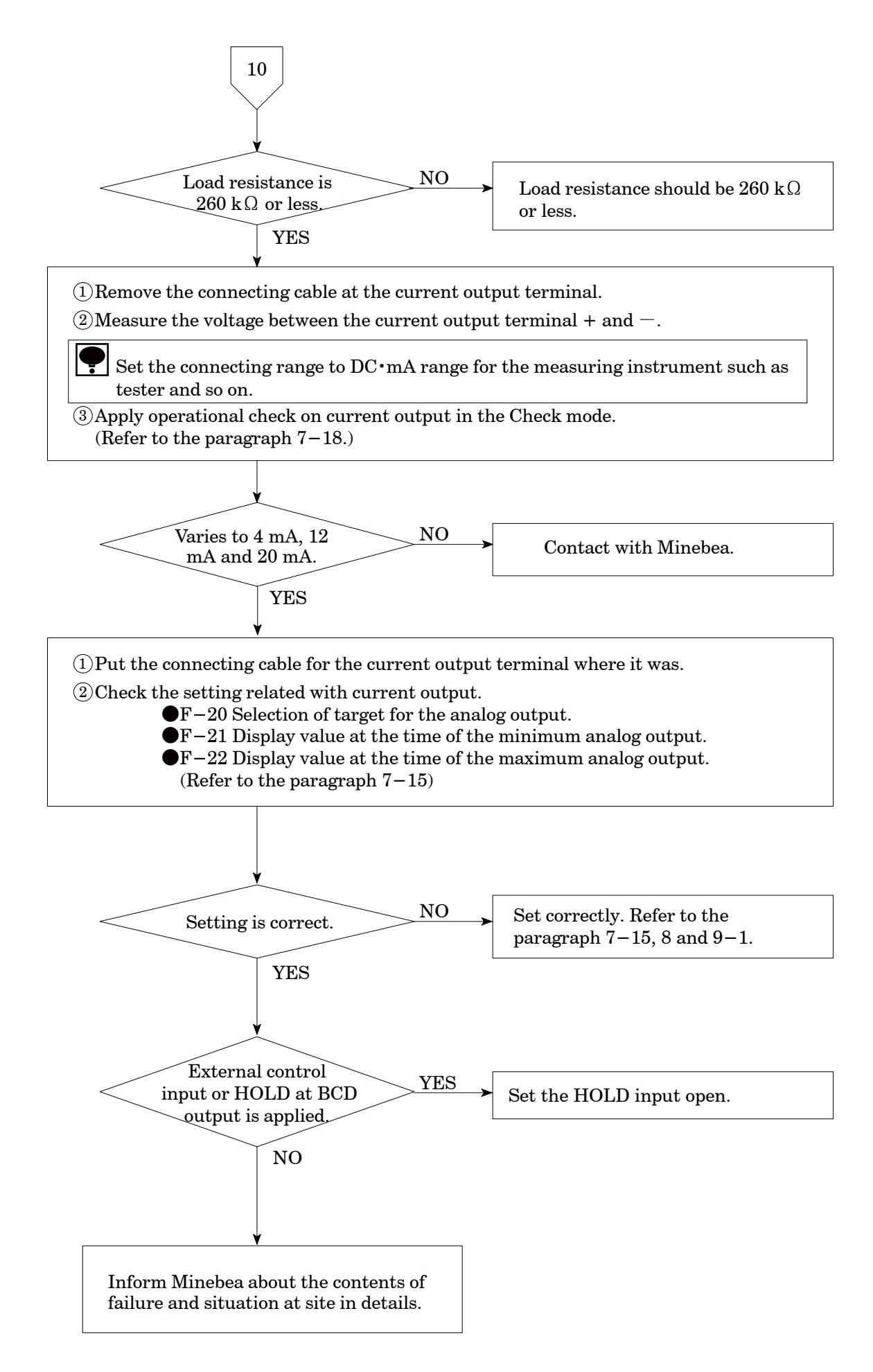

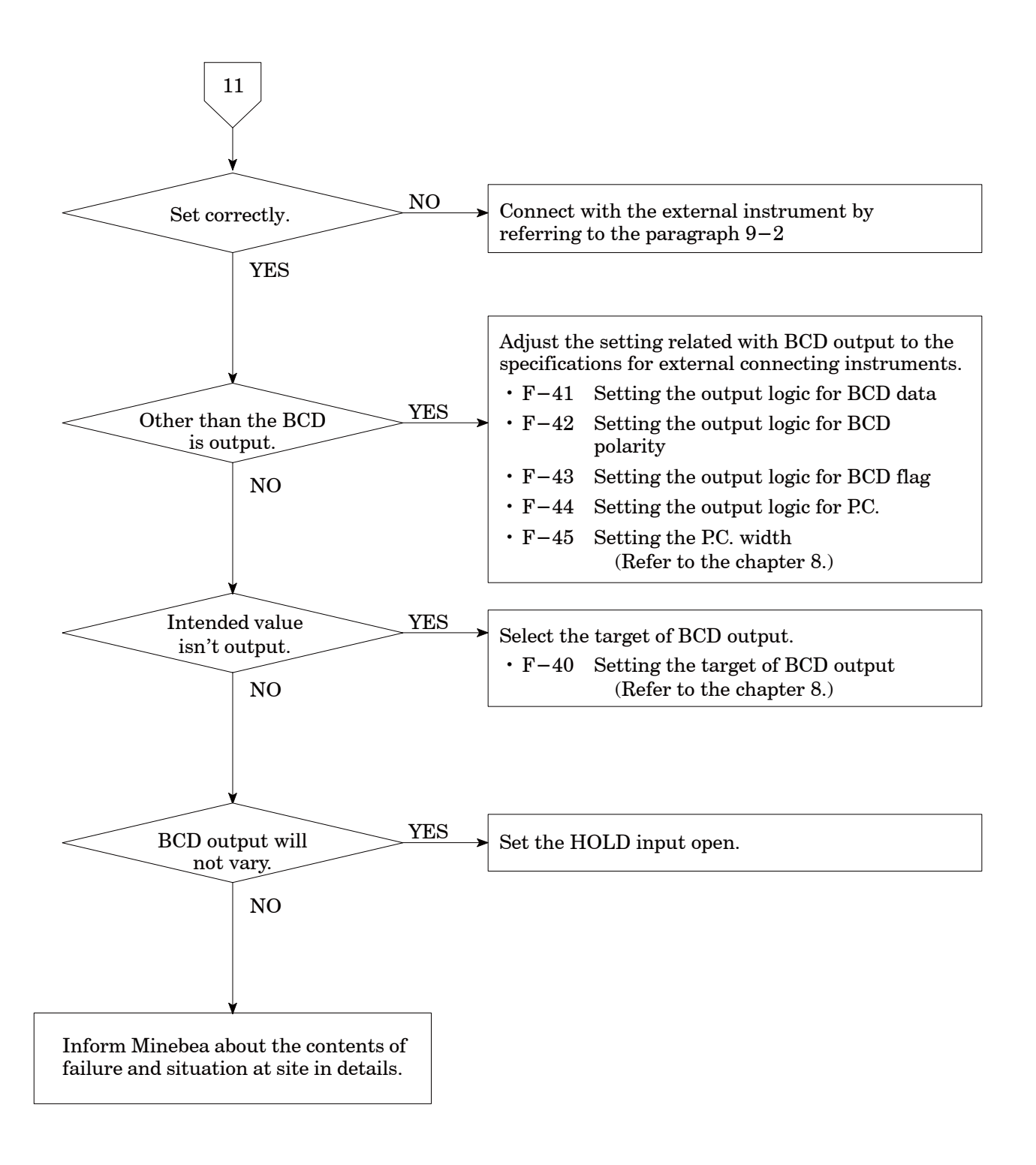

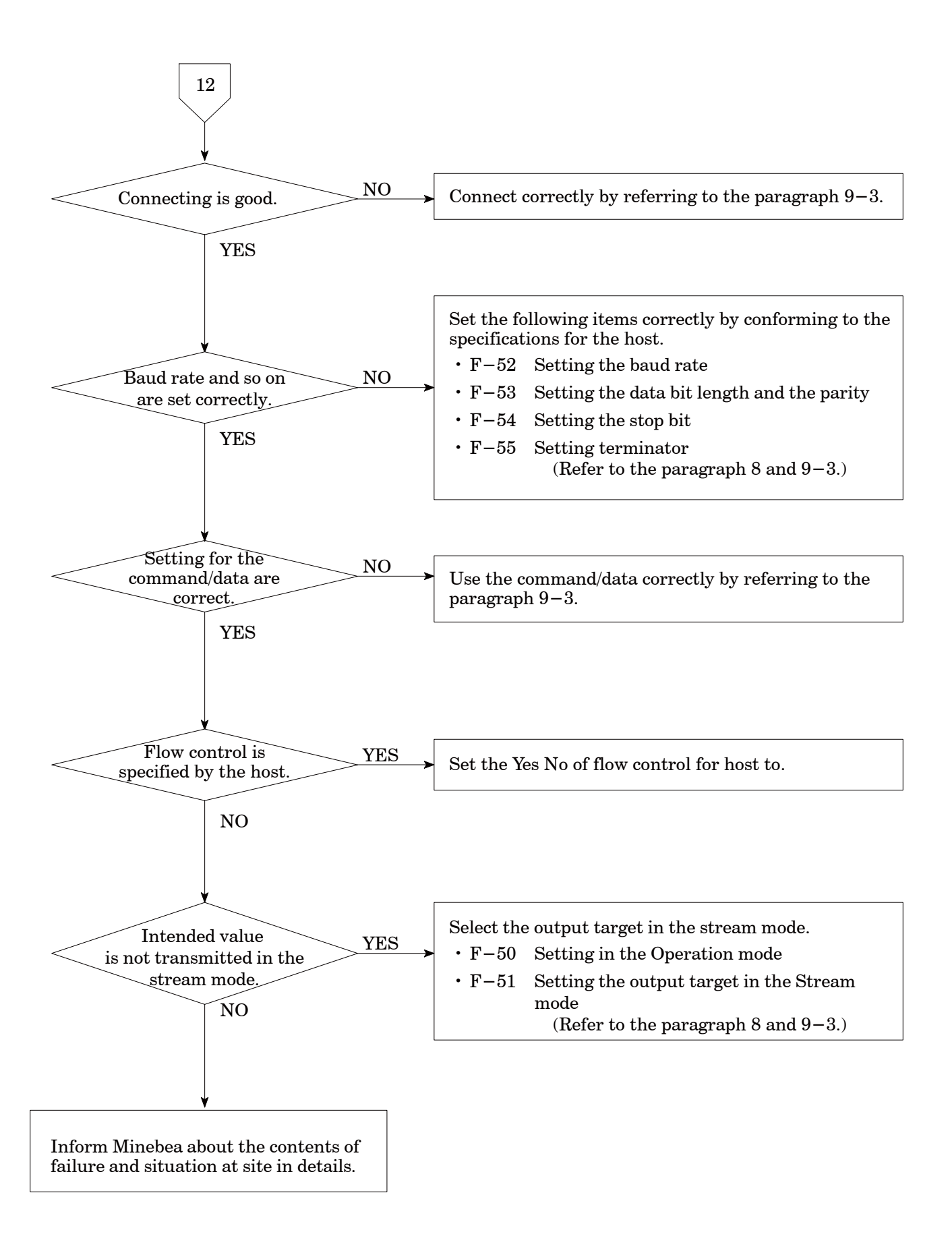

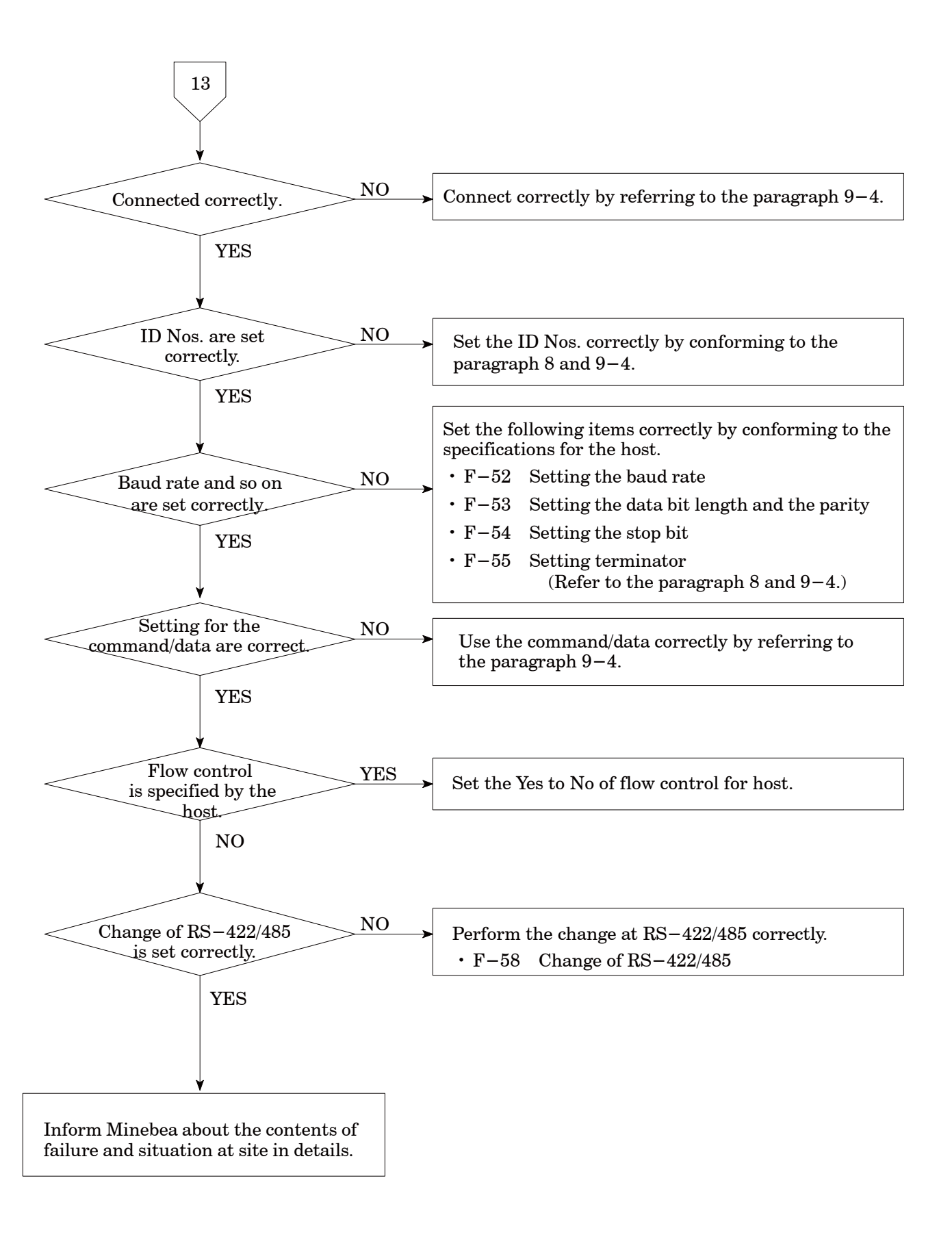

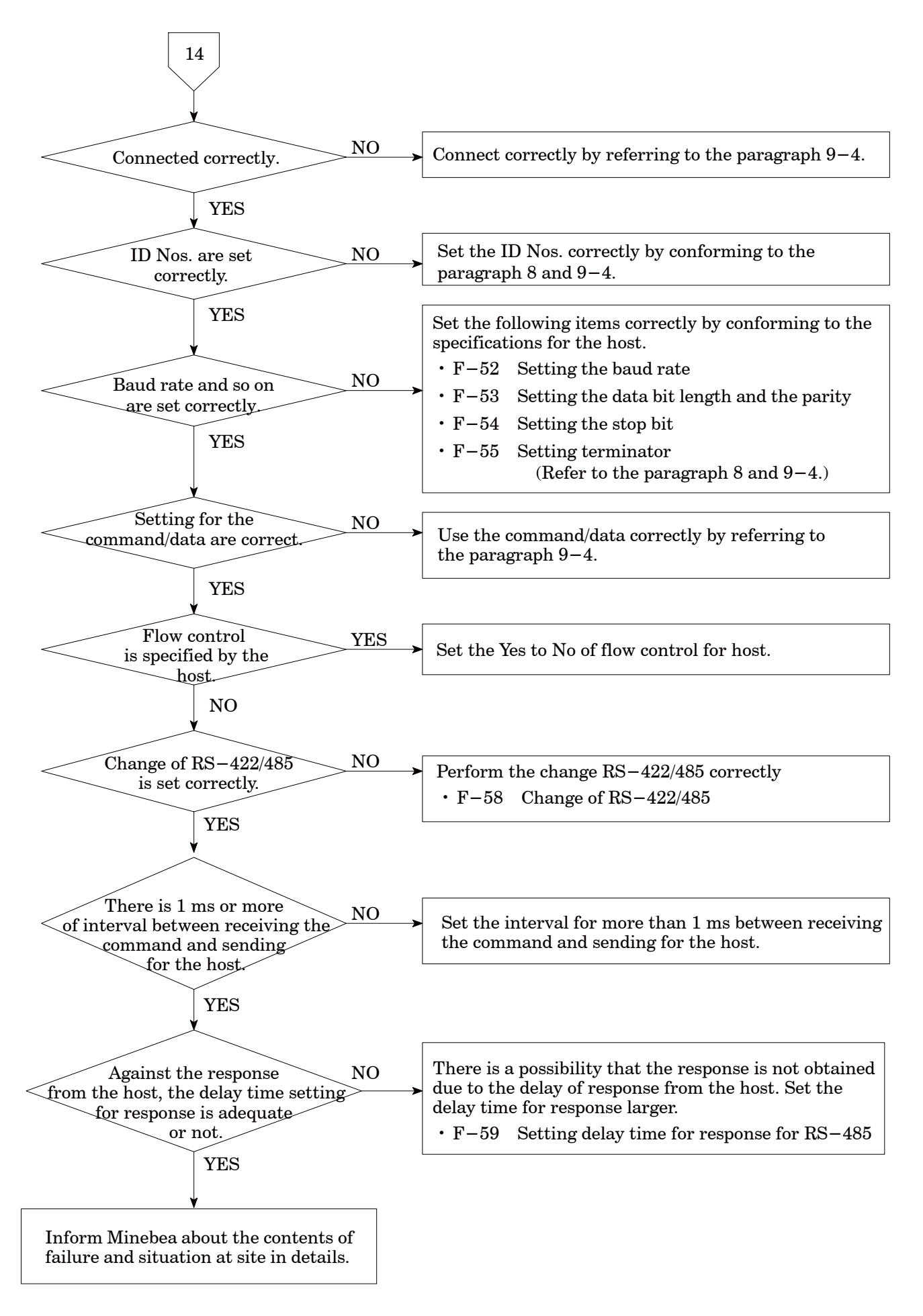

## 10-3.Error display

| Error<br>code | Contents of error                                                                                                    | Remedy                                                                                                 |  |
|---------------|----------------------------------------------------------------------------------------------------|----------------------------------------------------------------------------------------------------|--|
| ER-0          | Zero set has executed with more than $\pm 10~\%$ of the maximum display value.                                                                                                    | Apply zero set after making it within $\pm$ 10 % of maximum display value.                             |  |
|               | When CHECK is ON, zero setting is executed.                                                                                                    | After CHECK is OFF, execute the zero setting.                                                          |  |
| ER-1          | Setting mistake                                                                                                    | Set correctly.                                                                                         |  |
| ER-2          | Mistake in setting during calibration                                                                                                    | Set correctly.                                                                                         |  |
| ER-3          | A/D error                                                                                                    | Turn off the power once and turn on it<br>again. If the Error is still shown, contact<br>with Minebea. |  |
| ER-4          | Displays when the calibration(CCAL, ACAL,<br>LCAL,TARE) is executed with the CHECK<br>ON.                                                                                                    | After setting the CHECK OFF, execute the calibration.                                                  |  |
| ER-5          | At the time of fine adjustment on zero or<br>span, it is shown when tare weight<br>cancellation, zero set, and zero tracking and<br>peak are ON.Displays while tare weight<br>cancellation is ON when zero set is executed.                    | Set OFF while zero tracking is OFF. And<br>set OFF while the peak is ON.<br>Apply ZERO clear(F-98).    |  |
| ER-6          | When prohibiting the calibration is set,<br>calibration or fine adjustment for analog is<br>proceeded.                                                                                                    | Remove the prohibition of calibration $(F-97)$ .                                                       |  |
| HOLD          | Powered ON with the HOLD input is shorted.                                                                                                    | Set the HOLD input open.                                                                               |  |
| TE-L          | Displays when the initial value at the time of calibration is less than $-2.4 \text{ mV/V}$ , or the total value with the initial load and the load equal to the maximum display value is less than $-3.1 \text{ mV/V}$ .                      | Adjust so that the initial load is within                                                              |  |
| TE-H          | Displays when the initial load is more than 2.4 m V/V, or the total value with the initial value and the load equal to the maximum display value exceeds 3.1 mV/V during calibration.                                                          | the range from $-2.4$ mV/V to $2.4$ mV/V.                                                              |  |
| SP-L          | The value equal to the maximum display value at the time of calibration (LCAL) is less than $0.4 \text{ mV/V}$ , or the difference between the initial value and the load equal to the maximum display value is less than $0.4 \text{ mV/V}$ . | Adjust so that the value equal to the                                                                  |  |
| SP-H          | The value equal to the maximum display value at the time of calibration (LCAL) exceeds $3.1 \text{ mV/V}$ , or the difference between the initial value and the load equal to the maximum display value exceeds $3.1 \text{ mV/V}$ .           | - maximum display value is within the range from 0.4 mV/V to 3.1 mV/V.                                 |  |
| ER-E          | EEPROM error                                                                                                    | Contact with Minches                                                                                   |  |
| ER-R          | EEPROM error                                                                                                    |                                                                                                    |  |
| OL            | Displays when 110 % of the maximum display value is exceeded at the time of measurement or in calibration.                                                                                                    | Set so that the load display will be within                                                            |  |
| -OL           | Displays when $-110$ % of the maximum display value is exceeded at the time of measurement or in calibration.                                                                                                    | the range from -110 % to 110 %.                                                                        |  |
| ER-W          | RAM error                                                                                                    | Contact with Minebea.                                                                                  |  |

# 11. Specifications

## 11-1.Specifications for analog section

| Bridge power supply     | DC5 V $\pm$ 0.25 V within 60 mA (Changeable to DC2.5 V)                                                                                                    |
|-------------------------|----------------------------------------------------------------------------------------------------|
| Applicable transducers  | Up to 4 pieces of strain gage applied transducers(350 $\Omega)$ can be connectable.                                                                                                    |
| Input range             | F.S. setting is available at the input range from $\pm$ 0.4 mV/V to $\pm$ 3.1 mV/V.(When bridge power supply is DC5 V.)                                                                                                    |
| Output range            | DC $\pm$ 10 V Load resistance is 5 k $\Omega$ or more.<br>(F.S. setting is available in Function.)                                                                                                    |
| Output times            | Changeable to 4 times/s, 20 times/s, 50 times/s or 100 times/s (Synchronous with display rate.)                                                                                                    |
| Output resolution       | Approx.1/12 000                                                                                                    |
| Zero adjustment range   | $\pm 2.4 \ \mathrm{mV/V}$                                                                                                    |
| Non–linearity           |                                                                                                    |
| Display                 | 0.01 %F.S.                                                                                                    |
| Output                  | 0.05 %F.S.                                                                                                    |
| Temperature coefficient |                                                                                                    |
| Zero point              | $\pm 0.5 \ \mu  \mathrm{V}$ /°C                                                                                                    |
| Sensitivity             | (Input conversion,<br>When F.S. is set at the input from $\pm 0.5 \text{ mV/V}$ to $\pm 3.1 \text{ mV/V}$ )<br>$\pm 0.01 \% \text{F.S./}^{\circ}\text{C}$<br>(Input conversion,<br>When F.S. is set at the input from $\pm 0.5 \text{ mV/V}$ to $\pm 3.1 \text{ mV/V}$ )                                                  |
| Input noise             | $\pm 0.6~\mu$ Vp–p or less<br>(With the default setting of digital filter and stabilized filter)                                                                                                    |
| Input filter            | 2 Hz (Changeable to 10 Hz, 100 Hz or 2kHz)                                                                                                    |
| A/D sampling            | 100 times/s                                                                                                    |
| CHECK                   | <ul> <li>Approx.0.3 mV/V</li> <li>(Setting with the interval of about 0.1 mV/V is available in the range from approx.0.1 mV/V to 1.5 mV/V)</li> <li>**The extension cable is applied to Minebea's standard cable CAB-502(4 cores) within the length of 30 m.</li> <li>**Not applicable when the zener is used.</li> </ul> |
| Analog peak hold        | Response speed : Corresponds to the characteristics of input filter. Accuracy : 0.1 %F.S. or less                                                                                                    |

## 11-2.Specifications for digital section

| Load display          |                                                                                                    |
|-----------------------|----------------------------------------------------------------------------------------------------|
| Display range         | -99 999 to 99 999                                                                                                  |
| Display increment     | 1 (Changeable to 2, 5 or 10)                                                                                       |
| Display               | 7 segment red LED, with 17 mm character's height                                                                   |
| Over display          | "-OL" displays at the time of minus(-) over, and "OL" displays at                                                  |
|                       | the time of plus (+) over.                                                                                         |
| Status display        | SEL.1, SEL.2, $\odot$ , HOLD, CHECK, PEAK, BOTTOM, A/Z                                                             |
| Judgement display     | S0, S1, S2,                                                                                                    |
| Display rate          | $4\ \text{times/s}\ (\text{Changeable to }20\ \text{times/s}, 50\ \text{times/s}\ \text{or }100\ \text{times/s}.)$ |
| Decimal point display | Changeable to non, $10^1$ , $10^2$ , $10^3$ or $10^4$ .                                                            |

### 11-3.Front panel sheet key function

| FUNC.             | Change of Function mode                                                                                                    |
|-------------------|----------------------------------------------------------------------------------------------------|
| ZERO              | Zero set                                                                                                    |
|                   | S1 set value display/Carry on set value<br>/ S0 set value display by pressing with the shift key together at the same<br>time.                                                                   |
| S2<br>A           | S2 set value display/Increment of set value                                                                                                    |
| PEM/IMX<br>● AZ   | Change of Track with Peak hold, Bottom hold or Peak bottom hold,<br>/Status display, Tare weight cancellation is executed when $\bigcirc$ lights on.<br>(It can be changed by the function.)     |
| RESET<br>•A/Z OFF | Reset of peak value During ON, the display is fixed to $zero(0)$ .<br>/Status display, Tare weight cancellation clear is executed when $\bigcirc$ lights on (It can be changed by the function.) |
| CHECK             | ON/OFF for check value                                                                                                    |
| ENTER             | Enter key/Shift key                                                                                                    |

### 11-4.External control function

| ZERO             | Same as ZERO key                                                                                                    |
|------------------|----------------------------------------------------------------------------------------------------|
|                  | %Above is a pulse input. It is effective once after a input of a pulse width for 50 ms or more. (Pulse width is changeable to 5 ms, 10 ms or 20 ms.)                                                                                            |
| PEAK/TRACK / A/Z | Change of Track and or Peak hold, or Bottom hold and Peak bottom hold<br>/ Tare weight cancellation is executed when a status indicator of $\bigcirc$ lights<br>on. (It is changed by the function.)<br>Open : Track                            |
|                  | Short : Peak hold, Bottom hold, Peak bottom hold                                                                                                    |
| HOLD             | Hold of Display, Comparative output, BCD output and Analog output                                                                                                    |
| RESET / A/Z OFF  | Same as $\underbrace{\mathbb{RESET}}_{\mathbb{A}\times\mathbb{C}\mathbb{O}F}$ key, reset condition is made by short.<br>/ Tare weight cancellation is executed when a status indicator of $\bigcirc$ lights on (It is changed by the function.) |
| SEL.1, SEL.2     | 4 kinds of "Calibration data" is changed by the combination of SEL.1 and SEL.2.                                                                                                    |
|                  | Above is level input. It becomes effective while a input of shortening                                                                                                    |
|                  | over 50 ms or more. Only the function of A/Z and A/Z OFF is a pulse input.                                                                                                    |
|                  | These are effective once by a pulse width of 50 ms or more.                                                                                                    |
|                  | (Level and pulse width is changeable to $5 \text{ ms}, 10 \text{ ms}$ or $20 \text{ ms}.$ )                                                                                                    |

Equivalent circuit of external control input.

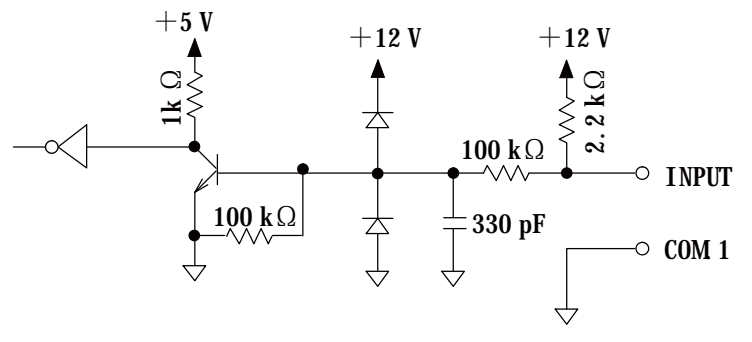

## 11-5.Comparator function

| Set value              | -99 999 to 99 999                                               |
|------------------------|-----------------------------------------------------------------|
| Numbers of setting     | 3 points of S0, S1 and S2.<br>% "S0" is set by function         |
| ~                      |                                                                 |
| Set value for hysteres | sis data 0 to 99 digits                                         |
| Setting hysteresis tin | ne width 0 to 9.9 s                                             |
| Hysteresis direction   | Selectable from "On delay" or "Off delay"                       |
| Conversion times for   | comparator                                                      |
|                        | Changeable to 4 times/s, 20 times/s, 50 times/s or 100 times/s. |
|                        | (Synchronous with display rate.)                                |
|                        | During the display of set value, both of the setting process    |
|                        | and comparison process are interrupted.                         |

## 11-6.Contact output signal

| S1、S2                  | The contact op                                                           | erates when reached under/over the comparator set value. |
|------------------------|--------------------------------------------------------------------------|----------------------------------------------------------|
| S0                     | The contact operates with either condition in below by function setting. |                                                          |
|                        | • FULL condit                                                            | tion (100 $\%$ of rated load).                           |
|                        | • When the bo                                                            | th of S1 and S2 are OFF condition.                       |
|                        | • Operates when reached under/over the S0 set value.                     |                                                          |
|                        | (Same as the comparative operation of S1 and S2.)                        |                                                          |
|                        | • At the time of A/Z ON.                                                 |                                                          |
|                        | • At the time of HOLD ON.                                                |                                                          |
| • At the time of PEAK. |                                                                          |                                                          |
| Contact specification  | ns 1a contact                                                            |                                                          |
|                        | AC125 V                                                                  | 0.1 A (Resistance load)                                  |
|                        | DC30 V                                                                   | 0.5 A (Resistance load)                                  |
| Equivalent circuit of  | f contact output                                                         | section                                                  |

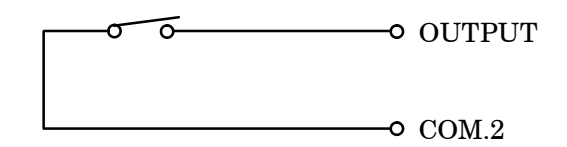

### 11–7.Various kinds of functions

| Zero tracking         | Stabilizes the variation of zero point within the fixed condition.                                                                                               |
|-----------------------|----------------------------------------------------------------------------------------------------|
| Digital filter        | Stabilizes the data by the computing process through CPU.                                                                                                    |
| Stabilized filter     | Only when the load variation width is within the fixed value, this strengthens/stabilizes the digital filter.                                                    |
| Change of target of H | IOLD                                                                                                    |
|                       | With the combination of "Display", "Comparative output", "Analog output", "BCD output(Option)", target of HOLD can be made.                                      |
| Sheet key lock        | Prohibition of operation of optional key.                                                                                                    |
| Selection of Peak mo  | de                                                                                                    |
|                       | 3 modes of Peak hold, Bottom hold and Peak bottom hold.<br>Besides, the Peak hold can be selected from the two of "Digital<br>peak hold" and "Analog peak hold". |
| Change of target of a | nalog output                                                                                                    |
|                       | The target of analog output can be changed either "TRACK value/Gross weight" and "Interlock of display".                                                         |

### 11-8.General specifications

| Operating temperature/humid                 | lity range                                                                                |
|---------------------------------------------|-------------------------------------------------------------------------------------------|
| Temperature                                 | -10~% to $50~%$                                                                           |
| Humidity                                    | Less than 85 %RH (Non condensing.)                                                        |
| Power supply                                |                                                                                           |
| Power supply voltage                        | AC100 V to AC240 V                                                                        |
|                                             | (Allowable variable range AC85 V to AC264 V)                                              |
| Power supply frequency                      | 50/60 Hz                                                                                  |
| Power consumption                           | Approx. 9 VA (Without option, at AC100 V)                                                 |
|                                             | Approx. 18 VA at max. (With option, at AC100 V to AC240 V)                                |
| $Outline \ dimensions(W \times H \times D)$ | $96 \text{ mm} \times 96 \text{ mm} \times 129.5 \text{ mm}$ (Excludes protruding parts.) |
| Weight                                      | Approx. 500 g (Without any options.)                                                      |

### 11–9.Standard specifications at the shipment

| Bridge power supply | DC5 V                                                                             |
|---------------------|-----------------------------------------------------------------------------------|
| Span adjustment     | $\pm 2~000$ display at the input of $\pm 0.5$ mV/V.                               |
| The minimum scale   | 1                                                                                 |
| Analog output       | $0~\mathrm{V}$ to $\pm 10.~000~\mathrm{V}$ at $0$ to $\pm 2~000~\mathrm{display}$ |

#### 11-10.Accessories

| Instruction manual           | 1 piece                                                            |
|------------------------------|--------------------------------------------------------------------|
| Time lug fuse                | 1 piece (1 A)                                                      |
| Unit seal                    | 1 piece                                                            |
| Panel mounting<br>attachment | 2 pieces                                                           |
| Panel mounting gasket        | 1 piece                                                            |
| BCD output plug              | 1 piece (Attached only when optional BCD output is installed.)     |
| CC-LINK plug                 | 1 piece (Attached only when optional CC-LINK output is installed.) |
| CC-LINK Instruction manua    | al                                                                 |

1 piece(Attached only when optional CC-LINK output is installed.)

### 11-11.Options

### 11–11–1. Current output

| • | P/N | : CSD815B-P07 |
|---|-----|---------------|
|---|-----|---------------|

| <ul> <li>Specifications</li> </ul> |                                                                   |
|------------------------------------|-------------------------------------------------------------------|
| Output                             | DC4 mA to 20 mA Load resistance at 260 $\Omega$ or less           |
| Non-linearity                      | 0.05 %F.S.                                                        |
| Resolution                         | Approx.1/12 000                                                   |
| Over range                         | " $-\mathrm{OL}$ " display at approx.DC2.4 mA and "OL" display at |
|                                    | approx.DC21.6 mA.                                                 |
|                                    | XVoltage output is not available when this option is installed.   |

#### 11-11-2. BCD output

• P/N :CSD815B-P15

| opecifications |
|----------------|
|----------------|

| ۲Ľ | - |   |    |   |    | ~ | - |
|----|---|---|----|---|----|---|---|
|    |   | С | )u | t | p۱ | 1 | t |

| • BCD 5 digits | Parallel output, with polarity(POL.) applied |
|----------------|----------------------------------------------|
| (Output ON w   | vith minus, and output OFF with plus.)       |

- P.C.(Print command)
- ON for a fixed time after conversion of BCD output is completed.
- ERROR ON at the time of various errors are occurred.
- OVR(over)
- Above are open collector outputs.  $V_{CE}$ =DC30 V,  $I_{C}$ =DC20 mA MAX %Renewal of output cannot be made in other than the Measurement mode.
- Input
- ZERO Same as the ZERO key.

%Above pulse input and pulse width is 50 ms or more is effective once.
(Pulse width is changeable to 5 ms, 10 ms or 20 ms.)

- PEAK/TRACK  $\diagup$  A/Z Same as the  $\frac{\text{MAT}}{\text{MAZ}}$  key
- RESET  $\angle A/Z$  OFF Same as the  $\underbrace{RESET}_{\bullet A/ZOFF}$  key
- HOLD Hold of display and BCD output
- BCD-ENABLE Compulsive OFF for the related output of BCD (Hi impedance)
  - \*\*Above are level inputs, and effective by shortening 50 ms or more during inputting. Beside, only the functions of A/Z and A/Z OFF are pulse input and effective once after the input with pulse width at 50 ms or more. (Level and pulse width : 5 ms, 10 ms or 20 ms changeable.)

#### 11–11–3. CC–Link interface

- P/N CSD815B-P73
- Specifications

| Baud rate              | : Select from 156 kbps, 625 kbps, 2.                                 | 5 Mbps, 5 Mbps or 10 Mbps       |  |  |  |  |
|------------------------|----------------------------------------------------------------------|---------------------------------|--|--|--|--|
| Occupied stations No.  | $\therefore$ Selectable from 1,2 or 4 stations                       |                                 |  |  |  |  |
| Communication method   | ication method : Polling method                                      |                                 |  |  |  |  |
| Synchronous method     | : Bit synchronization method                                         |                                 |  |  |  |  |
| Symbolization method   | : NRZI                                                               |                                 |  |  |  |  |
| Transmission path form | on path form:RS-485 bus                                              |                                 |  |  |  |  |
| Transmission format    | : HDLC conforming                                                    | : HDLC conforming               |  |  |  |  |
| Remote station number  | : In the case of 1 station occupied, No's.01 to 64 can be selectable |                                 |  |  |  |  |
|                        | In the case of 2 stations occupied, No's.01 to 63 can be selectable  |                                 |  |  |  |  |
|                        | In the case of 4 stations occupied,I                                 | No's.01 to 61 can be selectable |  |  |  |  |
| Error control method   | : CRC(X16+X12+X5+1)                                                  |                                 |  |  |  |  |
| Connection cable       | : Twist pair cable with shield                                       |                                 |  |  |  |  |
| Total cable length     | 156 k                                                                | 1 200                           |  |  |  |  |
|                        | $625 \mathrm{k}$                                                     | 600                             |  |  |  |  |
|                        | $2.5 \mathrm{M}$                                                     | 200                             |  |  |  |  |
|                        | $5 \mathrm{M}$                                                       | 150                             |  |  |  |  |
|                        | $10 \mathrm{M}$                                                      | 100                             |  |  |  |  |
| Connectable unit       | : In the case of 1 station occupied,64 units at maximum              |                                 |  |  |  |  |
|                        | In the case of 2 stations occupied,32 units at maximum               |                                 |  |  |  |  |
|                        | In the case of 4 stations occupied,                                  | 16 units at maximum             |  |  |  |  |
| Termination            | : Resistance attached externally                                     |                                 |  |  |  |  |
| Condition display LED  | : "RUN", "ERR", "SD", "RD"                                           |                                 |  |  |  |  |

### 11-11-4. RS-232C interface

• P/N : CSD815B-P74

| • Specifications |
|------------------|
|------------------|

| Baud rate                          | : Select from 1 200, 2 400, 4 800, 9 600, 19 200, |  |  |  |
|------------------------------------|---------------------------------------------------|--|--|--|
|                                    | or 38 400 bps.                                    |  |  |  |
| Data bit length                    | : Select from 7 bits or 8 bits.                   |  |  |  |
| Parity bit                         | : Select from Non, Even or Odd.                   |  |  |  |
| Stop bit                           | : Select from 1 bit or 2 bits.                    |  |  |  |
| Terminator                         | : Select from CR+LF or CR.                        |  |  |  |
| Communication method : Half-duplex |                                                   |  |  |  |
| Synchronous method                 | : Start-stop synchronous method                   |  |  |  |
| Communication data                 | : ASCII code                                      |  |  |  |

### 11-11-5. RS-422/485 interface

- P/N CSD815B-P76
- Specifications

| Baud rate                          | : Select from 1 200, 2 400, 4 800, 9 600, 19 200          |  |  |  |
|------------------------------------|-----------------------------------------------------------|--|--|--|
|                                    | or 38 400 bps.                                            |  |  |  |
| Data bit length                    | Select from 7 bits and 8 bits.                            |  |  |  |
| Parity bit                         | Select from Non, Even or Odd.                             |  |  |  |
| Stop bit                           | $\therefore$ Select from 1 bit or 2 bits.                 |  |  |  |
| Terminator                         | $\therefore$ Select from CR+LF and CR.                    |  |  |  |
| Communication method : Half-duplex |                                                           |  |  |  |
| Synchronous method                 | : Start-stop synchronous method                           |  |  |  |
| Address                            | Select one among 0 to 31.                                 |  |  |  |
| Communication data                 | : ASCII code                                              |  |  |  |
| Cable length                       | : Approx. 1 km                                            |  |  |  |
| No. of connections                 | $\therefore$ 32 sets at max.(RS-422 $\therefore$ 10 sets) |  |  |  |
| Termination                        | : Built-in (Yes/No can be selected by the connection with |  |  |  |
|                                    | terminal board.) With input/output monitor LED.           |  |  |  |
| Change of RS-422/485               | Can be set in Function.                                   |  |  |  |
|                                    |                                                           |  |  |  |

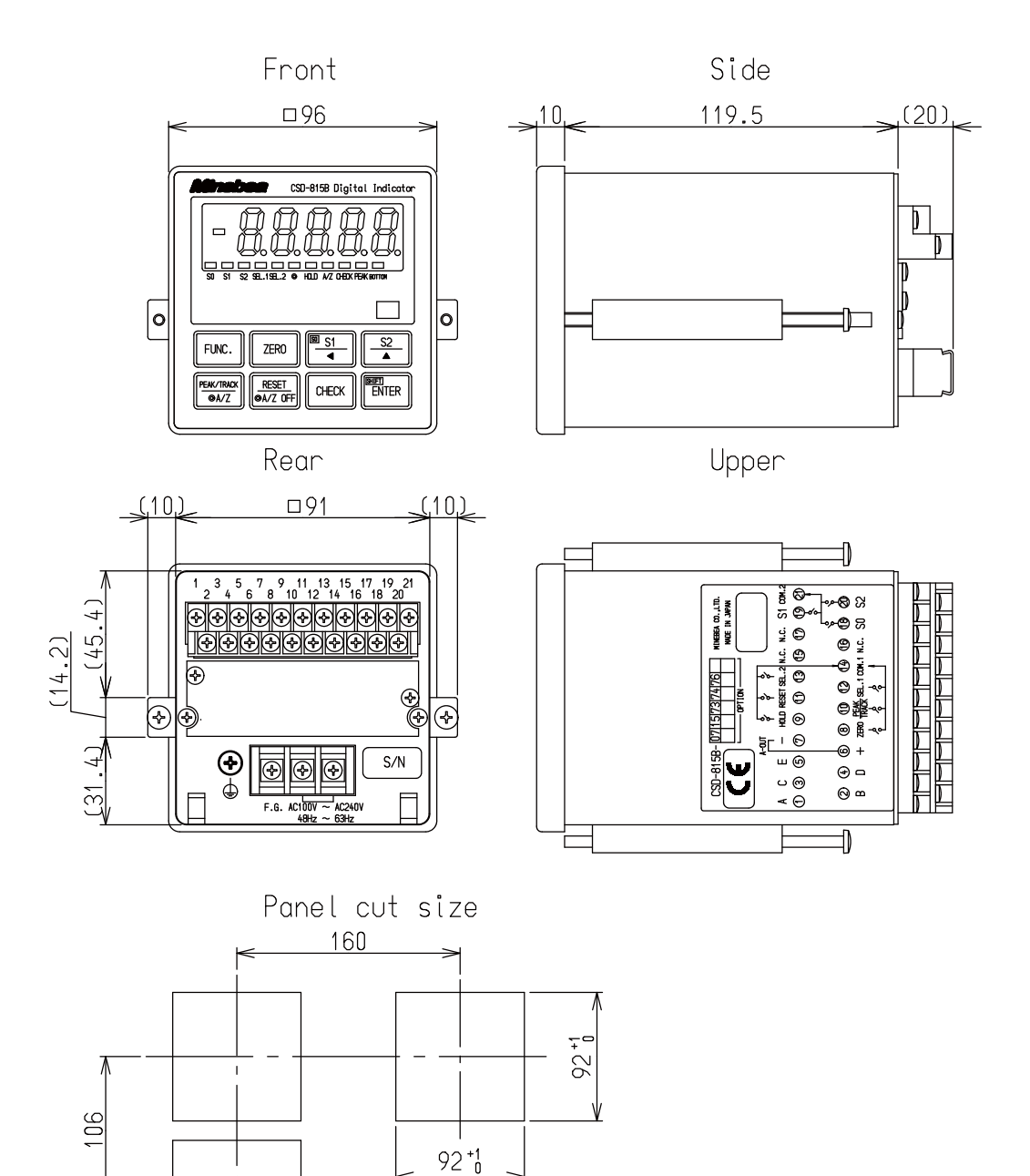

### 12. Warranty

#### 12-1.Warranty

- The instrument is covered by a warranty for a period of one year from the date of delivery.
- As for repairs and/or after service is required during the period of warranty, contact with Minebea's sales office or sales agent from which you have purchased.

### 12-2.Repair

Before asking repairs, make checks once again that the connection, setting and adjustment for the instrument have finished properly by referring to 9. Trouble shooting. Especially, make checks whether the connections of sensors are disconnected or cut off. After that, still there may be found some defects in the instrument, contact with Minebea's sales office or sales agency from which you have purchased.

## 13. Appendix

### 13-1.Replacement of fuse

Warning • When installation method for the fuse is wrong and/or the capacity of installed fuse is inadequate, it causes and unexpected faulty of the instrument.

- 1 Turn OFF the power supply for the instrument.
- 2 Remove the 2 pieces of sets crews on the rear panel.
- 3 Holding the rear panel assembly, draw out it slowly to the arrow marked direction.

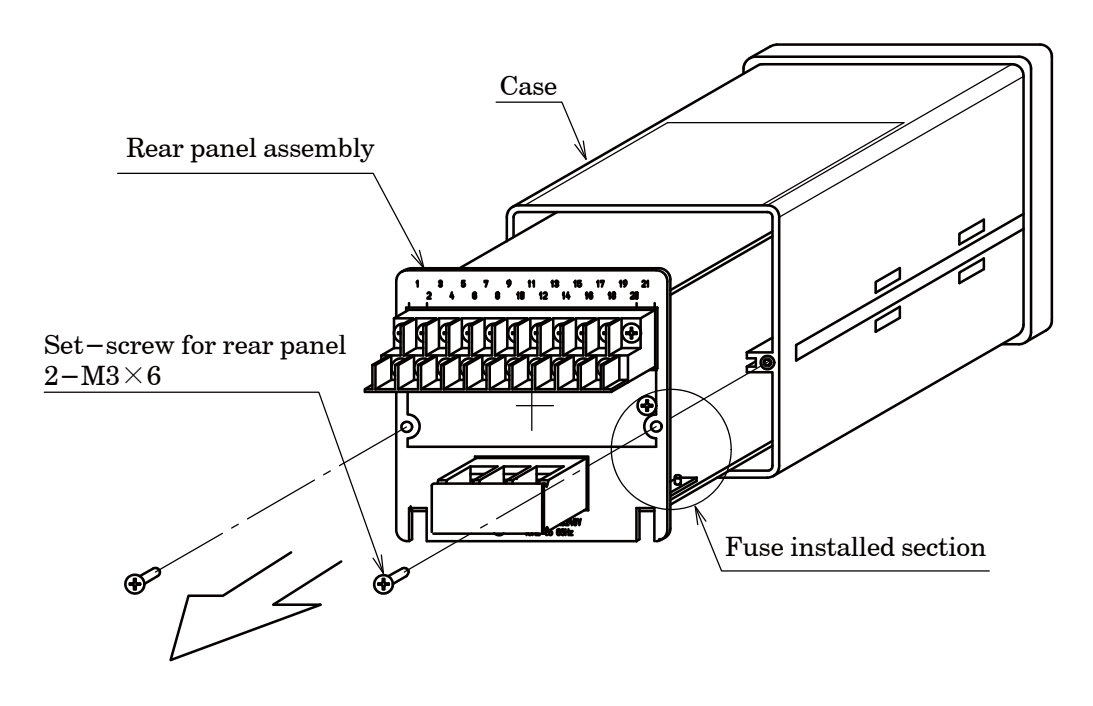

4 Replace the fuse installed on the POWER CARD.

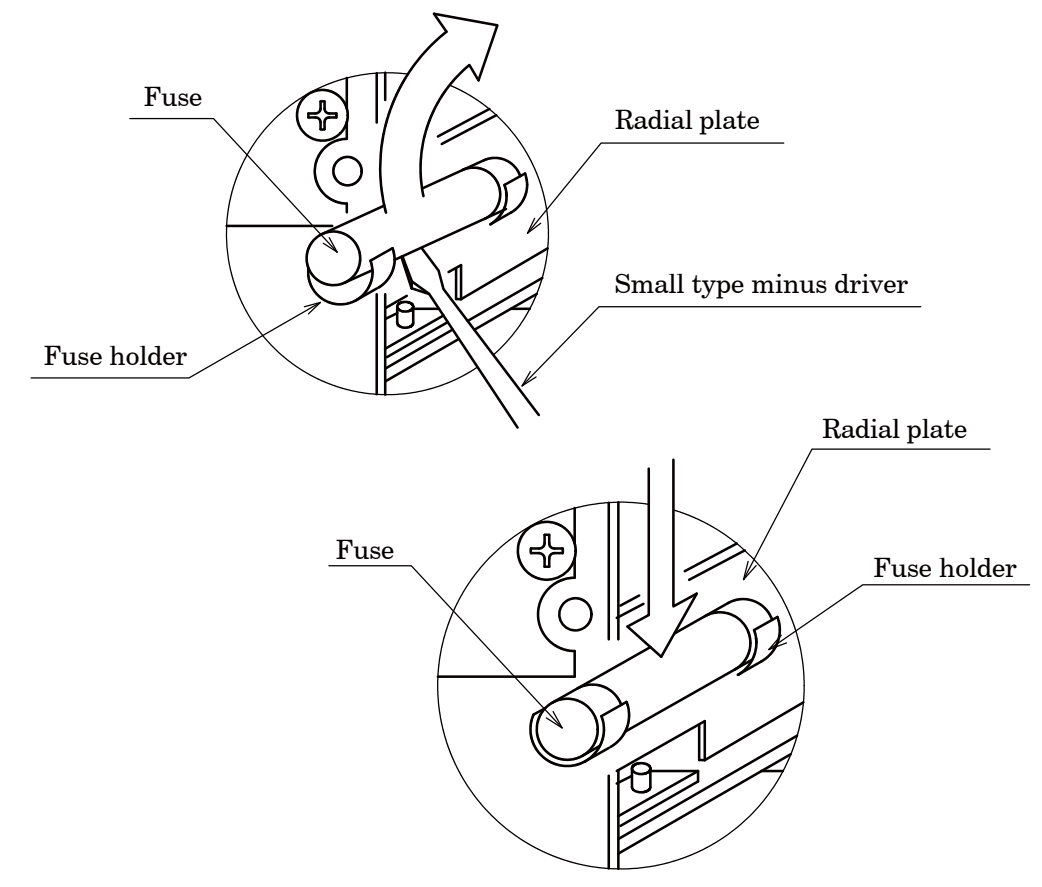

(5) After replacing the fuse, install the rear panel assembly into the case.

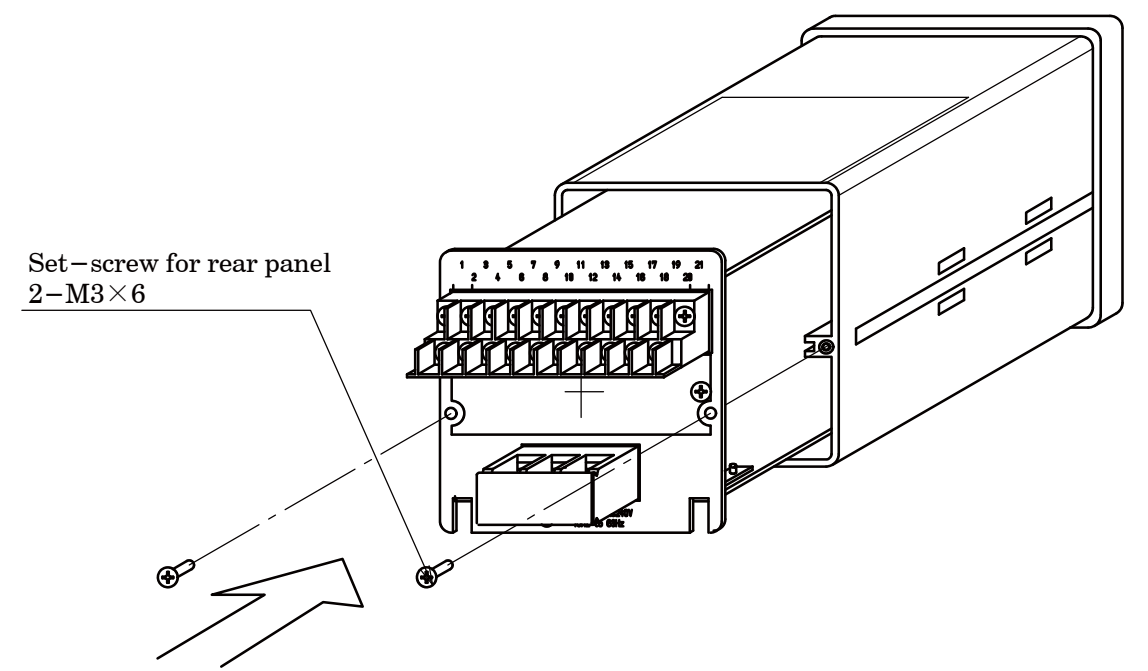

(6) Set the 2 pieces of set-screws on the rear panel. Check that the rear panel and the case is attached closely.

Warning • When the rear panel is not attached closely, you can't feel the click touch and also there may have the possibility that key operation is not made.

## 13–2.Character's pattern for display

The followings are the table to show the display pattern used at 7 segments display on the instrument.

| 0 | 8 | D | đ | Q | 9     |
|---|---|---|---|---|-------|
| 1 | 8 | E | E | R | ╞     |
| 2 | 2 | F | F | S | 5     |
| 3 | F | G | [ | Т | 8     |
| 4 | Y | Η | H | U | Ľ     |
| 5 | 5 | Ι | l | V | H     |
| 6 | 6 | J | L | W | Ĩ     |
| 7 | ŋ | Κ | Ľ | Х |       |
| 8 | B |   | L | Y | ¥     |
| 9 | 9 | М | ñ | Ζ | 0 0 0 |
| A | R | Ν | Ē | Ç | P     |
| В | Ь | 0 |   | Ş |       |
| C |   | Ρ | P | _ | 0     |

## 13-3.Setting table for functions

Make use of them in case that the customer has changed setting for the function.

| Function No. | Initial value | Customer's setting | Function No. | Initial value | Customer's setting |
|--------------|---------------|--------------------|--------------|---------------|--------------------|
| F-01         | 00000         |                    | F-51         | 00000         |                    |
| F-03         | 00000         |                    | F-52         | 00003         |                    |
| F-04         | 00004         |                    | F-53         | 00021         |                    |
| F-05         | 00000         |                    | F-54         | 00000         |                    |
| F-06         | 00000         |                    | F-55         | 00001         |                    |
| F-08         | 00000         |                    | F-56         | 00000         |                    |
| F-09         | 00020         |                    | F-57         | 00000         |                    |
| F-10         | 11111         |                    | F-58         | 00000         |                    |
| F-11         | 00003         |                    | F-59         | 00005         |                    |
| F-12         | 00000         |                    | F-60         | 00000         |                    |
| F-15         | 00006         |                    | F-61         | 00000         |                    |
| F-16         | 00020         |                    | F-70         | 00000         |                    |
| F-17         | 00020         |                    | F-71         | 00001         |                    |
| F-20         | 00000         |                    | F-72         | 00000         |                    |
| F-21         | 00000         |                    | F-80         | 00000         |                    |
| F-22         | 02000         |                    | F-81         | 00000         |                    |
| F-30         | 00111         |                    | F-82         | 00000         |                    |
| F-31         | 00000         |                    | F-84         | 00002         |                    |
| F-32         | 00000         |                    | F-85         | 00001         |                    |
| F-33         | 00000         |                    | F-86         | 00000         |                    |
| F-34         | 00000         |                    | F-87         | 00000         |                    |
| F-35         | 00000         |                    | F-88         | —             |                    |
| F-36         | 00000         |                    | F-89         | —             |                    |
| F-37         | 00000         |                    | F-90         | _             |                    |
| F-40         | 00000         |                    | F-91         | —             |                    |
| F-41         | 00000         |                    | F-92         | —             |                    |
| F-42         | 00000         |                    | F-93         | _             |                    |
| F-43         | 00000         |                    | F-94         | —             |                    |
| F-44         | 00000         |                    | F-97         | 00000         |                    |
| F-45         | 00000         |                    | F-98         | —             |                    |
| F-50         | 00001         |                    | F-99         | —             |                    |

Memo

• The contents of this manual may subject to change without notice.

# HEAD QUARTER : MINEBEA CO., LTD.

4106–73 Miyota, Miyota–machi, Kitasakugun, Nagano–ken 389–0293, Japan **2**0267–32–2200 Fax.0267–31–1350

## Measuring Components Business Unit

 FUJISAWA PLANT
 1–1–1, Katase, Fujisawa-shi Kanagawa-ken, 251–8531 Japan

 20466-22-7152
 Fax.0466-22-1701

 KARUIZAWA PLANT
 4106-73 Miyota, Miyota-machi, Kitasakugun, Nagano-ken 389–0293, Japan

 20267-31-1309
 Fax.0267-31-1350

 HOMEPAGE ADDRESS
 http://www.minebea-mcd.com